# Welcome to the DigiPara® Liftdesigner Training Basic Training 5/14/2019

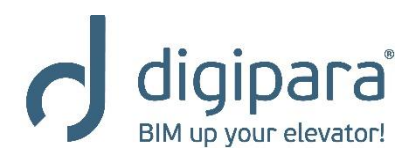

www.digipara.com

# DigiPara<sup>®</sup> At-A-Glance

- Profile
  - Founded: 1989
  - Location: Cologne / Germany
- Products:
  - 1996 DigiPara<sup>®</sup> Liftdesigner
  - 2007 DigiPara<sup>®</sup> Escalatordesigner
  - 2011 DigiPara<sup>®</sup> Elevatorarchitect
    - for Autodesk Revit
  - 2012 DigiPara<sup>®</sup> Find (2012)
  - 2013 DigiPara<sup>®</sup> Liftdesigner
    - for Autodesk Inventor

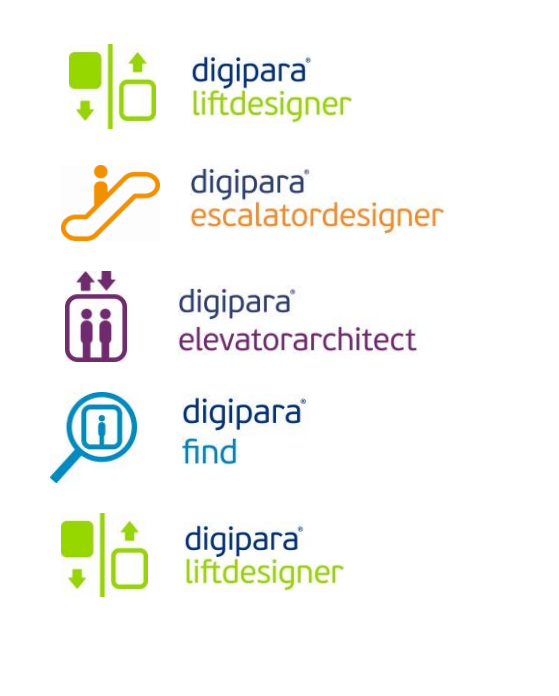

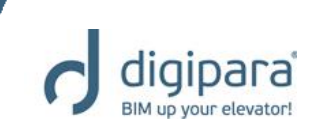

## DigiPara<sup>®</sup> At-A-Glance

- Worldwide operating enterprises
  - Overall more than 3000 licenses used worldwide
    - OTIS WHQ, Farmington, USA
    - Schindler WHQ, Ebikon, Switzerland
    - ThyssenKrupp, Neuhausen, Hamburg, Madrid
    - Kone WHQ, Finland, China
- SMB clients
  - More than 350 customers worldwide
    - Macpuarsa, Spain
    - Kleemann, Greece
    - Sematic, Italy
    - **.**...

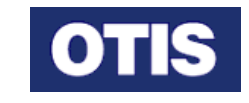

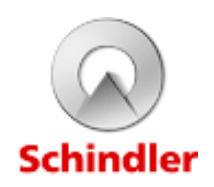

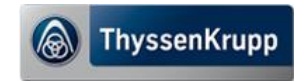

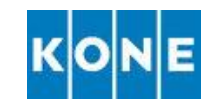

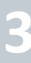

## DigiPara<sup>®</sup> At-A-Glance

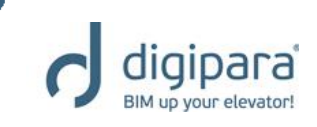

- My Background
  - Alexandra Göttert
  - Start 02/14 in Elevator/Software Business
- At DigiPara
  - Technical Support
  - Training
  - Project Work
  - Template and Content Customization
  - BIM Model Product Loading

# Agenda Content Session 1

- Program Basics
  - User Interface
  - Shaft Wizard
  - Main Project Data
  - Floor Levels
  - Control Elements
  - Docking Windows
  - View Frames & Section Plane
  - Sheets & Sheet Templates
  - BIM Components & Product Options
  - Dimensions & Annotations
  - Special View Types

- Level of Development LOD
  - General
  - Individual Settings
- 2D Drawing Export
  - General
  - PDF & DWG
- Dimensions (Layout)
  - General
  - Properties
  - Dynamic Dimensions

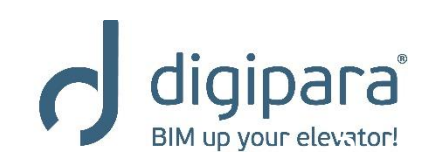

www.digipara.com

<u>Online Help</u>

YouTube Blog

# Agenda Content Session 2

- Practical Examples
  - General
    - Rail Bracket, Entrance Pocket, Sill
       Options, Car Balustrade & Platforms
  - Traction Elevators
    - Counterweight, Pulley Beam, Gear
       Base Construction & Car Frame
  - Hydraulic Elevators
    - Cylinder, Rail Bracket & MRL
- Shaft Groups
  - Copy and add Shafts
  - Group Shaft Wall Opening
  - Machine Room

- Overwrites
  - General
  - Dimension Overwrites
  - Component Overwrites
  - Annotation Overwrites
  - The \*Operator
  - Extended \*Operator & Combinations

- Project References & External Blocks
  - Data Tree & Project References
  - External Blocks (AutoCAD DWG's)
  - Export Project Values (\*.rtf, \*.xls, \*.html)

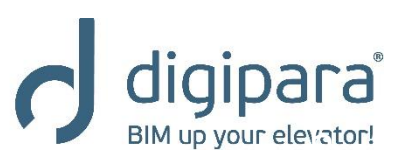

www.digipara.com

<u>Online Help</u>

Blog

YouTube

# AgendaContent Session 3

- Material Configuration
  - Shaft Walls
  - Machine Room Walls
  - Pit & Ceilings
  - Floor Levels
  - Preferences / Material Hatching

- Additional Objects
  - Additional Child Objects
    - User Component
  - Additional Wall Openings
  - Additional Wall Segments

- 3D Data Exchange
  - General
  - IFC & STEP
    - Coordinate System (IFC)
  - 3D LDBIM Export (LdBIM)

- Cabin Configurator
  - Cabin Design

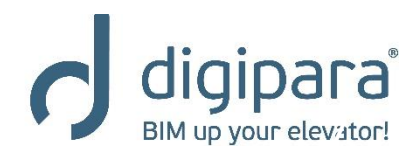

www.digipara.com

<u>Online Help</u>

YouTube

Blog

# Agenda Content Session 4

- Practice Custom Sheet Template
  - Develop own title block & drawing border
  - Create and store own view frames
  - Save costum sheet templates under LOD consideration

- Übung Additional Objects
  - Develop a steel shaft according to training materials

- FAQ's
  - Discussion of open questions

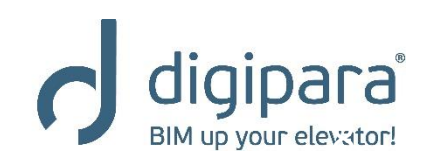

Online Help

YouTube

Blog

# **Program Basics** User Interface

5/14/2019

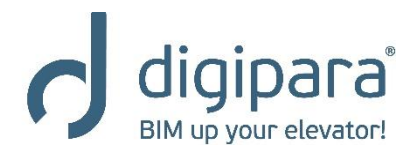

www.digipara.com

# DigiPara Liftdesigner UI

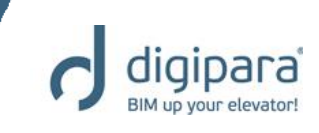

1 Ribbon tabs

# 2 Ribbon groups

3 Ribbon items

### 4 Docking windows

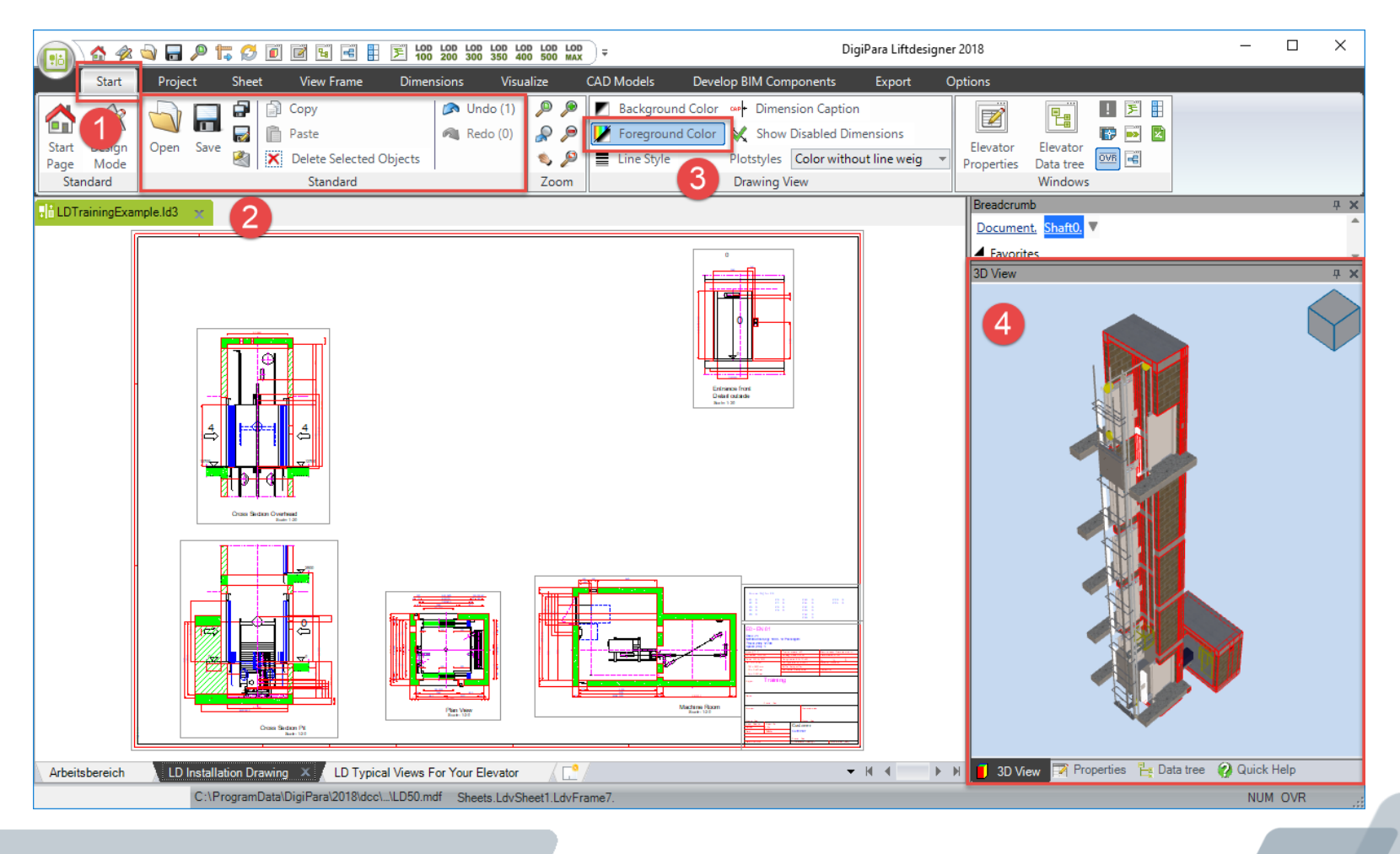

# DigiPara Liftdesigner UI - Ribbon Tabs

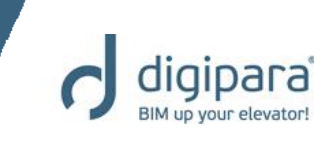

### Provide elevator, project, layout and program specific options

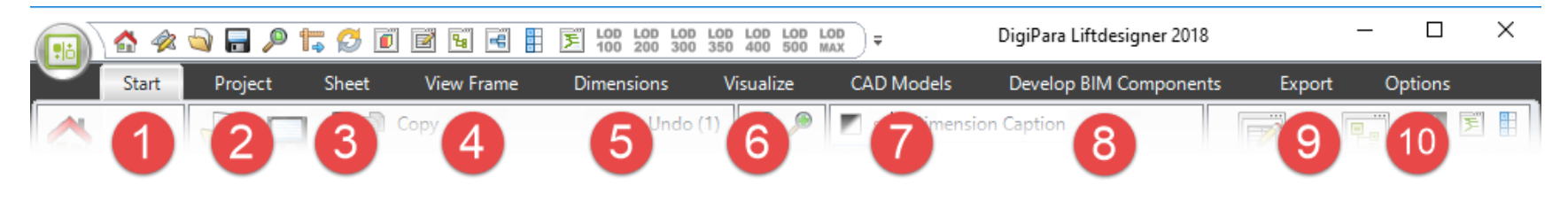

01. File, zoom and window operations

02. Project, shaft groups, main project data, cabin configurator, calculation, object selection, selection mode

03. Sheet, sheet template, view frame template and sheet overlay operations, language operations

04. View frame, type, view direction, component visibility, selection operations, LOD settings

**05.** Dimension, dimension setting and dynamic dimension operations

06. 3D window operations, visualisation, display options, render, image export

**07.** Add CAD model, orientation settings, CAD automation, performance

08. Develop BIM components, develop geometry, orientation, characteristic points, BIM component rules, DigiPara BIM library, Macro and VBA operations

09. Data export, 2D drawing export, 3D view frame export and BIM exchange operations

**10.** Software activation, DigiPara online and help operations

# DigiPara Liftdesigner UI - Docking Windows

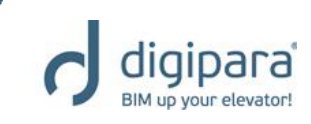

Properties, Data tree, 3D View, Breadcrumb

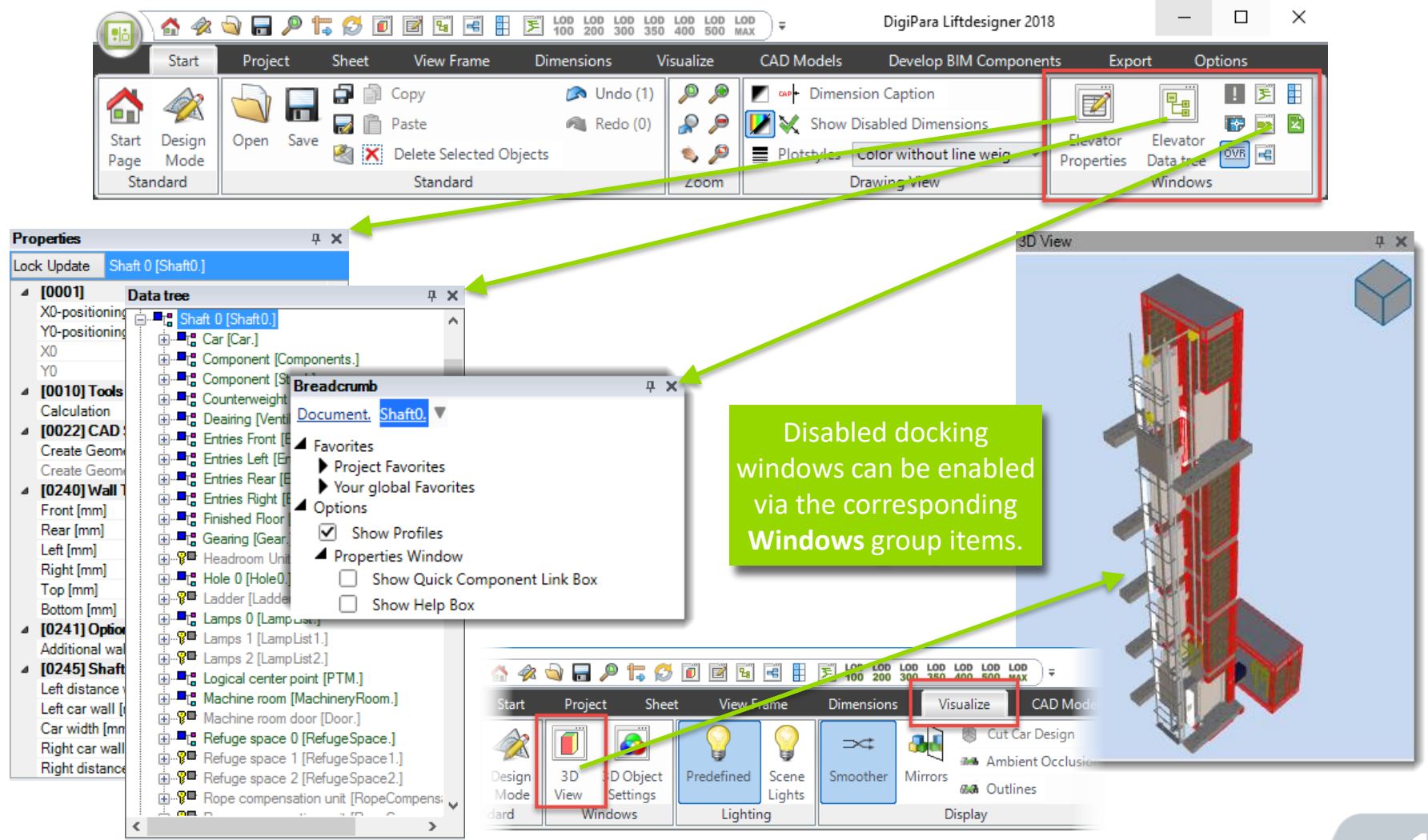

# DigiPara Liftdesigner UI - Docking Windows

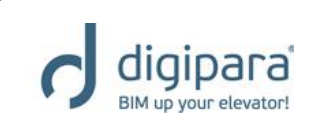

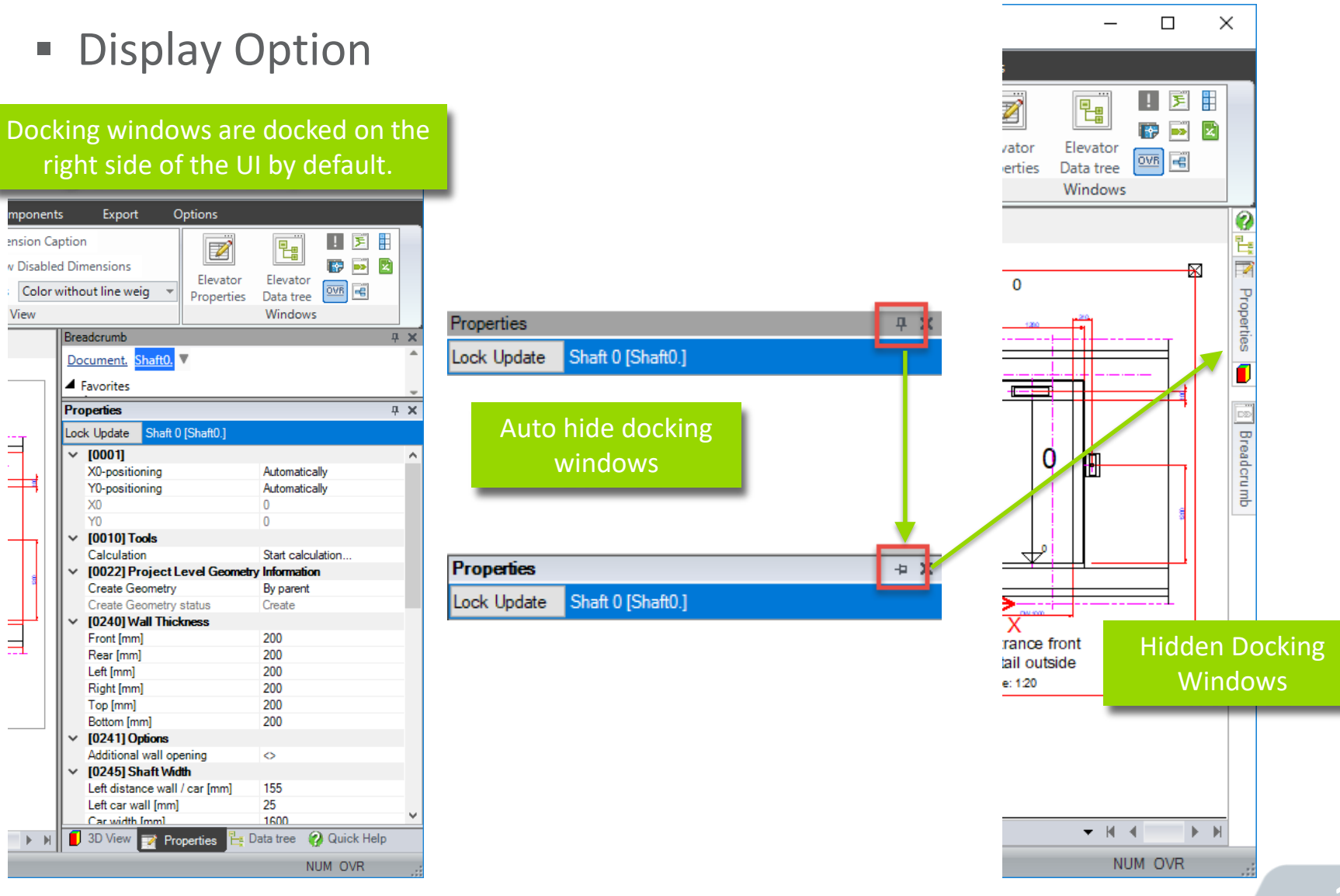

#### 13

# DigiPara Liftdesigner UI - Docking Windows

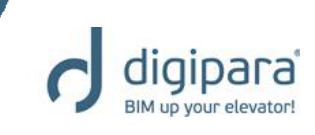

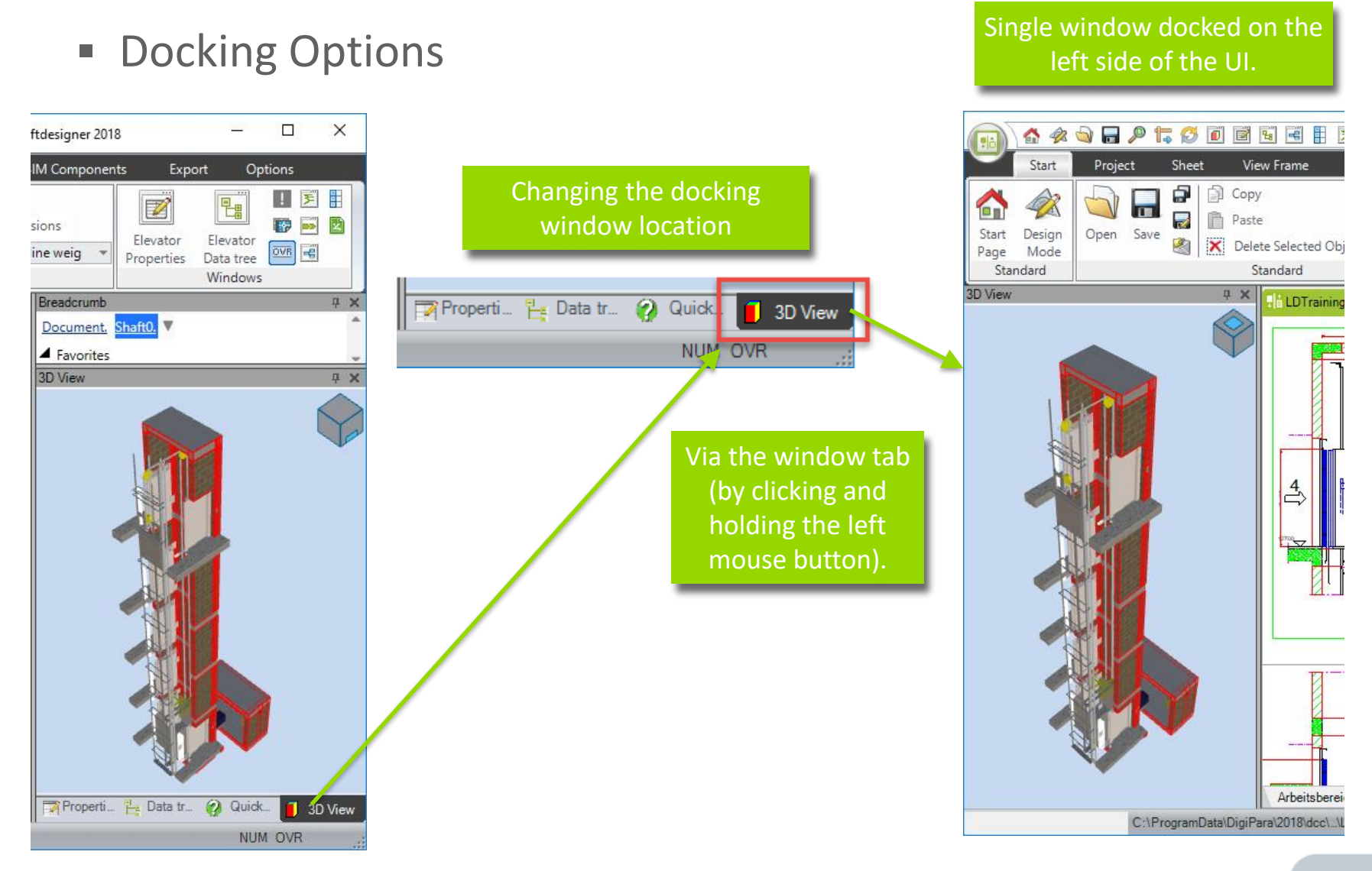

# Program Basics Shaft Wizard & Main Project Data

5/14/2019

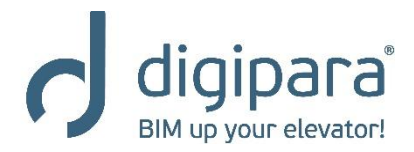

www.digipara.com

# **Program Basics - Shaft Wizard**

Geometry

database

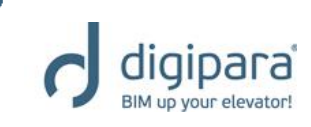

The standard elevator arrangements provided by the shaft wizard are stored in duty tables in the DigiPara Liftdesigner geometry BIM data base.

| ree View                                                                                                    | Table View                                                                                                    |  |
|----------------------------------------------------------------------------------------------------|----------------------------------------------------------------------------------------------------|--|
| al 🗉 🗷 i 📻 i 🚱 🛛 🗸                                                                                                    | STD_RID DTH_DESC                                                                                                    |  |
| TD_MF_DESC, DTT_DESC, DTDD_CAPACITY_KG, DTDD_CAPACITY_PERSON, DTC_SPEE<br>Common Components Hydro, Central Guided, with MR<br>Hydro - single piston central<br>Memory - double piston central<br>Hydro - double piston central<br>Hydro - double piston 1:1<br>Hydro - single piston 2:1<br>Hydro - single piston 2:1<br>Hydro - single pisto | 1 2:1 - car 2 pulleys bottom - cwt 1 pulley top - 1000kg - 1600x140     1 2:1 - car 2 pulleys bottom - cwt 1 pulley top - 1000kg - 1600x140     1 2:1 - car 2 pulleys bottom - cwt 1 pulley top - 1000kg - 1000x140     1 2:1 - car 2 pulleys bottom - cwt 1 pulley top - 1050kg - 1100x210     1 2:1 - car 2 pulleys bottom - cwt 1 pulley top - 1050kg - 1100x210 |  |

Plan View Scale: 1:20

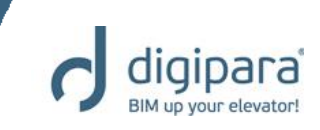

Project / Elevator Data

spec used ir Provide project specific information

| DigiPara Liftdes                              | igner 2018 - Add shaft                                                                                                    |                                                                           | x                                                                                                    |
|-----------------------------------------------|----------------------------------------------------------------------------------------------------|---------------------------------------------------------------------------|----------------------------------------------------------------------------------------------------|
|                                               | CREATE A NEW ELEVATOR: STEP 1                                                                                                    | The added project of<br>be referenced in<br>external drawing<br>later on. | data can<br>title-/<br>blocks                                                                                                    |
|                                               | Main Project Information                                                                                                    |                                                                           | Requirements <b>V</b>                                                                                                    |
| project units<br>fy the units<br>the drawing. | Project name<br>Training<br>Project number<br>1234<br>Commission number<br>4567<br>Project created by: Date:<br>Goettert Date:<br>128/2018 |                                                                           | Current solution: 3073 Solutions found<br>Traction 2:1 - car 2 pulleys bottom - cwt 1<br>pulley top<br>1000 kg - 13 passengers - 1600x1400<br>Select another solution |
|                                               | Project standard:<br>EN 81                                                                                                    |                                                                           |                                                                                                    |
|                                               | Update automatically                                                                                                    |                                                                           |                                                                                                    |

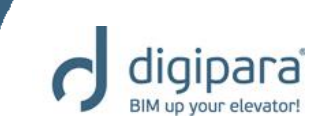

- Building Data
  - Number of floors / Floor to floor distance

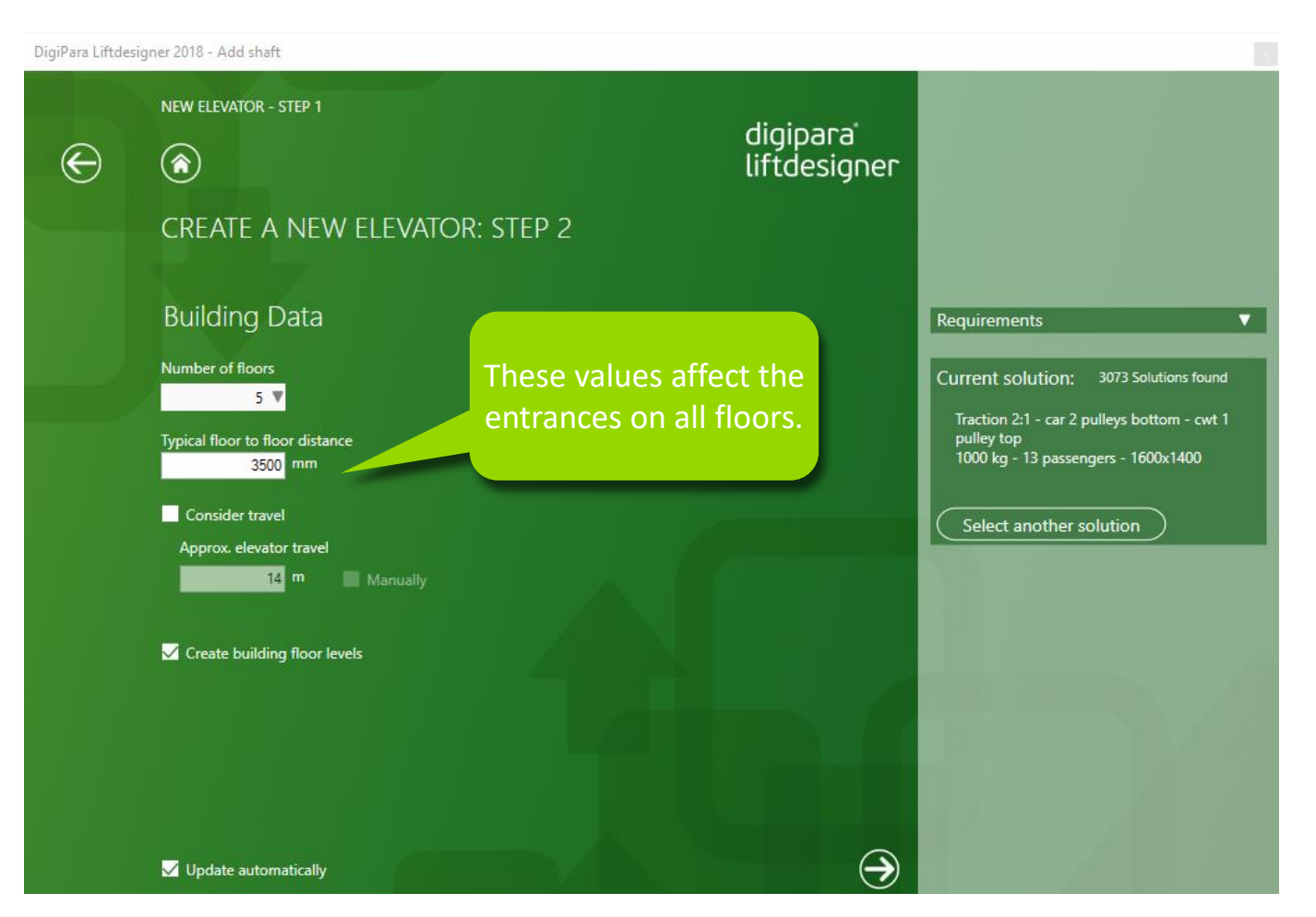

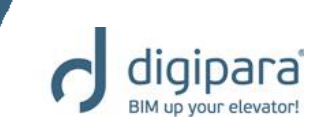

- Main Requirements
  - Specifying the general elevator type

| DigiPara Liftdes | signer 2018 - Add shaft                                         |                                                                        |                                                                                                    |
|------------------|-----------------------------------------------------------------|------------------------------------------------------------------------|----------------------------------------------------------------------------------------------------|
| Ð                | NEW ELEVATOR - STEP 1 STEP 2                                    | digipara"<br>liftdesigner<br>DR: STEP 3                                |                                                                                                    |
|                  | Main Requirements<br>Traction<br>O Hydraulic                    | The unight can either                                                  | Requirements     ▼       Current solution:     1626 Solutions found       Traction 2:1 = car 2 nulleur bottom = curt 1      |
|                  | Minimum payload<br>1000 kg (13 P) ▼<br>Minimum speed<br>1 m/s ▼ | be specified via the<br>number of passengers<br>or by a fixed payload. | Inaction 2:1 - Cal 2 pulleys bottom - Cwt 1<br>pulley top<br>1000 kg - 13 passengers - 1600x1400<br>Select another solution |
|                  | ✓ Update automatically                                          |                                                                        |                                                                                                    |

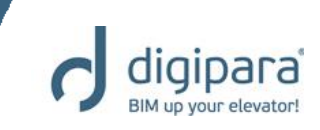

#### Elevator Characteristics

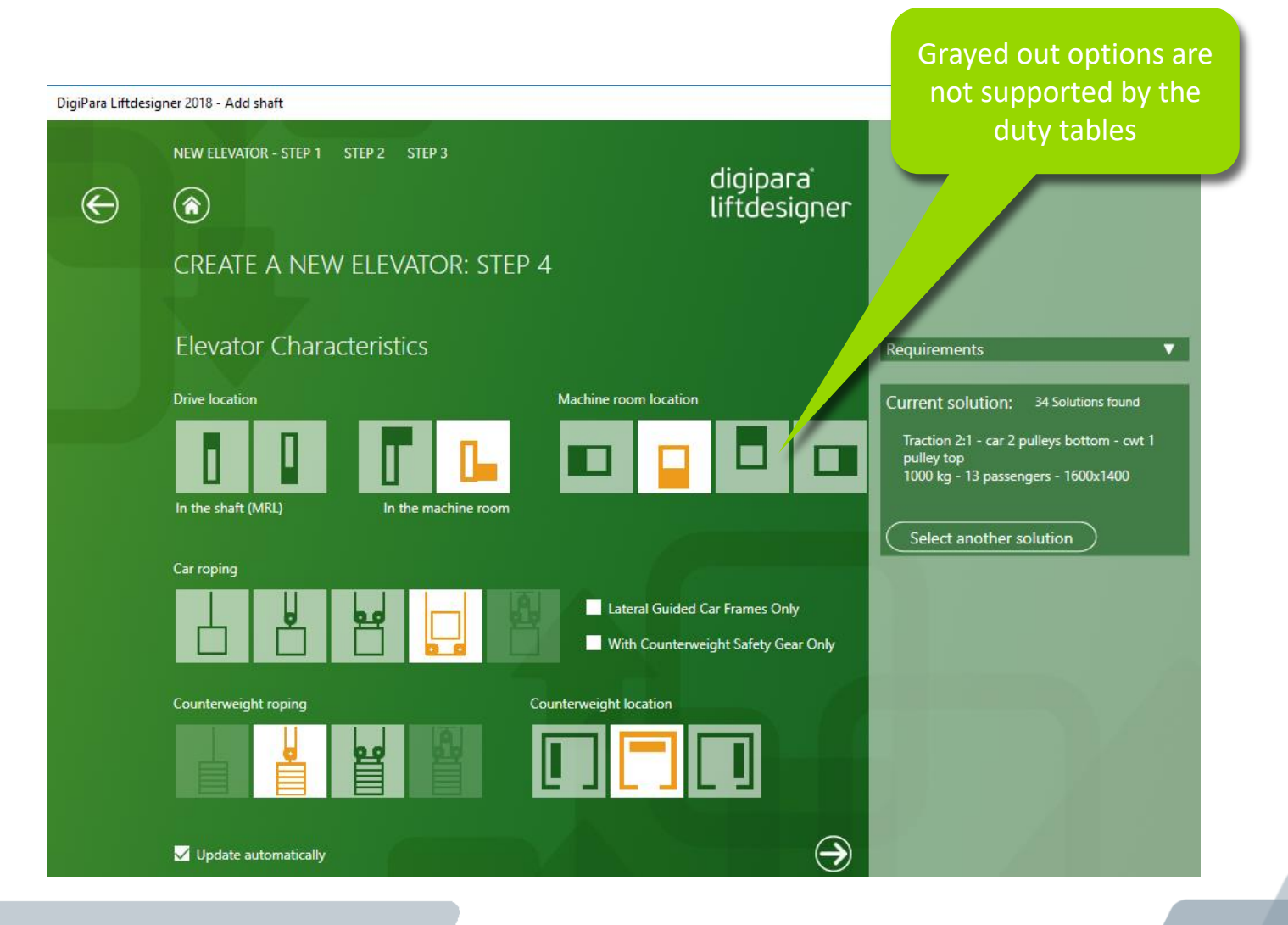

# Shaft Wizard

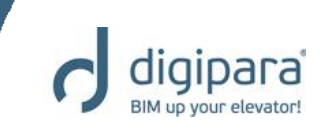

#### Select another solution

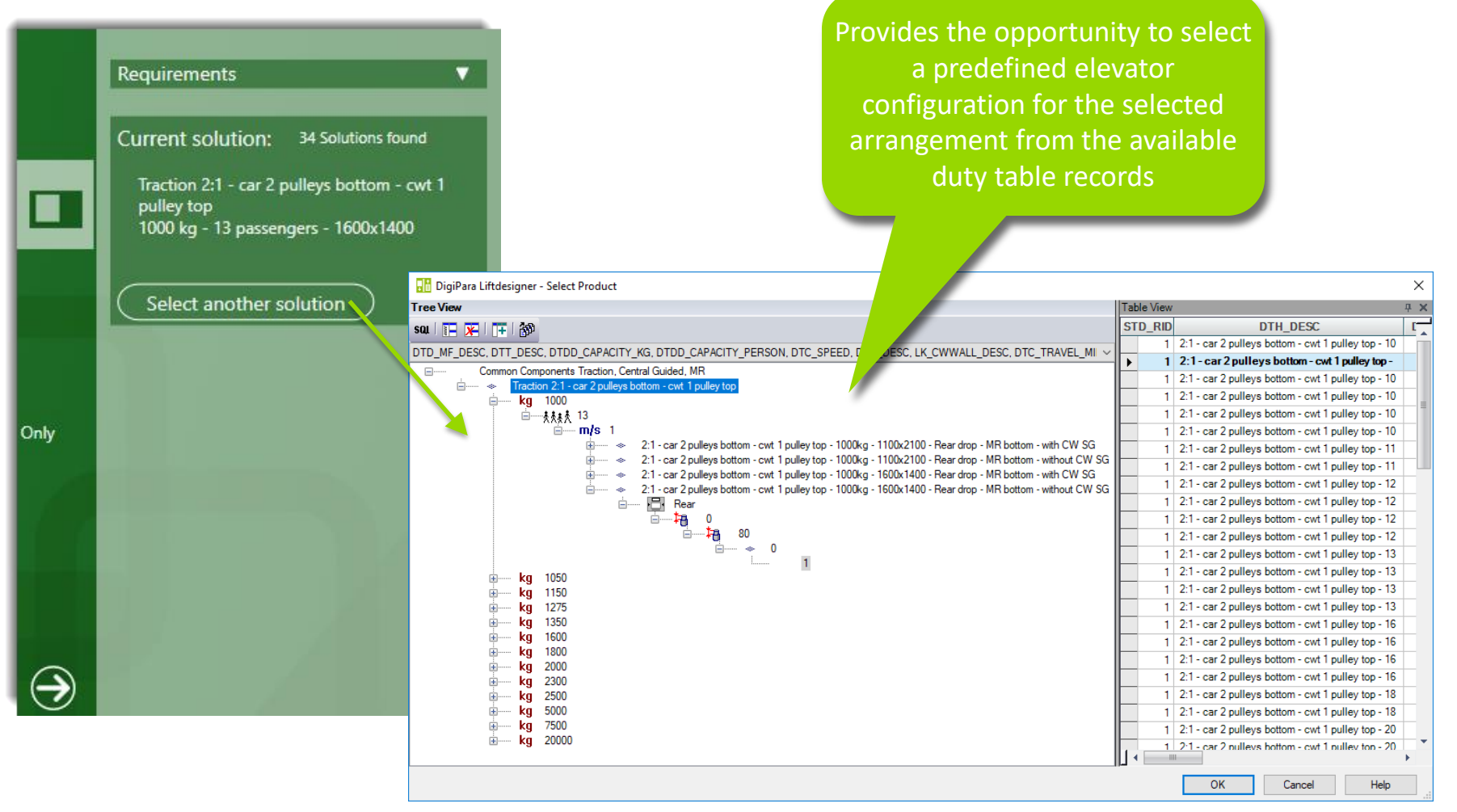

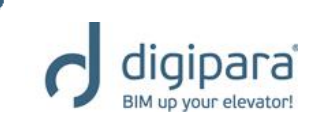

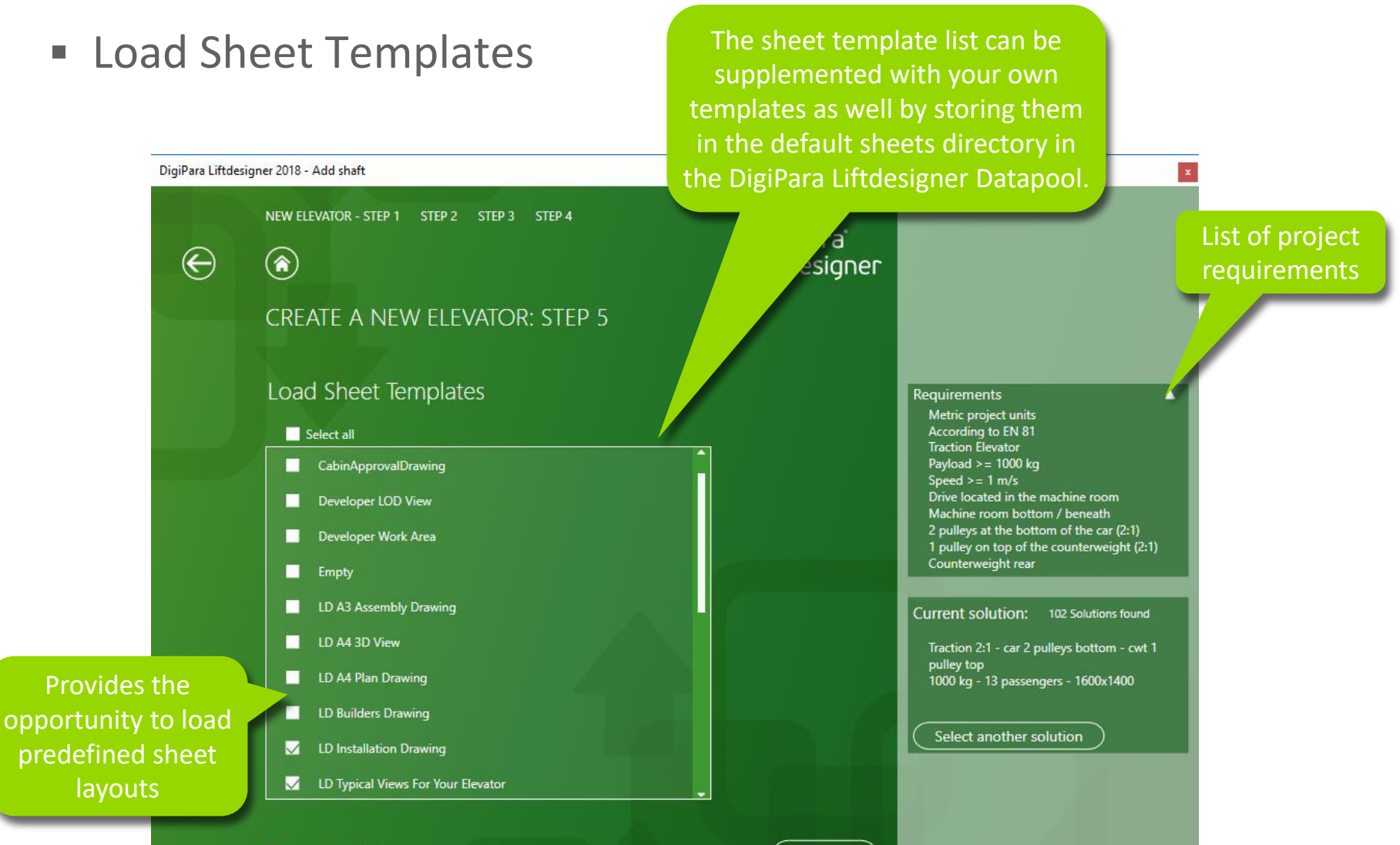

✓ Update automatically

Finish

# Program Basics - Main Project Data (MPD)

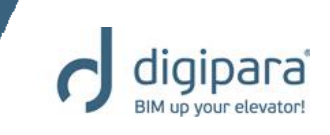

- Combines the properties of the major elevator components
  - Can be displayed via Project Tab  $\rightarrow$  Project Group

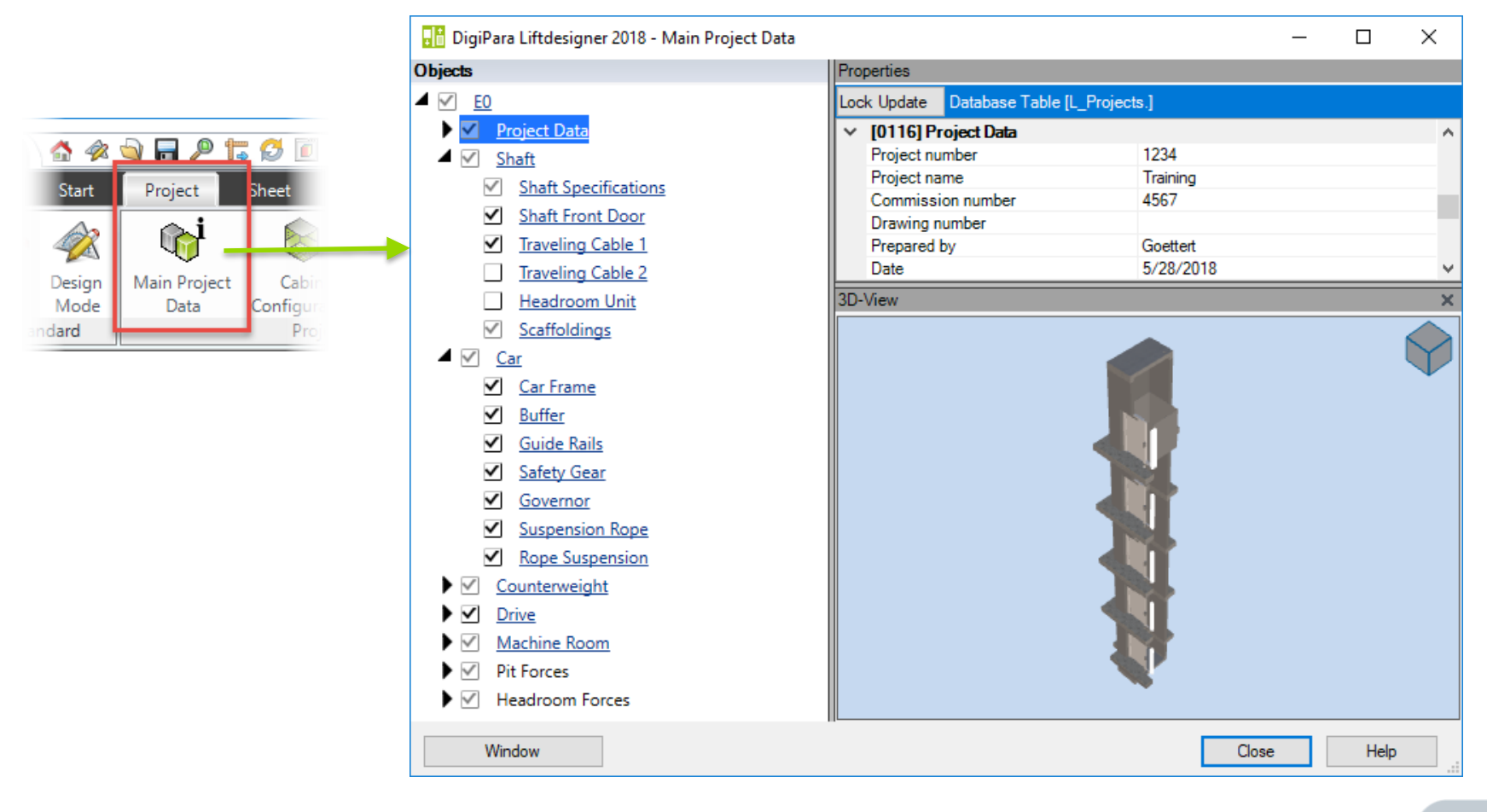

### Program Basics - MPD

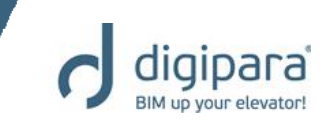

- Shaft
  - Provides the opportunity to customize the shaft and shaft-related component parameter

| bjects                               | Properties 3D-View                                            |   |          | 3            |
|--------------------------------------|---------------------------------------------------------------|---|----------|--------------|
| E0                                   | Lock Update Shaft 0 [Shaft0.]                                 |   |          |              |
| Project Data                         | × [0001]                                                      |   |          | $\checkmark$ |
| Shaft                                | X0-positioning Automatically                                  |   |          |              |
|                                      | Y0-positioning Automatically                                  |   |          |              |
| Shaft Specifications                 | X0 0                                                          |   |          |              |
| <ul> <li>Shaft Front Door</li> </ul> | Y0 0                                                          |   |          |              |
| Traveling Cable 1                    | ✓ [0010] Tools                                                |   |          |              |
| Traveling Cable 2                    | Calculation Start calculation                                 |   |          |              |
| Headroom Unit                        | <ul> <li>[0022] Project Level Geometry Information</li> </ul> |   |          |              |
|                                      | Create Geometry By parent                                     |   |          |              |
| Scattoldings                         | Create Geometry status Create                                 |   |          |              |
| ✓ <u>Car</u>                         | V [0240] Wall Thickness                                       |   |          |              |
| Car Frame                            | Front [mm] 200                                                |   |          |              |
| V Buffer                             | Rear [mm] 200                                                 |   |          |              |
|                                      | Left [mm] 200                                                 |   | <b>)</b> |              |
| Guide Ralls                          | Right [mm] 200                                                |   |          |              |
| <ul> <li>Safety Gear</li> </ul>      | Top [mm] 200                                                  |   |          |              |
| <ul> <li>Governor</li> </ul>         | Bottom [mm] 200                                               |   |          |              |
| Suspension Rope                      | ✓ [0241] Options                                              |   | ,        |              |
| Papa Suspension                      | Additional wall opening 🗢                                     |   |          |              |
| Kope Suspension                      | ✓ [0245] Shaft Width                                          |   |          |              |
| Counterweight                        | Left distance wall / car [mm] 275                             |   |          |              |
| Drive                                | Left car wall [mm] 25                                         |   |          |              |
| Machine Room                         | Car width [mm] 1600                                           |   |          |              |
| Dit Forces                           | Right car wall [mm] 25                                        |   |          |              |
|                                      | Right distance wall / car [mm] 275                            | • |          |              |
| Headroom Forces                      | Resulting shaft width [mm] 2200                               |   |          |              |

### Program Basics - MPD

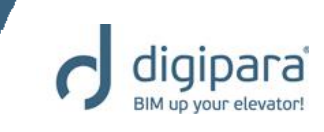

- Car
  - Provides the opportunity to customize the car and car-related component parameters

| 👫 DigiPara Liftdesigner 2018 - Main    | Project Data                                | _     |      | $\times$     |
|----------------------------------------|---------------------------------------------|-------|------|--------------|
| Objects                                | Properties 3D-View                          |       |      | ×            |
| ✓ <u>EO</u>                            | Lock Update Car [Car.]                      |       |      |              |
| Project Data                           | ✓ [0010] Tools                              |       |      | $(\Upsilon)$ |
| ✓ Shaft                                | Rope Wizard 🔿                               |       |      |              |
| Shaft Specifications                   | Cab space settings                          |       |      |              |
|                                        | Calculation Start calculation               |       |      |              |
| <ul> <li>Shaft Front Door</li> </ul>   | ✓ [0015] Weights                            |       |      |              |
| Traveling Cable 1                      | Passengers count 13                         |       |      |              |
| Traveling Cable 2                      | Passengers weight [kg] 75                   |       | 2    |              |
| Headroom Unit                          | Payload [kg] 1000                           |       |      |              |
|                                        | Car [kg] 0                                  |       |      |              |
| ✓ Scattoldings                         | Additional weight [kg] 0                    | III I |      |              |
| 🔺 🗹 <u>Car</u>                         | Car frame [kg] 0                            |       |      |              |
| Car Frame                              | Car door front [kg] 0                       |       |      |              |
| Suffer                                 | Total Car weight [kg] 0                     |       |      |              |
|                                        | Payload + car weight [kg] 1000              |       |      |              |
| Guide Kalls                            | V [0022] Project Level Geometry Information |       | 1    |              |
| <ul> <li><u>Safety Gear</u></li> </ul> | Create Geometry By parent                   |       | /    |              |
| <ul> <li>Governor</li> </ul>           | Create Geometry status Create               |       |      |              |
| Suspension Rope                        | ✓ [0200] Speed                              | THE   |      |              |
|                                        | Travel speed up 1                           | 12    |      |              |
| Kope Suspension                        | Travel speed down 1                         |       |      |              |
| Counterweight                          | V [0201] Dimensions                         |       |      |              |
| Drive                                  | Car width [mm] 1600                         |       |      |              |
| Machine Room                           | Car depth [mm] 1400                         |       |      |              |
|                                        | Car height [mm] 2000                        |       |      |              |
| ▶ ▶ Pit Forces                         | Ceiling thickness [mm] 0                    |       |      |              |
| Headroom Forces                        | V [0202] Additional Dimensions              |       |      |              |
|                                        |                                             |       |      |              |
| Window                                 |                                             | Close | Help | 0            |

### **Program Basics - MPD**

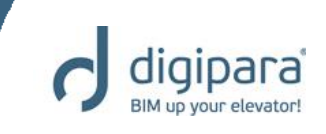

- Machine Room
  - Provides the opportunity to customize machine room and machine room-related component parameters

| 🔡 DigiPara Liftdesigner 2018 - Main Proj | ect l      | Data                               |                |         | _ |      | ×                        |
|------------------------------------------|------------|------------------------------------|----------------|---------|---|------|--------------------------|
| Objects                                  | Pro        | perties                            |                | 3D-View |   |      | ×                        |
| ▲ <u>✓</u> <u>E0</u>                     | Loc        | k Update Machine room [Machinery   | Room.]         |         |   |      |                          |
| Project Data                             | <b> </b> ~ | [0020] General                     | ^              |         |   |      | $\langle \gamma \rangle$ |
| ▶ ✓ <u>Shaft</u>                         |            | Designation                        | LDXMachineRoom |         |   |      |                          |
| Car                                      |            | Туре                               | 3200 x 2550    |         |   |      |                          |
|                                          | <b>۱</b> ~ | [0022] Project Level Geometry Info | ormation       |         |   |      |                          |
| Counterweight                            | I .        | Create Geometry                    | By parent      |         |   |      |                          |
| ▶ <u>✓ Drive</u>                         | I .        | Create Geometry status             | Create         |         |   |      |                          |
| Machine Room                             | ×          | [0240] Wall Thickness              |                |         |   |      |                          |
| Switch Gear Cabinet 1                    | I .        | Front [mm]                         | 200            |         |   |      |                          |
|                                          | I 1        | Rear [mm]                          | 200            |         |   |      |                          |
| Switch Gear Cabinet 2                    | I .        | Left [mm]                          | 200            |         |   |      |                          |
| Wall Opening for Suspensio               | I .        | Right [mm]                         | 200            |         |   |      |                          |
| Wall Opening for Duct Cana               | I .        | Top [mm]                           | 200            |         |   |      |                          |
| Load Hook for Installation               | I .        | Bottom [mm]                        | 200            |         |   |      |                          |
|                                          | <b> </b> ~ | [0241] Options                     |                | ALL .   |   |      |                          |
| Installation Beam at the MR              | I .        | Additional wall opening            | $\diamond$     |         |   |      |                          |
| Pit Forces                               | ~          | [0250] Dimensions                  |                |         |   |      |                          |
| Headroom Forces                          | I .        | MR width [mm]                      | 3200           |         |   |      |                          |
| , 🗋                                      | I 1        | MR depth [mm]                      | 2550           |         |   |      |                          |
|                                          | I 1        | MR height [mm]                     | 2500           |         |   |      |                          |
|                                          | ~          | [0251] Location                    |                |         |   |      |                          |
|                                          | I .        | Location                           | Beneath        |         | 1 |      |                          |
|                                          | I .        | Side                               | Front          |         |   |      |                          |
|                                          | I .        | Align MR automatically             | Yes            |         |   |      |                          |
|                                          | I 1        | Merge MR with previous elevator    | No             |         |   |      |                          |
|                                          |            | Align MR accessories automatically | No             |         |   |      |                          |
|                                          | ~          | [0252] Options                     | ~              |         |   |      |                          |
| Window                                   |            |                                    |                | Close   |   | Help |                          |

YouTube: Adding and removing floo

5/14/2019

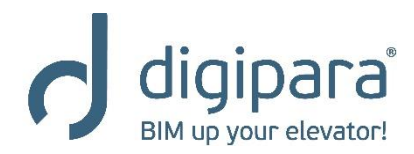

www.digipara.com

Activation via the Group and Shaft Configurator

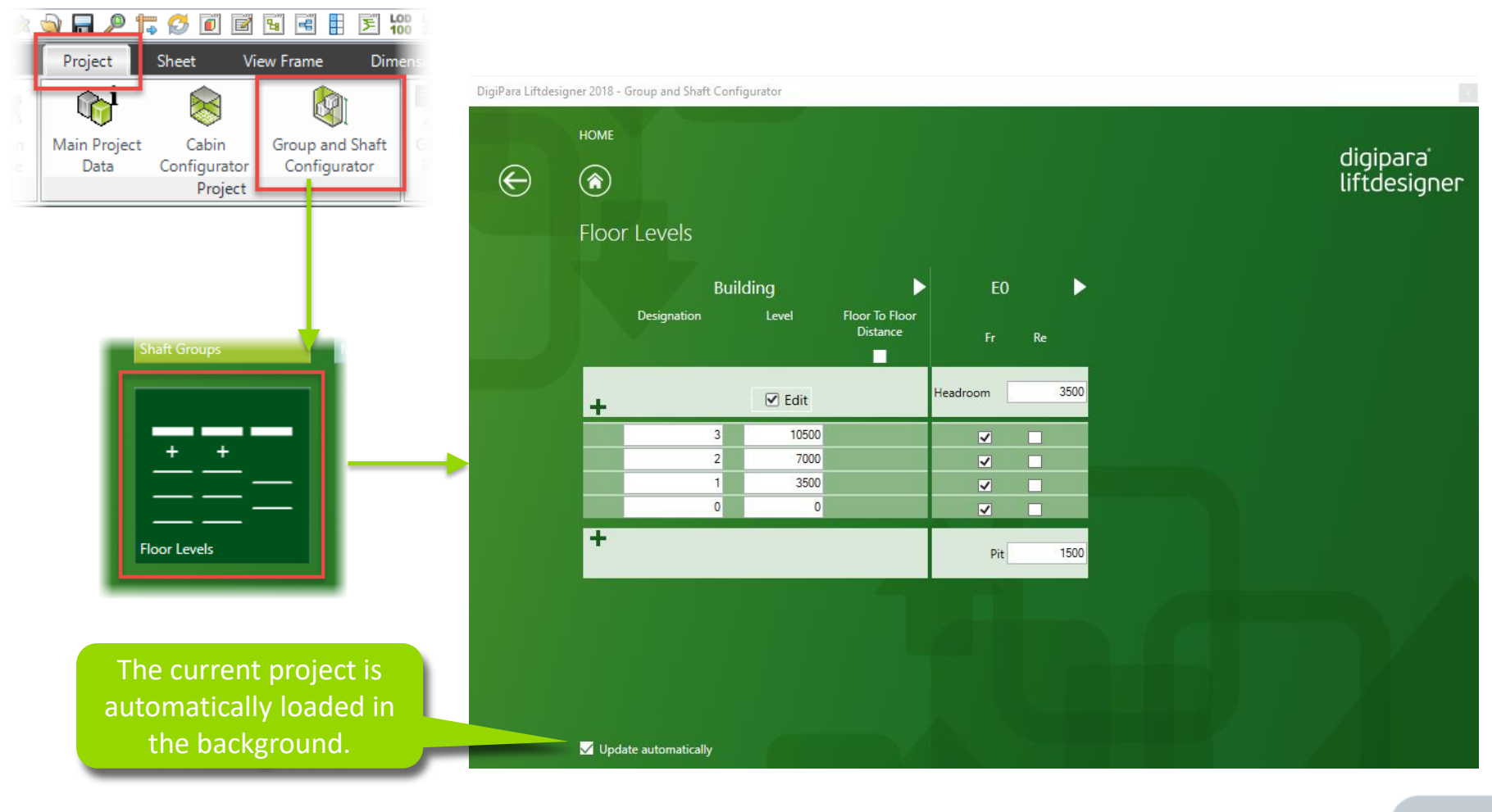

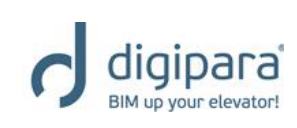

3433

1394

궁빈

THE STREET

⇒

Τ<del>Ζ</del>Π

≗

ŢΓ

1/0

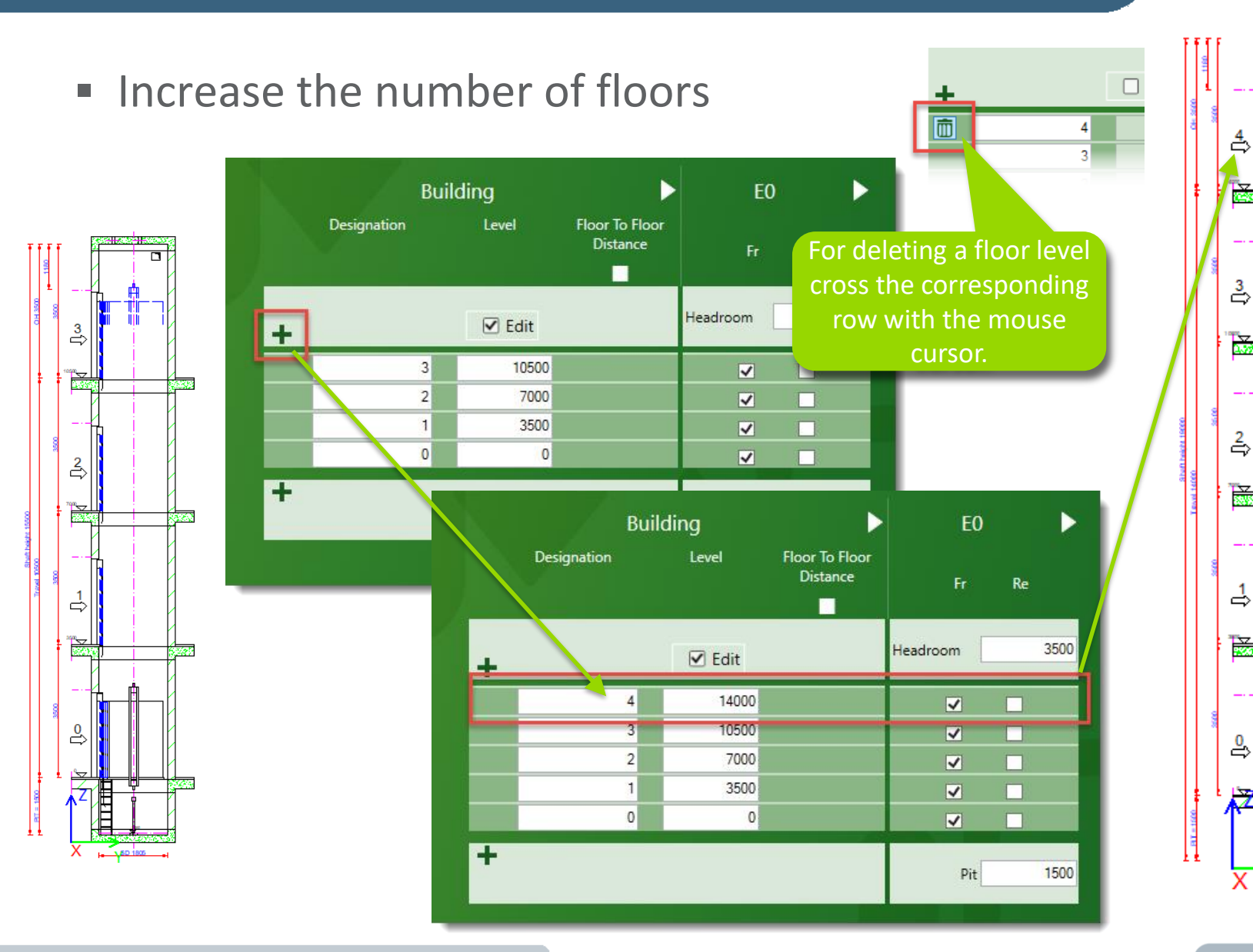

# 29

#### Customizing the Floor to Floor Distance, Headroom and Pit

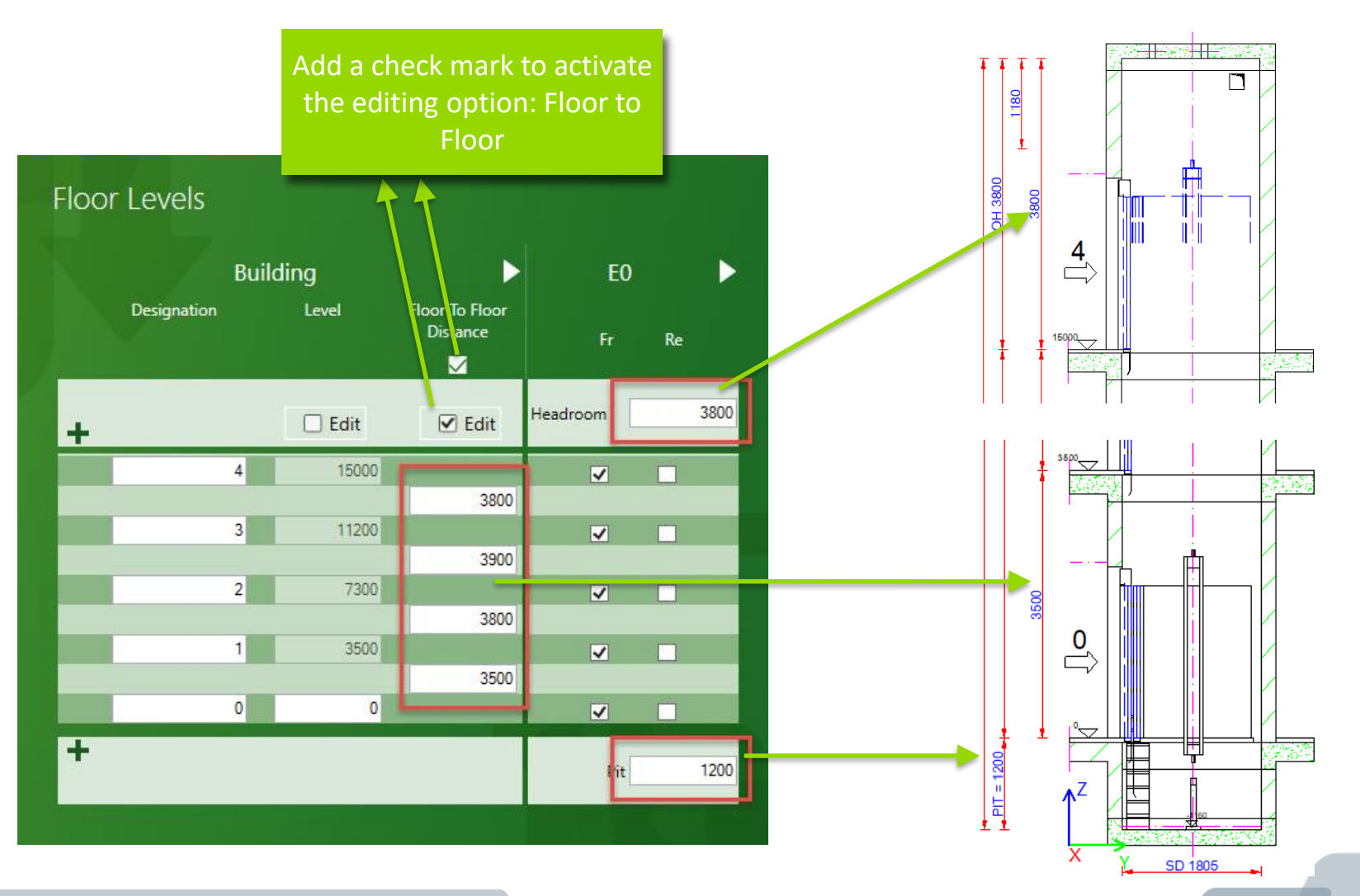

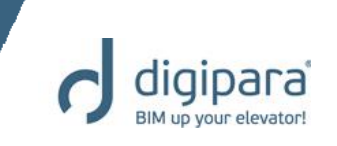

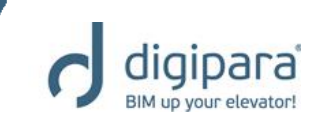

#### Determine Entrances & Designations

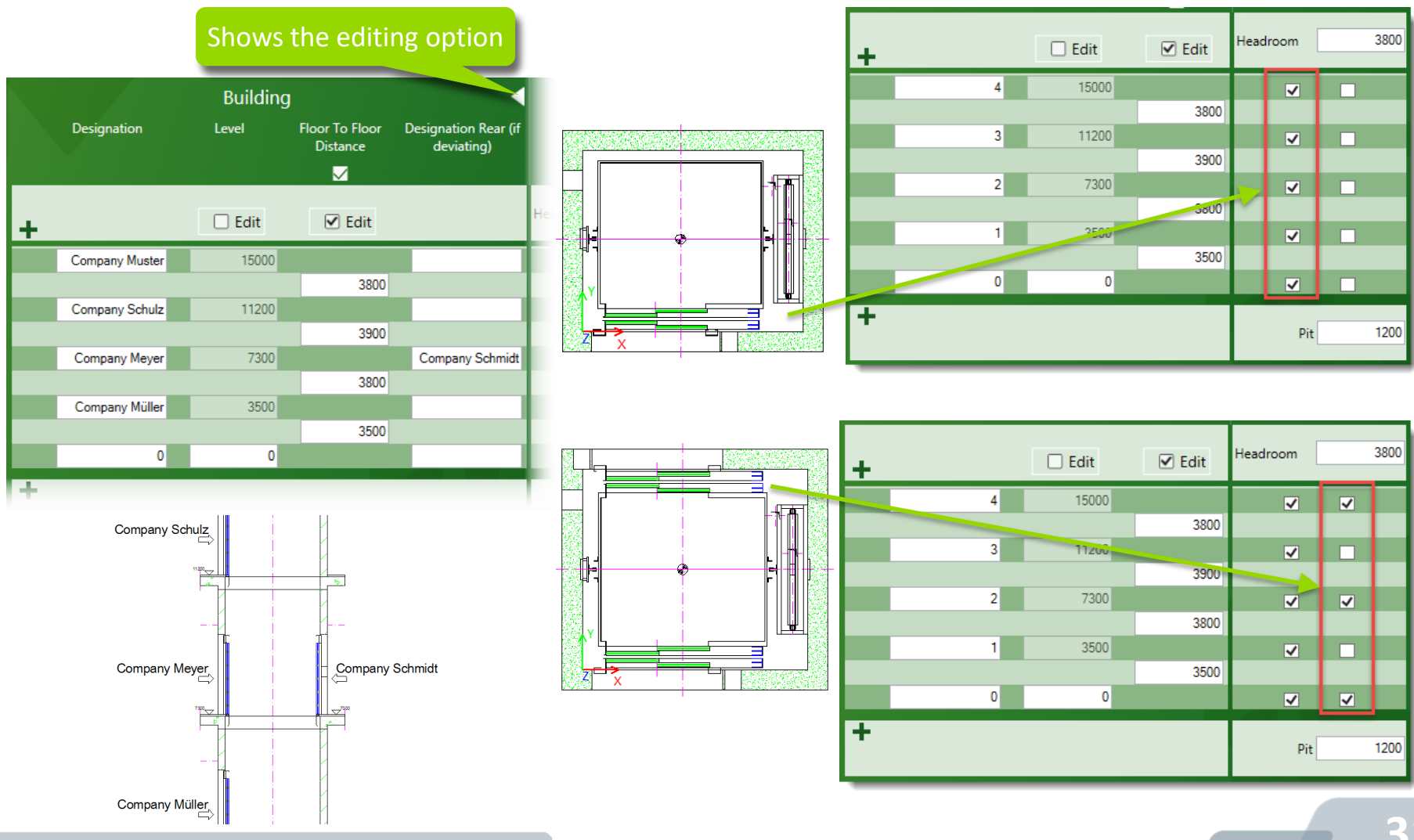

# Practice - Shaft Wizard, Floor Levels & MPD

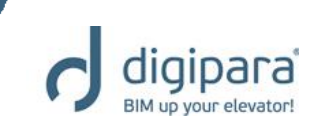

- Create an elevator with the following specifications:
  - Consider travel no
  - Create building floor levels no
  - 5 Floors
    - Typical floor to floor distance 3000
  - Traction elevator 2:1
    - 13 persons / 1000 kg, 1 m/s
    - with CW safety gear
  - Machine room
    - Below / left
  - Car roping
    - 2 pulleys below
  - CW roping right
    - 1 pulley top
  - Car size 1600 mm x 1400 mm

## Practice - Shaft Wizard, Floor Levels & MPD

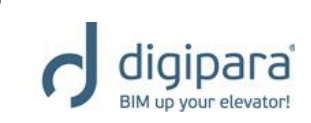

- Sheet Templates:
  - LD Installation Drawing
  - LD Typical Views For Your Elevator
- Entrances
  - Front: all floors
  - Rear: first and last level
- Individual Floor to Floor Distance:
  - Pit: 1200 mm
  - E1: 2900 mm
  - E2: 3000 mm
  - E3: 3000 mm
  - E4: 3800 mm
- Save the project under the following file name:
  - LDTrainingSample.ld3

## Practice - Shaft Wizard, Floor Levels & MPD

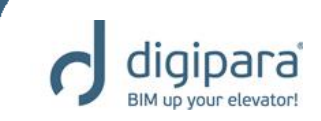

The result should look as shown below:

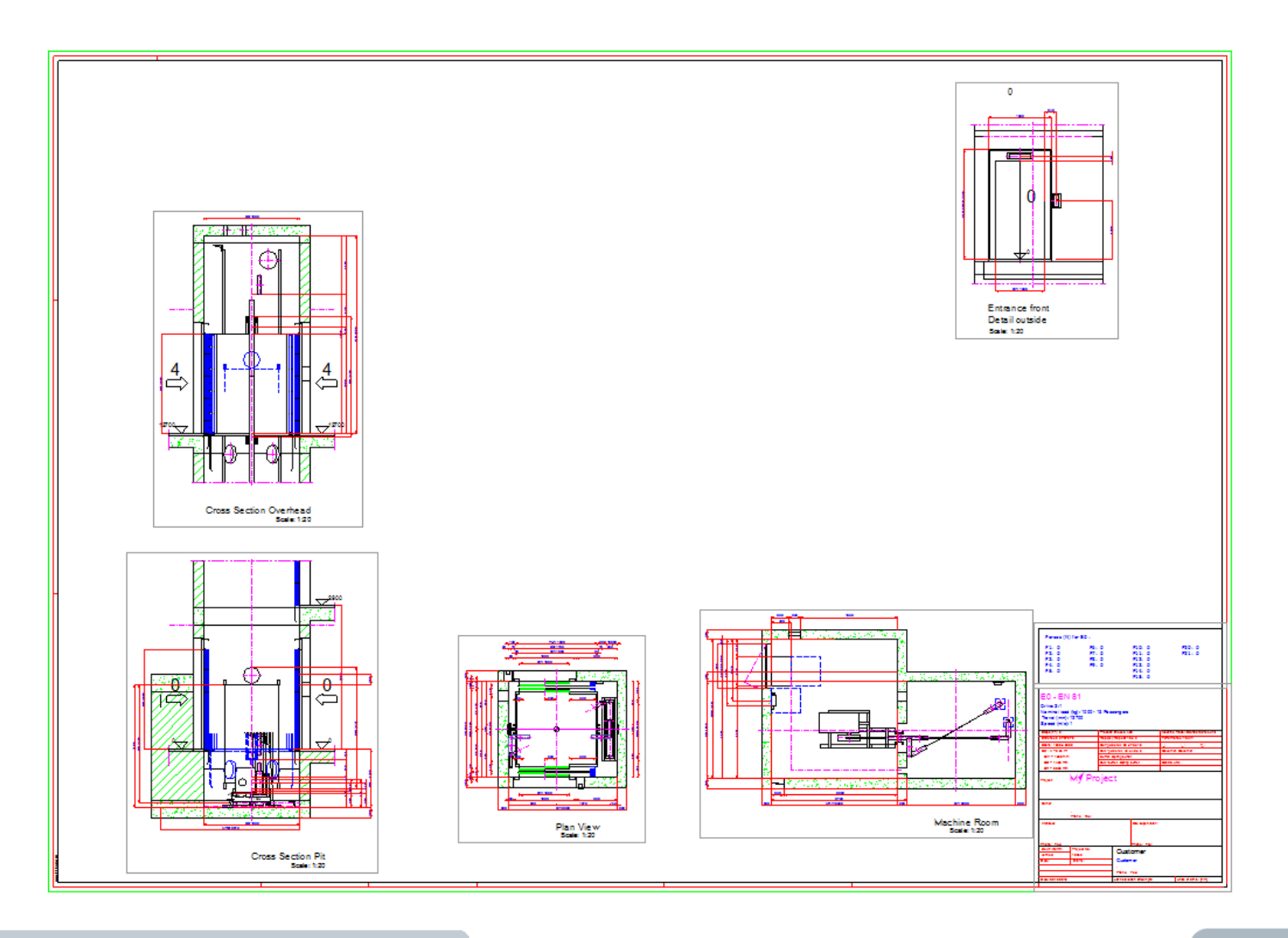

# Program Basics Controls & Docking Windows

5/14/2019

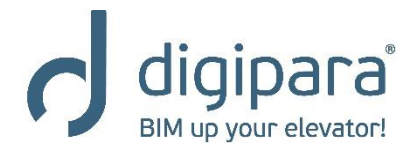

www.digipara.com

# **Docking Windows & Controls**

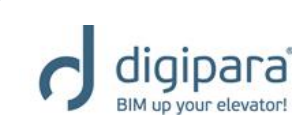

- Data tree
- Properties
- 3D View
- Breadcrumb

| Breadcrumb                                                                                                    | п | X |
|----------------------------------------------------------------------------------------------------|---|---|
| Document Shaff0                                                                                                    | T | ~ |
| A reaction of the second second secon |   |   |
| <ul> <li>Favorites</li> </ul>                                                                                                    |   |   |
| Project Favorites                                                                                                    |   |   |
| Your global Favorites                                                                                                    |   |   |
| Options                                                                                                    |   |   |
| Show Profiles                                                                                                    |   |   |
| Properties Window                                                                                                    |   |   |
| Show Quick Component Link Box                                                                                                    |   |   |
| Show Help Box                                                                                                    |   |   |
| L                                                                                                    | _ | _ |

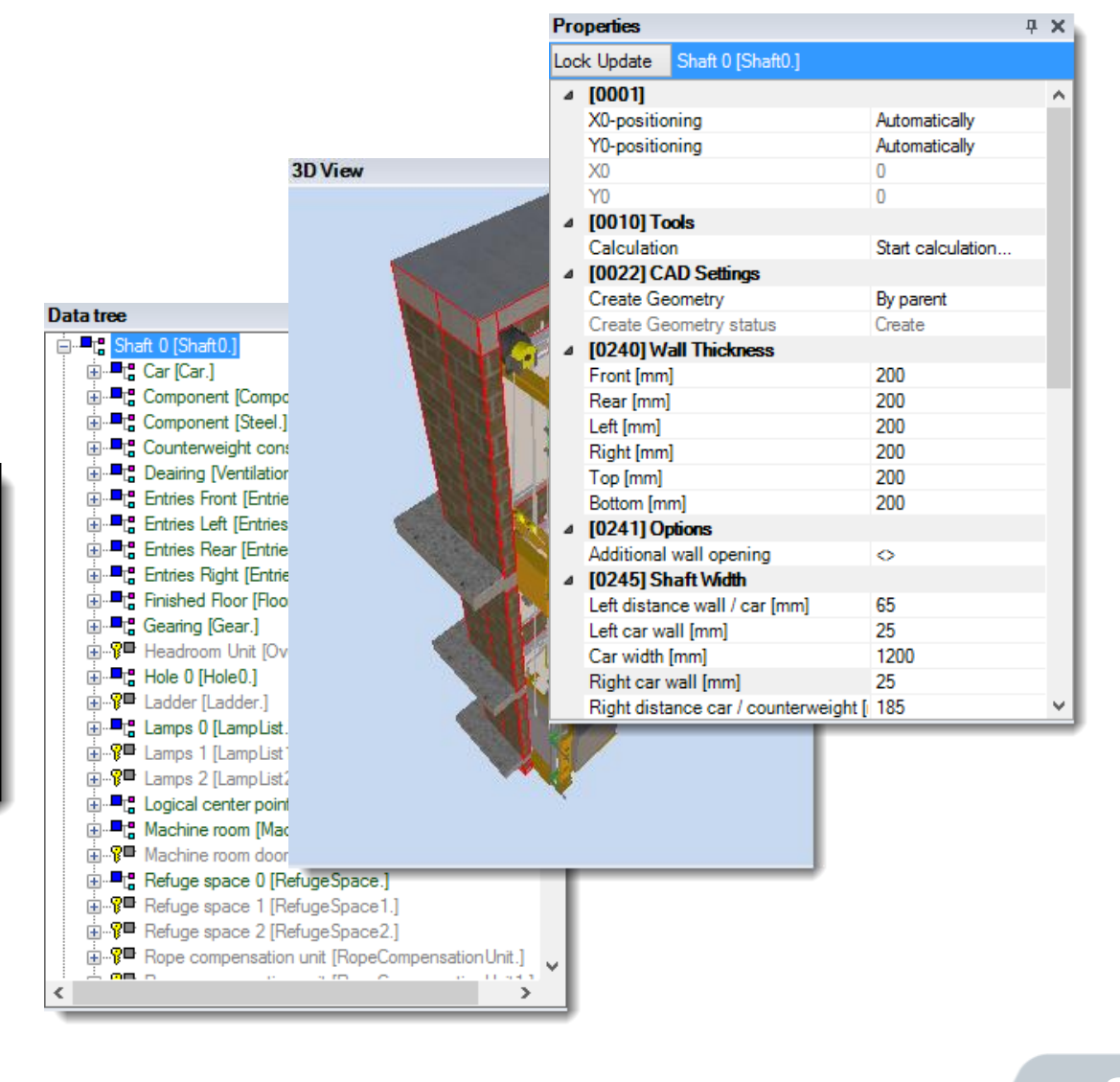
### Program Basics – Data tree

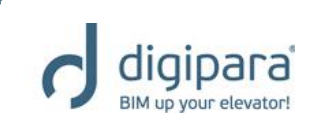

 Represents the elevator project in hierarchical text tree structure

| Do     | cument. Shaft0. Entries1. E | <u>).</u> ShaftDoor. 🔻 | *        |
|--------|-----------------------------|------------------------|----------|
| 4      | Enveritor                   |                        |          |
| Dro    | notion                      |                        |          |
|        |                             |                        |          |
| Loc    | k Update Landing Door [Sha  | ftDoor.]               |          |
| ¥      | [0010] Tools                |                        | ^        |
|        | Component state             | Active                 |          |
| Y      | [0020] General              |                        |          |
|        | Manufacturer                | Common components      |          |
|        | Designation                 | S2R                    |          |
|        | Туре                        | 1000                   |          |
| ×      | [0022] Project Level Geom   | etry Information       |          |
|        | Create Geometry             | By parent              |          |
|        | Create Geometry status      | Create                 |          |
| ¥      | [0195] Grouping             |                        |          |
|        | Grouping                    | Modify with group      |          |
| $\sim$ | [0196] Door Dimensions      |                        |          |
|        | Height [mm]                 | 2000                   |          |
|        | Width [mm]                  | <u>+</u> 1000          |          |
|        | Extended door dimension     | O                      |          |
|        | Distance Sill to Wall [mm]  | 20                     |          |
| ×      | [3635] View Frame Settings  |                        |          |
|        | Representation              | Default (by Frame)     |          |
|        | Dash                        | No                     |          |
|        | Extended Dimension          | No                     |          |
| ¥      | [3805] Render               |                        |          |
|        | All available Surfaces      | 450400011              |          |
|        | Texture Angle               | 0                      |          |
|        | Texture Scale               | 500                    | <b>U</b> |

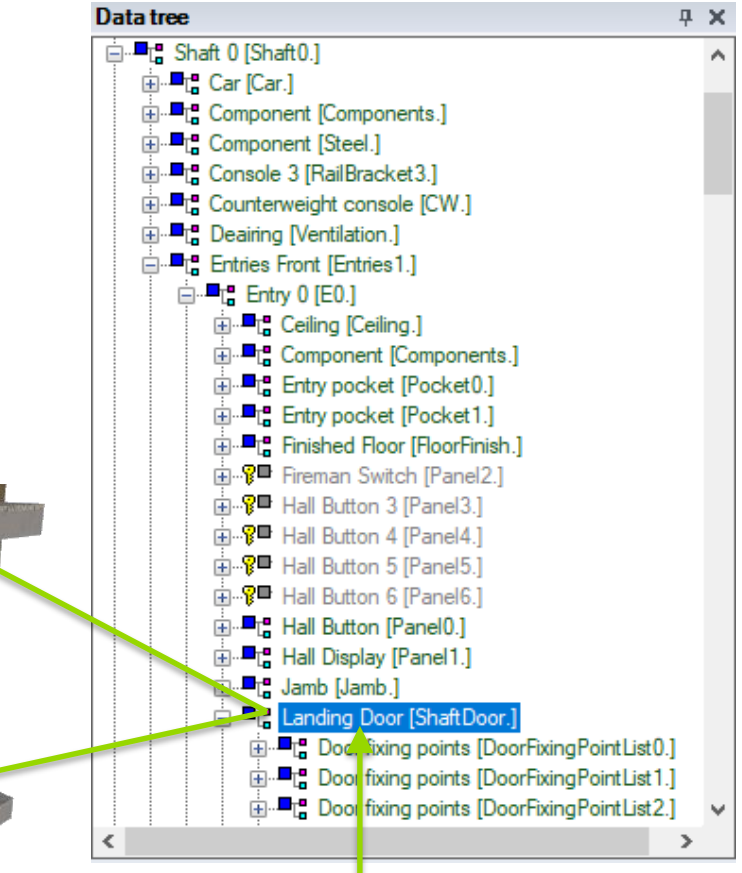

Clicking on an elevator component in the Data tree activates the selected component in the view frames and displays the corresponding component properties.

## **Program Basics - Properties**

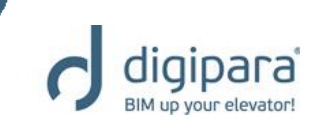

#### Displays the selected component properties

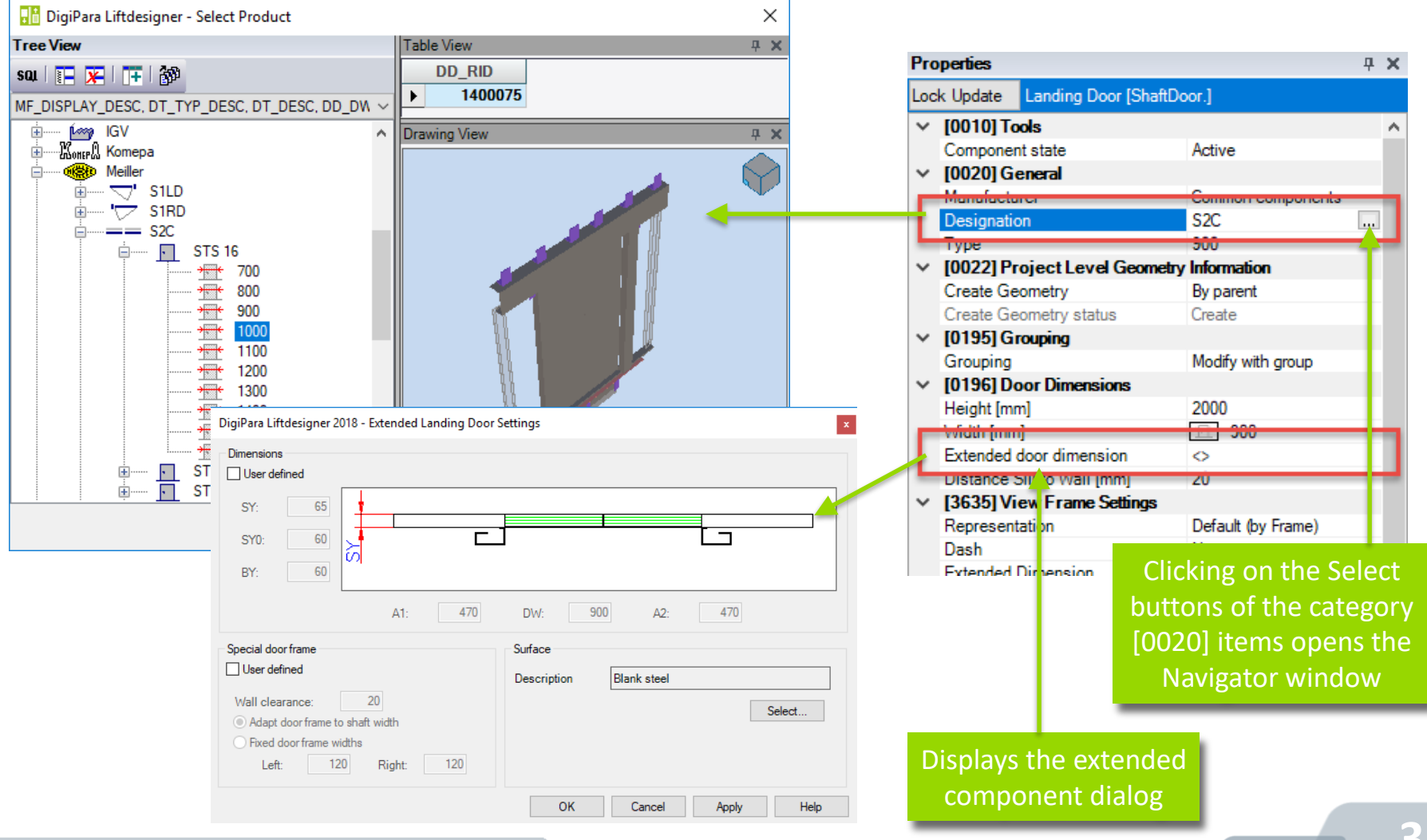

### **Program Basics - 3D View**

 Shows the 3D elevator model depending on the selected / active view frame

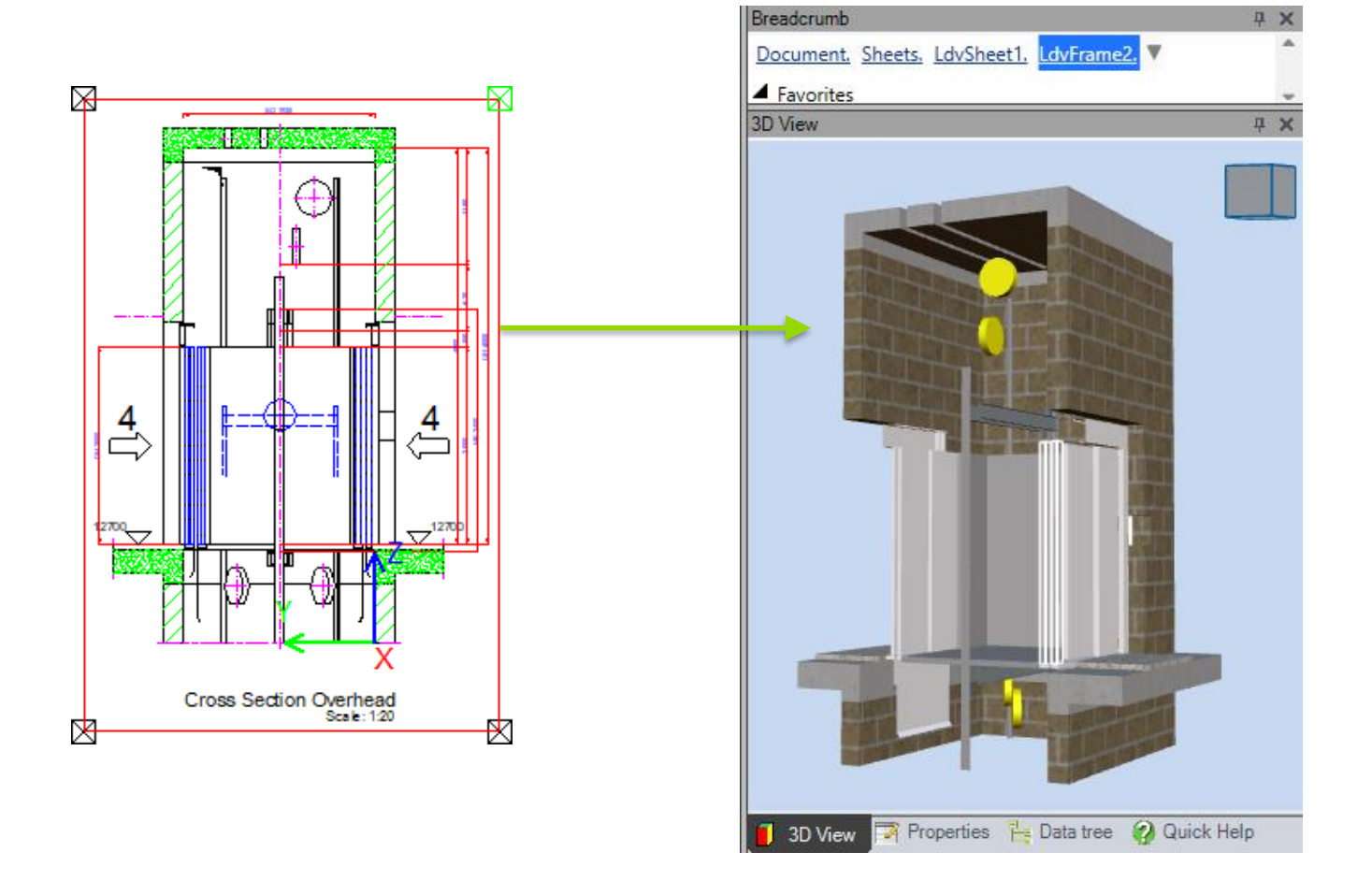

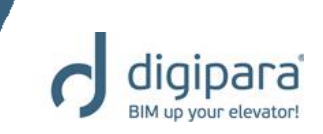

### **Program Basics - 3D View**

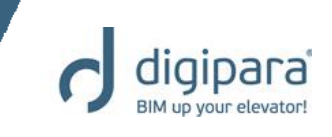

 The current 3D View can be saved as an image file (.png) or copied to the clipboard.

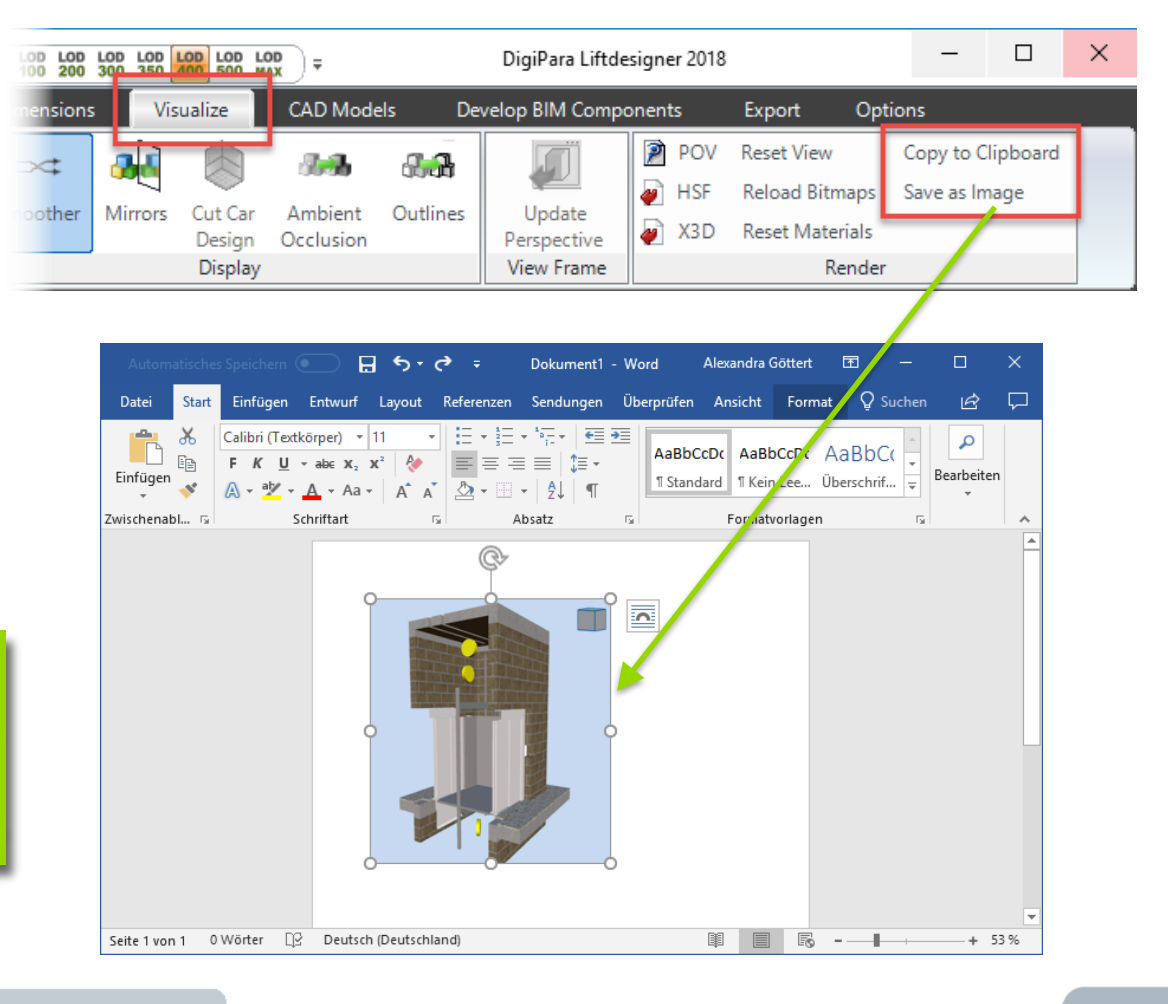

Image files can be loaded directly into the DigiPara Liftdesigner drawing via drag & drop.

# Program Basics - Breadcrumb

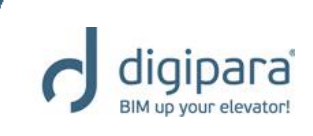

The currently selected

- Represents the respective section of the project structure in a flat hierarchy
  - Similar to the structure in the Data tree docking window

The parent component: Entry

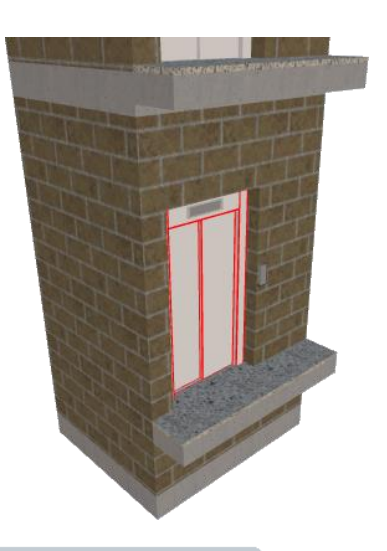

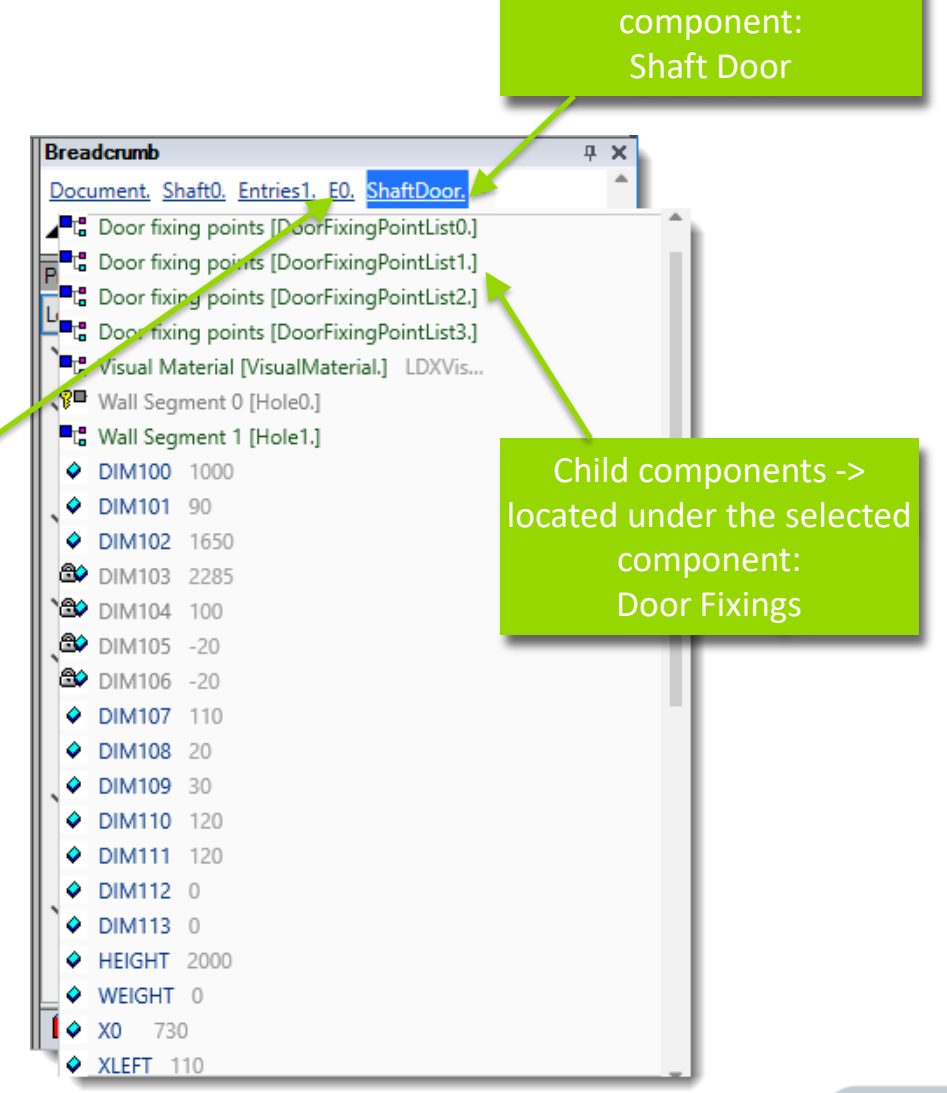

# Breadcrumb Docking Window

- Provides the opportunity to select visible as well as invisible and inactive components like e.g.
  - List objects (e.g. "Entries.")

.

 Components without geometry (e.g. "Pulley Beams", "Jambs")

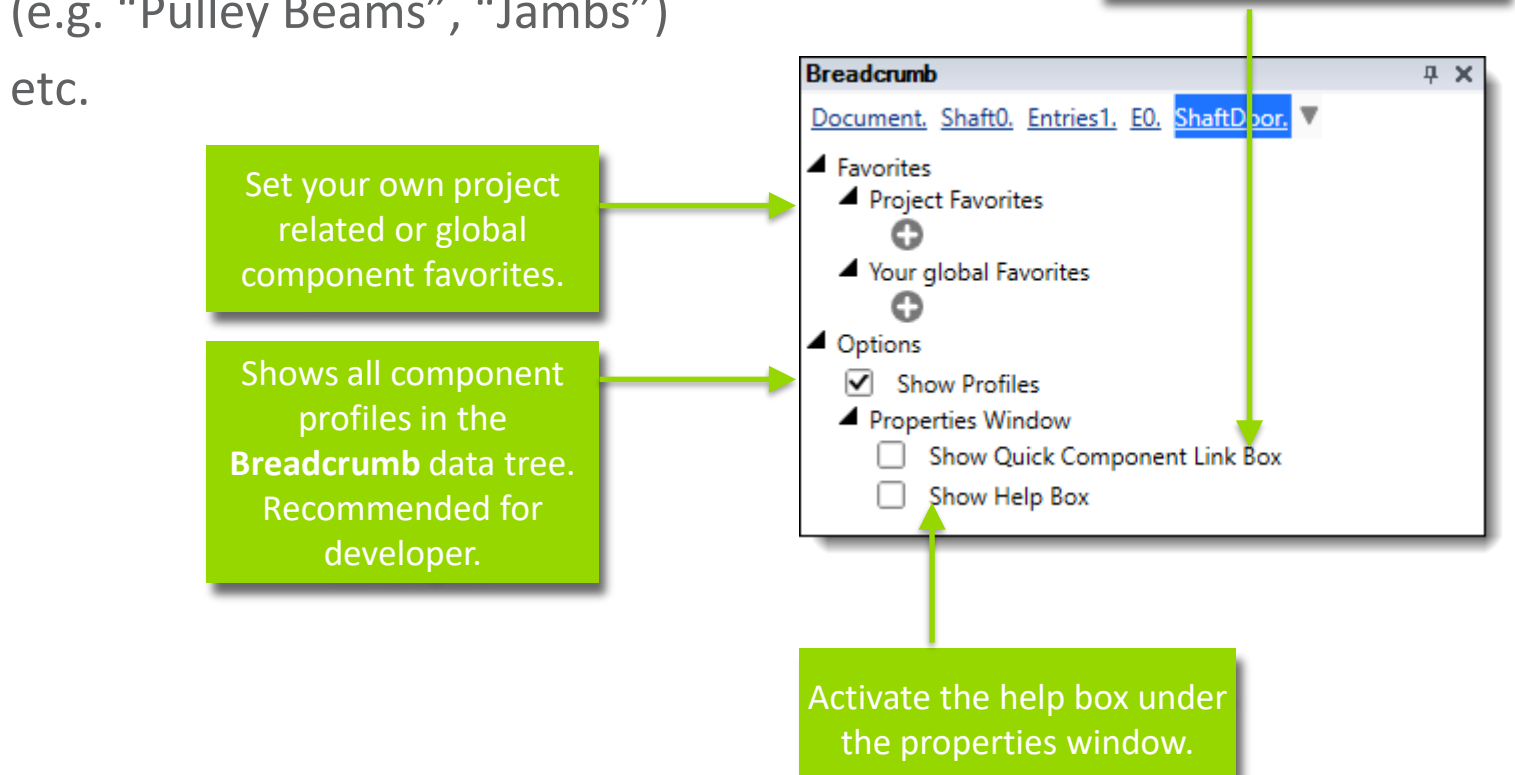

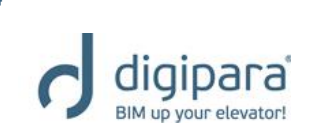

Shows the Quick Link Box

under the Properties

window.

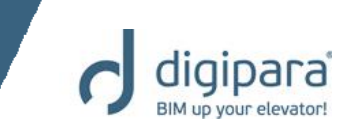

- Select the add. door jamb for the front entrance via the Breadcrumb:
  - Change the type to Wall-covering jamb and transom panel up to ceiling via the Properties docking window

|                                                                                                    | Breadcrumb | р — <b>Р Х</b>                                                 |
|----------------------------------------------------------------------------------------------------|------------|----------------------------------------------------------------|
|                                                                                                    | Document.  | Shaft0. Entries1. EO.                                          |
| DigiPara Liftdesigner - Select Product                                                                                                    | Favorites  | -                                                              |
| Tree View Table View                                                                                                    | <b>ч х</b> |                                                                |
| sau 🔚 🗶 I 📪 🚳                                                                                                    |            |                                                                |
| MF_DISPLAY_DESC, JT_RID 4                                                                                                    |            | Breadcrumb                                                     |
| Common components                                                                                                    |            |                                                                |
| C2C frame exchange - only for Car door                                                                                                    | л <u>х</u> | Document. Shaft0. Entries1. E0. Jamb.                          |
| C2L frame exchange - only for Car door                                                                                                    | ŤŌ         |                                                                |
| C2R traine exchange - only for Car door     A No jamb                                                                                               |            | - Favorites                                                    |
| <ul> <li>No julio</li> <li>S2C frame exchange - Minimum iamb</li> </ul>                                                                             |            | Properties a X                                                 |
| S2C frame exchange - Wall-covering jamb 0° and minimum                                                                                              | -          |                                                                |
| S2C frame exchange - Wall-covering jamb 0° and tall transc                                                                                          |            | Lock Update Jamb [Jamb.]                                       |
| S2C frame exchange - Wall-covering jamb 10° and minimum                                                                                             |            |                                                                |
| S2C frame exchange - Wall-covering jamb 10" and tall trans                                                                                          |            |                                                                |
| <ul> <li>S2L trame exchange - Winimum jamb and minimum transom</li> <li>S2L trame exchange - Wall-covering jamb 0° and minimum transom</li> </ul>   |            | Component state Active                                         |
| <ul> <li>S2L traine exchange - Wall-covering jamb 0° and tall transc</li> <li>S2L frame exchange - Wall-covering jamb 0° and tall transc</li> </ul> |            | ✓ [0020] General                                               |
| S2L frame exchange - Wall-covering jamb 10° and minimum                                                                                             |            | Manafacturer Common componenta                                 |
| → S2L frame exchange - Wall-covering jamb 10° and tall trans                                                                                        |            | Designation Wall-covering jamb and transom panel up to ceiling |
| S2R frame exchange - Minimum jamb and minimum transom                                                                                               |            |                                                                |
| S2R frame exchange - Wall-covering jamb 0° and minimum                                                                                              |            |                                                                |
| <ul> <li>S2R frame exchange - Wall-covering jamb 0° and tail transc</li> <li>S2R frame exchange - Wall covering jamb 10° and tail transc</li> </ul> |            | V [0022] Project Level Geometry Information                    |
| S2R frame exchange - Wall-covering jamb 10 and minimum     S2R frame exchange - Wall-covering jamb 10° and tall trans                               |            | Create Geometry By parent                                      |
| Transom panel up to ceiling                                                                                                    |            | Create Geometry status Create                                  |
|                                                                                                    |            | ✓ [0320] Type                                                  |
| Wall-covering jamb and transom panel up to ceiling                                                                                                  |            | Grouping Modify with group                                     |
| Drawing View Document View                                                                                                    |            | (02211 Decim                                                   |
| OK Cancel                                                                                                    | Help       | ▼  U32  Design                                                 |
|                                                                                                    |            |                                                                |

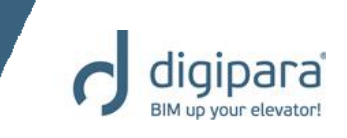

 Set the additional door jamb as your global favorite in the Breadcrumb window.

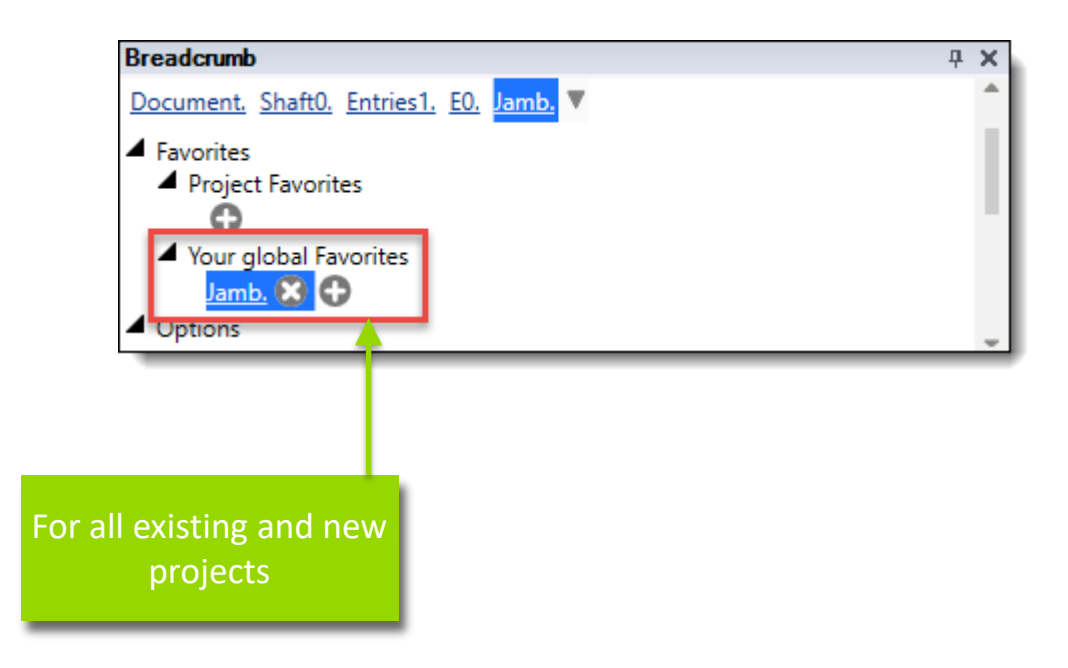

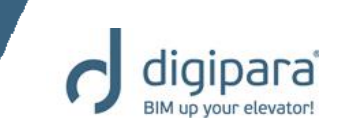

Change the extended jamb settings as follows:

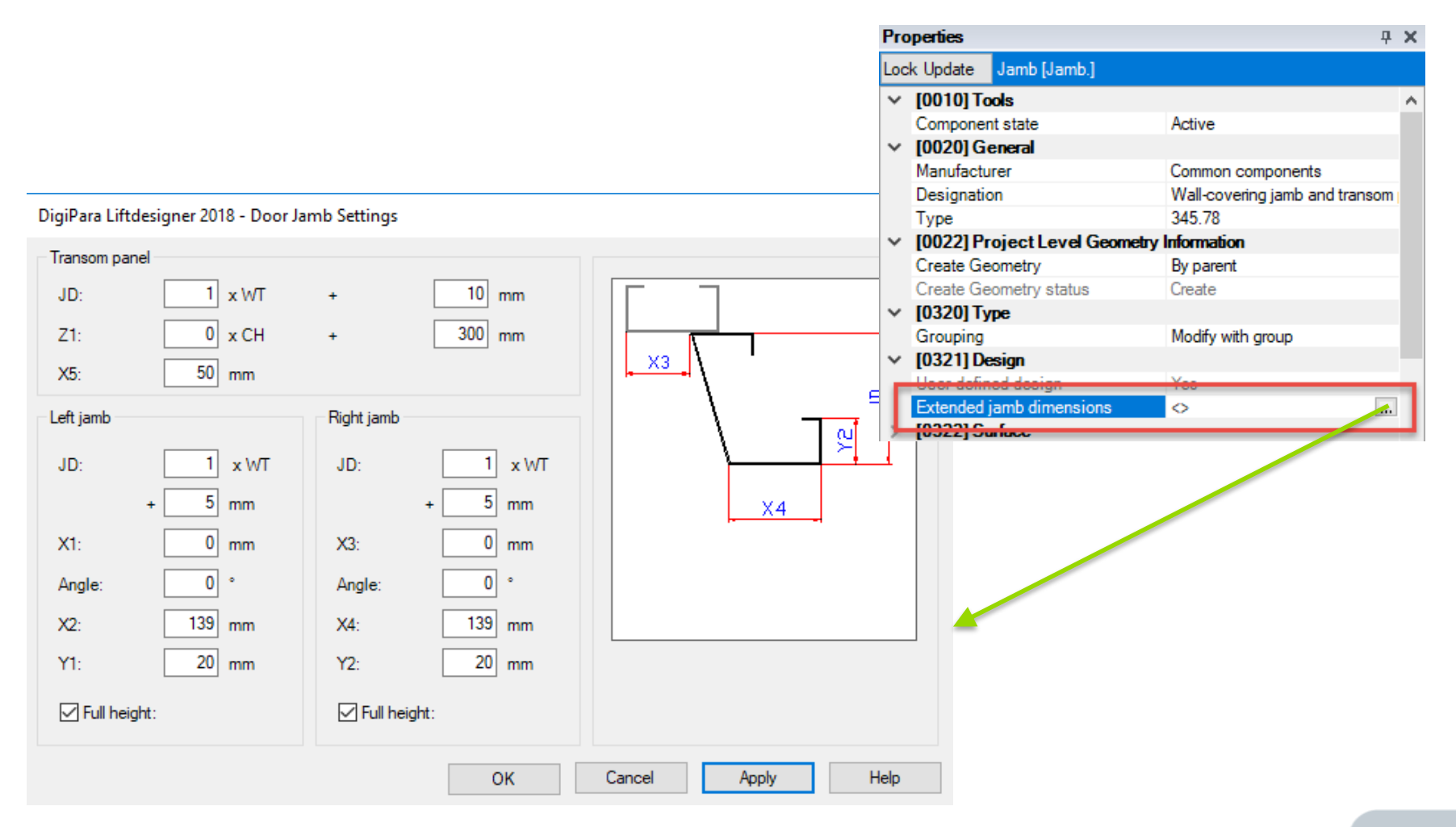

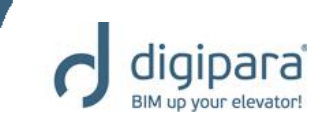

 The result in the drawing / 3D View should look as follows:

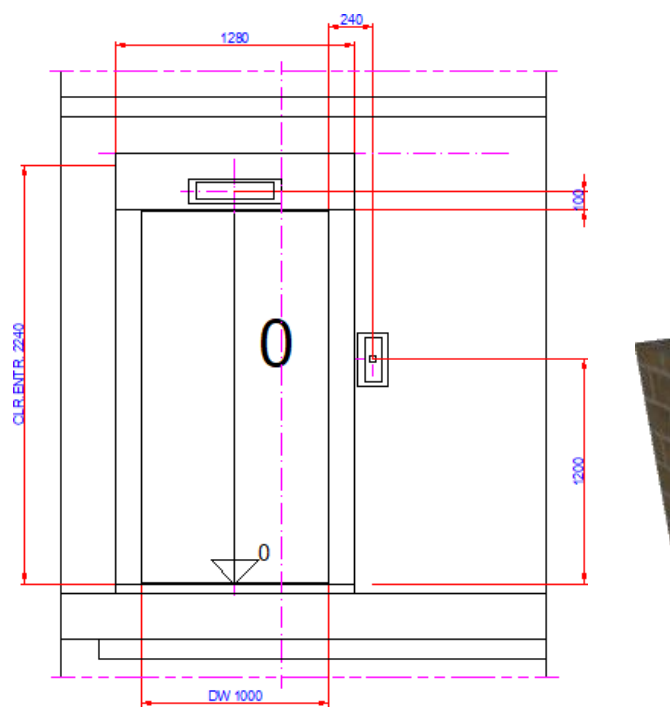

| HH I |   |  |
|------|---|--|
|      | H |  |

| <ul> <li>[0322] Surface</li> <li>[3635] View Frame Set</li> </ul> | atinos               |
|-------------------------------------------------------------------|----------------------|
| Representation                                                    | Default (by Frame)   |
| Dash                                                              | No                   |
| Extended Dimension                                                | No                   |
| Y [3805] Render                                                   |                      |
| All available Surfaces                                            | <b>65001</b>         |
| Texture Angle                                                     | Û                    |
| Texture Scale                                                     | 1000                 |
| Texture Alignment                                                 | Global               |
| Texture Option                                                    | Repeat Texture are v |
| l'estate e proti                                                  | Tiopode Toxedio dio  |

Define an own color for your BIM component via the properties.

# **Program Basics** View Frames & Section Planes

5/14/2019

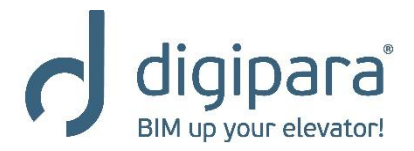

www.digipara.com

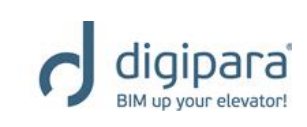

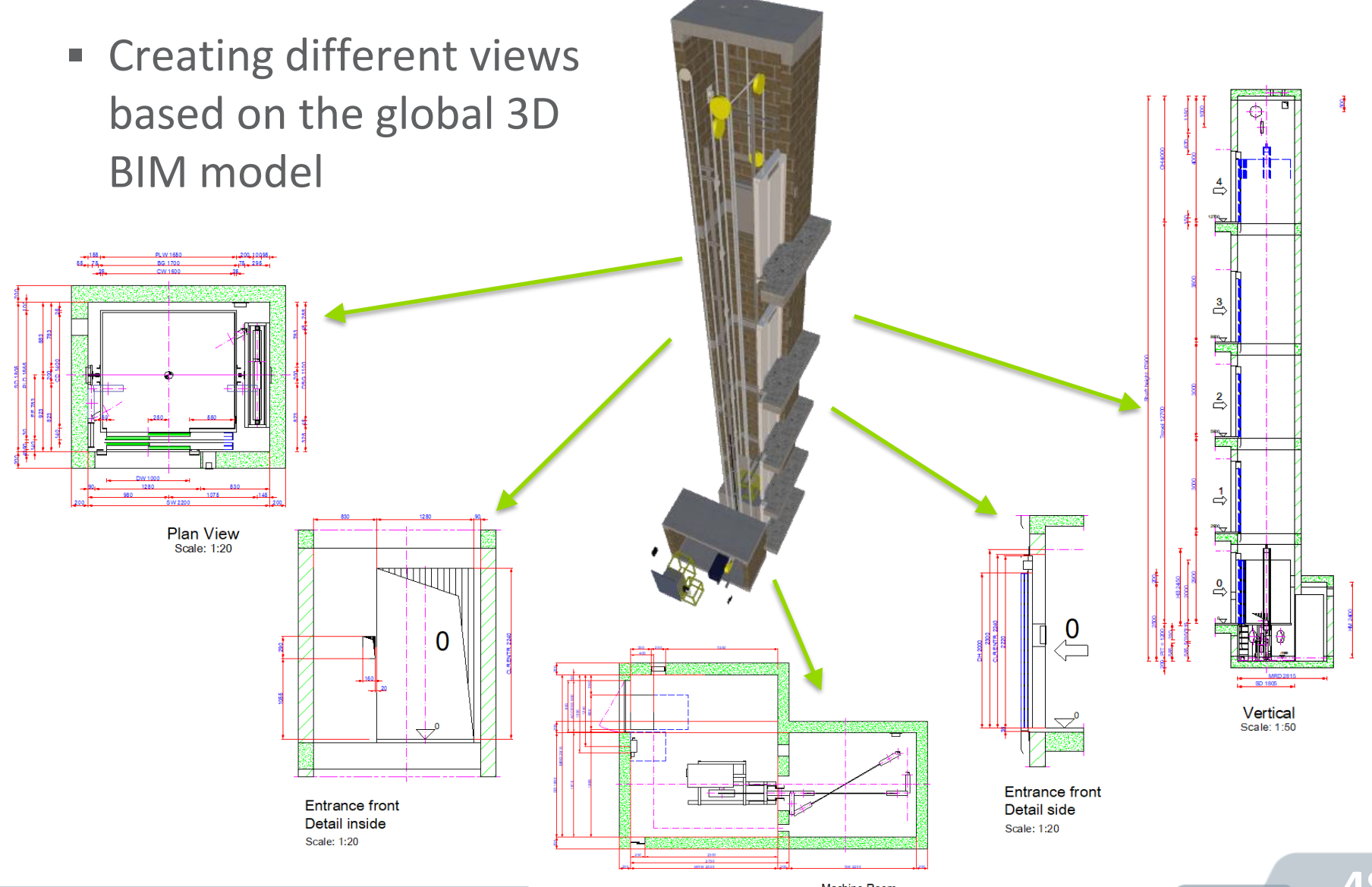

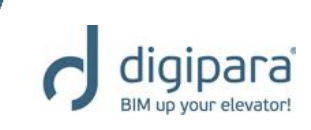

- Adding new views via the View Frame tab & group
  - Always adds a new plan view to the drawing by default

🟠 🎪

Start

X

Frame

View Frame Overwrites

View Frame

Design

Mode

Standard

Start

Page

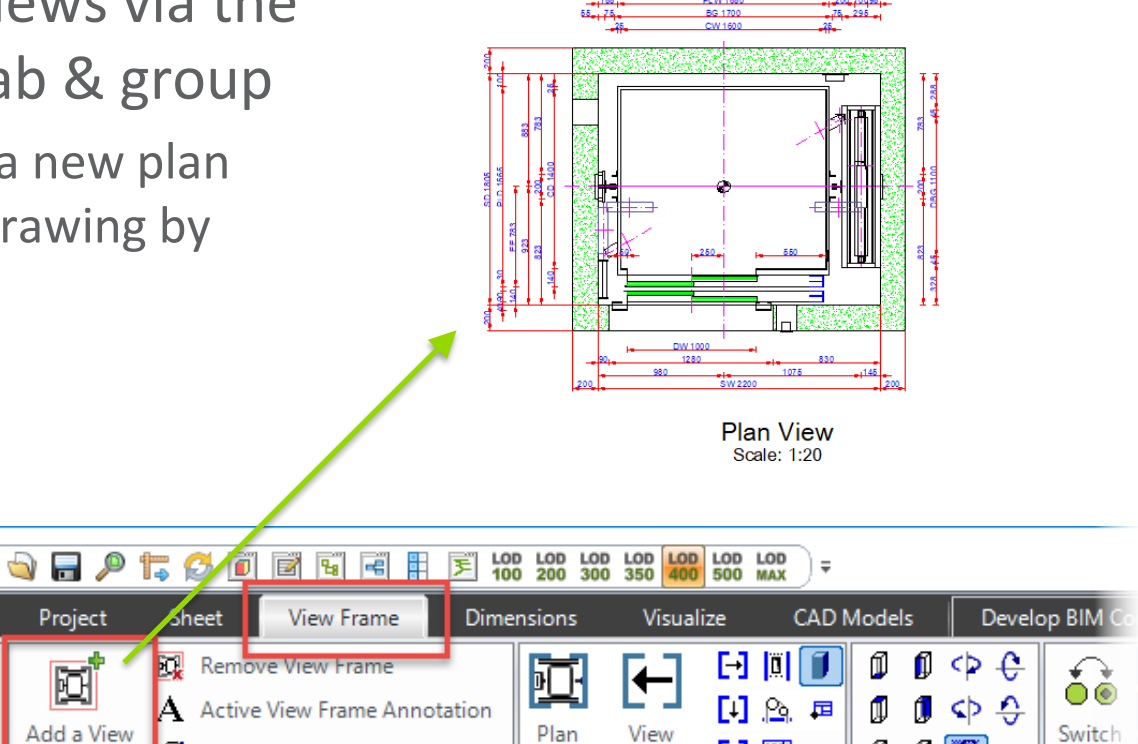

Deleting views via the DEL key or the Remove view frame option in the View frame tab → View frame group.

1 🖾

from Left

Type

I

View Direction

fi

ſ.

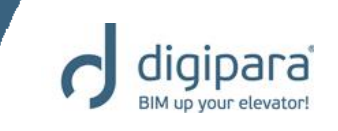

#### • Switching views via the View frame tab $\rightarrow$ Type group

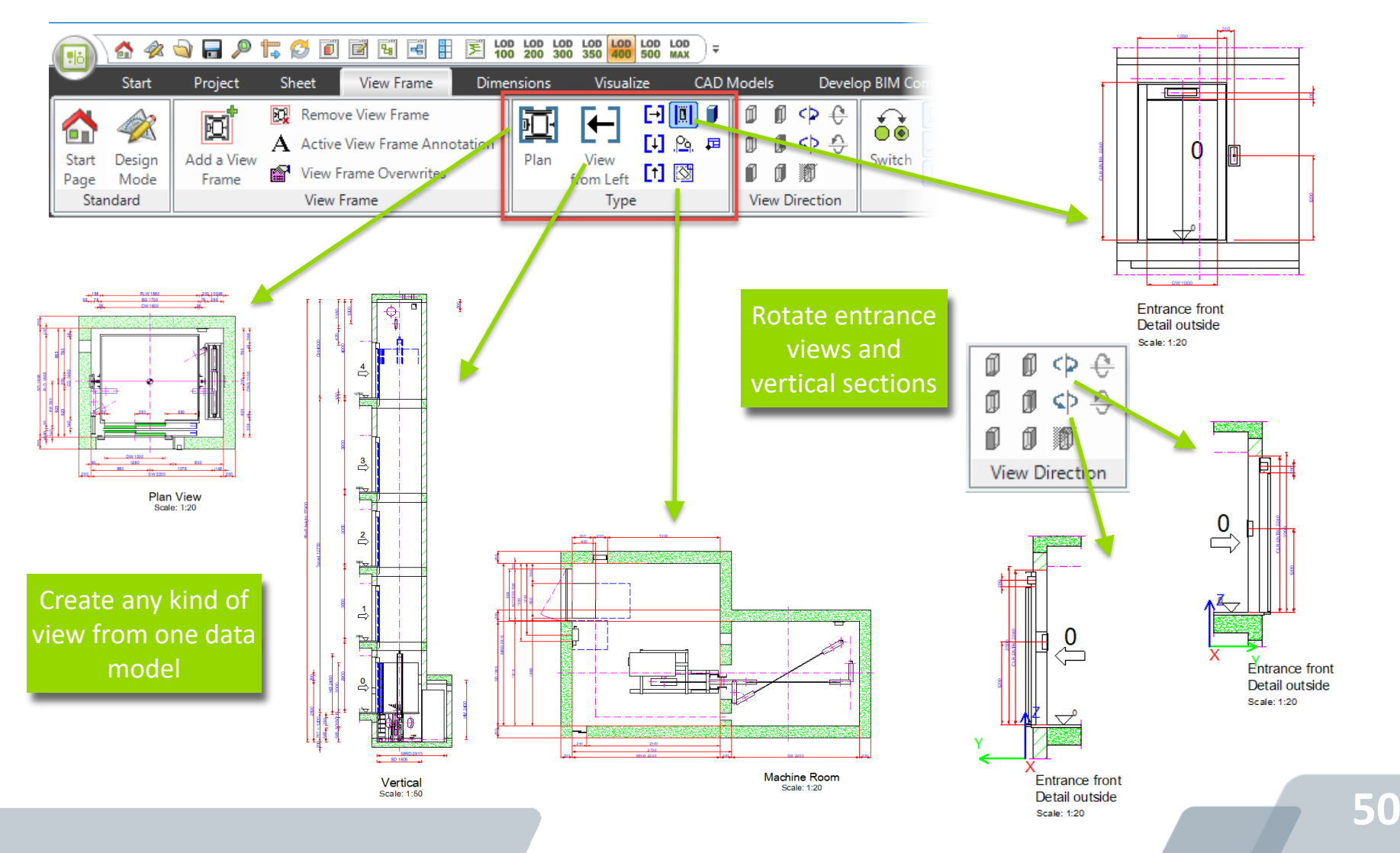

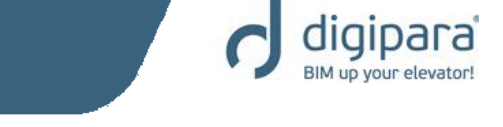

- Switching on/off elevator BIM components in the view via the View frame tab → Component Visibility group
  - Local per view frame operation

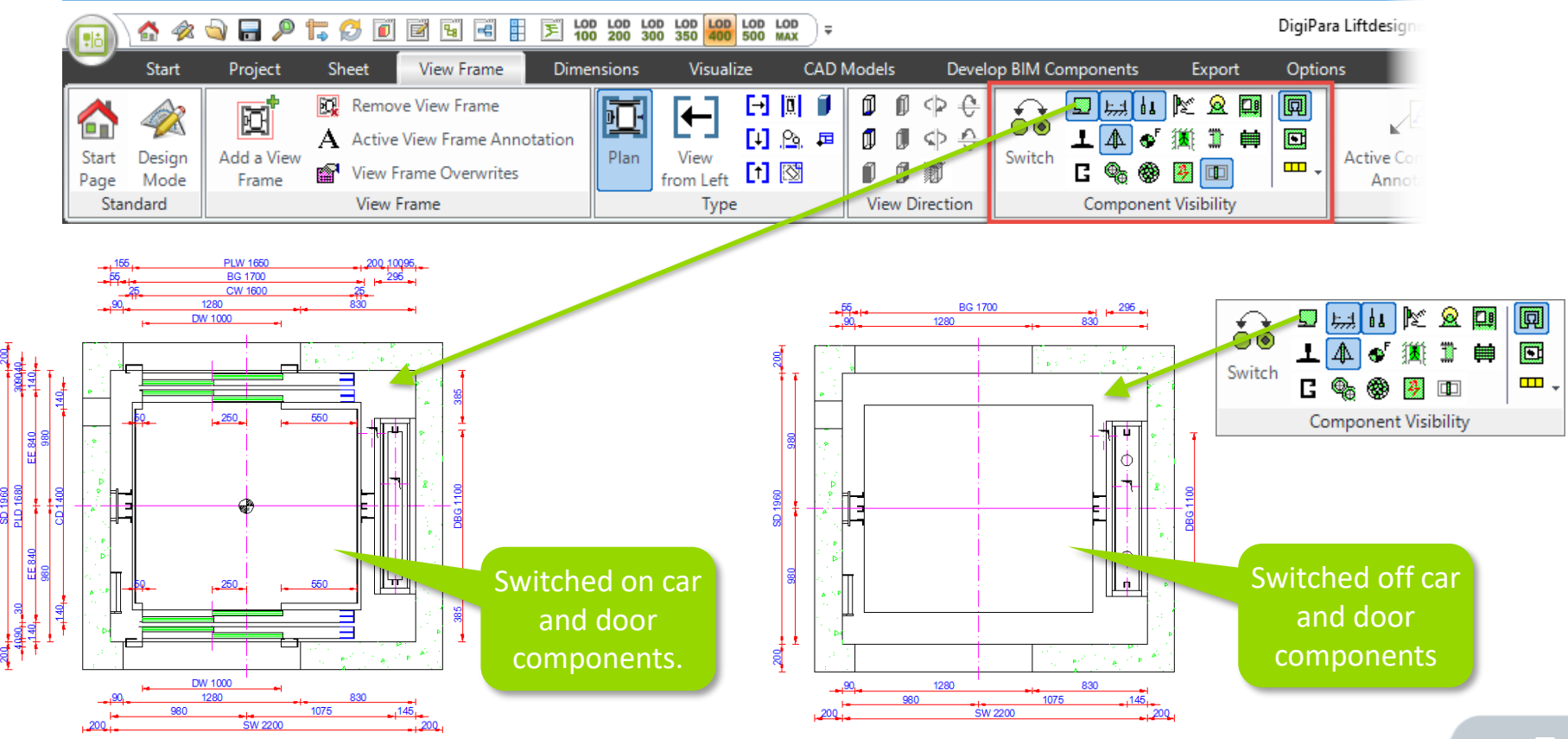

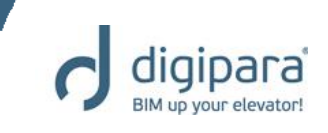

#### Deactivating single BIM components via the Component

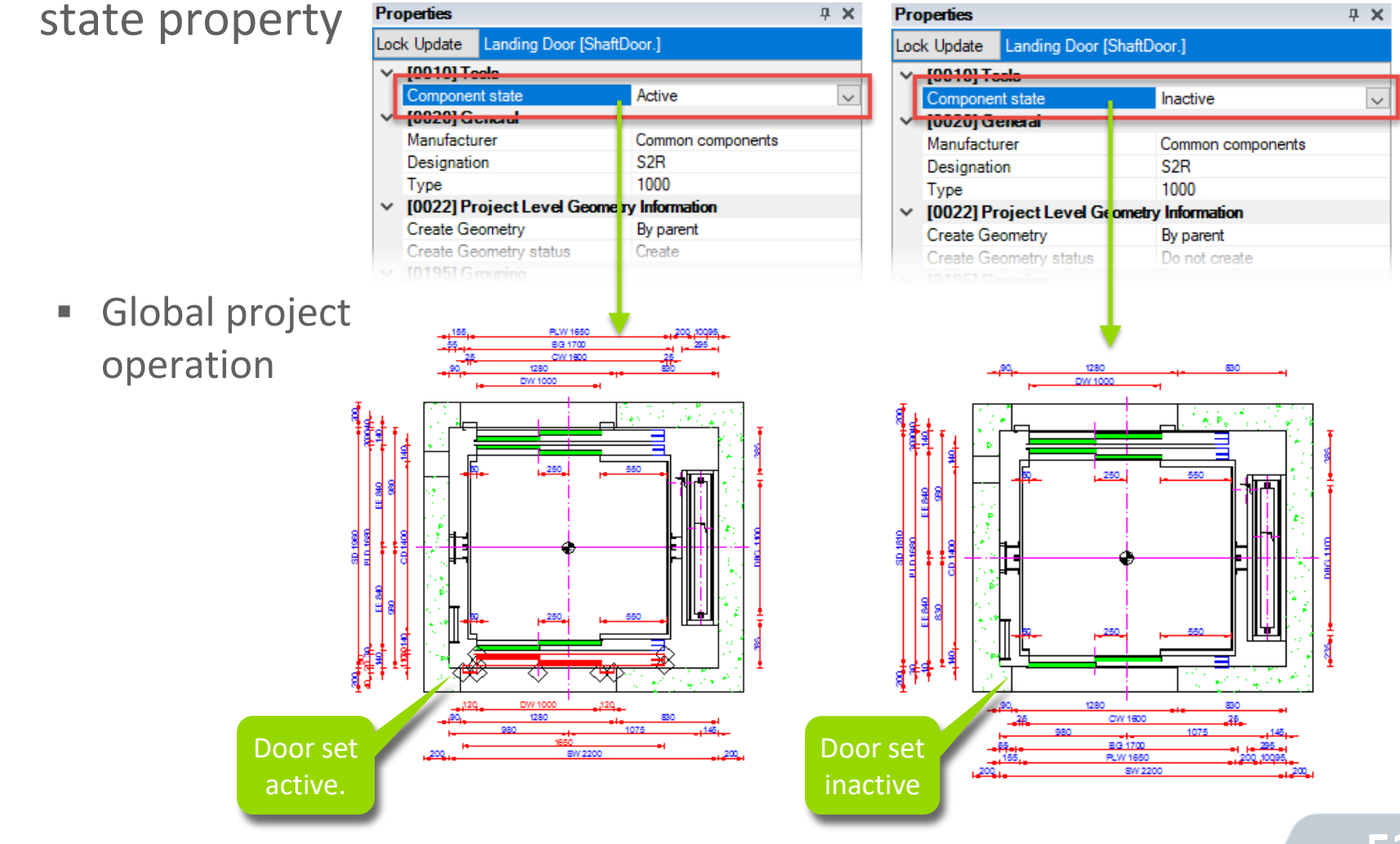

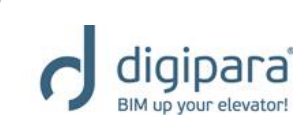

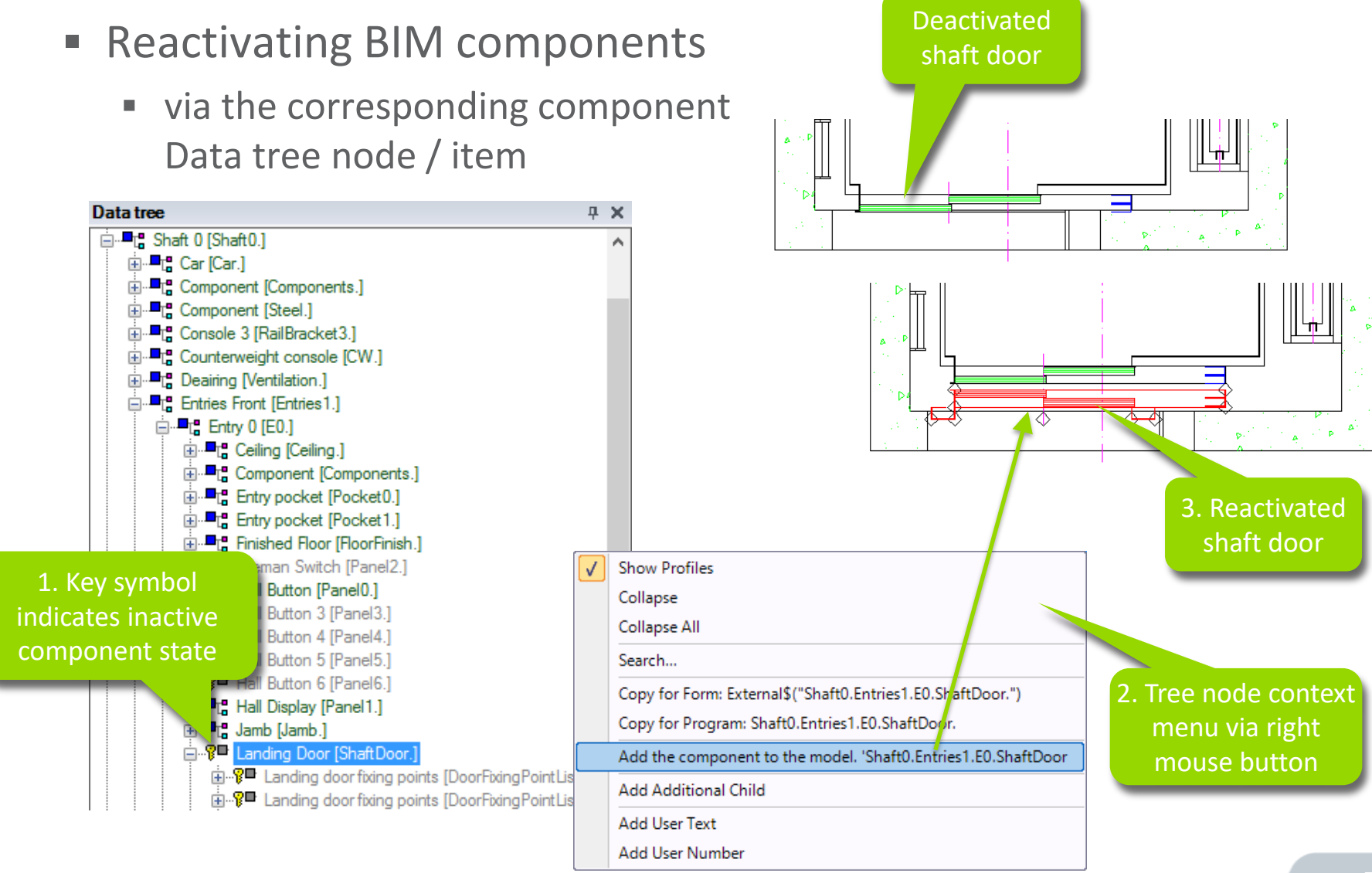

- Switching dimensions on/off via the Dimensions tab →
   Dimensions group
  - Local per view frame operation

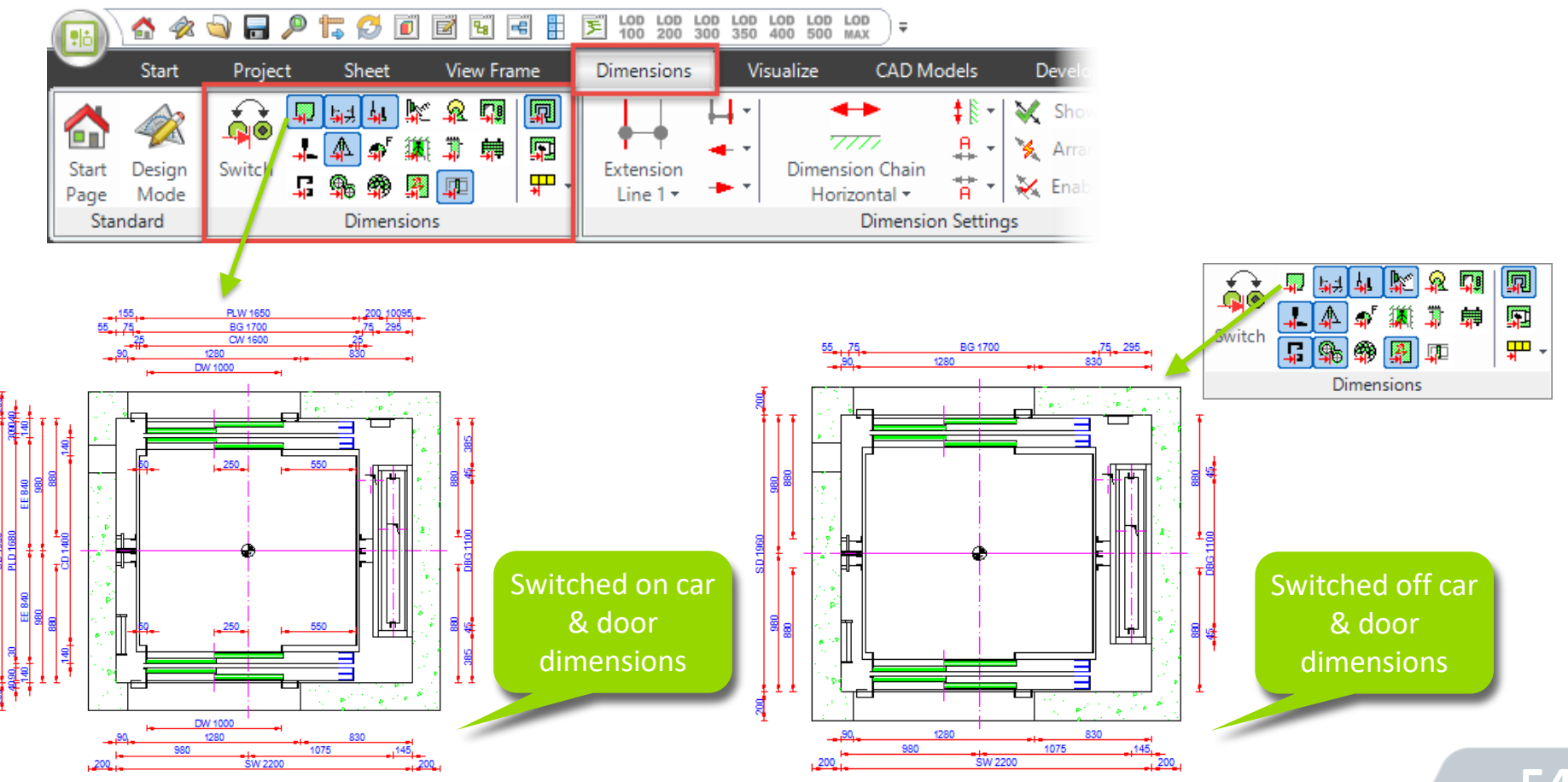

digipara BIM up your elevator!

# **Program Basics - View Frame Layout**

Styles

×

 $\sim$ 

Q

C ^

5

5

5 🗸 > 

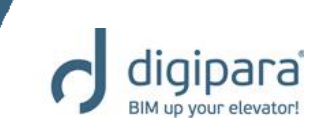

#### Prototype DWG file

contains predefined **Dimension Style**, **Blocks** and **Text Style** configurations as well as the default Layers.

| Bre | aderumb                    |                         |                 |         |                   | <b>д X</b>   | 1             |
|-----|----------------------------|-------------------------|-----------------|---------|-------------------|--------------|---------------|
| Do  | cument. Sheets. 🔻          |                         |                 |         |                   | -            |               |
| 4   | Favorites                  |                         |                 |         |                   | -            |               |
| Pro | operties                   |                         |                 |         |                   | ų ×          |               |
| Loc | k Update Sheets [Sheets.]  |                         |                 |         |                   |              |               |
| ~   | [0000] Project Units       |                         |                 |         |                   |              |               |
|     | Dimension Unit             | Metric                  |                 |         |                   |              | 1             |
|     | Unit length                | mm                      |                 |         |                   |              |               |
|     | Rounding                   | #1mm                    |                 |         |                   |              |               |
|     | Project unit               | Metric                  |                 |         |                   |              |               |
| ×   | [0100] Settings            |                         |                 |         |                   |              |               |
|     | Drawing Language           | English - United S      | States - [1033] |         |                   |              |               |
|     | Secondary Drawing Language | German - Standa         | rd - [1031]     |         |                   |              |               |
| ۰.  | Plot style name            | Color without line      | weight          |         |                   |              |               |
|     | Prototype DWG name         | C:\ProgramData          | DigiPara\2018   | 3/dcc/  | DataPool\dwg\Tabl | es2000.dwg   |               |
| 1.  | Layer group name           | Autocad 2000 M          | chie            |         |                   |              | ÷             |
|     | View mode                  | Print Mode              |                 |         |                   |              |               |
| I۲. | [2001] Level of Dev        | _ <b>↓</b>              | Pict            | ure Too | ols dwg           |              | - 🗆           |
|     | Representation File        | Home Shar               | View M          | lanage  |                   |              |               |
|     | Max. Occurrence Dis        |                         | DataDarah       |         |                   | Canada al un |               |
| >   | [3615] Dimensions          | ~ Т <mark> </mark> « ас | DataPool >      | awg     | ~ C               | Search dwg   |               |
| I۲  | [4210] Product Adr         | > 🔤 Cache               |                 | ^       | Name              | т            | ype           |
|     | Object name                | CADmodel                |                 |         | 🖾 ldrx.mnu        | 4            | utoCAD Menu T |
|     |                            | Cer.                    |                 |         | Idrx07.mnu        | 4            | utoCAD Menu T |
|     |                            |                         |                 |         | Idrx10.mnu        |              |               |
|     |                            | > data                  |                 |         | Ide 14 may        |              | utoCAD Menu T |
|     |                            | > developer             |                 |         | +ables2000 dwg    |              | WG Eilo       |
|     | 2016                       | > Doc                   |                 |         |                   |              | WC File       |
|     | 3D VIEW Prope              | > 🔂 dwg                 |                 |         |                   | vg L         | WG File       |
|     |                            | Eorms                   |                 |         | TablesAlvi.dwg    | L            | WG FILE       |
|     |                            |                         |                 |         | TablesAM_Imp.dv   | /g L         | WG File       |
|     |                            | > PGNodes               |                 | × <     |                   |              |               |
|     | 13 items                   | 1 item selected 1       | 41 KB           |         |                   |              | Ē             |

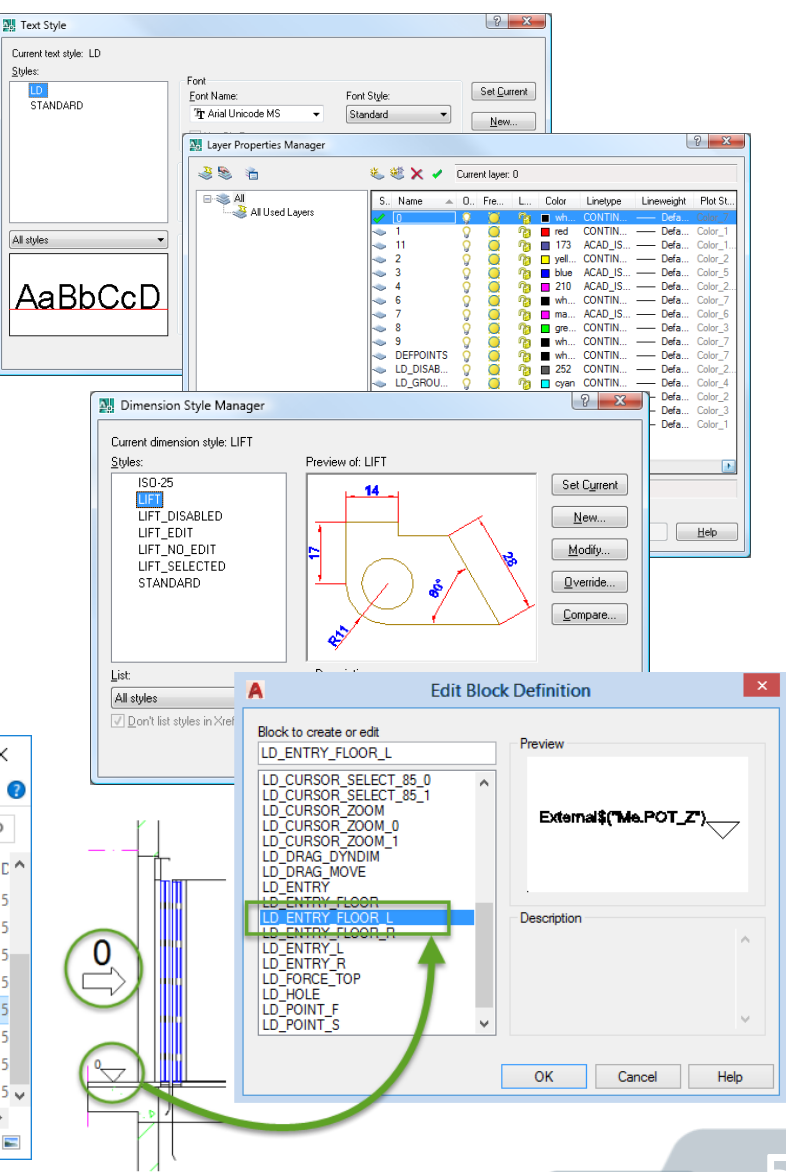

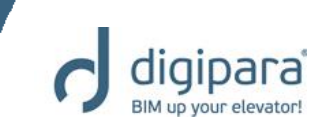

- Can be positioned relatively to the sheet basis point via the XO and YO properties
  - The sheet basis point is specified by the lowest left point of the geometry in the drawing area

| Pro                                    | Properties                     |                             |  |   |  |  |  |  |
|----------------------------------------|--------------------------------|-----------------------------|--|---|--|--|--|--|
| Lock Update Sheet frame 5 [LdvFrame5.] |                                |                             |  |   |  |  |  |  |
| ~                                      | [2001] Level of Development (L | OD)                         |  | ^ |  |  |  |  |
|                                        | Representation                 | Default (by Sheet)          |  |   |  |  |  |  |
| $\sim$                                 | [3611] Hatch                   |                             |  |   |  |  |  |  |
|                                        | Show hatch                     | Yes                         |  |   |  |  |  |  |
|                                        | Show fake hatch                | No                          |  |   |  |  |  |  |
|                                        | Expose hidden materials        | Yes                         |  |   |  |  |  |  |
|                                        | Angle                          | 45                          |  |   |  |  |  |  |
|                                        | Scale                          | 50                          |  |   |  |  |  |  |
|                                        | Pattern                        | LINE                        |  |   |  |  |  |  |
| _                                      | Classic material hatching      | Type and scale by document  |  |   |  |  |  |  |
|                                        | [3612] Basis Point             |                             |  |   |  |  |  |  |
|                                        | X0 [mm]                        | 510                         |  |   |  |  |  |  |
|                                        | Y0 [mm]                        | 100                         |  |   |  |  |  |  |
|                                        | Scale value                    | 1.20                        |  |   |  |  |  |  |
|                                        | X origin                       | Car BP                      |  |   |  |  |  |  |
|                                        | Y Origin                       | Bottom edge of the geometry |  |   |  |  |  |  |
|                                        | Symbol scale factor            | 0.05                        |  |   |  |  |  |  |
|                                        | Symbol scale calculation       | Automatically               |  |   |  |  |  |  |
|                                        | Rotation                       | '0°                         |  |   |  |  |  |  |
| ~                                      | [3613] Detail section          |                             |  |   |  |  |  |  |
|                                        | Detail section                 | No                          |  |   |  |  |  |  |
|                                        | Dials Vella dans               | Dials Mitalaus              |  |   |  |  |  |  |

# **Program Basics – Section Planes**

 For setting up own section plane positions the status of the Enable section plane operation has to be Yes.

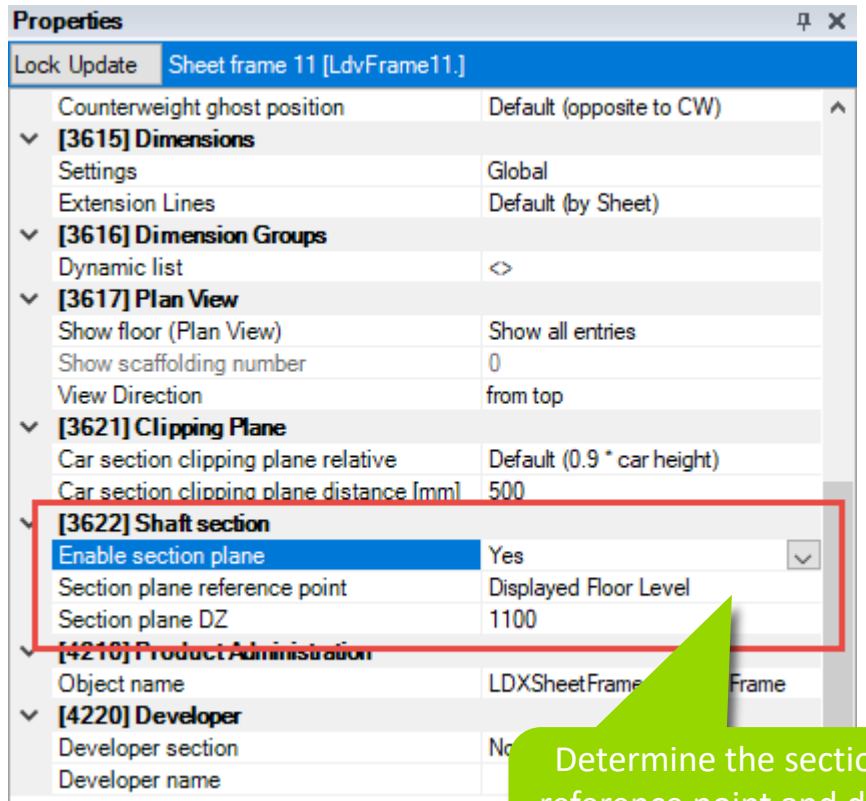

Determine the section plane reference point and define the corresponding section plane dimension value.

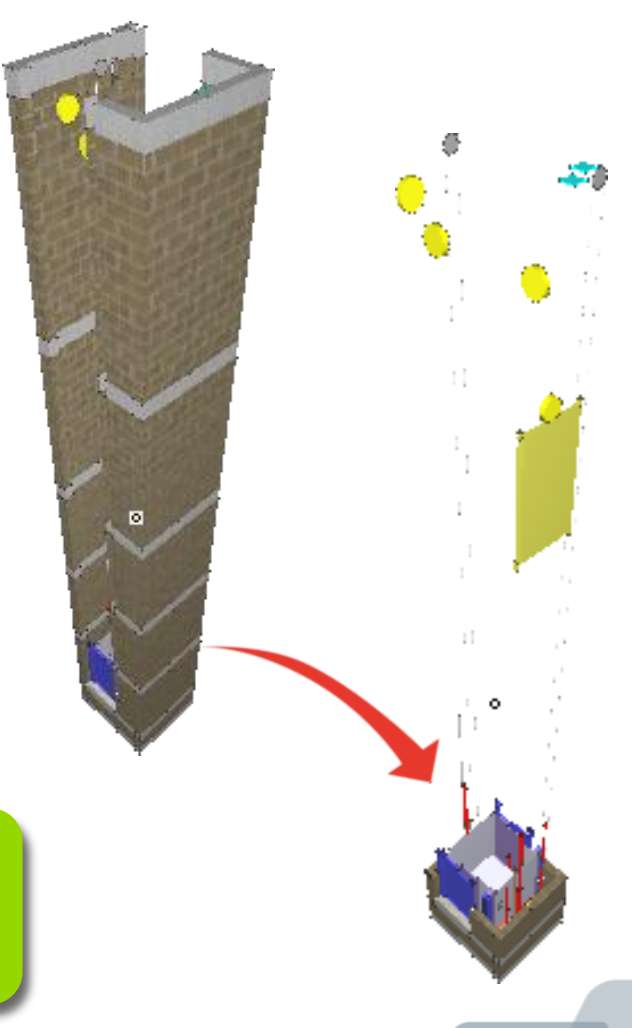

# **Program Basics** Sheets & Sheet Templates

5/14/2019

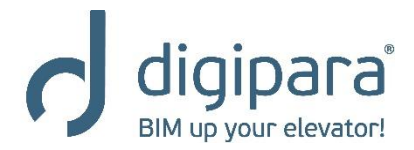

www.digipara.com

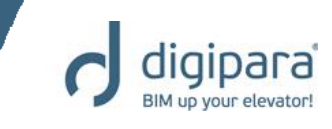

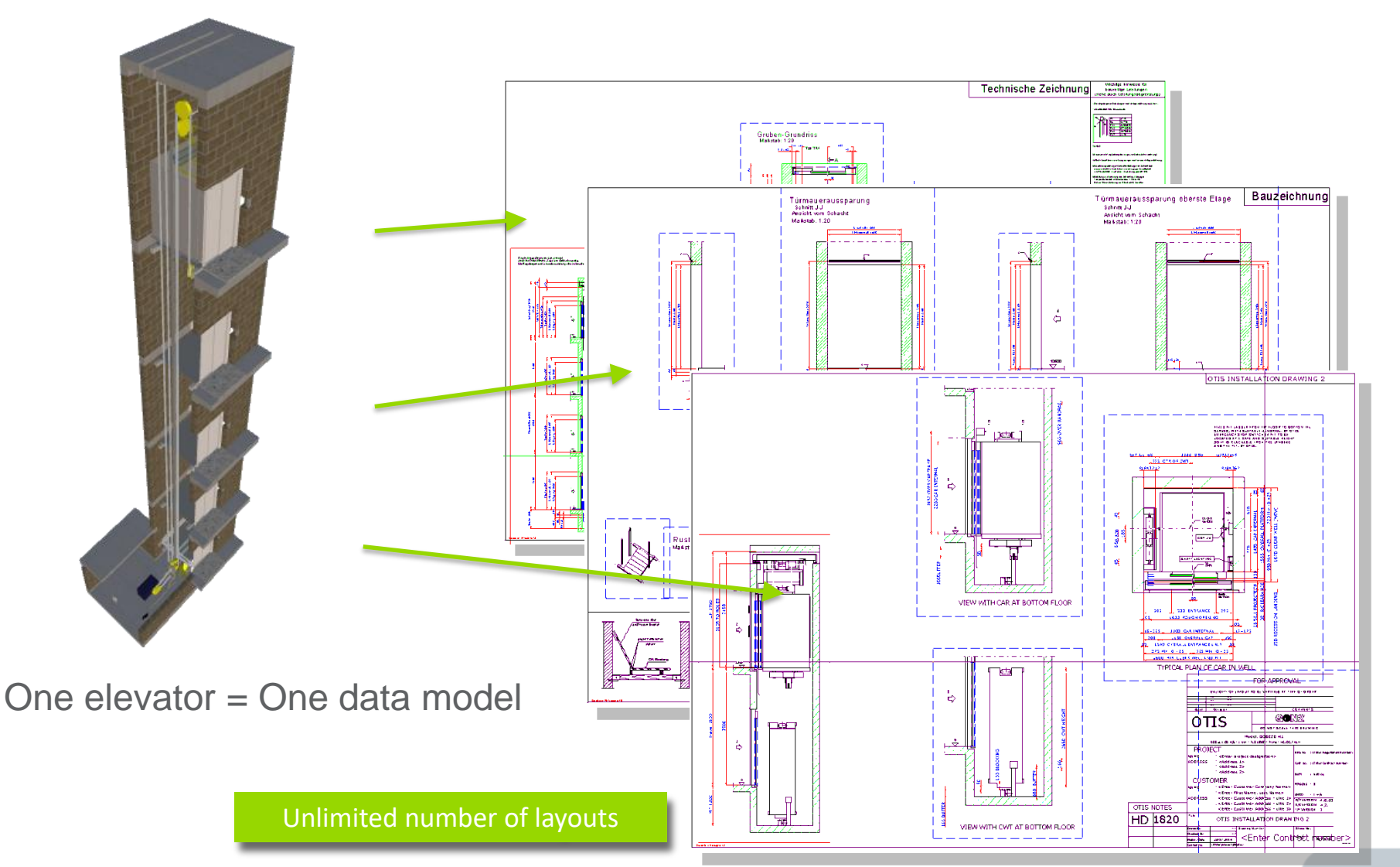

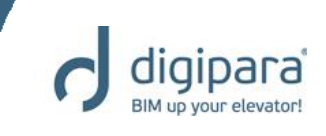

- Can be added via the Sheet tab  $\rightarrow$  Sheet group
  - A new sheet always contains a plan view by default

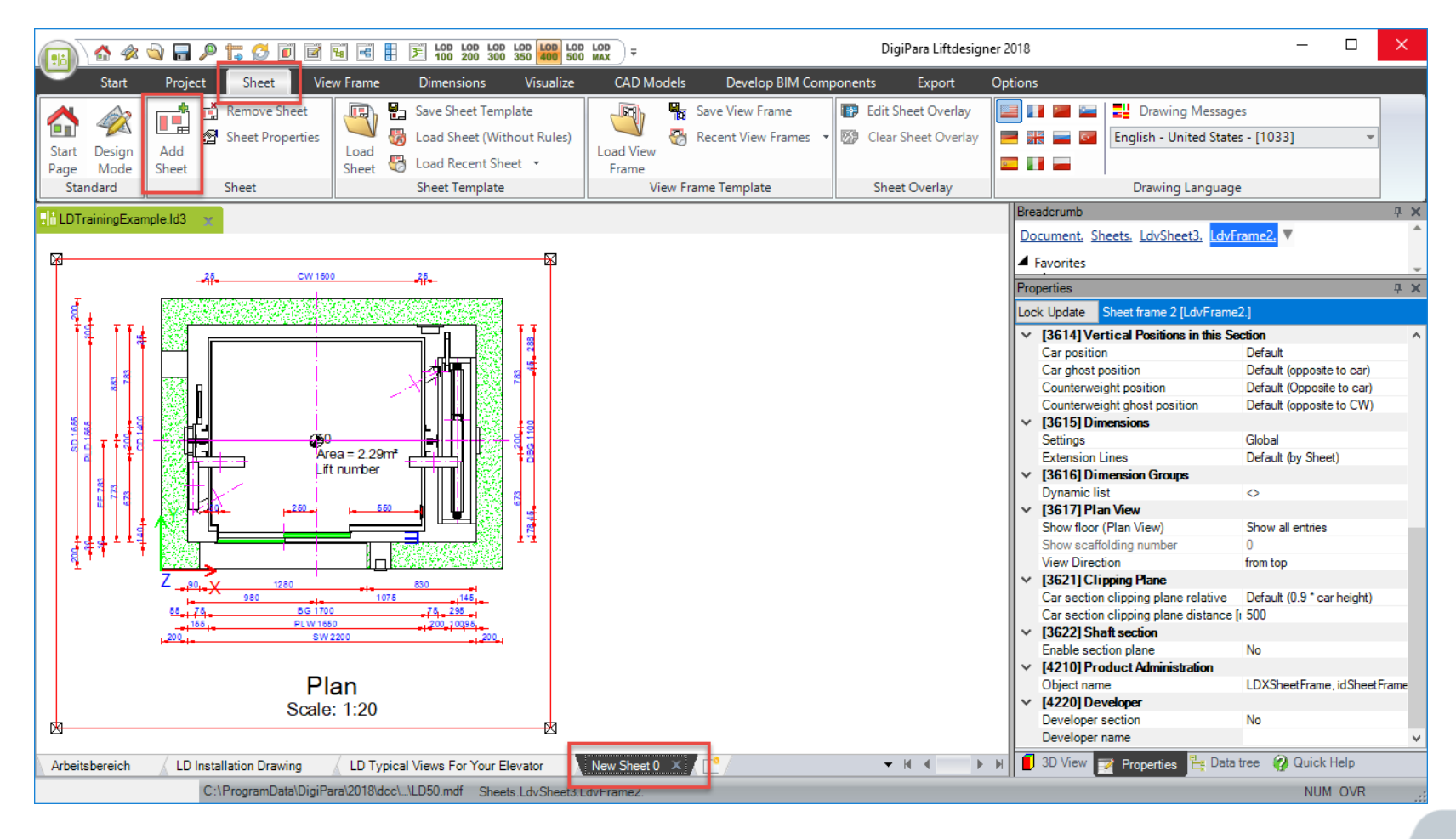

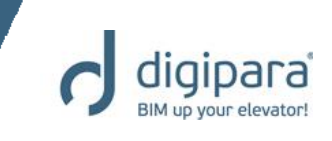

- Can be renamed via the Sheet properties
  - Displaying the corresponding properties via the Sheet tab → Sheet group or in the drawing area via the right mouse button context menu

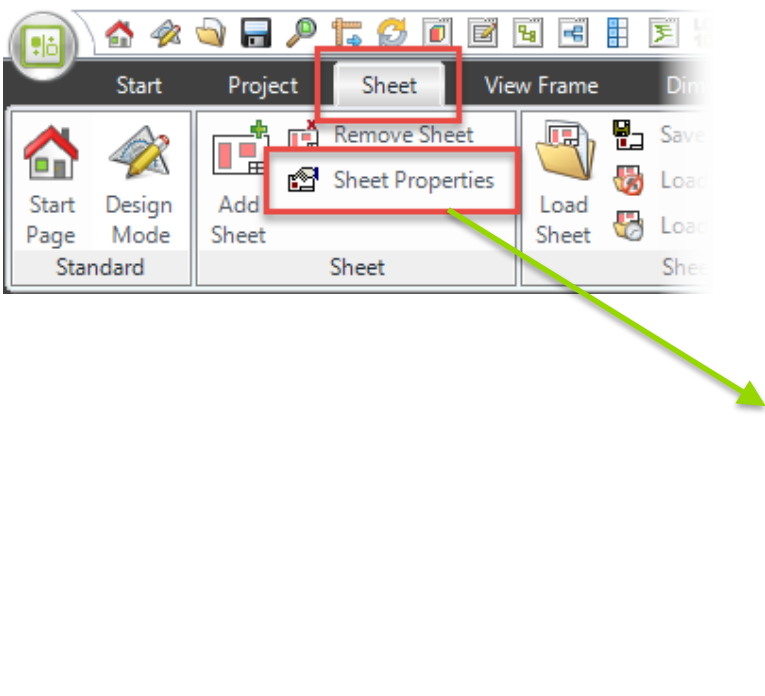

| Properties   |              |                        |                       |  | х |
|--------------|--------------|------------------------|-----------------------|--|---|
| Loc          | k Update     | Sheet 3 [LdvSheet3.]   |                       |  |   |
| ~            | [0600] Ge    | eneral                 |                       |  |   |
|              | Current pa   | ge number              |                       |  |   |
|              | Add to the   | page count             | No                    |  |   |
|              | Total norm   | oci of pages           | 0                     |  |   |
|              | Page name    | e                      | New Sheet 0           |  |   |
|              | The block    |                        |                       |  |   |
|              | Drawing b    | order                  |                       |  |   |
|              | Selected for | or plot                | No                    |  |   |
|              | Paperspace   | e Margin               | 5                     |  |   |
|              | Visible sha  | aft                    | 💾 Al                  |  |   |
| $\mathbf{v}$ | [2001] Le    | vel of Development (LO | D)                    |  |   |
|              | Represent    | ation                  | Default (by Sheets)   |  |   |
| $\sim$       | [3615] Di    | mensions               |                       |  |   |
|              | Extension    | Lines                  | Default (by Document) |  |   |
|              | Settings     |                        | Default (by Document) |  |   |
|              |              |                        |                       |  |   |

Copying view frames from one sheet into another

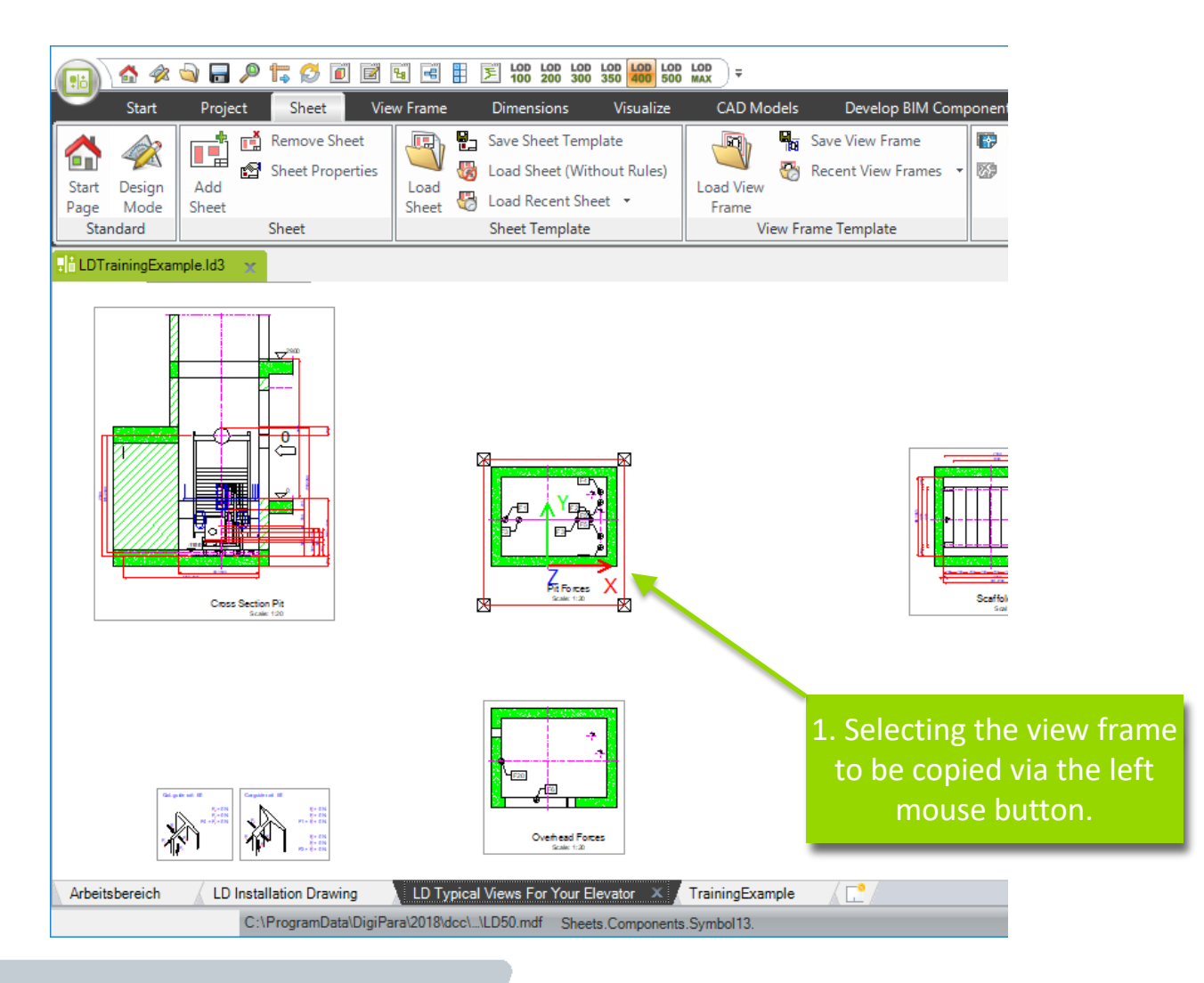

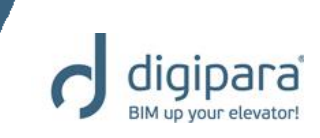

Copying view frames from one sheet into another

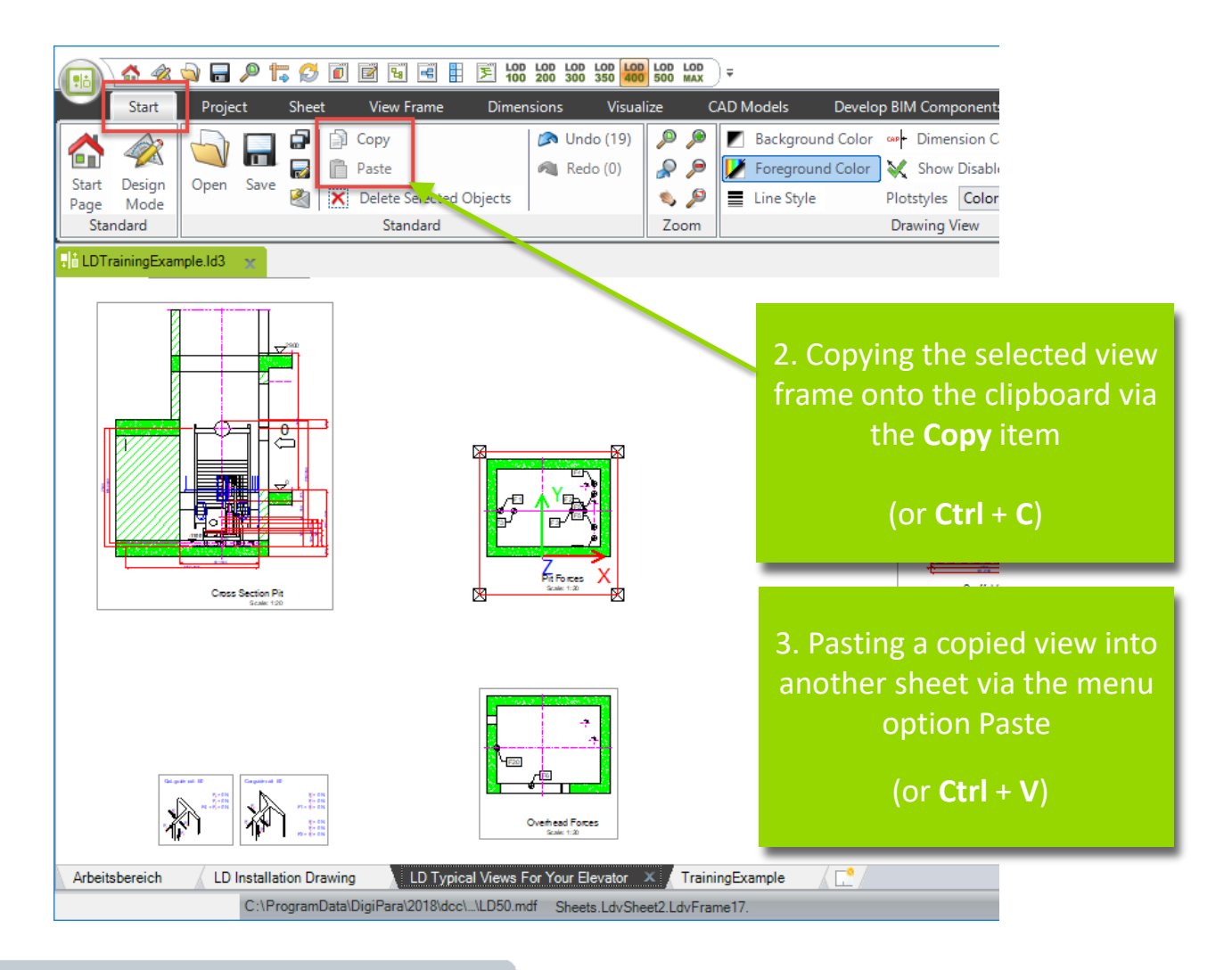

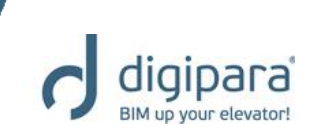

# **Sheets - Drawing Borders**

 Can be loaded via the Sheet properties

The sheet properties get displayed via the **Sheet** tab → **Sheet** group

| Pro    | operties                                                                                        |                                                                           |                                                         | 무 | х |
|--------|-------------------------------------------------------------------------------------------------|---------------------------------------------------------------------------|---------------------------------------------------------|---|---|
| Loc    | k Update                                                                                        | Sheet 3 [LdvSheet3.]                                                      |                                                         |   |   |
| ~      | [0600] Ge                                                                                       | eneral                                                                    |                                                         |   |   |
|        | Current pa                                                                                      | ige number                                                                |                                                         |   |   |
|        | Add to the                                                                                      | page count                                                                | No                                                      |   |   |
|        | Total num                                                                                       | ber of pages                                                              | 0                                                       |   |   |
|        | Page name                                                                                       | e                                                                         | TrainingExample                                         |   |   |
|        |                                                                                                 |                                                                           |                                                         |   |   |
|        | Title block                                                                                     |                                                                           |                                                         |   |   |
| ſ      | Title block<br>Drawing b                                                                        | order                                                                     | bord_2h.dwg                                             | - |   |
| [      | Title block<br>Drawing b<br>Selected for                                                        | order<br>or plot                                                          | bord_2h.dwg<br>No                                       |   |   |
| [      | Title block<br>Drawing b<br>Selected for<br>Paperspace                                          | order<br>orplot<br>ce Margin                                              | bord_2h.dwg<br>No<br>5                                  |   |   |
| (      | Title block<br>Drawing b<br>Selected for<br>Paperspace<br>Visible sha                           | order<br>or plot<br>ce Margin<br>aft                                      | bord_2h.dwg<br>No<br>5<br>I All                         |   |   |
| [<br>~ | Title block<br>Drawing b<br>Selected fi<br>Paperspac<br>Visible shi<br>[2001] Le                | order<br>or plot<br>ce Margin<br>aft<br>evel of Development (LC           | bord_2h.dwg<br>No<br>5<br>I All<br>DD)                  |   |   |
| [<br>~ | Title block<br>Drawing b<br>Selected for<br>Paperspace<br>Visible sha<br>[2001] Le<br>Represent | order<br>or plot<br>ce Margin<br>aft<br>evel of Development (LC<br>ration | bord_2h.dwg<br>5<br>I All<br>DDJ<br>Default (by Sheets) |   |   |

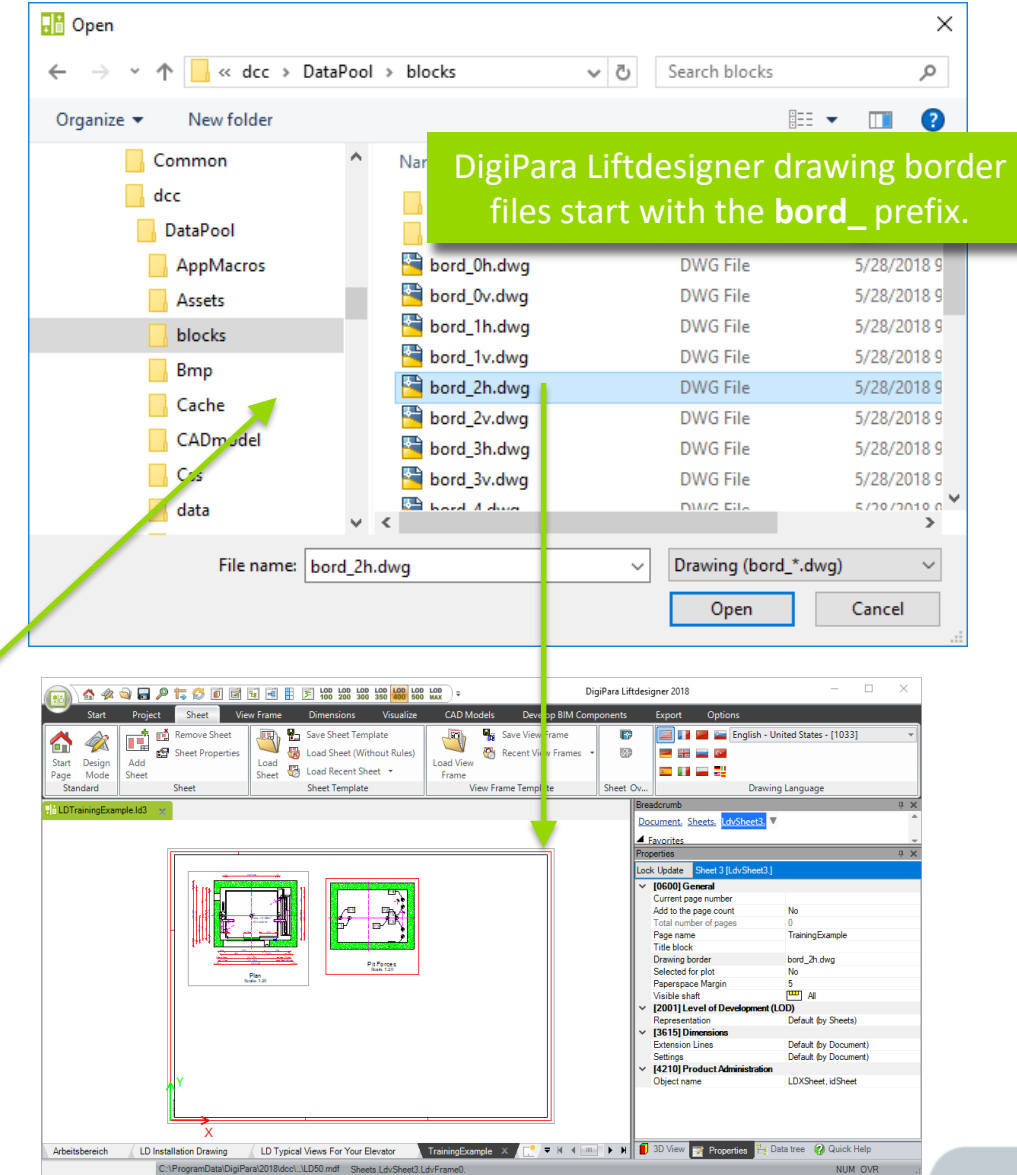

digipara BIM up your elevator!

# **Sheets - Title Blocks**

 Can be loaded via the Sheet properties

The sheet properties get displayed via the **Sheet** tab → **Sheet** group

| Pro          | operties     |                         |                     | џ | × |
|--------------|--------------|-------------------------|---------------------|---|---|
| Loc          | k Update     | Sheet 3 [LdvSheet3.]    |                     |   |   |
| ~            | [0600] Ge    | eneral                  |                     |   |   |
|              | Current pa   | ige number              |                     |   |   |
|              | Add to the   | page count              | No                  |   |   |
|              | Total num    | ber of pages            | 0                   |   |   |
|              | Page name    | •                       | Training Example    |   | _ |
|              | Title block  | C C                     | titl_rop_int.dwg    |   |   |
|              | Drawing b    | order                   | bord_2h.dwg         |   | _ |
|              | Selected for | or plot                 | No                  |   |   |
|              | Paperspace   | e Margin                | 5                   |   |   |
|              | Visible sha  | aft                     | 💾 AI                |   |   |
| $\mathbf{v}$ | [2001] Le    | evel of Development (LO | D)                  |   |   |
|              | Represent    | ation                   | Default (by Sheets) |   |   |
|              |              |                         |                     |   |   |

Differences between title blocks for:

Traction elevator – \*\_rop\_\*

Hydraulic elevator – \*\_hyd\_\*

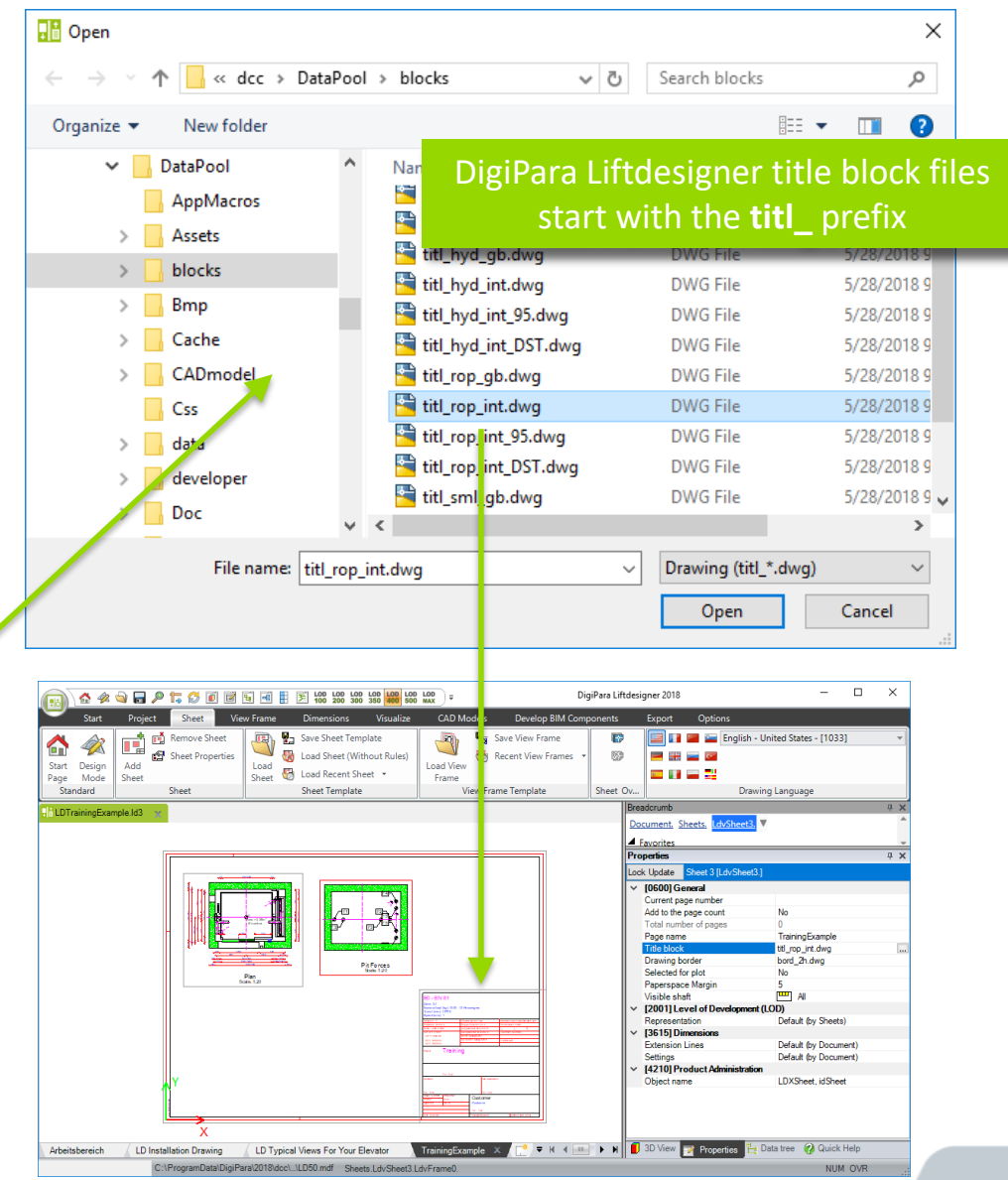

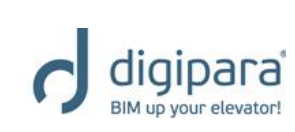

# **Practice - View Frames & Sheets**

- Please modify the previously created LDTrainingSample.ld3 file as follows:
- Create a new sheet
  - Add a Machine Room View
  - Add a Plan View
  - Add a drawing border bord\_2h.dwg
  - Add a title block titl\_rop\_int.dwg
  - Move the views inside the drawing border
  - Rename the sheet to: My Views
- Save the project afterwards

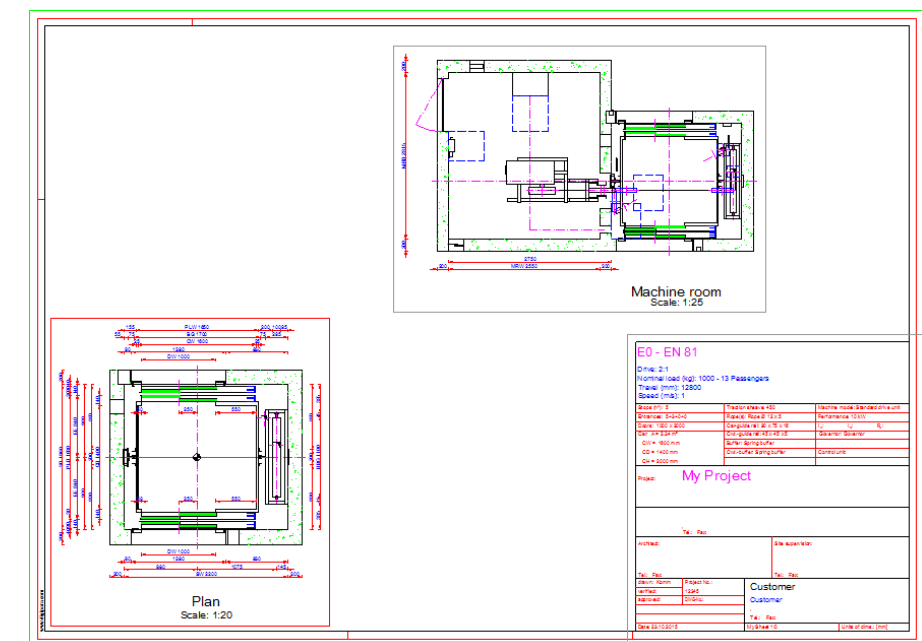

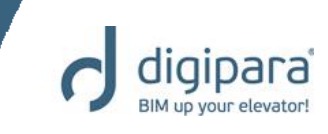

# **Program Basics** BIM Components & Product Options

5/14/2019

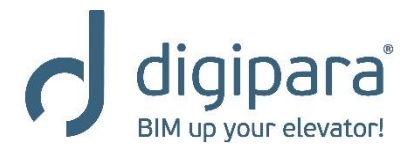

www.digipara.com

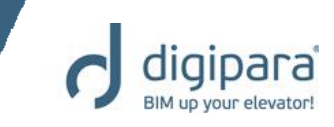

- List components
  - Shaft door
  - Rail brackets
  - Shaft lighting
  - etc.
- Single components
  - Gearing
  - Car frame
  - Safety gear
  - etc.

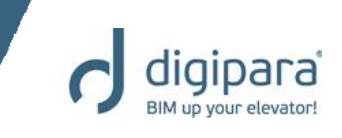

 Can be selected via the Datatree, Breadcrumb, 3D View or directly in the drawing

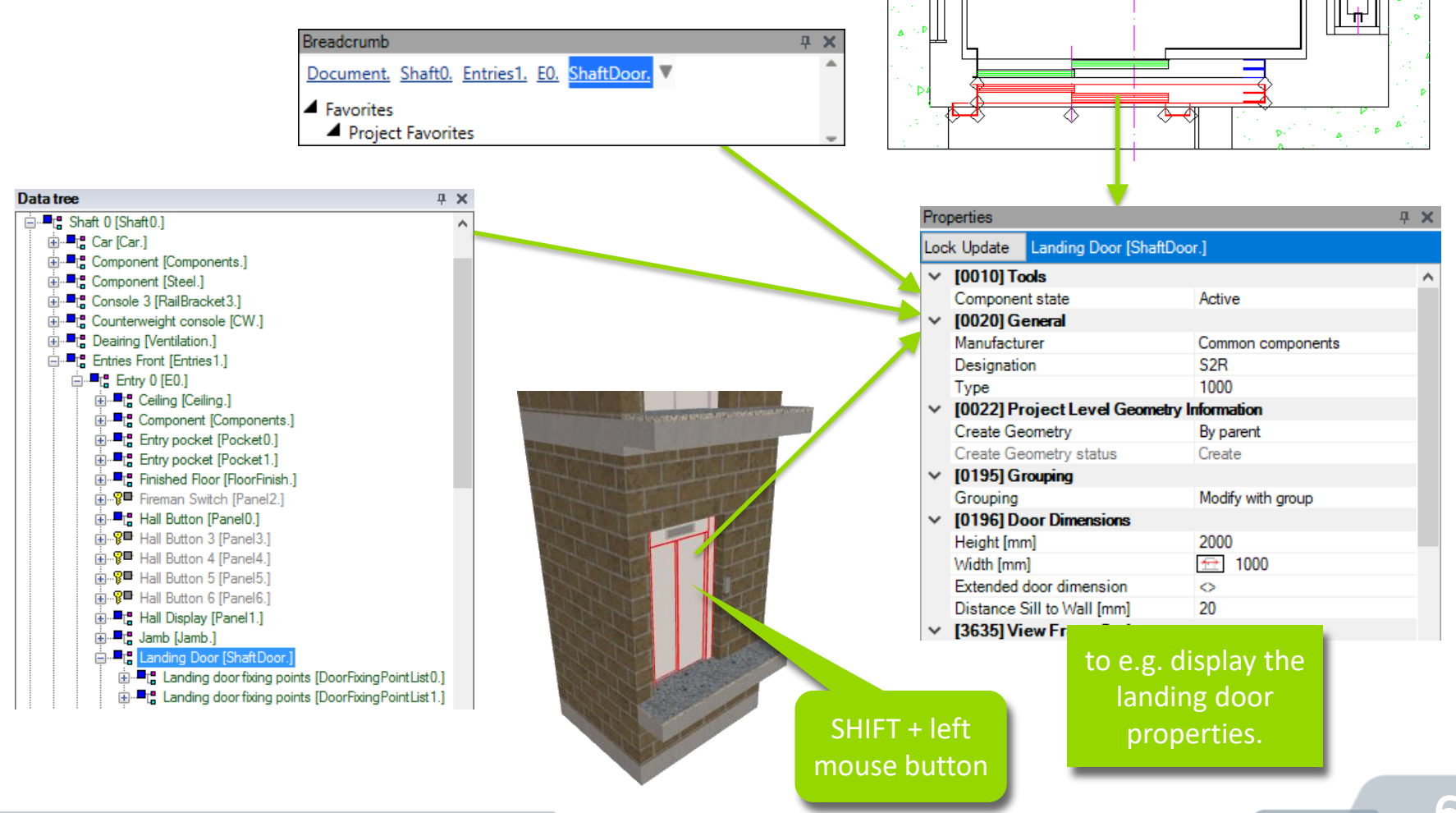

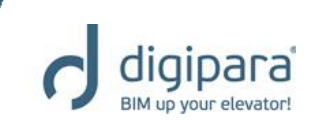

- Can be exchanged via the Component Navigator
  - By double clicking on the corresponding component
  - Via the component's category [0020] property items

| Pro          | perties                            | <b></b> д         | × |
|--------------|------------------------------------|-------------------|---|
| Loc          | k Update Car frame [Frame.]        |                   |   |
| $\sim$       | [0010] Tools                       |                   | ~ |
|              | Rope Wizard                        | $\diamond$        |   |
|              | Component state                    | Active            |   |
| $\mathbf{v}$ | [0020] General                     |                   |   |
|              | Manufacturor                       | Common components |   |
|              | Designation                        | Car sling         |   |
|              | Type                               | Rope              |   |
| $\sim$       | [0021] Car sling                   | -                 | - |
|              | Heigth of top car frame beam [mm]  | 140               |   |
|              | Heigth of bottom car frame beam [n | 140               |   |
| $\sim$       | [0022] Project Level Geometry In   | formation         |   |
|              | Create Geometry                    | By parent         |   |

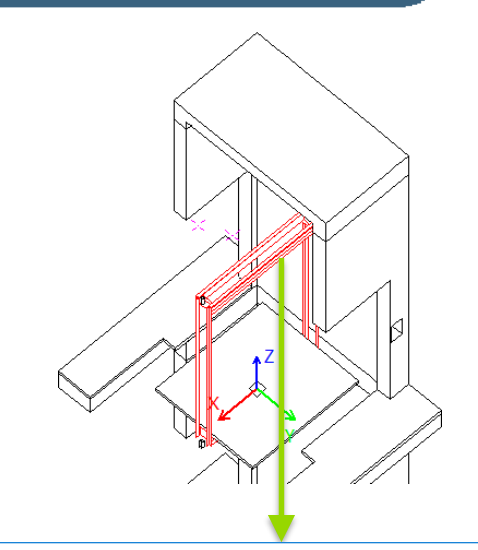

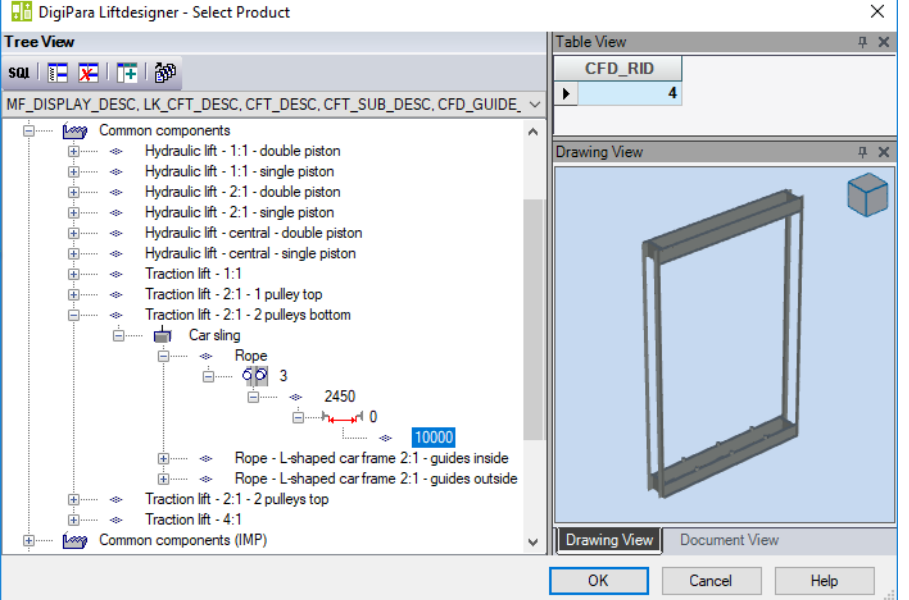

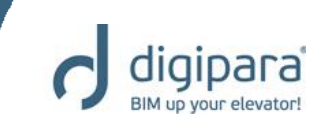

#### Exchanging list components e.g. a shaft door

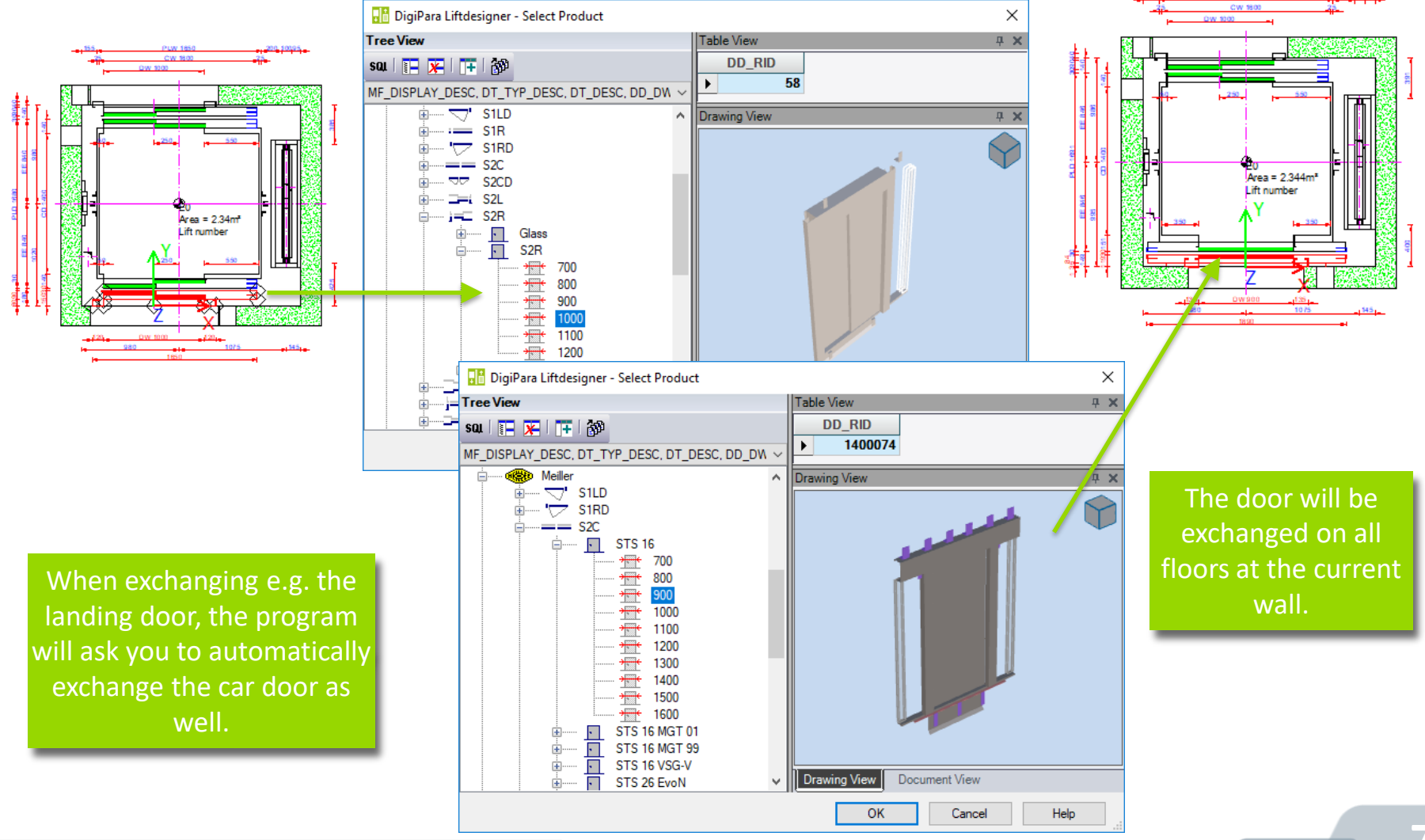

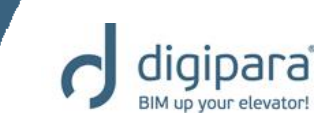

- Individual exchanging (list components)
  - Via the component Grouping property
  - The selected door gets exchanged only

| Bre | adcrumb                       |                        | <b>Ļ</b> | × |
|-----|-------------------------------|------------------------|----------|---|
| Do  | ocument. Shaft0. Entries1. E0 | ShaftDoor.             |          | ٠ |
|     | Envorites                     |                        |          |   |
| -   | Project Favorites             |                        |          |   |
|     |                               |                        |          | - |
| Pro | openies                       |                        | 4        | ~ |
| Loc | k Update Landing Door [Shaft  | :Door.]                |          |   |
| ~   | [0010] Tools                  |                        |          | ^ |
|     | Component state               | Active                 |          |   |
| ×   | [0020] General                |                        |          |   |
|     | Manufacturer                  | Common components      |          |   |
|     | Designation                   | S2R                    |          |   |
|     | Туре                          | 1000                   |          |   |
| ~   | [0022] Project Level Geome    | try Information        |          |   |
|     | Create Geometry               | By parent              |          |   |
| ۰.  | Create Geometry status        | Create                 |          |   |
| 4   | [0195] Grouping               |                        |          | т |
|     | Grouping                      | This door is different | $\sim$   |   |
| •   | [0196] Door Dimensions        | Modify with group      |          |   |
|     | Height [mm]                   | This door is different |          |   |
| L   | Width [mm]                    | TTTT 1000              |          |   |
| 1.7 | Extended door dimension       | $\diamond$             |          |   |
|     | Distance Sill to Wall [mm]    | 20                     |          |   |
|     | 136351 View Frame Settings    |                        |          |   |

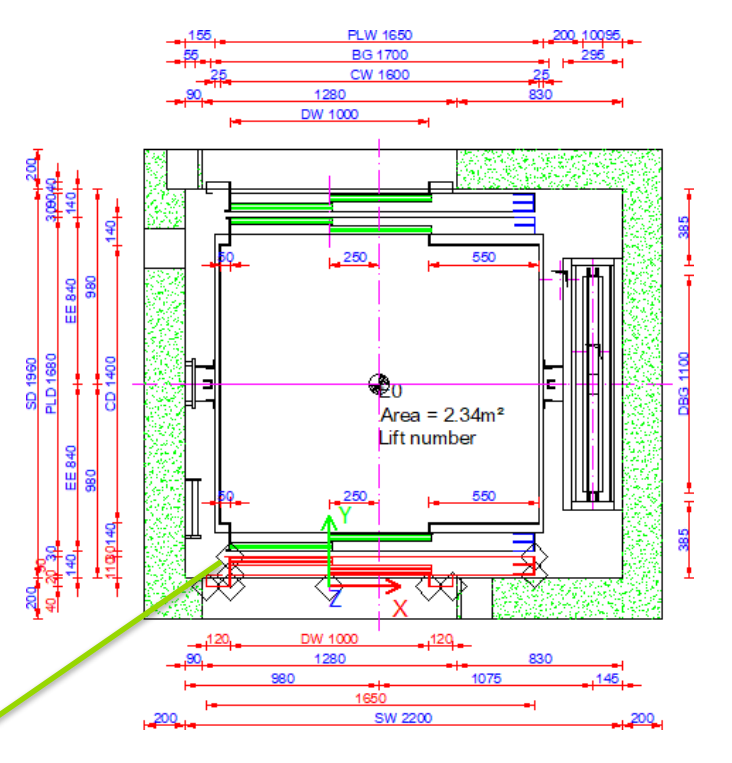

The **Grouping** property is available for most of the list object items.
# **Program Basics - Product Options**

- Are available by default for some of the DigiPara Liftdesigner BIM components
- E.g. for:
  - Rail brackets
  - Traction machines
  - Gear frames
  - Car frames
  - Etc.

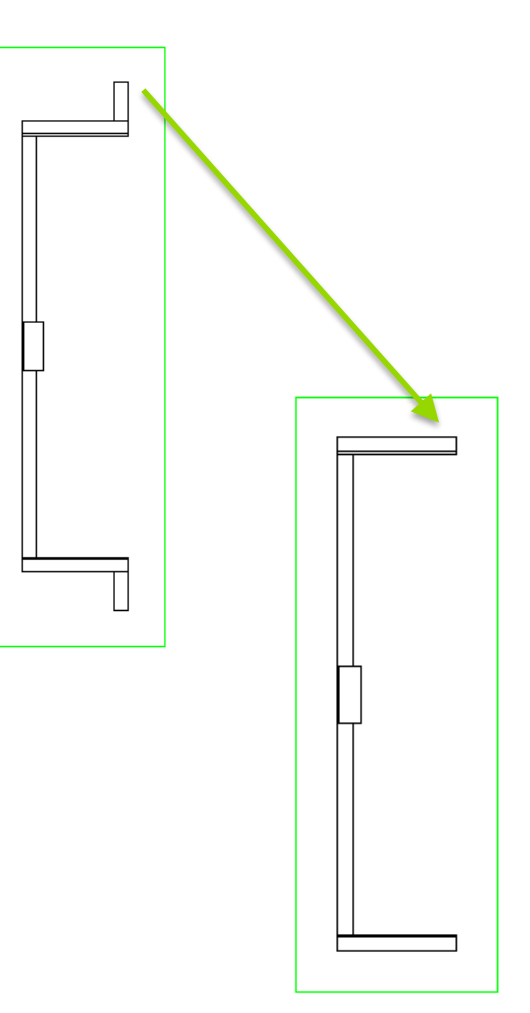

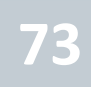

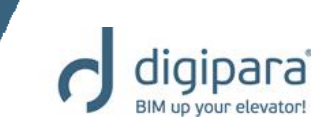

# **Program Basics - Product Options**

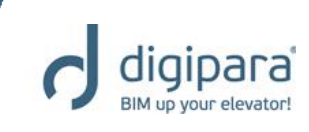

- Enabling and disabling:
  - Via property → Selected
     Product Options
  - Product Options can consist of one or more profiles

# Switching off the rail bracket wall fixing profiles.

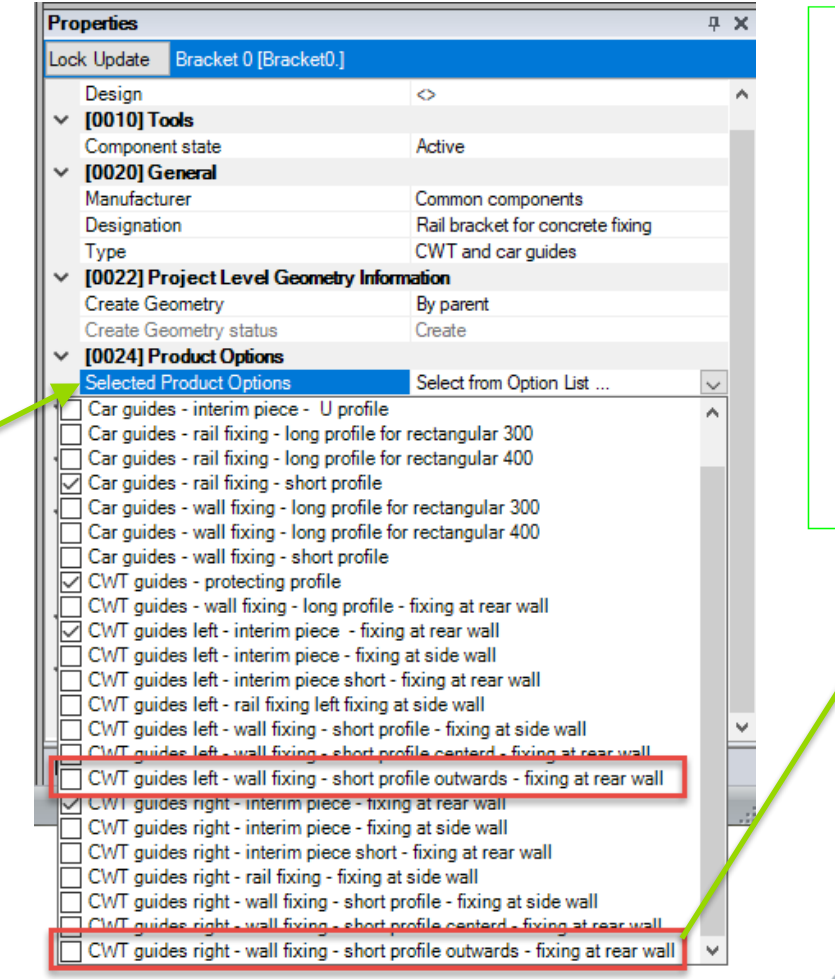

5/14/2019

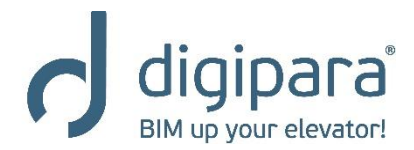

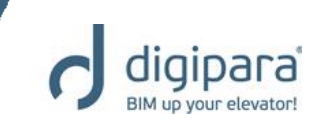

Editing a dimension value in DigiPara
 Liftdesigner changes the 3D BIM model

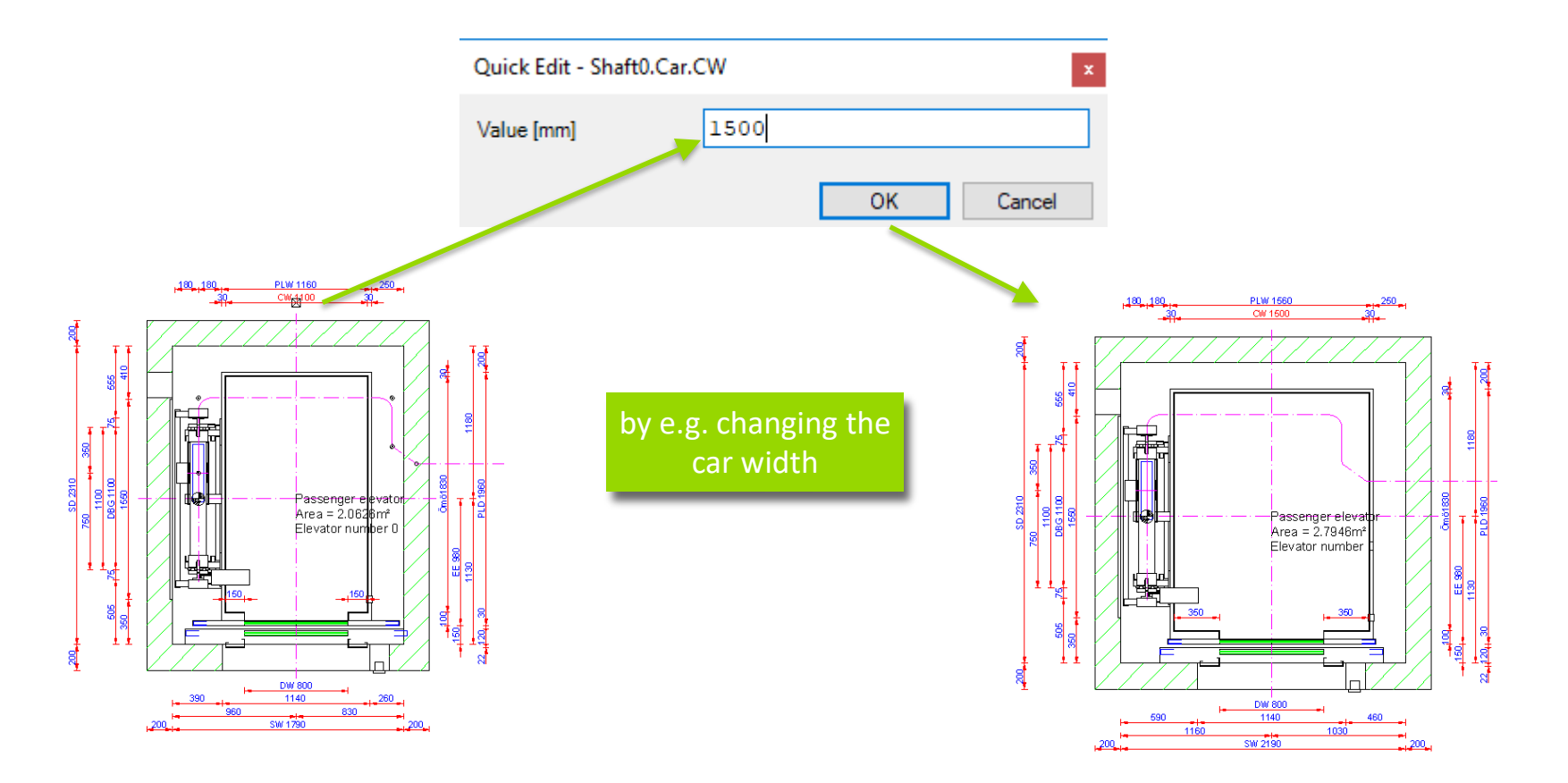

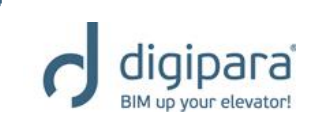

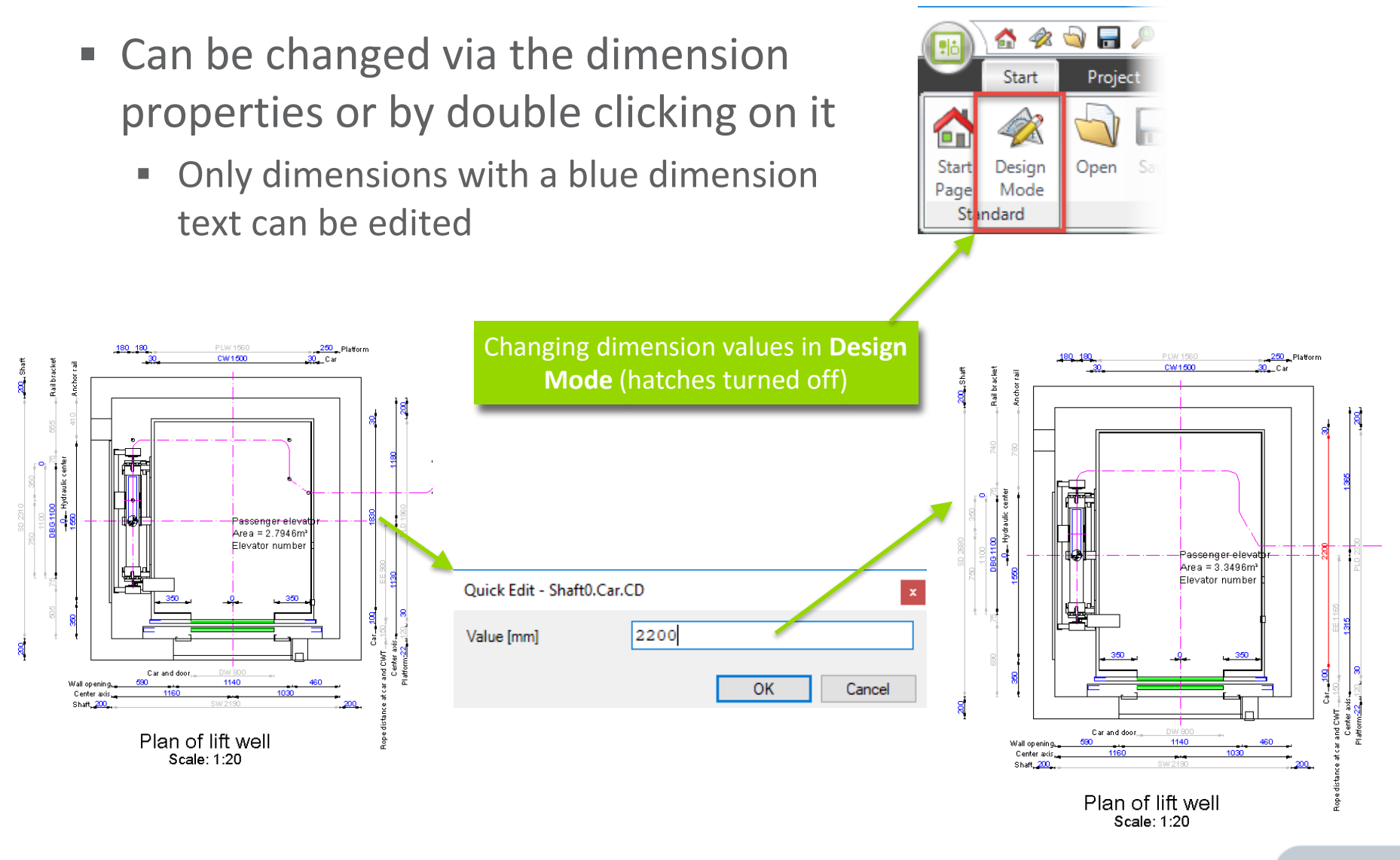

- Resulting or grayed out dimension can not be edited
- Only some special dimensions like e.g. the SW and the SD can be changed indirectly

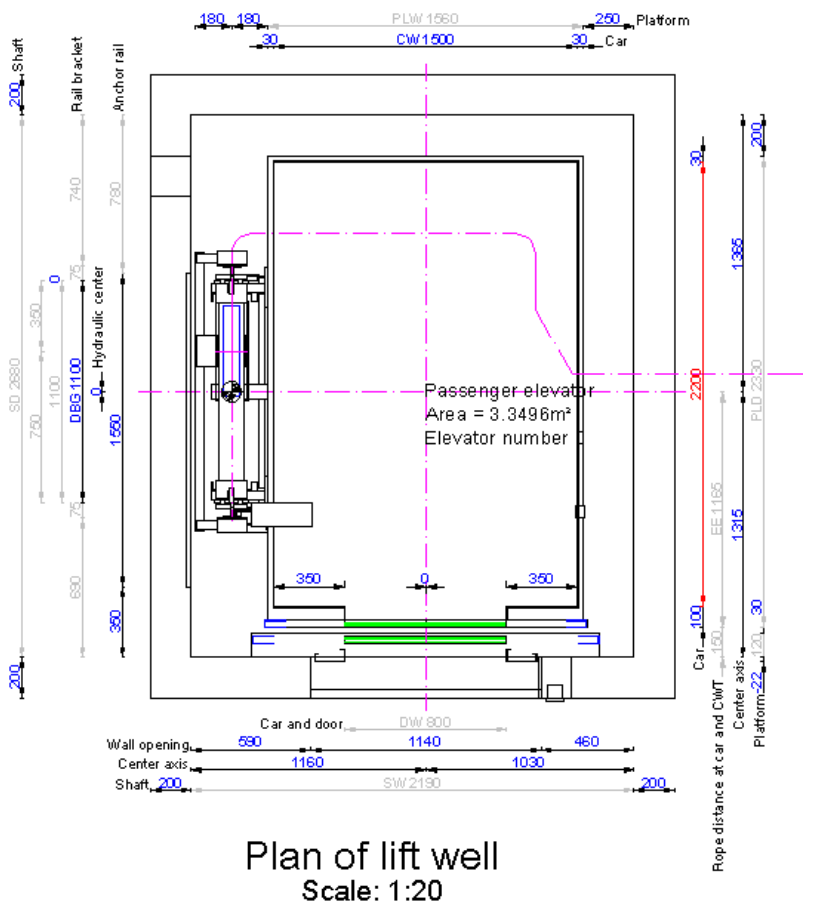

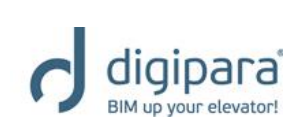

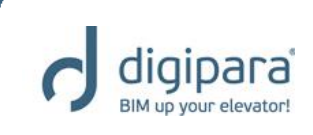

- Chain dimensions
  - Like the shaft width (SW) and depth (SD) consist of a chain of dimensions
  - The values, these dimensions consist of, can be changed via the Properties docking window

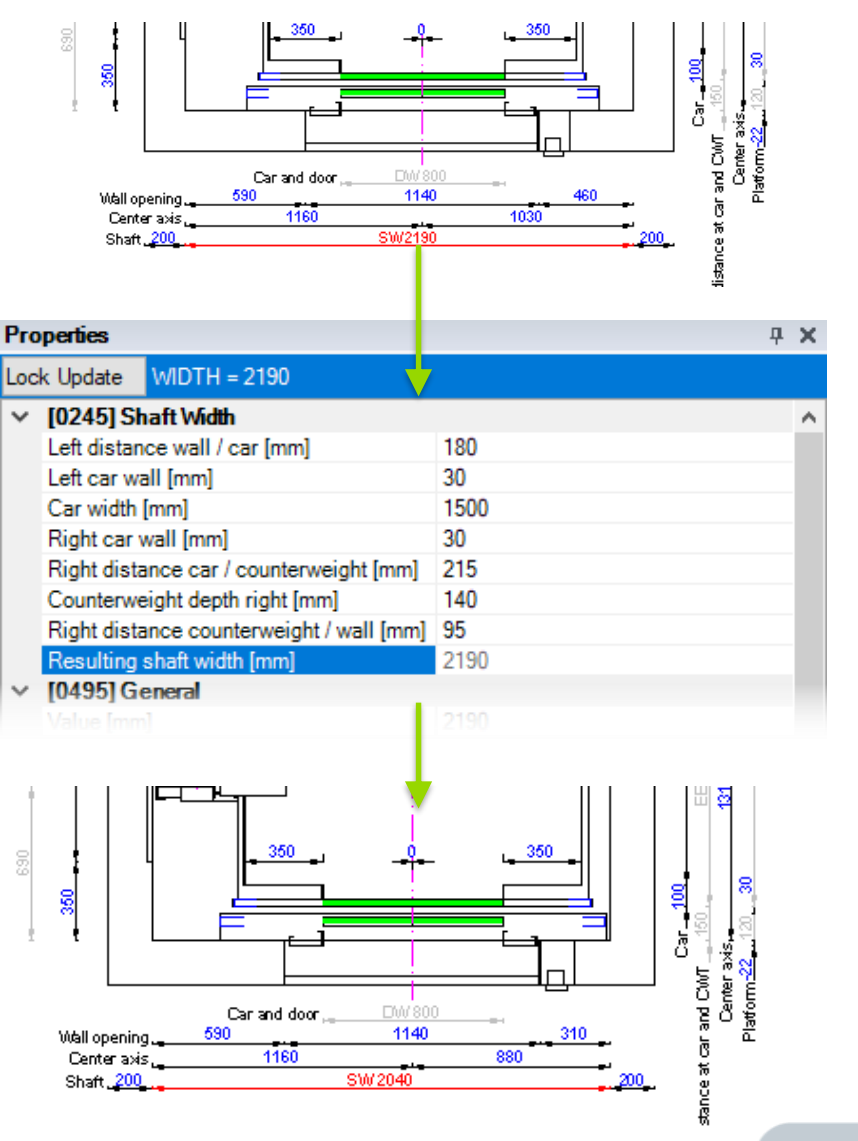

# Practice - BIM Components & Dimensions

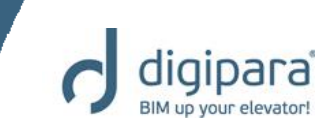

- In the LDTrainingSample.ld3 project file, switch to the My Views sheet and change the following dimension values:
  - SD: 2600 mm
  - SW: 1900 mm
  - CD: 2000 mm
  - CW: 1200 mm
- Change the following BIM Component and Product Options:
  - Counterweight Rail Brackets :
    - Change the type to Common Components -> Rail Bracket for Car and CWT - side drop -> CWT and car guides -> Railbracket for concrete fixing
  - Product Options:
    - Disable the wall fixing short profile outwards fixing at rear wall items on the left and right side of the bracket

# Practice - BIM Components & Dimensions

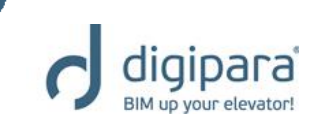

- Save the project
- The Plan View should now look as follows:

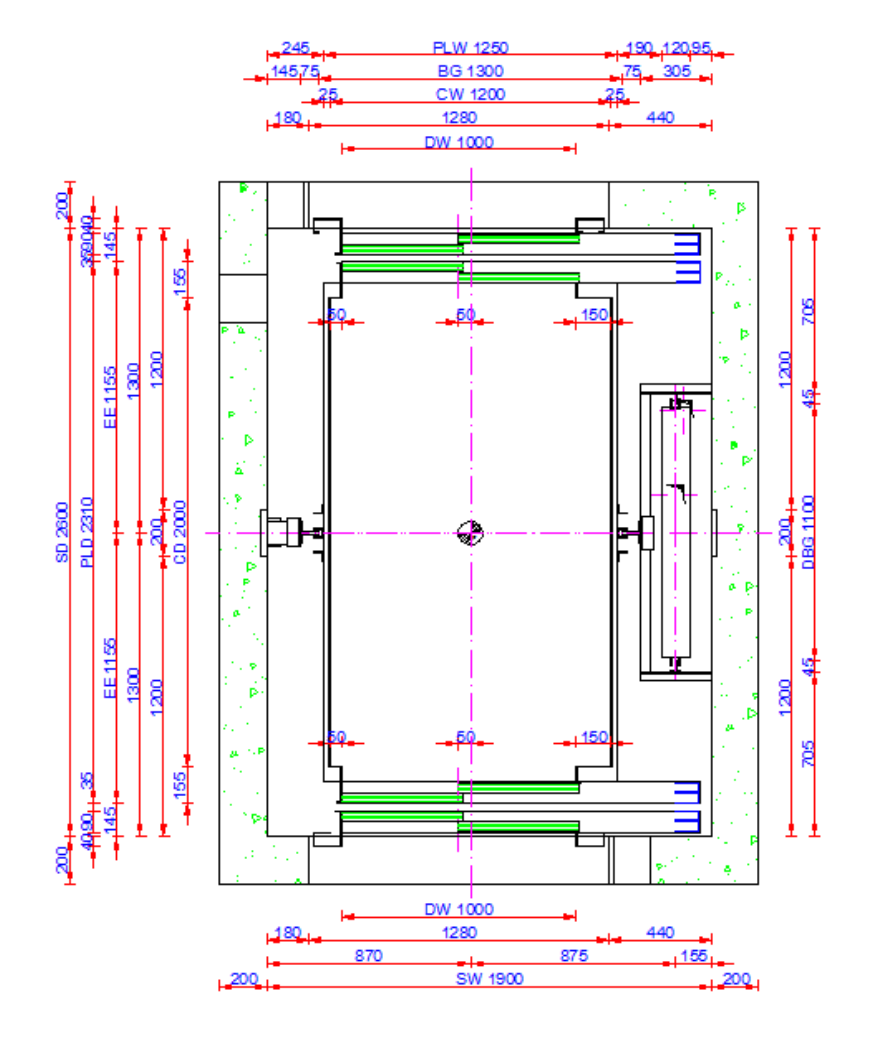

Plan Scale: 1:20

# Program Basics Annotations

5/14/2019

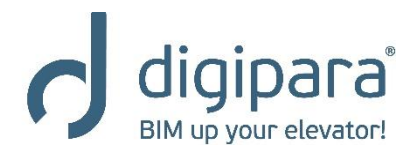

### **Program Basics - Annotations**

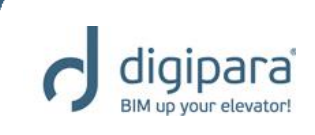

PLW 1250 BG 1300 CW 1200

1200 DW 1000

- Can be created on a view frame or on a component basis
  - Existing annotations can be edited by simply double clicking on it

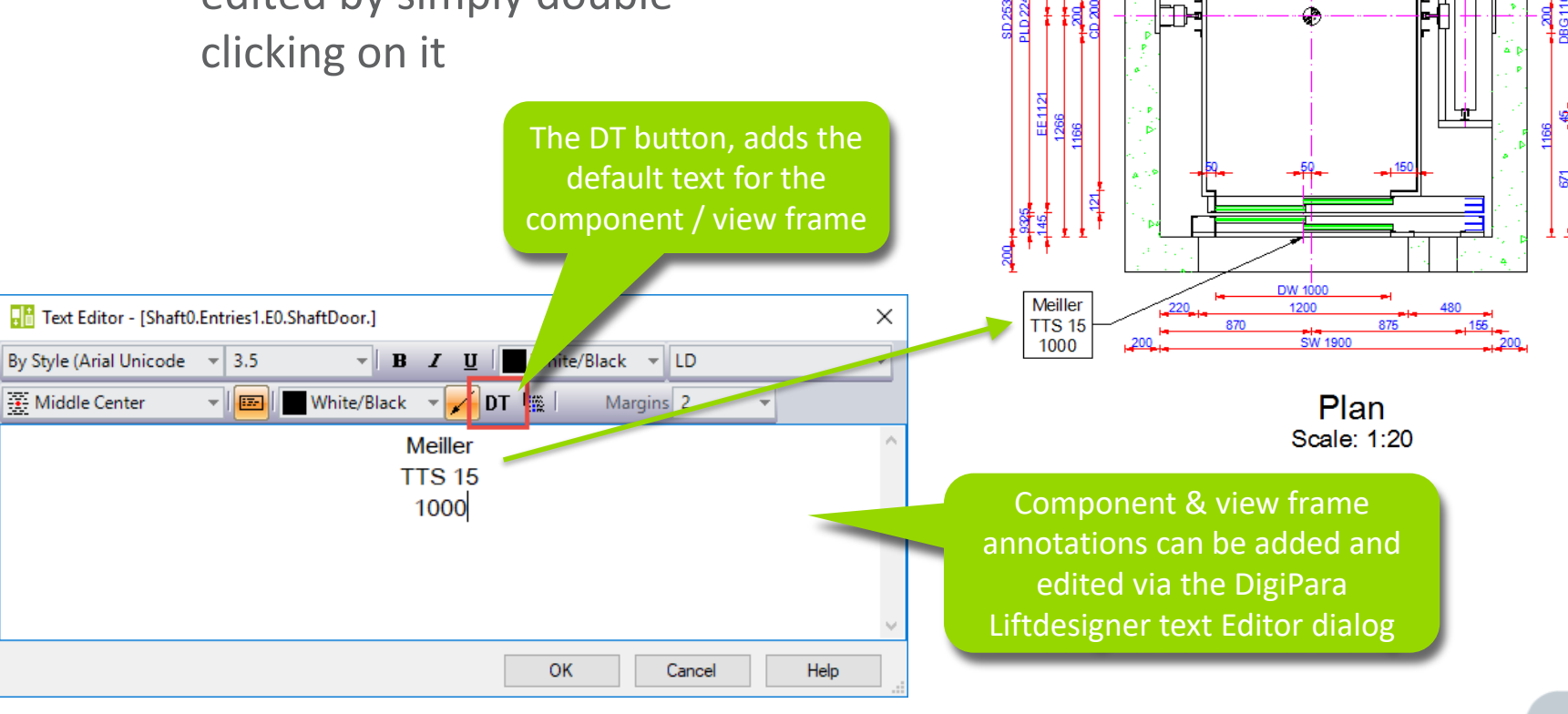

#### **Program Basics - Annotations**

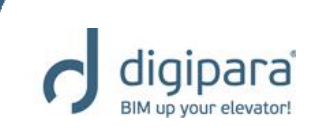

 Creating a view frame related annotation

# 3. The annotation gets displayed in the view frame

This is a new view

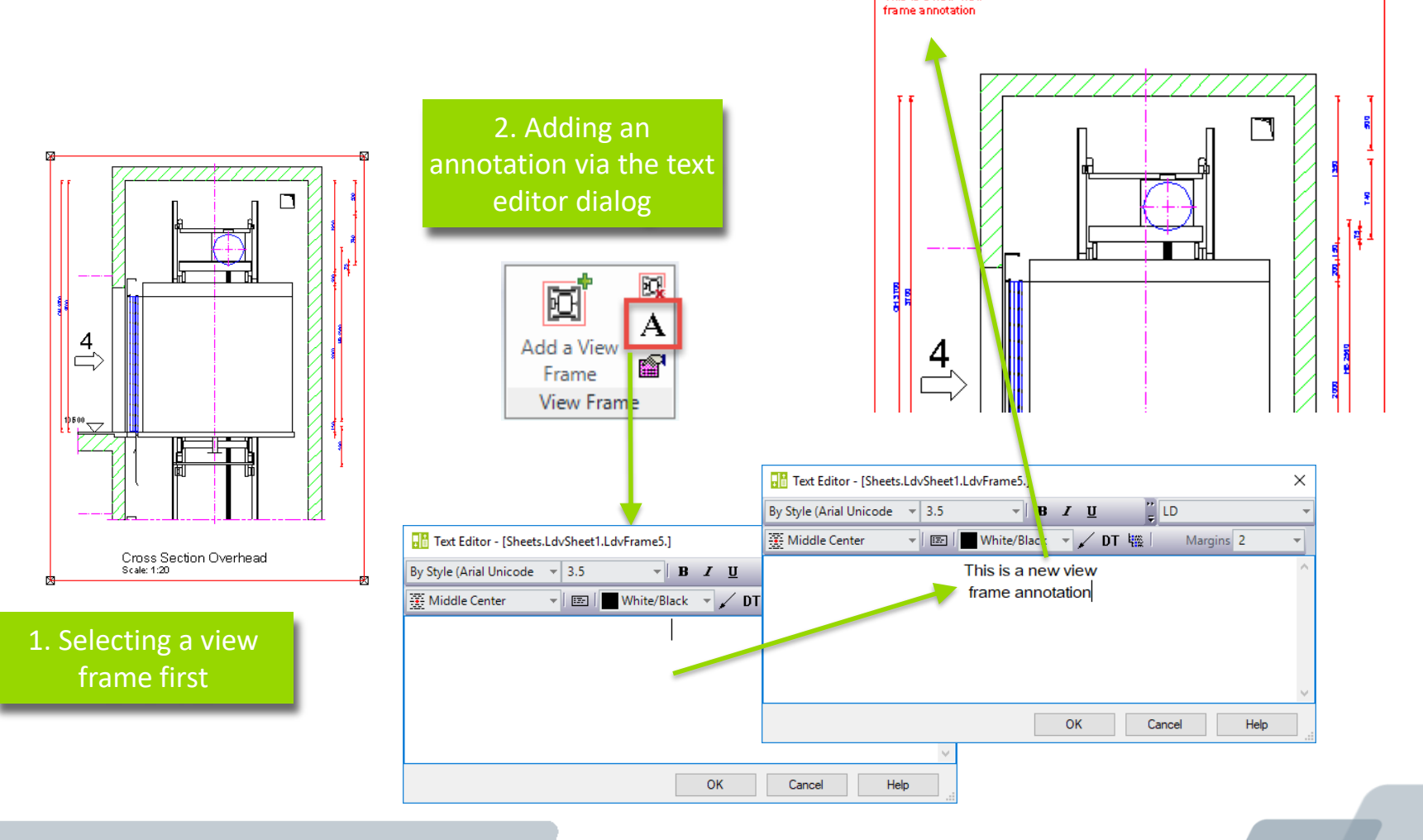

#### **Program Basics - Annotations**

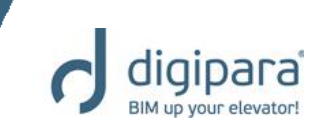

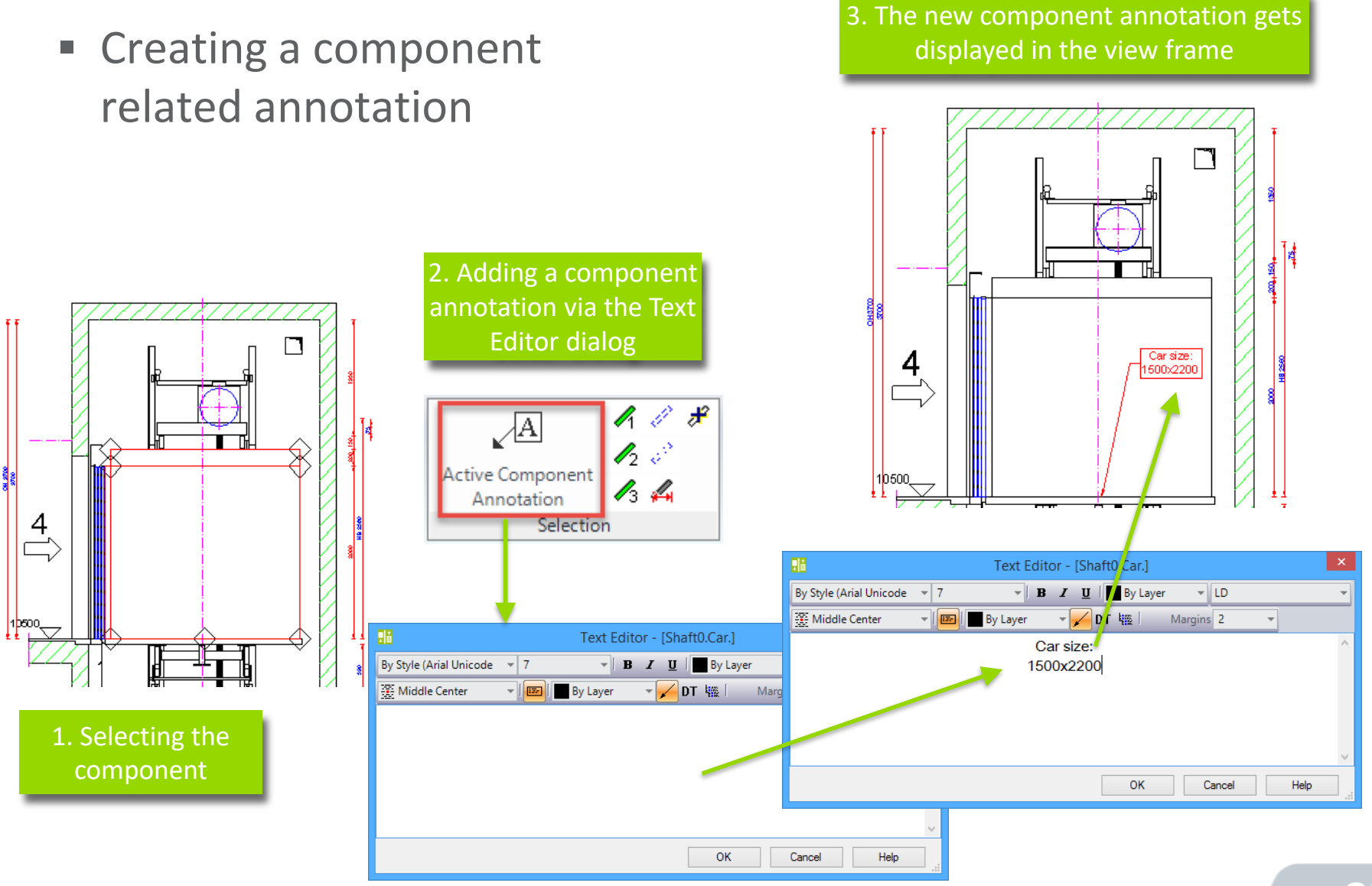

## **Practice - Annotations**

- Add a component annotation to the front and rear shaft door of the plan view:
  - Text height 3.5
- Save the project

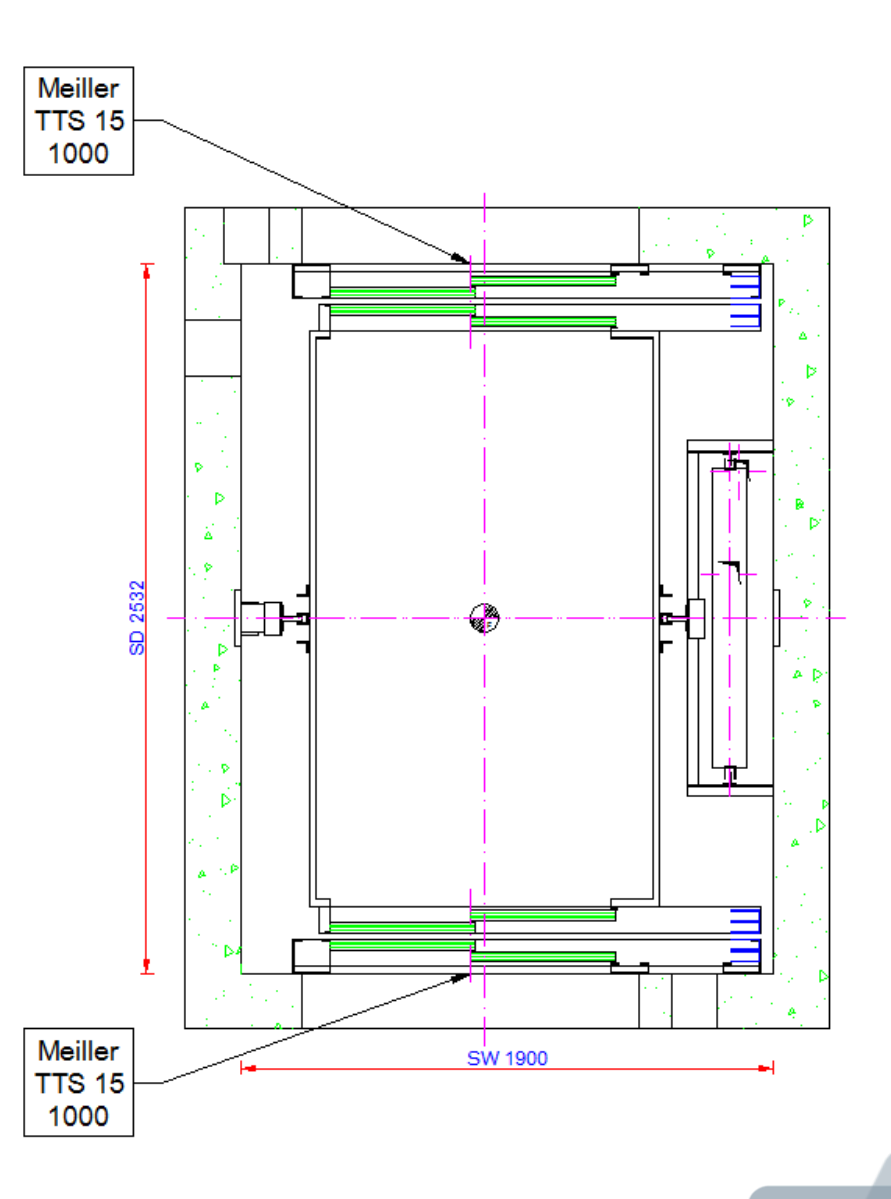

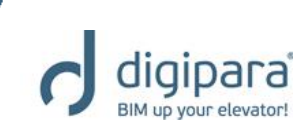

# **Program Basics** Special View Types

5/14/2019

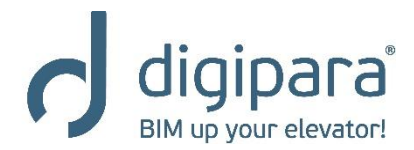

# Program Basics - Special View Types

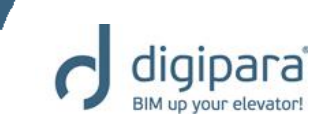

- Detail section
- Symbolic, vertical sections

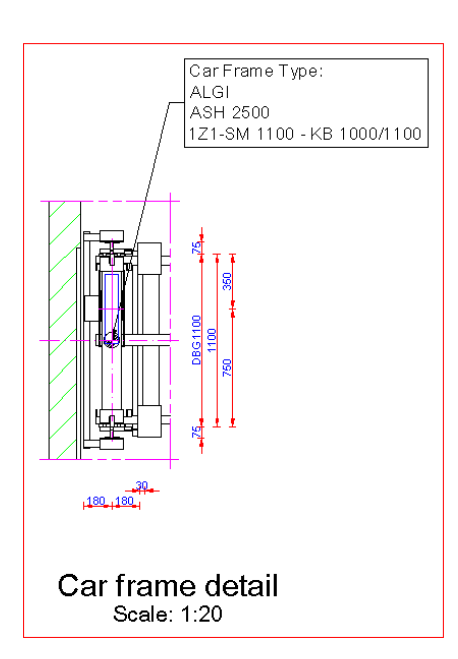

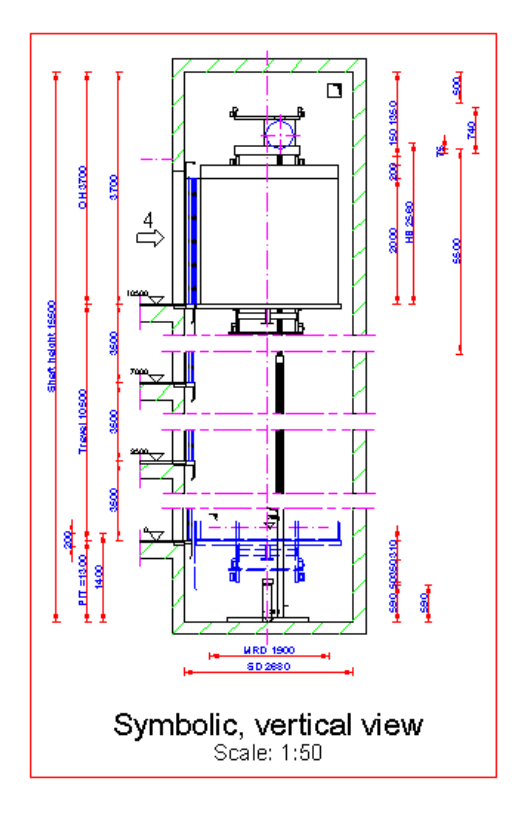

# **Special View Types - Detail Section**

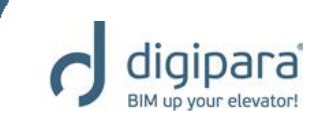

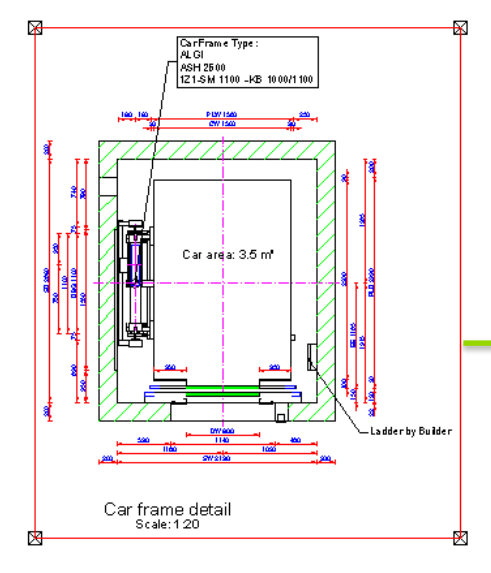

1. Selecting a view first

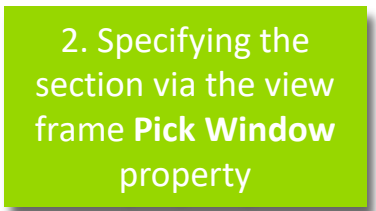

| Pro | operties                         | <b></b>                     | × |
|-----|----------------------------------|-----------------------------|---|
| Loc | k Update Sheet frame 2 [LdvFra   | ime2.]                      |   |
|     | Y Origin                         | Bottom edge of the geometry | ^ |
|     | Detail                           | High                        |   |
|     | Symbol scale factor              | 0.05                        |   |
|     | Symbol scale calculation         | Automatically               |   |
|     | Rotation                         | '0°                         |   |
| ⊿   | [3613] Detail section            |                             |   |
| Г   | Detail section                   | No                          |   |
|     | Pick Window                      | Pick Window                 |   |
|     | [3014] Cur Position in this Soci | -                           | - |
|     | Car position                     | Default                     |   |
|     | Couterweight position            | Default (Opposite to car)   |   |
|     | Car ghost position               | Default (opposite to car)   |   |
|     | Couterweight ghost position      | Default (opposite to CW)    |   |
| ⊿   | [3615] Dimensions                |                             |   |
|     | Settings                         | Global                      |   |
|     | Extension Lines                  | Default (by Sheet)          |   |
| ⊿   | [3616] Dimension Groups          |                             |   |
|     | Dynamic list                     | $\diamond$                  |   |
| ⊿   | [3617] Plan View                 |                             |   |
|     | Show floor (Plan View)           | Show all entries            |   |
|     | Show scaffolding number          | 0                           |   |
|     | View Direction                   | from top                    |   |
| 4   | [3621] Clipping Plane            |                             |   |

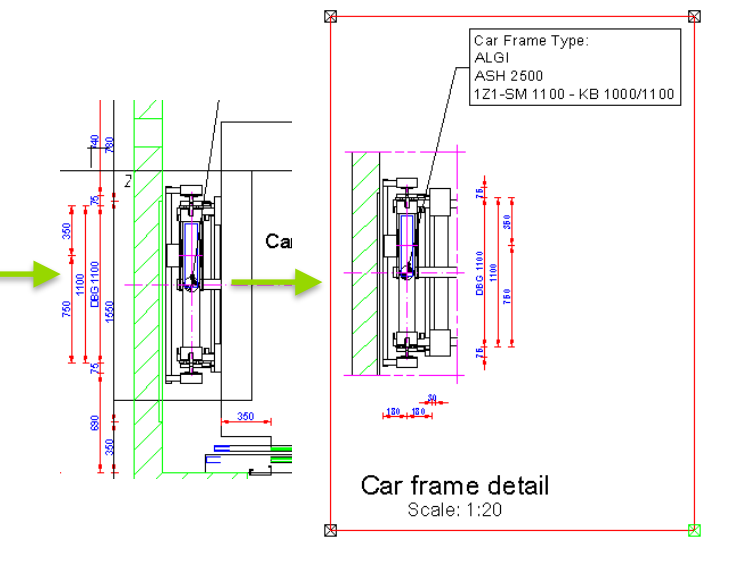

Note: The detail section mode can be reset via the view frame **Detail section** property

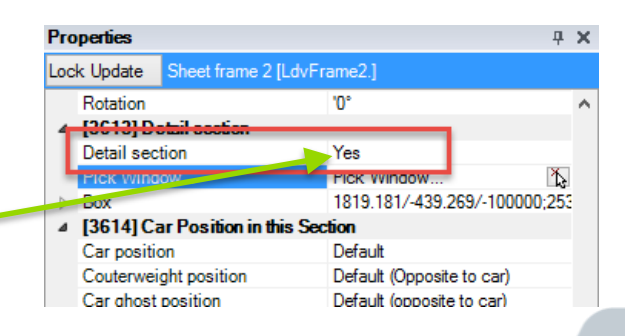

# Special View Types - Symbolic Vertical Section

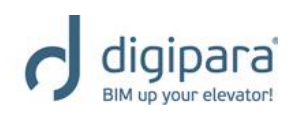

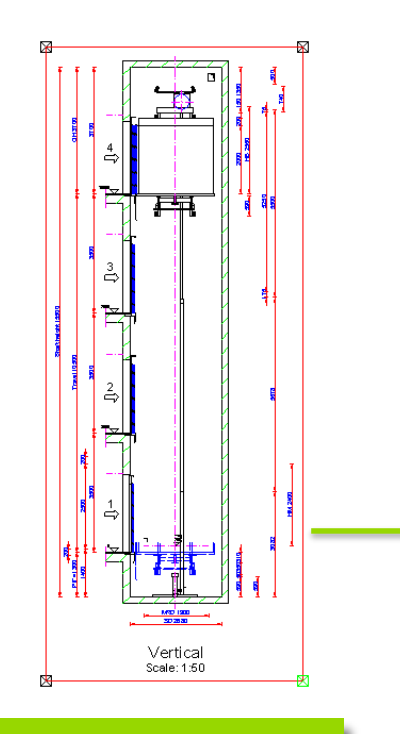

1. Selecting a vertical view first

|     | re         | epresentat<br>to    | ion property<br>Yes       |   |   |
|-----|------------|---------------------|---------------------------|---|---|
| Pro | perties    |                     |                           | џ | ) |
| Loc | k Update   | Sheet frame 3 [L    | dvFrame3.]                |   |   |
| ⊿   | [3614] C   | ar Position in this | Section                   |   | 1 |
|     | Car positi | ion                 | Default                   |   |   |
|     | Couterwe   | ight position       | Default (Opposite to car) |   |   |
|     | Car ghost  | t position          | Default (opposite to car) |   |   |
|     | Couterwe   | ight ghost positior | Default (opposite to CW)  |   |   |
| ⊿   | [3615] D   | imensions           |                           |   |   |
|     | Settings   |                     | Global                    |   |   |
|     | Extension  | n Lines             | Default (by Sheet)        |   |   |
| 4   | [3616] D   | imension Groups     |                           |   |   |
|     | Dynamic    | list                | 0                         |   |   |

V

¥

2. Changing the value of the view frame **Symbolic** 

130101 Vertical Section

Symbolic representation No Upper visibility per floor (m buu

- Lower visibility per floor [m 500 Distance between blocks [r 250 ▲ [3621] Clipping Plane
- Car section clipping plane I to the car center Car section clipping plane ( 500
- ▲ [4210] Product Administration LDXSheetFrame, idSheetFra Object name ▲ [4220] Developer Developer section No

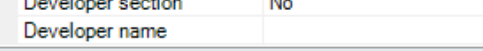

| ⊿  | [3615] Dimensions                   |               |              |   |
|----|-------------------------------------|---------------|--------------|---|
|    | Settings                            | Global        |              |   |
|    | Extension Lines                     | Default (by S | heet)        |   |
| ⊿  | [3616] Dimension Groups             |               |              |   |
|    | Dynamic list                        | $\diamond$    |              |   |
| ⊿  | [3618] Vertical Section             |               |              |   |
| -  | Symbolic representation             | Yes           |              |   |
| г  | Upper visibility per floor [mm]     | 500           |              | Т |
| н  | Lower visibility per floor [mm]     | 500           |              | T |
| н  | Distance between blocks [mm]        | 250           |              | T |
| J- | [3621] Clipping Plane               |               |              |   |
|    | Car section clipping plane relation | to the car ce | nter         |   |
|    | Car section clipping plane dista    | 500           |              |   |
| ⊿  | [4210] Product Administration       | 1             |              |   |
|    | Object name                         | LDXSheetFr    | ame, idShee' |   |
| ⊿  | [4220] Developer                    |               |              |   |
|    | Developer section                   | No            |              |   |
|    | Developer name                      |               |              | ¥ |

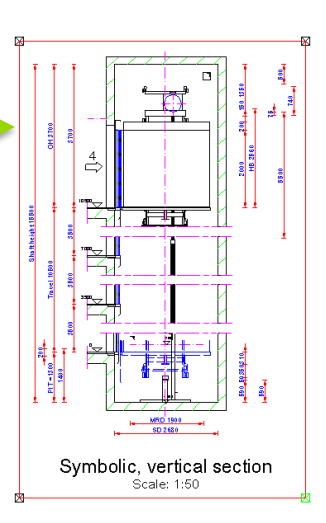

Changing the Upper and **Lower** visibility per floor and the distance btw. the vertical section blocks

# Practice - Special View Types

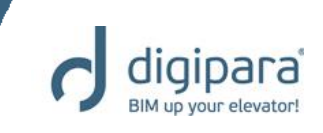

- Add a rail bracket detail section to the My Views sheet
  - Copy the existing plan view
  - Create the detail section
  - Change the view description
- Save the project

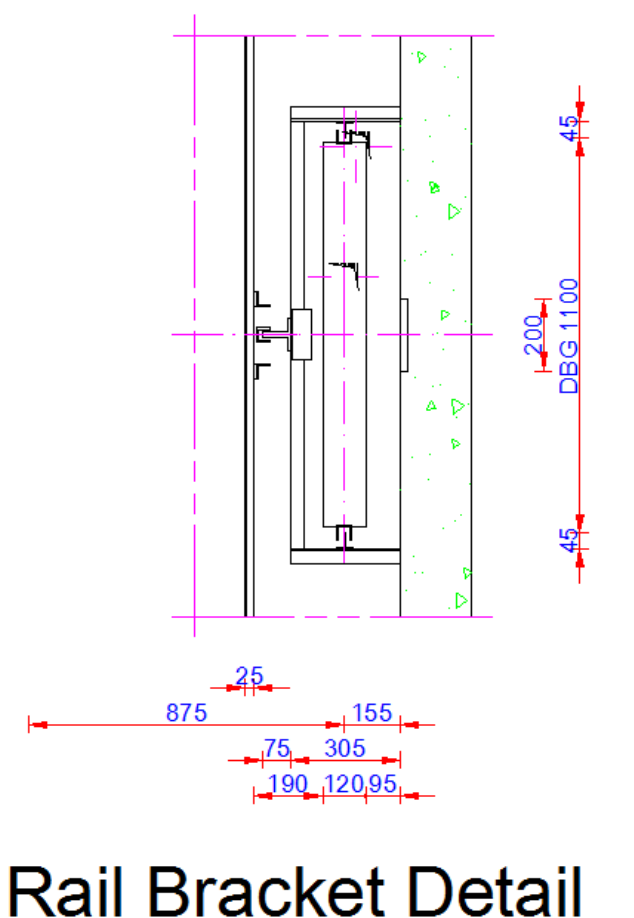

# Level of Development - LOD General

5/14/2019

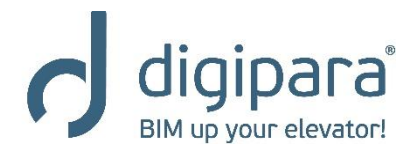

### LOD - General

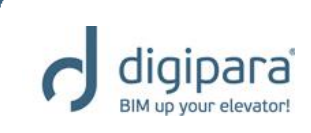

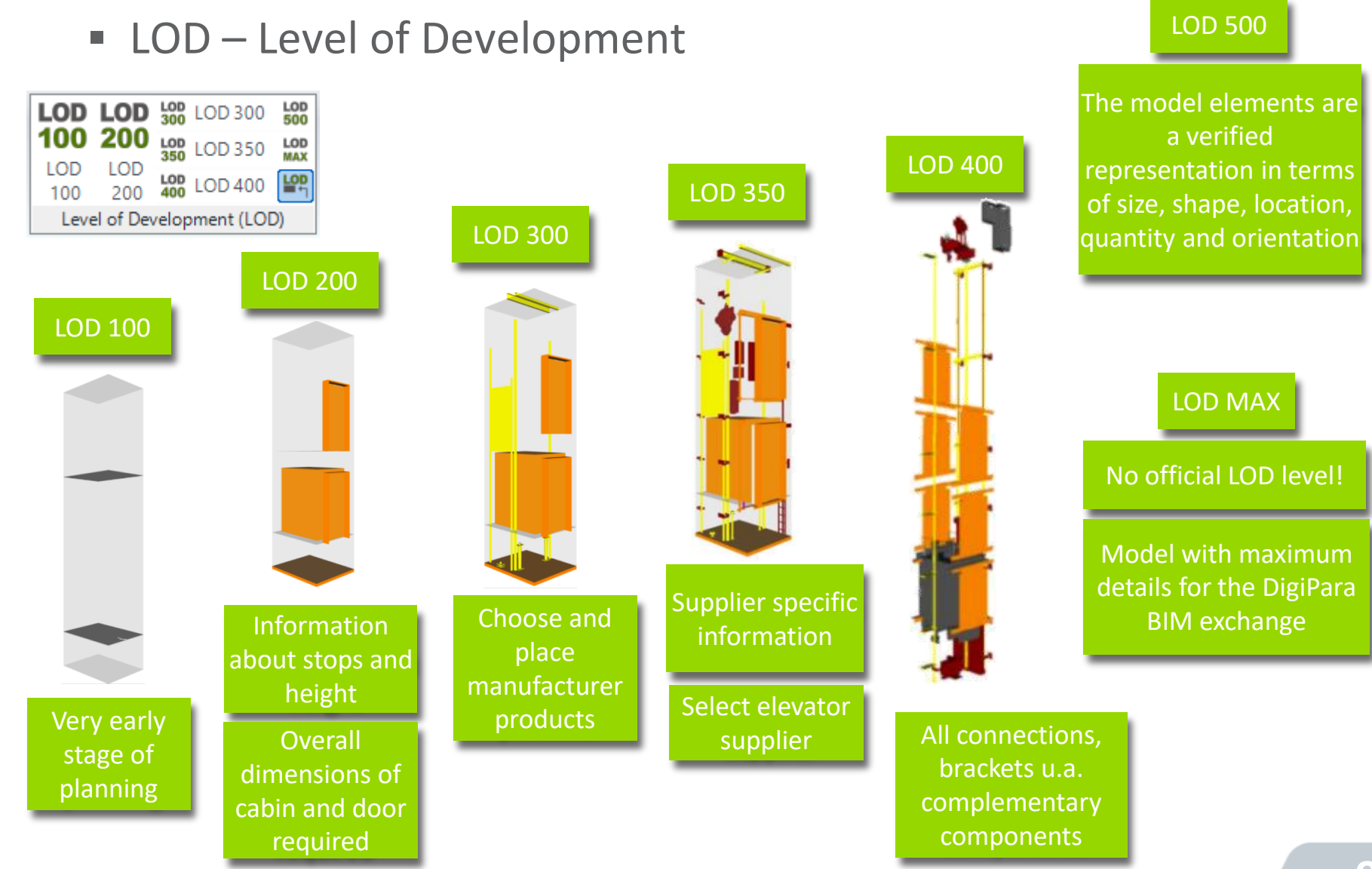

# LOD - General

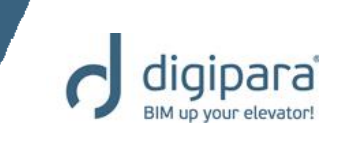

 The LOD (Level of Development) for the entire project, including all view frames, is set under the View Frame tab:

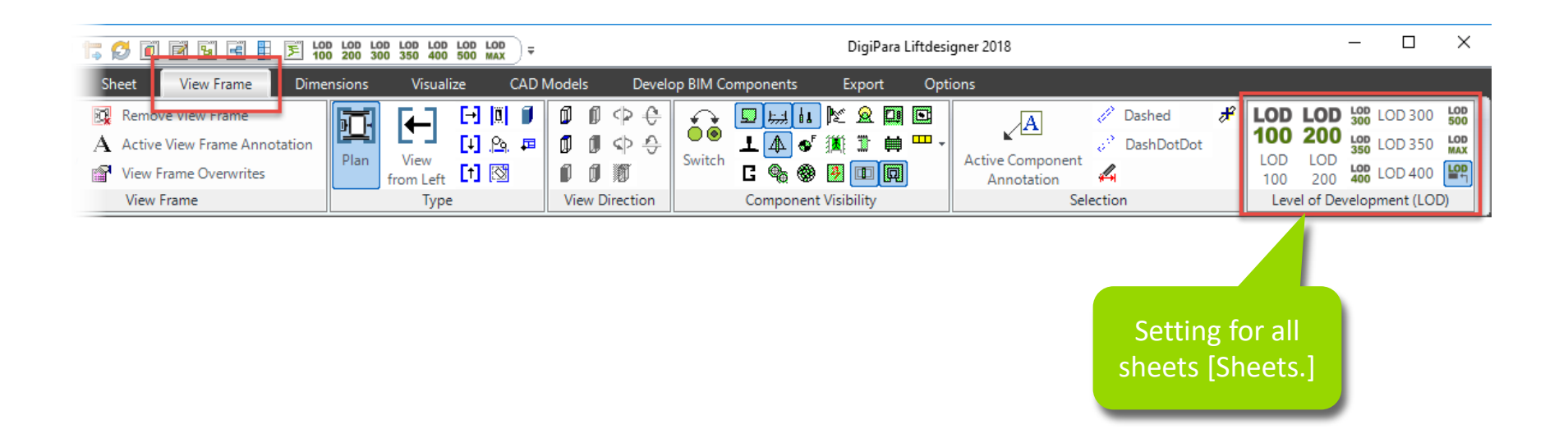

# Level of Development - LOD Individual Settings

5/14/2019

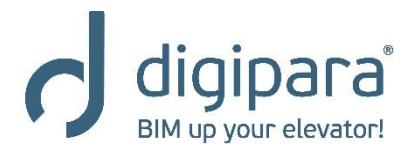

# LOD – Individual Settings

- Individual LOD settings can be defined for every:
  - single Sheet [LdvSheet\*.]
  - single View Frame[LdvFrame\*.]
  - single BIM Components or list objects

|      |                               | Breadcrumb              |            | р Ф X                       |
|------|-------------------------------|-------------------------|------------|-----------------------------|
|      |                               | Document. Sheets.       | LdvShee    | t <u>1</u> LdvFrame2. ▼     |
| Bre  | adcrumb                       |                         | д ж        |                             |
|      | cument Sheets IduSheet1       |                         |            | <b>ч х</b>                  |
|      | Coment. Sheets Covoneeth +    |                         |            | .dvFrame2.]                 |
|      | Favorites                     |                         | -          | vent (LOD)                  |
| Pro  | operties                      |                         | д <b>х</b> | Default (by Sheet)          |
| Loc  | k Update Sheet 1 [LdvSheet1.] |                         |            | Default (by Sheet)          |
|      |                               |                         |            | LOD 100                     |
| ll 🔪 | Current and number            |                         |            | LOD 200                     |
|      | Add to the page count         | No                      |            | LOD 300                     |
|      | Add to the page count         | 0                       |            | LOD 350                     |
|      | Page name                     | U Installation Drawing  |            | LOD 400                     |
|      | Title block                   | LD Installation Drawing |            | LOD 500                     |
|      | Drawing border                |                         |            | LOD Max                     |
|      | Selected for plot             | No                      |            |                             |
|      | Paperspace Margin             | 5                       |            | 250                         |
|      | Visible shaft                 |                         |            | 410                         |
| ∥    | [2001] Level of Development ( |                         |            | 1:20                        |
| ·    | Representation                | Default (by Sheets)     |            | Shaft BP                    |
| ∥ .  | [3615] Dimensions             | Default (by Sheets)     | Ť          | Bottom edge of the geometry |
|      | Extension Lines               | LOD 100                 |            | 0.05                        |
|      | Settings                      | LOD 200                 |            | Automatically               |
| ∥ ~  | [4210] Product Administration | LOD 300                 |            | U                           |
|      | Object name                   | LOD 350                 |            | 🐂 Data tree 🛛 🧭 Quick Help  |
|      |                               | LOD 400                 |            |                             |
|      |                               | LOD 500                 |            |                             |
|      | 2D View = D : 문 D             | LOD Max                 |            |                             |
| ∥∎∕  | Properties                    | 1. 1.07                 |            |                             |

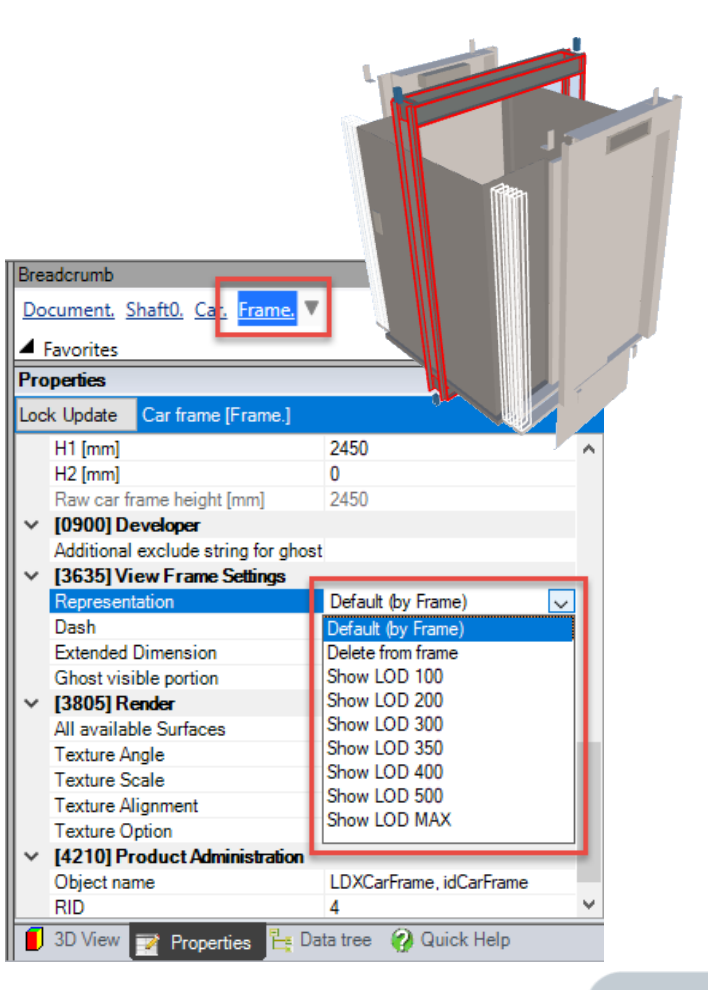

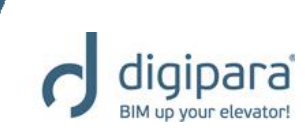

# 2D Drawing Export General

5/14/2019

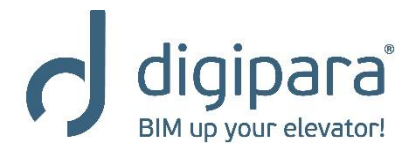

# 2D Drawing Export - General

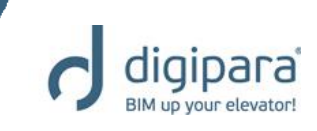

- DigiPara Liftdesigner supports e.g. the following 2D drawing output formats:
  - DWG
  - PDF
  - Etc.

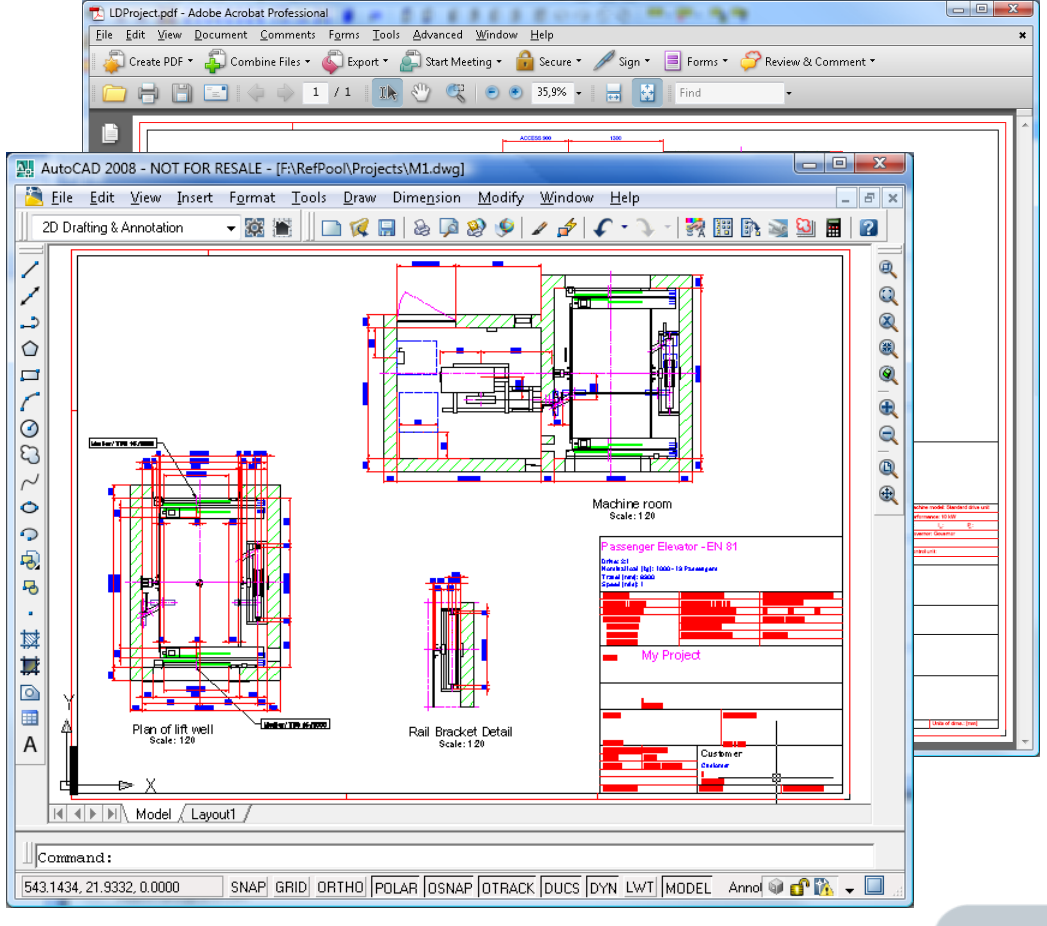

# 2D Drawing Export PDF & DWG

5/14/2019

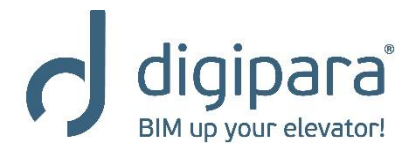

### 2D Drawing Export - PDF

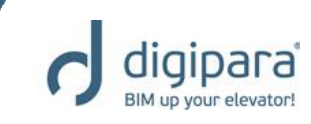

100

Sheets selection. Selecting more

Via the Export PDF dialog

| 🔡 DigiPara Liftdesigner                                                                 | 2018 - Print / PDF Export | ť                    | multi sheet PDF |
|-----------------------------------------------------------------------------------------|---------------------------|----------------------|-----------------|
| Plot Style:                                                                             | Color without line weight |                      | ~               |
| Arbeitsbereich<br>LD Installation Drawing<br>LD Typical Views For Yo<br>TrainingExample | our Elevator              |                      |                 |
| Select all                                                                              | Unselect all              |                      |                 |
| Save As PDF                                                                             | Mail PDF                  | Print Cancel         | Help            |
|                                                                                         | Additional<br>Options     | Create the<br>docume | PDF<br>nt       |

# 2D Drawing Export - DWG

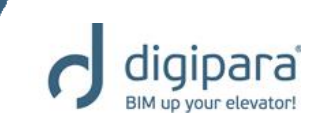

#### Via the Export Drawing dialog

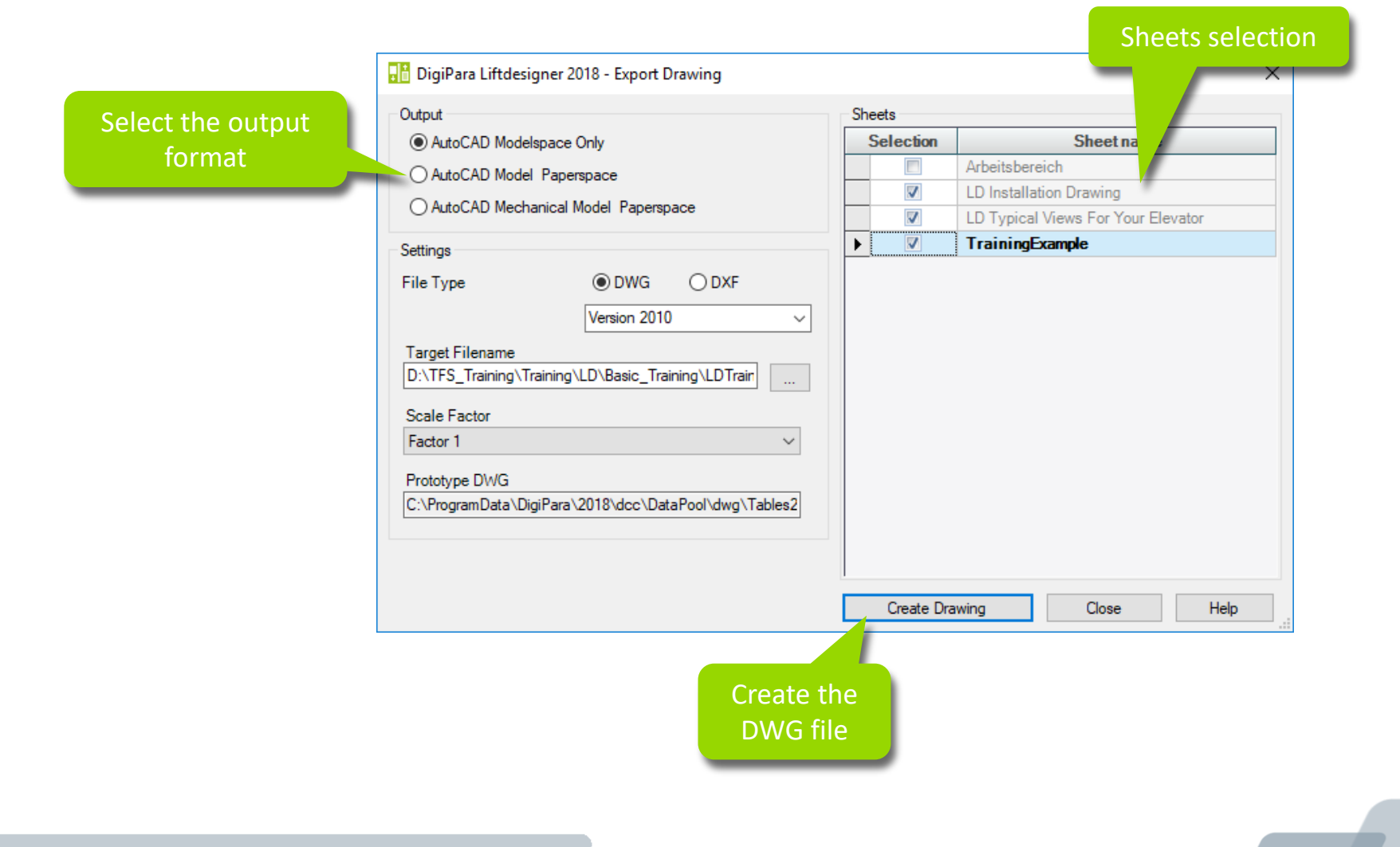

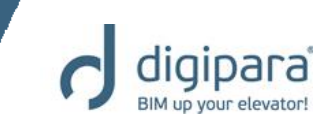

 Export the My Views sheet, added to the LDTrainingSample.ld3 project before, to Autocad, using the Model-/ Paper space output option.

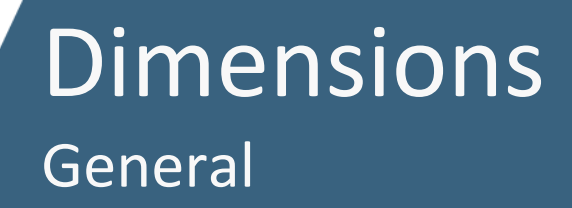

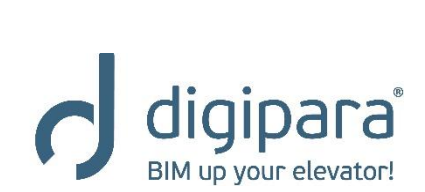

5/14/2019

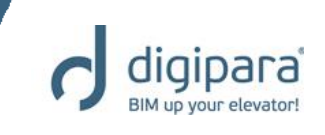

- Standard view frame dimensions
  - Dimension which are displayed by default in a new view frame
- Extended component dimensions

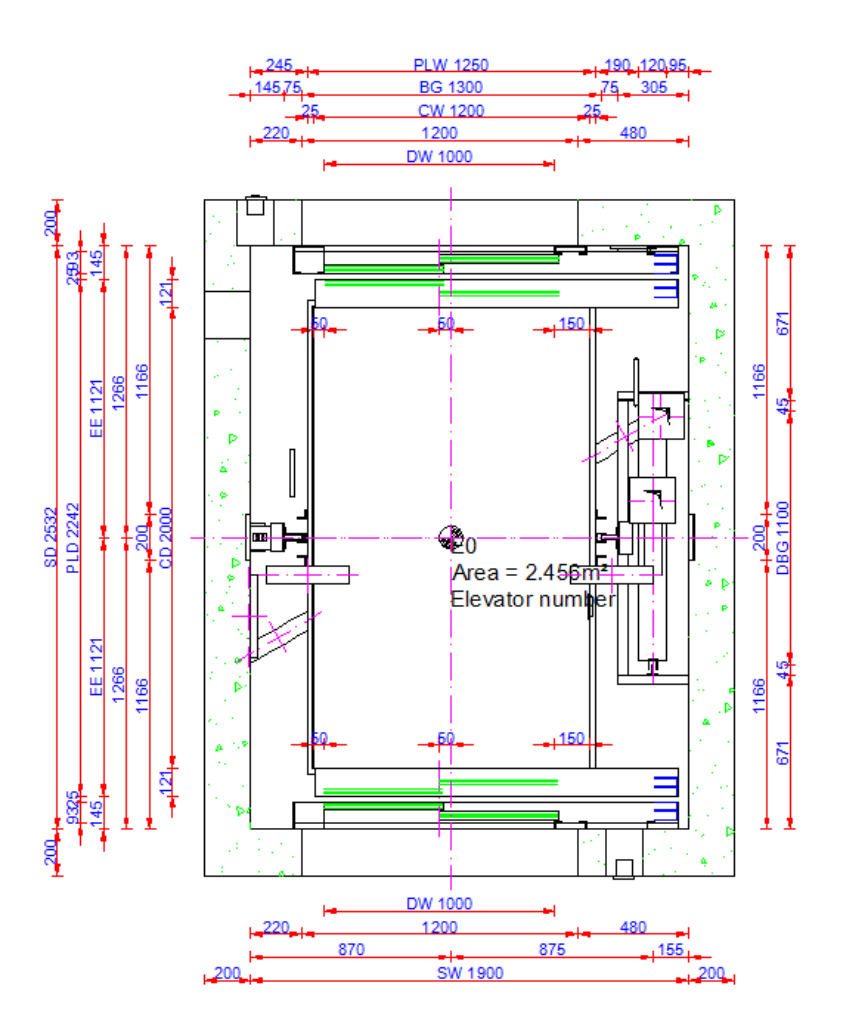

- Extended component dimensions
  - Are displayed temporarily when selecting a component
  - Can be made visible permanently via the Show Extended Component Dimensions item in the View frame tab  $\rightarrow$ Selection group

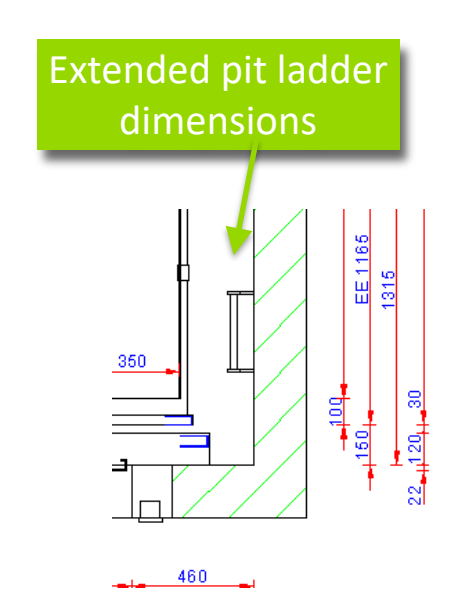

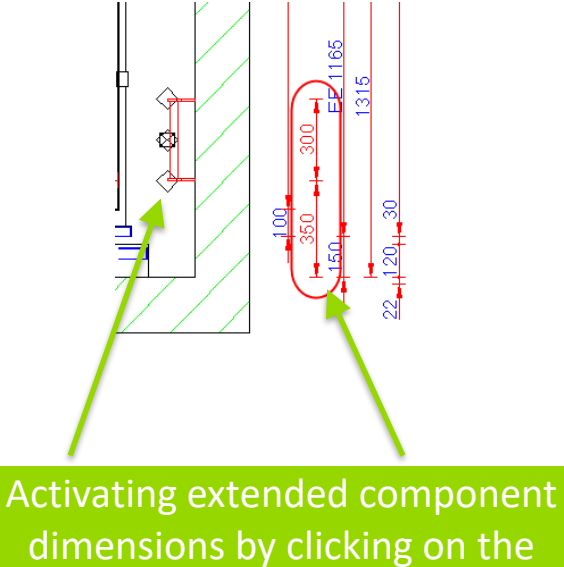

dimensions by clicking on the corresponding component

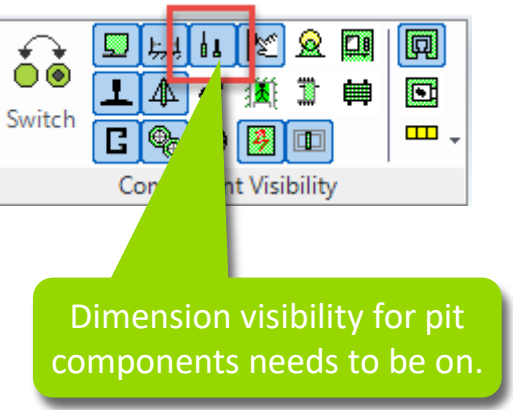

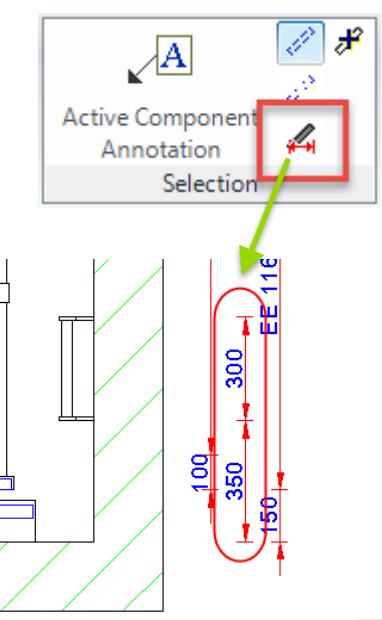

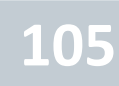

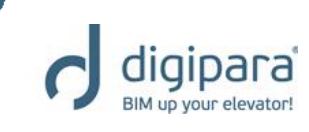

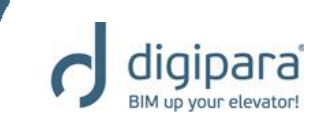

106

- Dimension settings
  - Provides dimension layout specific operations

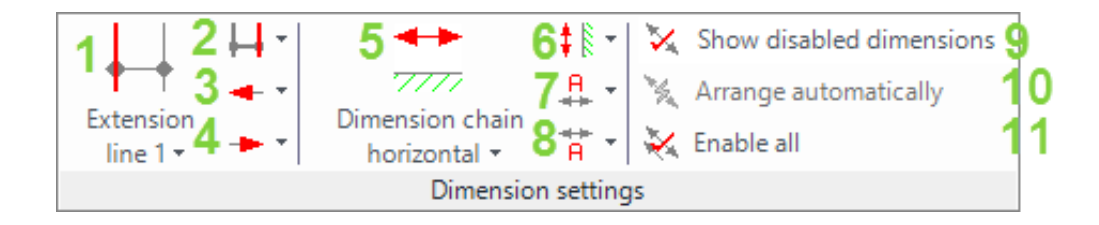

- 1. Change the first dimension extension line
- 2. Change the first dimension extension line
- 3. Change the first arrowhead symbol
- 4. Change the second arrowhead symbol
- 5. Change the vertical position of the selected
- 6. Change the horizontal position of the selected dimension / dimensions

- 7. Change the horizontal dimension text position
- 8. Change the vertical dimension text position
- 9. Show disabled / switched off dimensions
- 10. Reset the selected dimension arrangement
- **11.** Activate all dimensions

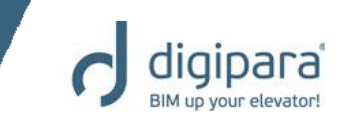

- Dimension text heights and dimension chain distances can be edited via the properties of
  - the selected view frame

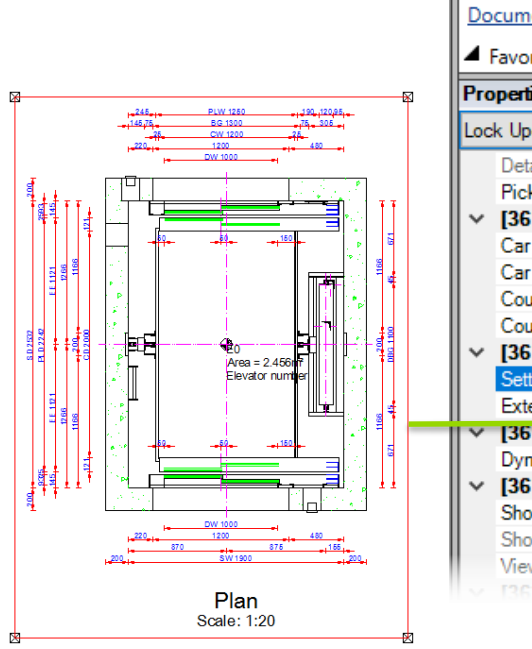

| Brea | adorumb                                       | <del>џ</del>              | × |  |
|------|-----------------------------------------------|---------------------------|---|--|
| Do   | cument. Sheets. LdvSheet1. Ldv                | Frame5. 🔻                 | ^ |  |
| 4    | avorites                                      |                           |   |  |
|      | -                                             |                           |   |  |
| Pro  | perties                                       | 4                         | × |  |
| Loc  | k Update Sheet frame 5 [LdvFram               | e5.]                      |   |  |
|      | Detail section                                | No                        | ^ |  |
|      | Pick Window                                   | Pick Window               |   |  |
| ×    | [3614] Vertical Positions in this S           | ection                    |   |  |
|      | Car position                                  | Default                   |   |  |
|      | Car ghost position                            | Default (opposite to car) |   |  |
|      | Counterweight position Default (Opposite to c |                           |   |  |
|      | Counterweight ghost position                  | Default (opposite to CW)  |   |  |
| ~    | [3615] Dimensions                             |                           |   |  |
|      | Settings                                      | Global 🗸                  |   |  |
|      | Extension Lines                               | Global                    |   |  |
| Y    | [3616] Dimension Groups                       | Individual                |   |  |
|      | Dynamic list                                  | <b>\$</b>                 | 1 |  |
| ~    | [3617] Plan View                              |                           |   |  |
|      | Show floor (Plan View)                        | Show all entries          |   |  |
|      | Show scaffolding number                       | 0                         |   |  |
|      | View Direction                                | from top                  |   |  |
|      | 136211 Clinning Plane                         |                           |   |  |

Switching the Dimensions → Settings property value into Individual first

#### or sheets

| Breadcrumb<br>Document. Sheets. ▼<br>▲ Favorites | ዋ ×                               |
|--------------------------------------------------|-----------------------------------|
| Properties                                       | <del>.</del> т х                  |
| Lock Update Sheets She                           | ets.]                             |
| V [0000] Project Units                           |                                   |
| Dimension Unit                                   | Metric                            |
| Unit length                                      | mm                                |
| Rounding                                         | # 1 mm                            |
| Project unit                                     | Metric                            |
| <ul> <li>[0100] Settings</li> </ul>              |                                   |
| Drawing Language                                 | English - United States - [1033]  |
| Secondary Drawing Lar                            | ngunge German - Standard - [1031] |
| Plot style name                                  | Color without line weight         |
| Prototype DWG name                               | D:\_LD_Pools\_2018\Translation    |
| Layer group name                                 | Autocad 2000 Metric               |
| View mode                                        | Print Mode                        |
| <ul> <li>[2001] Level of Devel</li> </ul>        | opment (LOD)                      |
| Representation                                   | LOD 400                           |
| Max. Occurrence Displ                            | ay Mode Polygons                  |
| <ul> <li>[3615] Dimensions</li> </ul>            |                                   |
| Extension Lines                                  | 5 loft                            |
| Settings                                         | )efault (by Prototype DWG) 🔍      |
| <ul> <li>[4210] Product Admin</li> </ul>         | <b>iistrat o</b> Individual       |
| Object name                                      | Default (by Prototype DWG)        |
|                                                  | L                                 |

- Dimension text heights and dimension chain distances
  - Adapting the values via the corresponding properties

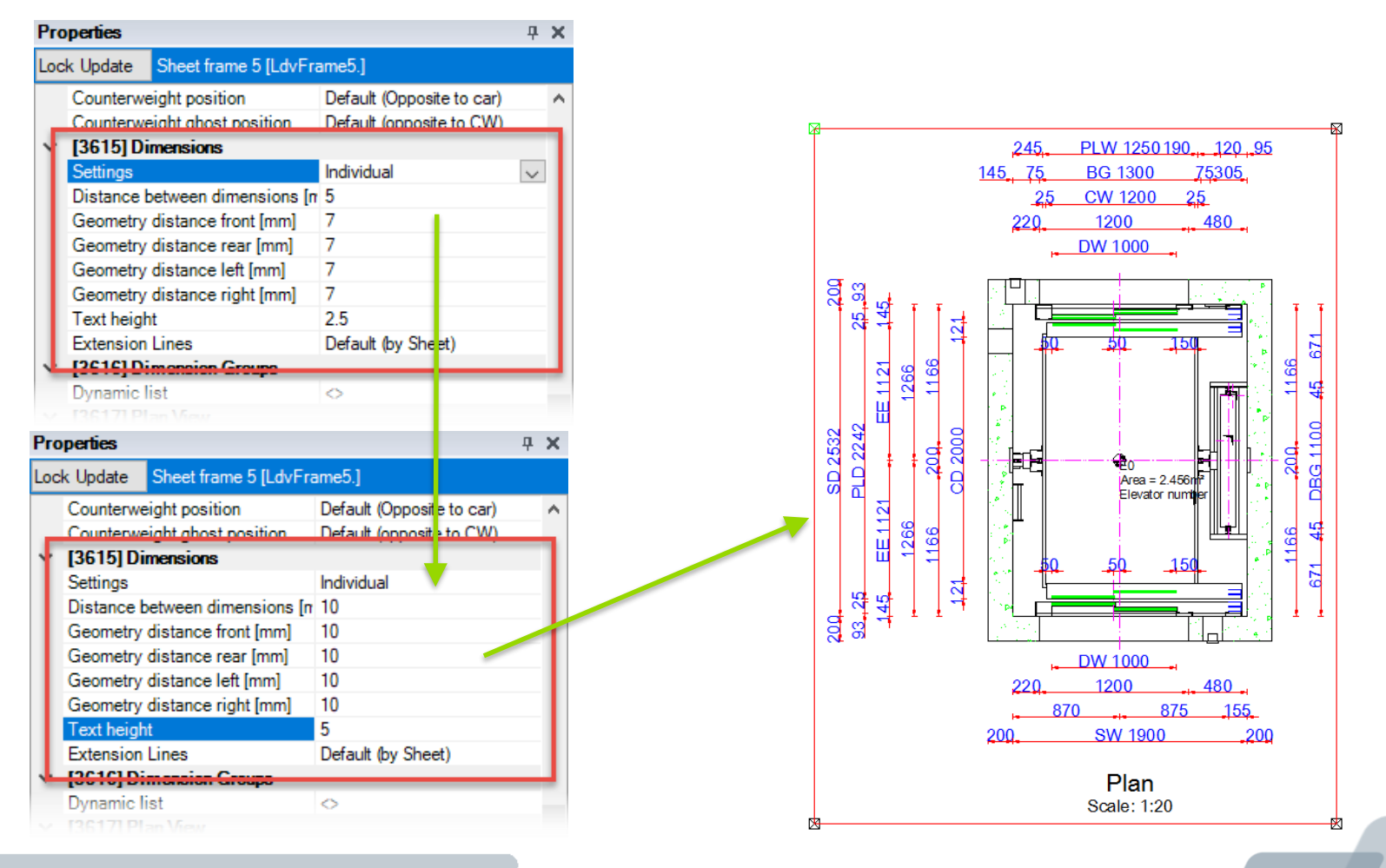

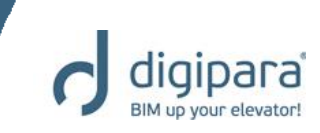
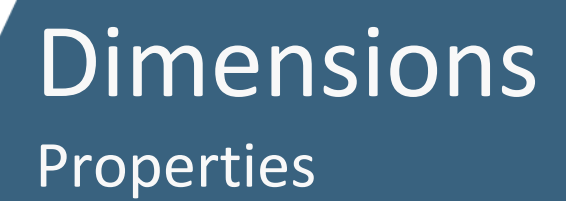

5/14/2019

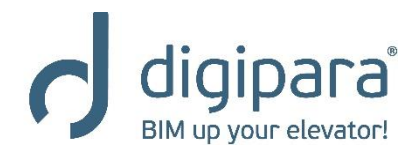

 Are displayed by clicking on a dimension in the drawing

 When selecting more then one dimensions, only layout specific properties will be displayed

110

**4 X** 

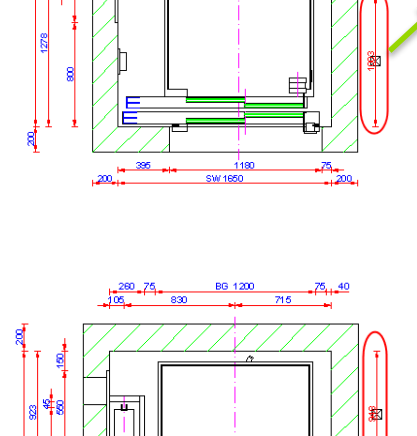

rsonena

Área = 2.364

Elevator number C

| Properties |                                      |                    |  | х |  |
|------------|--------------------------------------|--------------------|--|---|--|
| Loc        | Lock Update AR_WALL_DIST = 1002.5    |                    |  |   |  |
| ~          | [0495] General                       |                    |  |   |  |
|            | Value [mm]                           | 1002.5             |  |   |  |
| $\sim$     | [3635] View Frame Settings           |                    |  |   |  |
|            | Dimension-ID                         | 184                |  |   |  |
|            | Prefix (related to frame)            |                    |  |   |  |
|            | Dimension chain                      | Automatically      |  |   |  |
|            | Dimension chain Left / Right         | Automatically      |  |   |  |
|            | Enabled                              | Yes                |  |   |  |
|            | Dimension Text hor.                  | Centered           |  |   |  |
|            | Dimension Text ver.                  | Default            |  |   |  |
|            | Extension line 1st                   | Default (by Frame) |  |   |  |
|            | Extension line 2nd                   | Default (by Frame) |  |   |  |
|            | Arrowhead 1st                        | ByDimstyle (LIFT)  |  |   |  |
|            | Arrowhead 2nd                        | ByDimstyle (LIFT)  |  |   |  |
|            | Additional dimension display options | Default            |  |   |  |
| >          | Move                                 | 0/0/0              |  |   |  |

184

Automatically

Automatically

Default (by Frame)

Default (by Frame)

ByDimstyle (LIFT)

ByDimstyle (LIFT)

Yes

Centered

Default

0

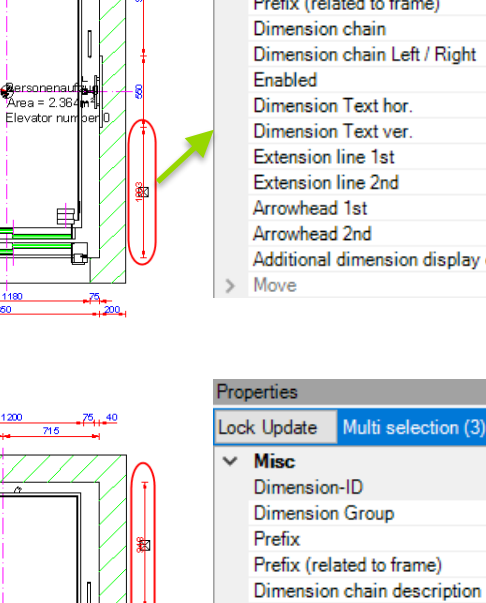

Dimension chain

Dimension Text hor. Dimension Text ver.

Extension line 1st

Extension line 2nd

Arrowhead 1st

Arrowhead 2nd

> Move

Enabled

Dimension chain Left / Right

Additional dimension display options

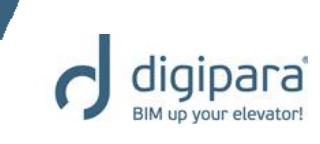

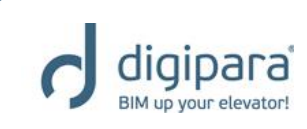

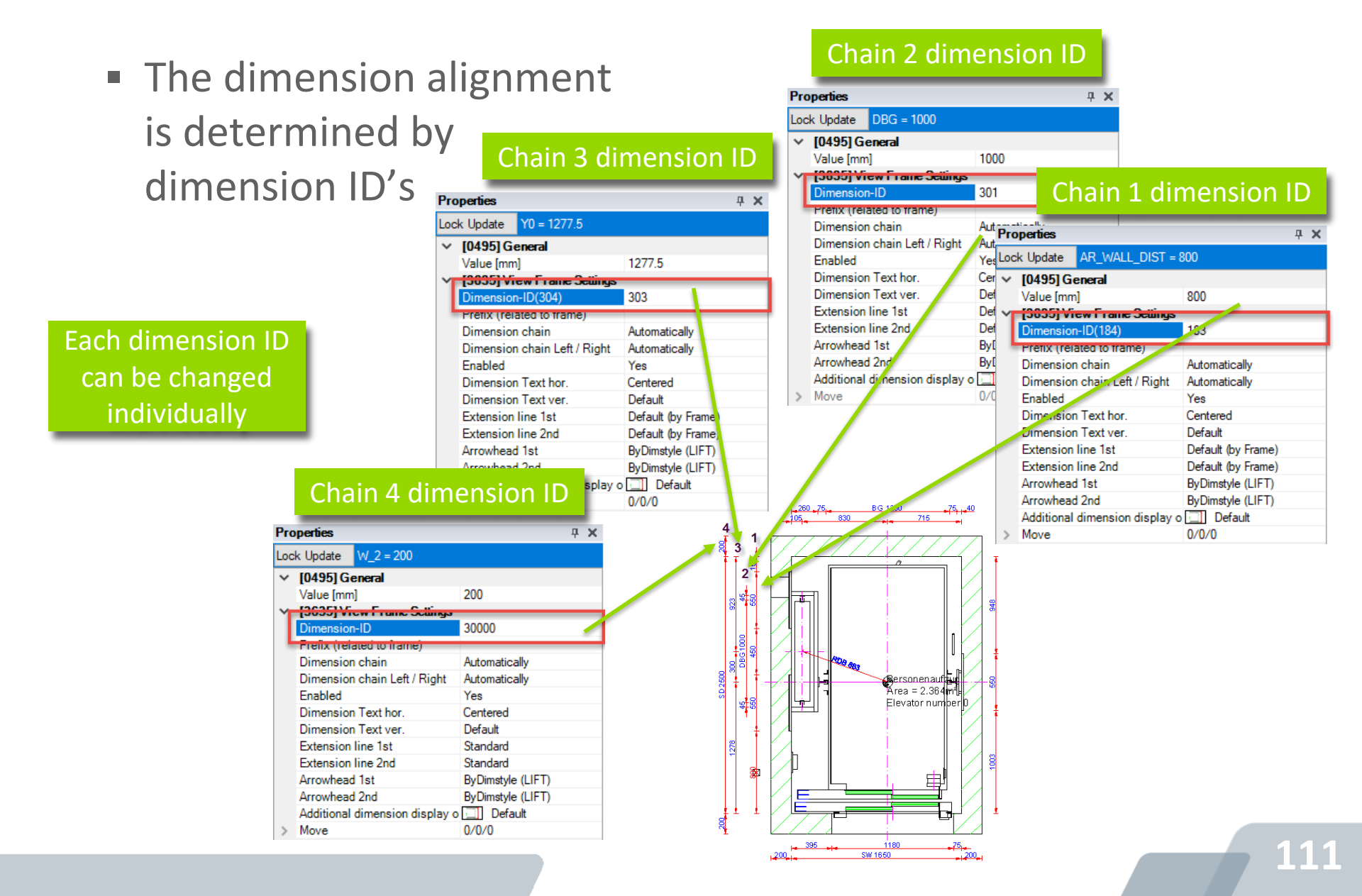

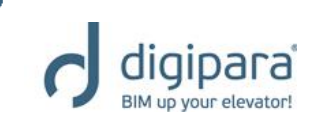

#### Dimension chain description

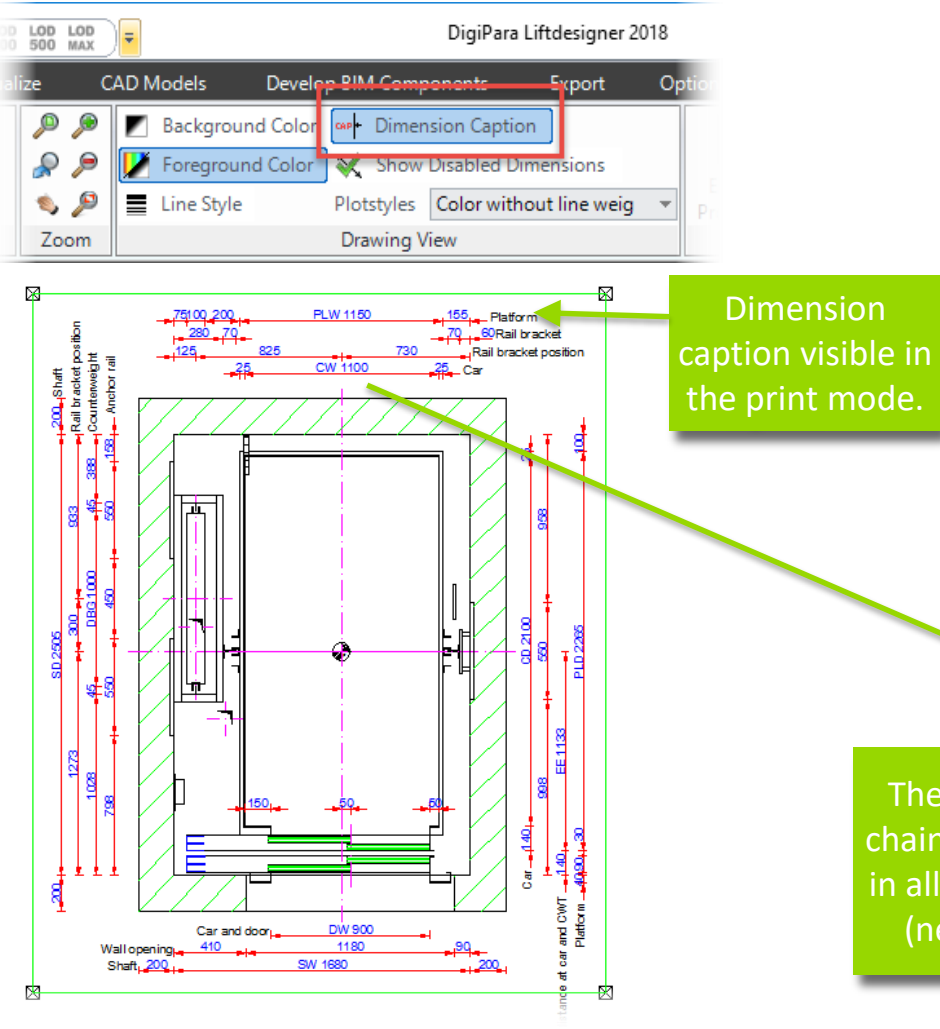

| Breadcrumb 4 |                                        |                             |   |  |  |
|--------------|----------------------------------------|-----------------------------|---|--|--|
| Do           | Document. Shaft0. CW. BracketList. DBG |                             |   |  |  |
| 4            | Favorites                              |                             | Ļ |  |  |
| Pro          | Properties 4 >                         |                             |   |  |  |
| loc          | k Update DBG = 1100                    |                             |   |  |  |
| ~            | [0495] General                         |                             |   |  |  |
| •            | Value [mm]                             | 1100                        |   |  |  |
| ~            | [3635] View Frame Settings             |                             |   |  |  |
|              | Dimension-ID                           | 301                         |   |  |  |
|              | Prefix (related to frame)              |                             |   |  |  |
|              | Dimension chain                        | Automatically               |   |  |  |
|              | Dimension chain Left / Right           | Automatically               |   |  |  |
|              | Enabled                                | Yes                         |   |  |  |
|              | Dimension Text hor.                    | Centered                    |   |  |  |
|              | Dimension Text ver.                    | Default                     |   |  |  |
|              | Extension line 1st                     | Default (by Frame)          |   |  |  |
|              | Extension line 2nd                     | Default (by Frame)          |   |  |  |
|              | Arrowhead 1st                          | ByDimstyle (LIFT)           |   |  |  |
|              | Arrowhead 2nd                          | ByDimstyle (LIFT)           |   |  |  |
|              | Additional dimension display optic     | Default                     |   |  |  |
| >            | Move                                   | 0/0/0                       |   |  |  |
| ~            | [3650] Global Dimension Setting        | js                          |   |  |  |
|              | Dimension Group                        | 0                           |   |  |  |
|              | Prefix                                 | Externals("MSGGRP0.MSG517"  | 7 |  |  |
|              | Dimension chain description            | External\$("MSGGRP0.MSG578" | ) |  |  |
| ~            | 142 TOJT TODUCT Automobilitation       |                             |   |  |  |
|              | Object name                            | LDXObjectDim, idObjectDim   |   |  |  |
|              |                                        |                             |   |  |  |

The selected global dimension chain description will be changed in all views and all other projects (new as well as old projects)

Help 🖷 Additional Objects

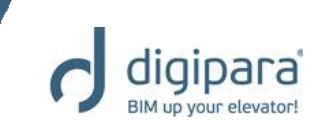

 Adding or changing the global dimension prefix (not recommended)

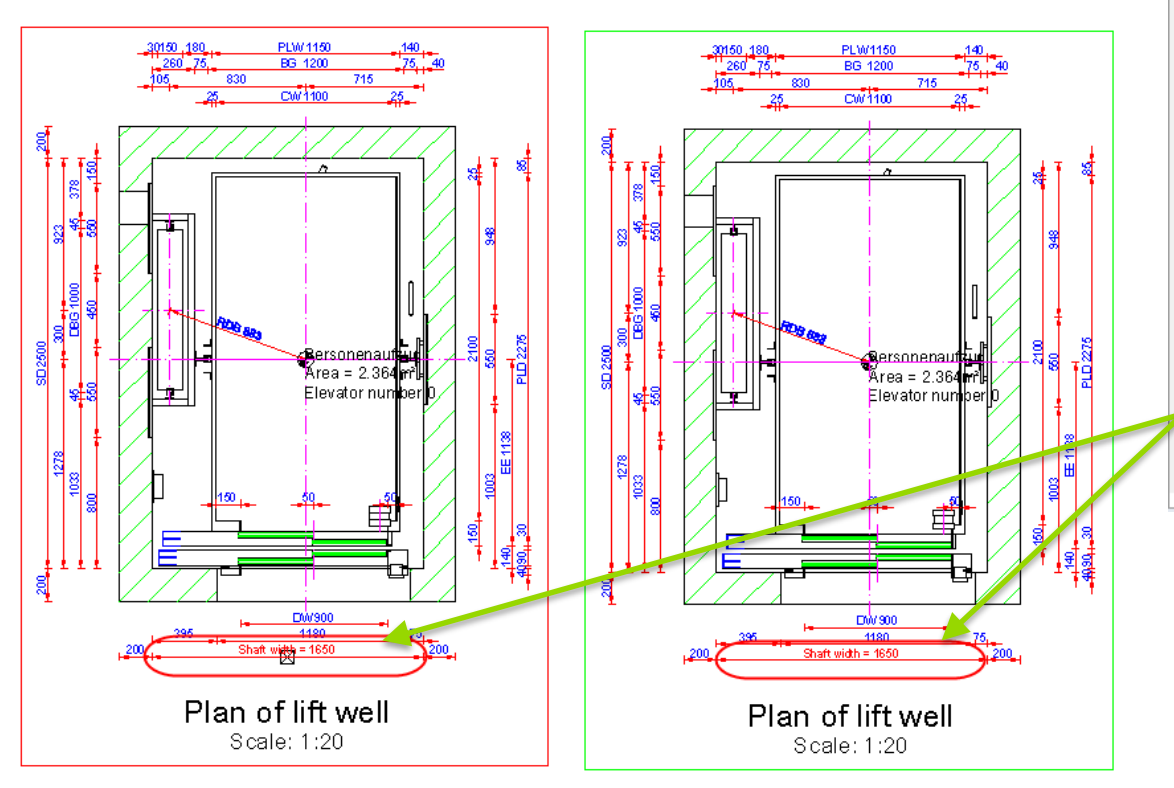

| Loc              | k Update WIDTH = 1650              |                             |    |
|------------------|------------------------------------|-----------------------------|----|
|                  | Right distance counterweight / wal | 140                         | ^  |
|                  | Resulting shaft width [mm]         | 1650                        |    |
| ⊿                | [0495] General                     |                             |    |
|                  | Value [mm]                         | 1650                        |    |
| ⊿                | [3635] View Frame Settings         |                             |    |
|                  | Dimension-ID                       | 30000                       |    |
|                  | Prefix (related to frame)          |                             |    |
|                  | Dimension chain                    | Automatically               |    |
|                  | Dimension chain Left / Right       | Automatically               |    |
|                  | Enabled                            | Yes                         |    |
|                  | Dimension Text hor.                | Centered                    |    |
|                  | Dimension Text ver.                | Default                     |    |
|                  | Extension line 1st                 | Standard                    |    |
|                  | Extension line 2nd                 | Standard                    |    |
|                  | Arrowhead 1st                      | ByDimstyle (LIFT)           |    |
|                  | Arrowhead 2nd                      | ByDimstyle (LIFT)           |    |
|                  | Additional dimension display optio | Default                     |    |
| $\triangleright$ | Move                               | 0/0/0                       |    |
| ⊿                | [3650] Global Dimension Setting    | S                           |    |
| E                | Dimension Group                    | 0                           | 1  |
|                  | Prefix                             | Shaft width =               | L  |
| 1                | Dimension chain description        | External@("MSGGRP0.MSG570") | ۰. |
| ⊿                | [4210] Product Administration      |                             |    |
|                  | Object name                        | LDXObjectDim, idObjectDim   |    |

The selected global dimension prefix will be changed in all views and all other projects (new as well as old projects)

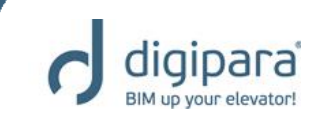

 Adding or changing the local, view frame related, dimension prefix (recommended)

Frame related prefixes affect the selected dimension in the current view frame only

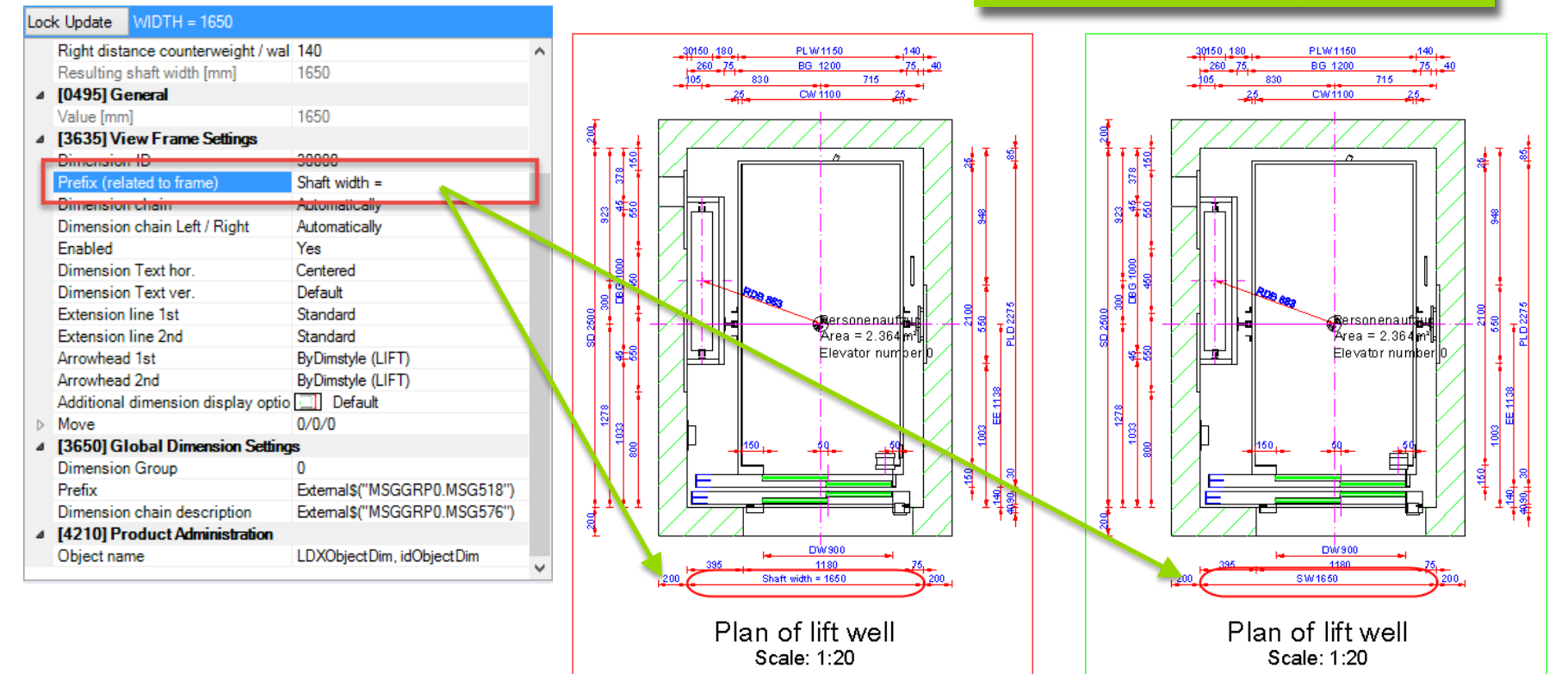

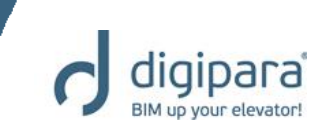

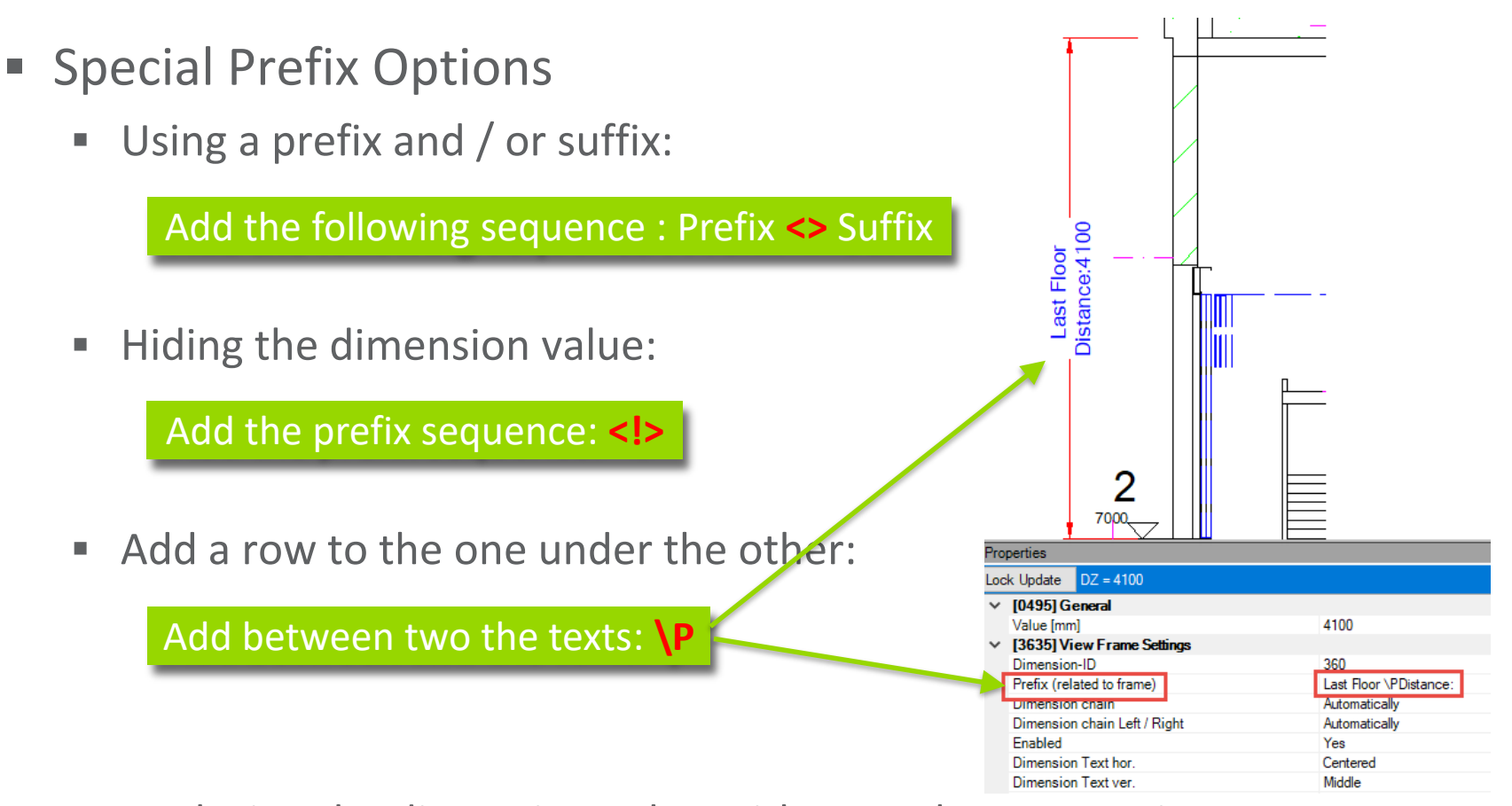

Replacing the dimension value with any other expression:

Add the following sequence: <!> Any Expression

## 115

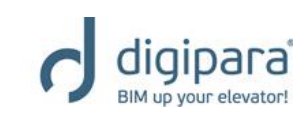

Aligning the dimension text vertically and horizontally

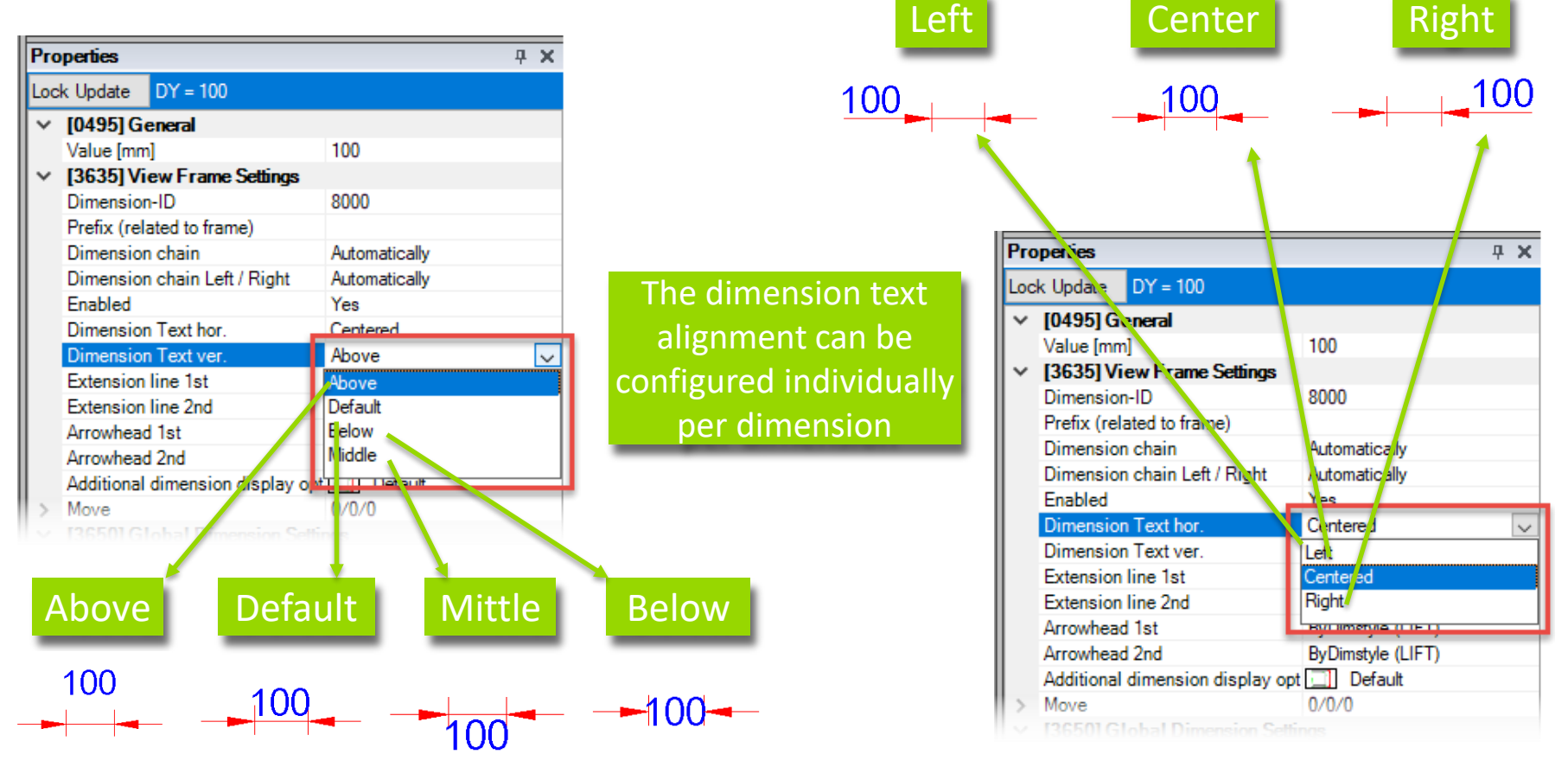

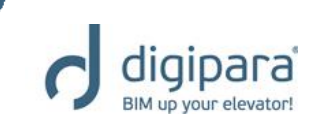

Dimension Extension Lines

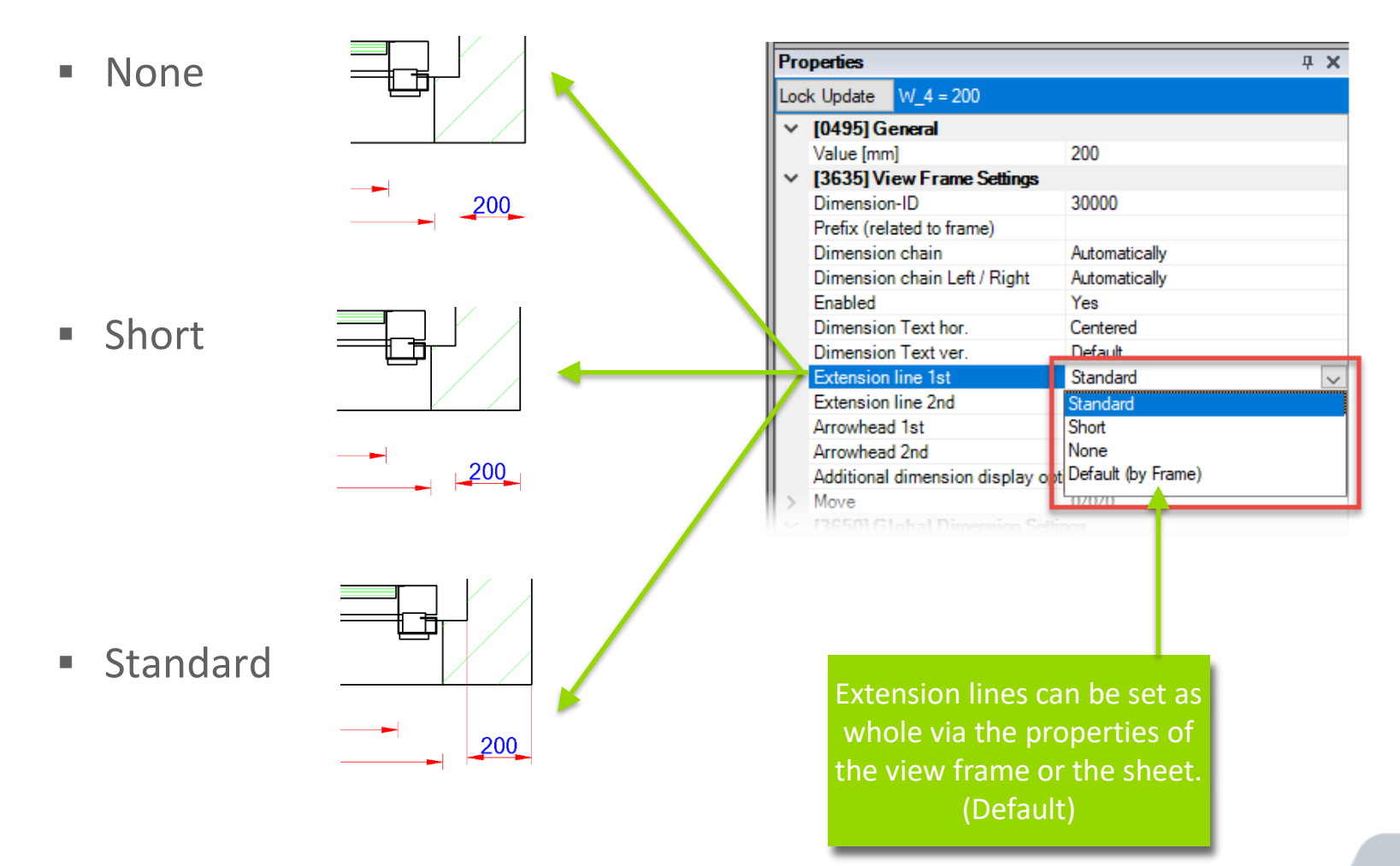

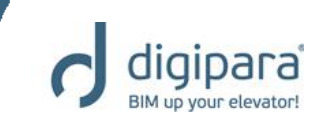

Arrowheads

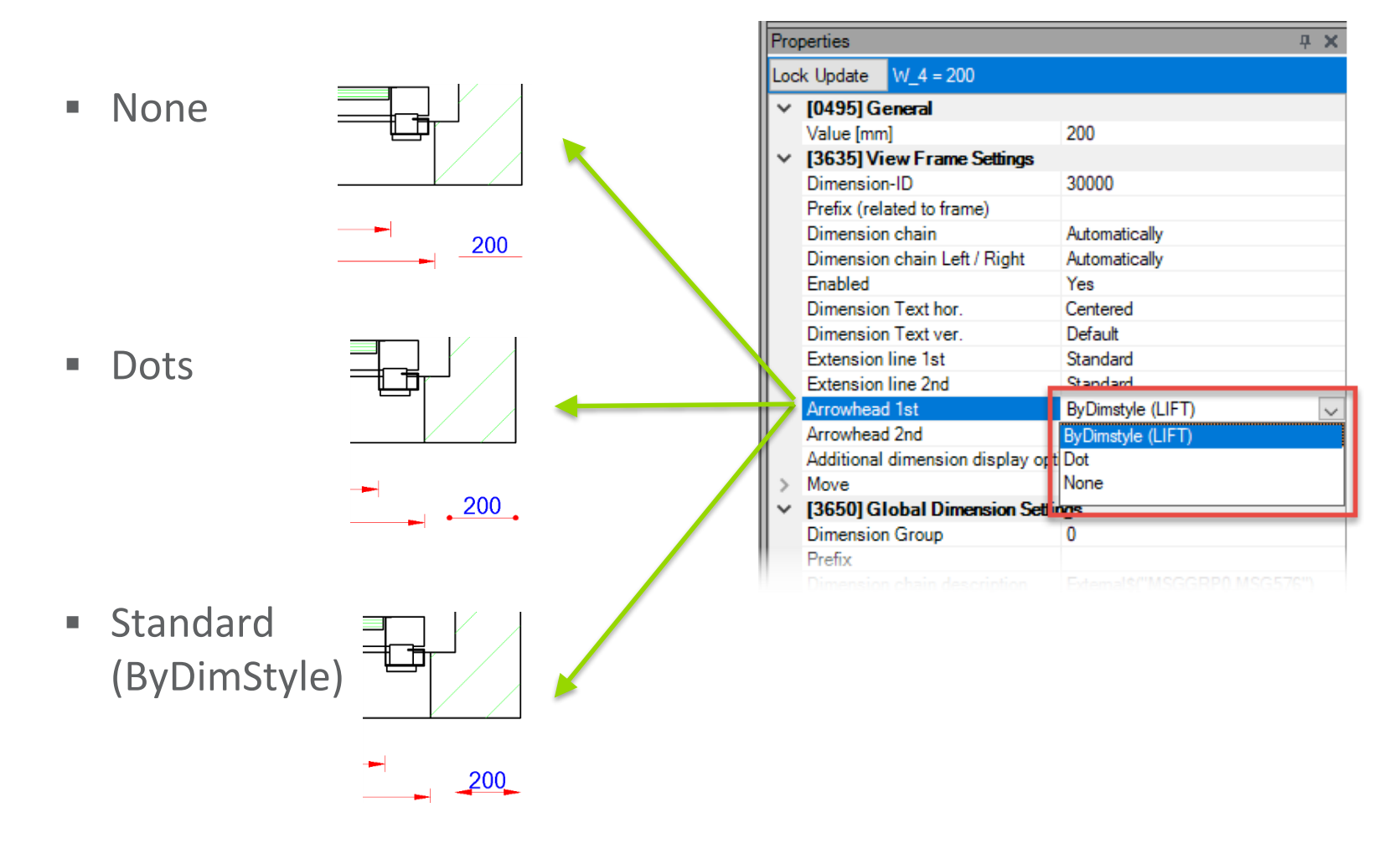

digipara BIM up your elevator!

 Additional dimension display options (for detail sections)

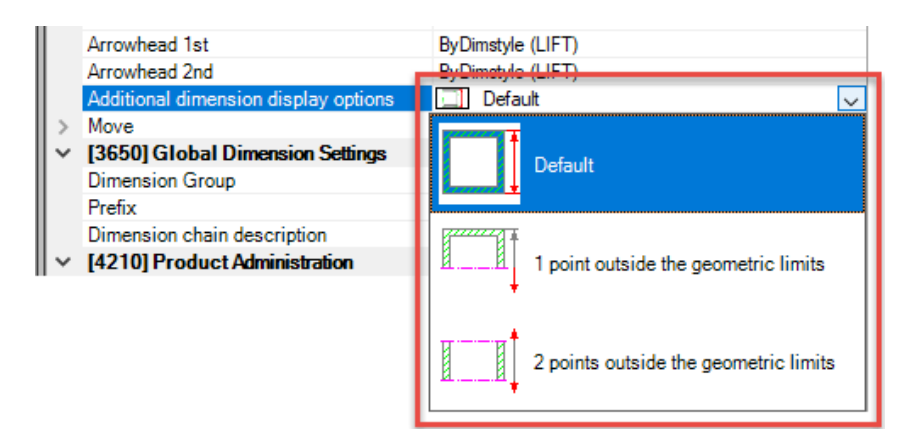

- Default:
  - Both edges of the geometry, the dimension refers to, are visible

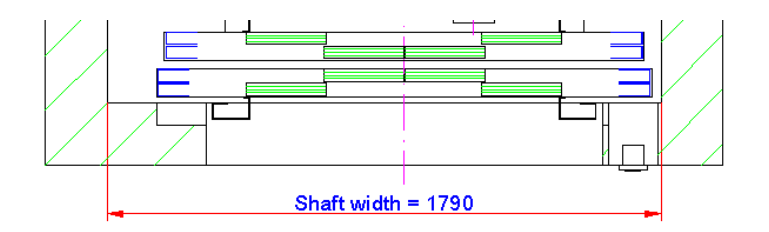

- I point out:
  - Only one edge of the geometry, the dimension refers to, is visible (detail section view)

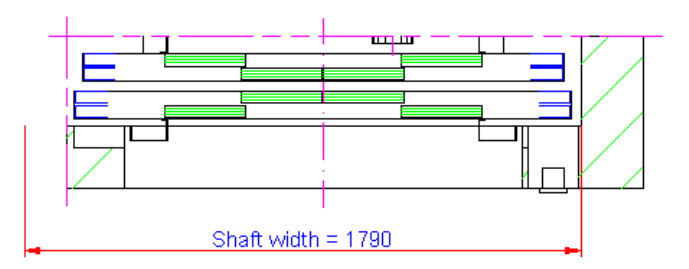

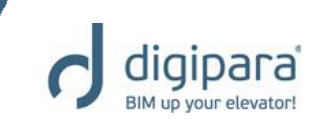

120

Additional dimension display options

- 2 points out:
  - Non of the geometry edges, the dimension refers to, is visible (detail section view)

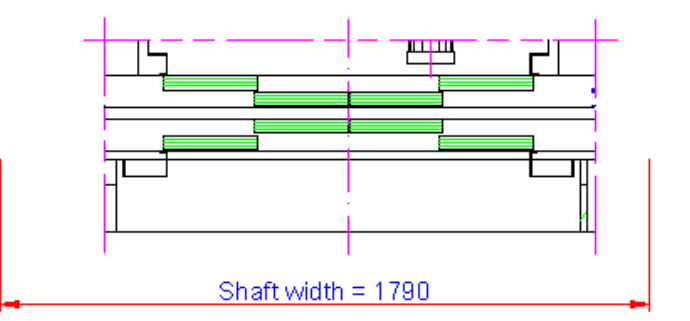

- Hint:
  - The display option for the corresponding dimension must be selected, before the detail section gets created

## **Dimensions** Dynamic Dimensions

5/14/2019

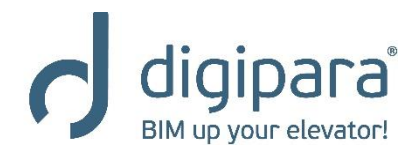

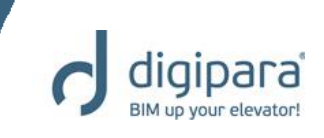

- Can be customized individually
- Are DigiPara Liftdesigner non standard dimensions
- Do not influence the 3D data model

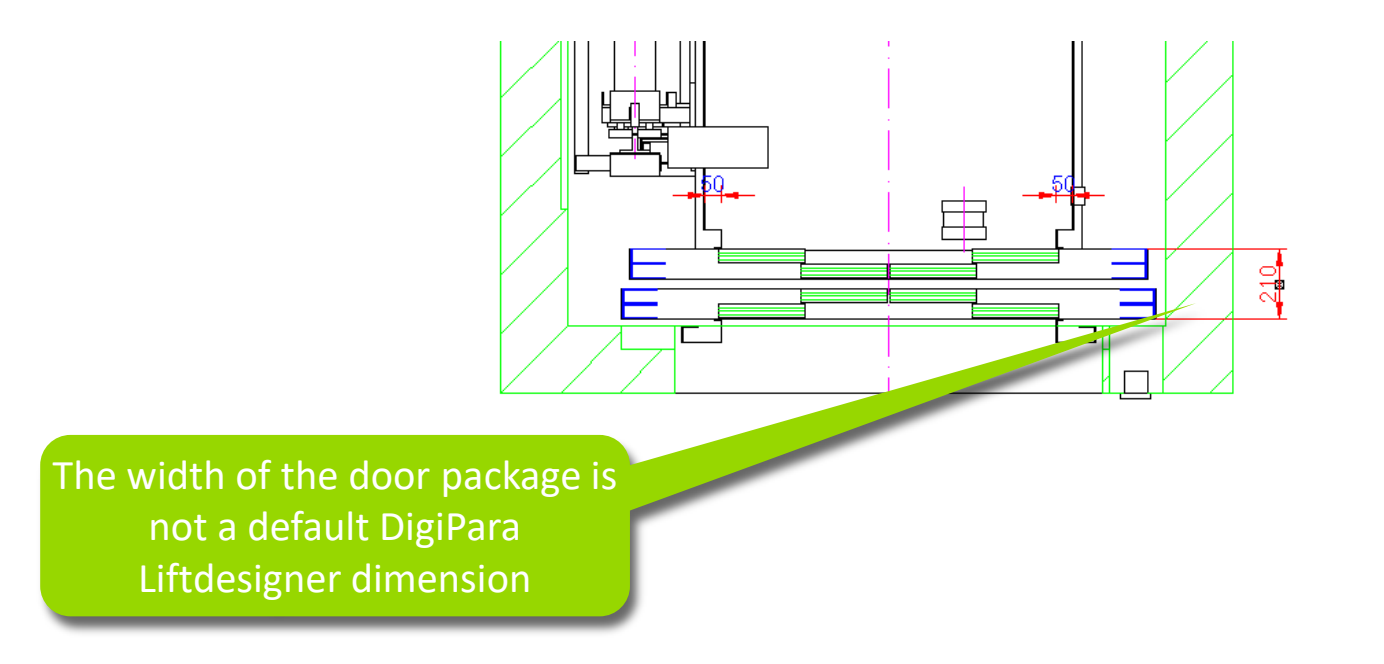

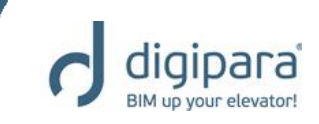

- Creating a dynamic dimension
- Select a component to specify the first dimension point.

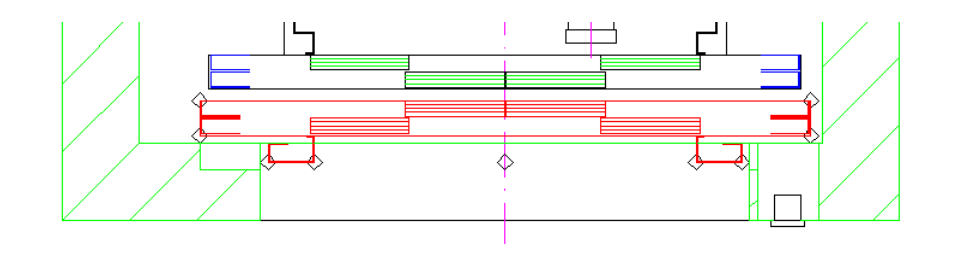

 Move the mouse cursor over one of the dimension points until the cursor text changes to
 DynDim and click on the left mouse button to select this point.

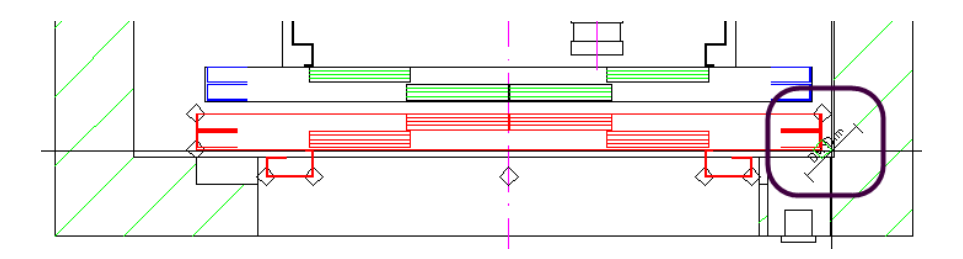

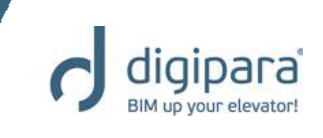

Click and hold the Ctrl key on the keyboard to select a second component. Afterwards release the Ctrl key. Next repeat the steps described under step 2 once again.

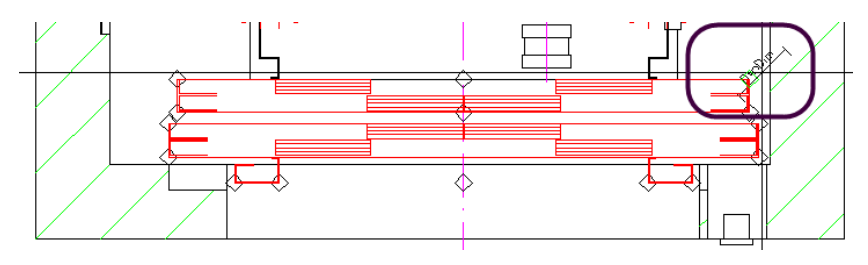

The buttons in the Dynamic Dimensions group is now enabled. Click on one of the buttons to create either a horizontal, vertical or an aligned dimension.

Page

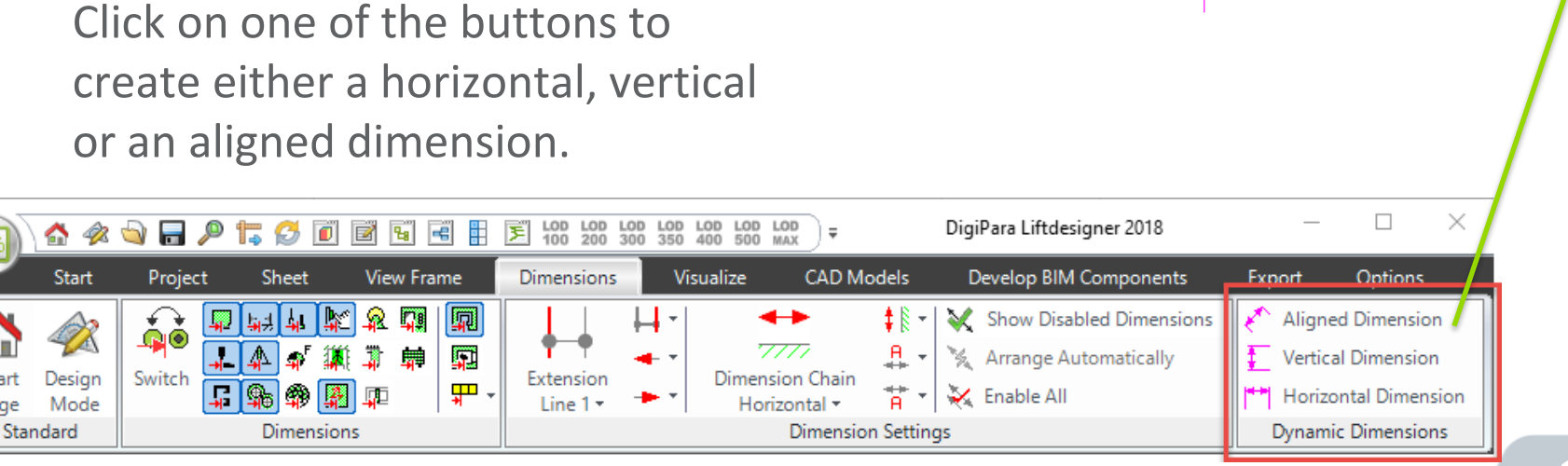

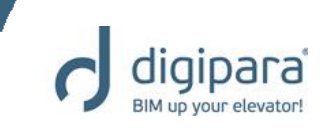

#### Selection Mode

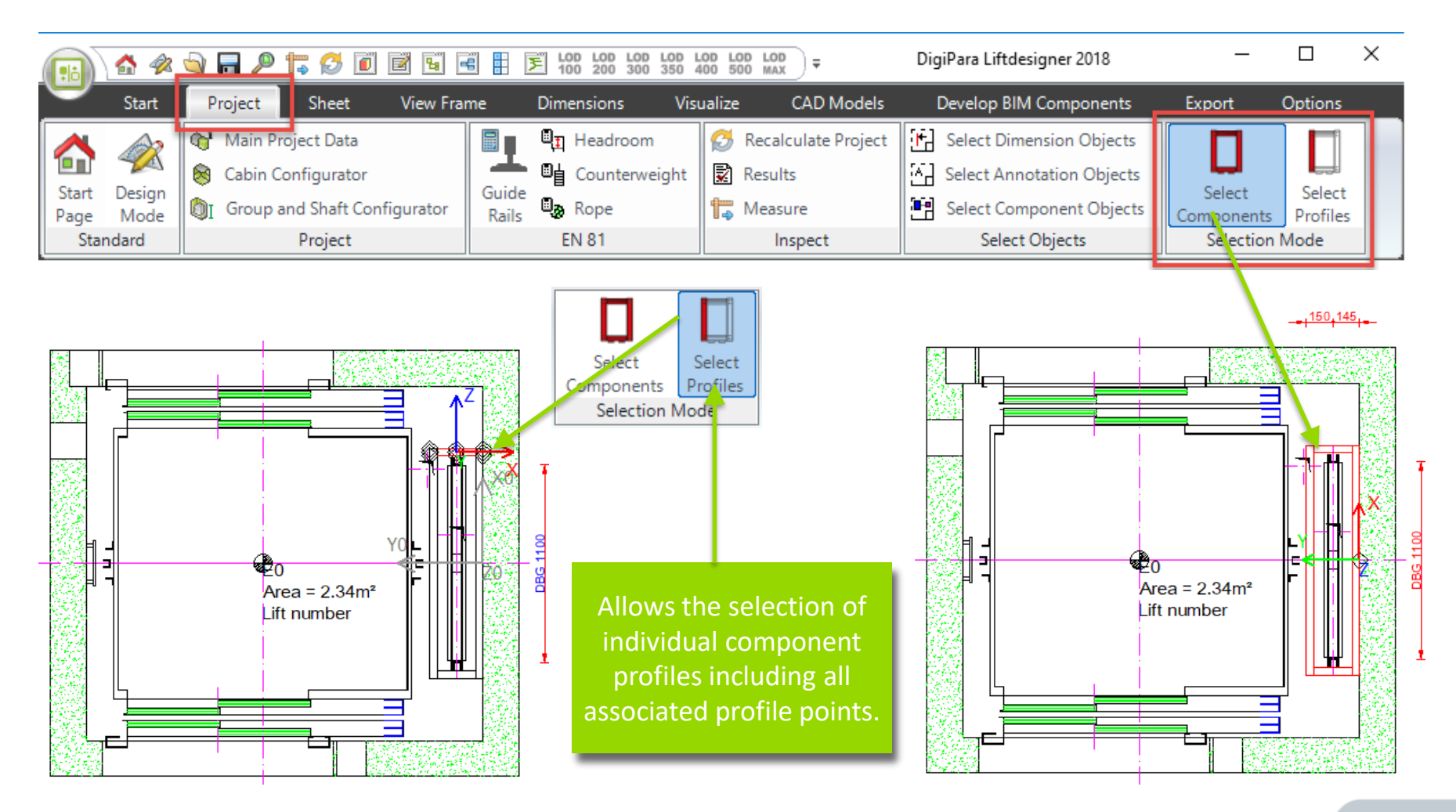

## **Practice - Dimension Properties**

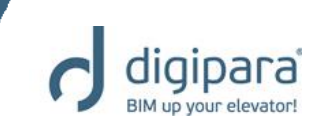

- Create a new sheet including a Plan View,
   2 Entrance Views (1 from the front,
   1 from the side) and a Machine Room View:
- Views:
  - Reorganize the dimension chains by using the dimension ID's
  - Remove unnecessary dimensions
  - Adapt dimension extension lines and dimension arrows
  - Align dimension chains horizontally and vertically
  - Change local dimension prefixes if necessary
  - Create your own dynamic dimensions

## Practical Examples

General

The next slides provide some typical, non specific examples

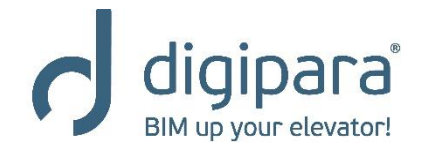

5/14/2019

## General

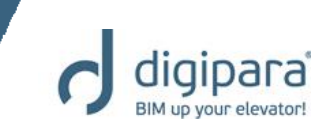

- Rail Bracket Fixing Options
- Entrance Pocket
- Additional Sill Options
- Car Balustrade
- Assembly Platforms

# Practical Examples

## General – Rail Bracket Fixing Options

5/14/2019

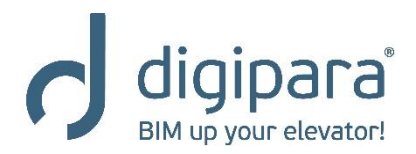

## Rail Bracket Fixing Options

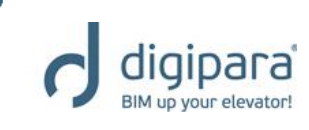

 Can be changed via the Rail brackets list

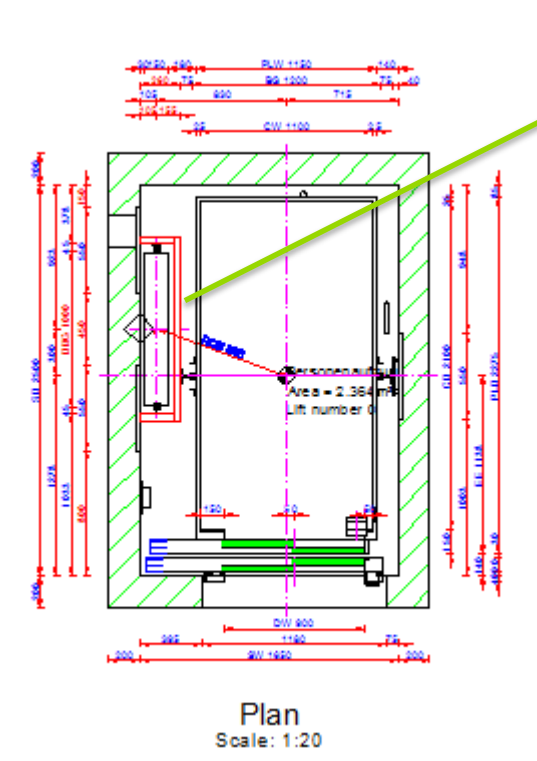

| Bre          | Breadcrumb                                    |                                    |   |  |  |  |
|--------------|-----------------------------------------------|------------------------------------|---|--|--|--|
| Do           | Document, Shaft0, CW BracketList, Bracket0, V |                                    |   |  |  |  |
| Favorites    |                                               |                                    |   |  |  |  |
| Dee          |                                               |                                    | , |  |  |  |
| FIO          | perues                                        | <i>47</i>                          | 6 |  |  |  |
| Loc          | k Update Bracket 0 [Bracket0.]                |                                    |   |  |  |  |
| ~            | [0001]                                        |                                    |   |  |  |  |
|              | Design                                        | $\diamond$                         |   |  |  |  |
| I٧.          | [0010] Tools                                  |                                    |   |  |  |  |
| L 1          | Component state                               | Active                             |   |  |  |  |
| I~ ا         | [0020] General                                |                                    |   |  |  |  |
| L            | Manufacturer                                  | Common components                  |   |  |  |  |
| L 1          | Designation                                   | Rail bracket for self-construction |   |  |  |  |
| L 1          | Туре                                          | CWT and car guides                 |   |  |  |  |
| <b>ا</b> ۲   | [0022] Project Level Geometry                 | Information                        |   |  |  |  |
| L 1          | Create Geometry                               | By parent                          |   |  |  |  |
| L 1          | Create Geometry status                        | Create                             | _ |  |  |  |
| <u>``</u>    | [0195] Grouping                               |                                    |   |  |  |  |
| L            | Grouping                                      | Modify with group                  |   |  |  |  |
| <b>۱</b> ~ ا | [0420] Z - Position                           |                                    |   |  |  |  |
| L 1          | Distance to pit / previous bracket            | 1000                               |   |  |  |  |
| <b>۱</b> ~ ا | [3635] View Frame Settings                    |                                    |   |  |  |  |
| L            | Representation                                | Default (by Frame)                 |   |  |  |  |
| L 1          | Dash                                          | No                                 |   |  |  |  |
| L            | Extended Dimension                            | No                                 |   |  |  |  |
| I۲.          | [3805] Render                                 | -                                  |   |  |  |  |
| L            | All available Surfaces                        | 2                                  |   |  |  |  |
| I۲.          | [4210] Product Administration                 |                                    |   |  |  |  |
| L 1          | Object name                                   | LDXRailBracket, idRailBracket      |   |  |  |  |
|              | RID                                           | 9                                  | _ |  |  |  |
| F            |                                               | ~                                  | _ |  |  |  |
|              | 3D View 🏹 Properties 📴 Da                     | ata tree 🛛 存 Quick Help            |   |  |  |  |

The **Rail brackets** properties can be displayed by selecting a single bracket in the drawing and selecting the **Rail brackets** object via the **Breadcrumb** window afterwards.

| Bre          | aderumb                              |                                    | × |
|--------------|--------------------------------------|------------------------------------|---|
| BIC          | adcromb                              | Ŧ                                  | - |
| Do           | cument. Shaft0. <u>CW</u> BracketLis | <u>t.</u> V                        |   |
|              | avorites                             |                                    | _ |
|              | i contes                             | _                                  |   |
| Pro          | perties                              | 4                                  | × |
| Loc          | k Update Rail brackets [Bracket]     | List.]                             |   |
| ~            | [0020] General                       |                                    | ^ |
|              | Manufacturer                         | Common components                  |   |
|              | Designation                          | Rail bracket for self-construction | r |
|              | Туре                                 | CWT and car guides                 |   |
| $\mathbf{v}$ | [0022] Project Level Geometry        | Information                        |   |
|              | Create Geometry                      | By parent                          |   |
|              | Create Geometry status               | Create                             |   |
| ~            | [0415] Fixing Options                |                                    |   |
|              | Anchor Rails                         | One 🗸                              |   |
|              | Place automatically                  | Yes                                |   |
|              | Determines number automatically      | No                                 |   |
|              | Rail Bracket Type                    | Concrete                           |   |
|              | Separator Beam                       | No                                 |   |
| ~            | [0416] Number and Spacing            |                                    |   |
|              | Set up rail brackets quantity        | Automatically                      |   |
|              | Count                                | 12                                 |   |
|              | Maximum Guide Rail Projection [r     | 500                                |   |
|              | Distance to guide rail end [mm]      | 400                                |   |
| ~            | [3635] View Frame Settings           |                                    | - |
|              | Representation                       | Default (by Frame)                 |   |
|              | Dash                                 | No                                 |   |
|              | Extended Dimension                   | No                                 |   |

## Rail Bracket Fixing Options

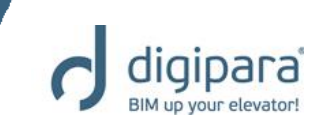

Different Fixing Options

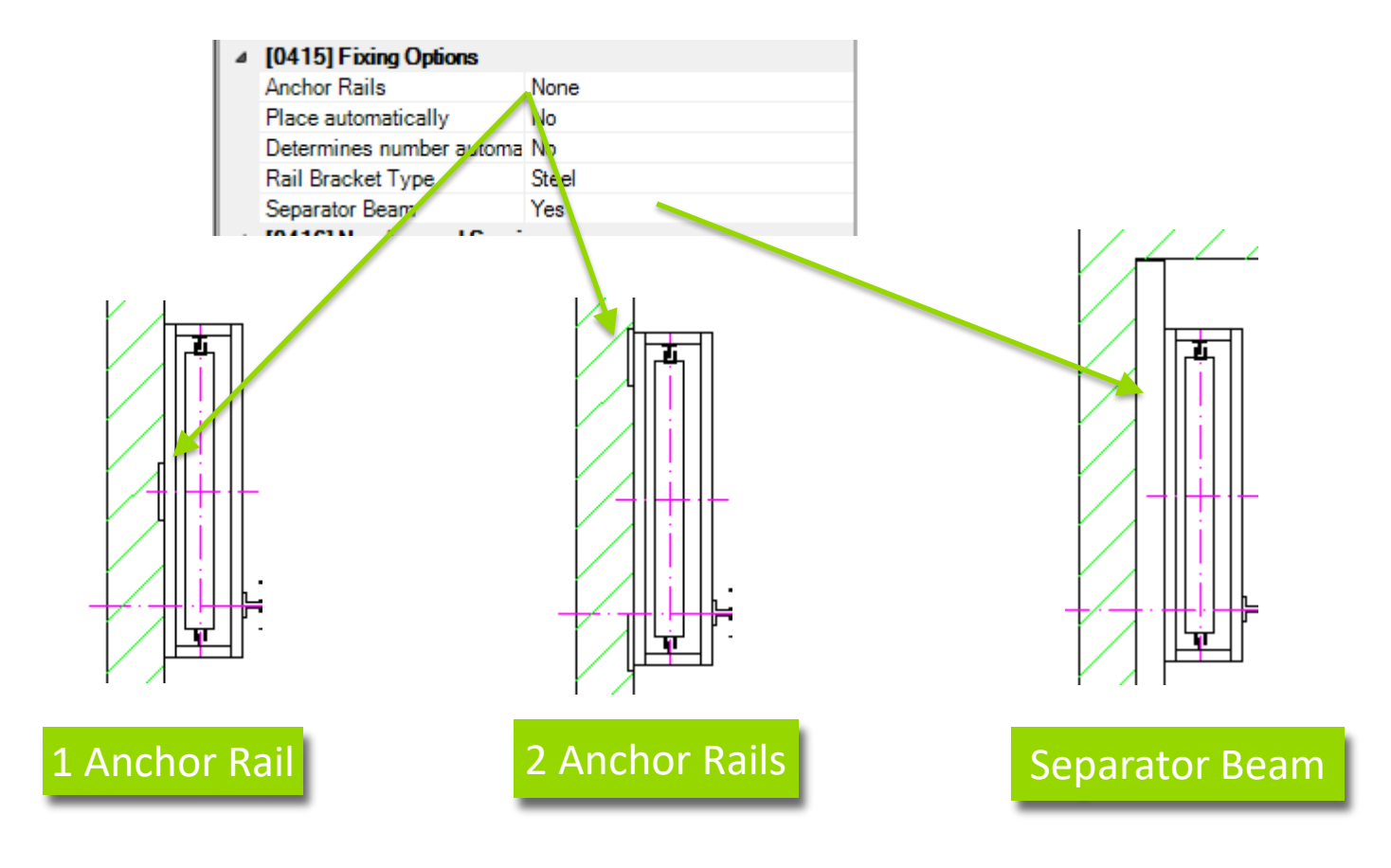

## Rail Bracket Fixing Options

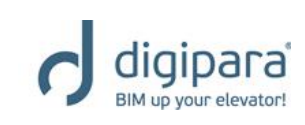

#### Concrete Beam for Anchor Rails

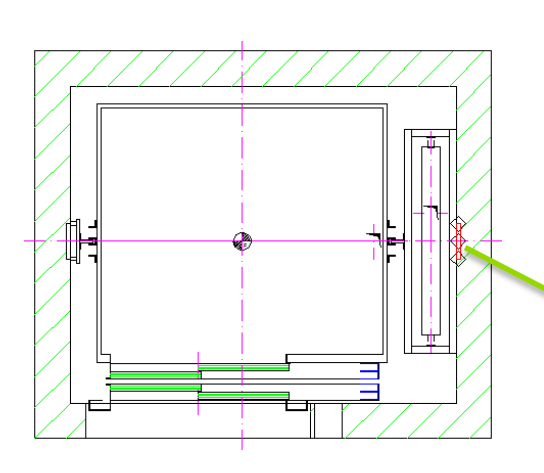

|              | ~                              |               |                    |                    |
|--------------|--------------------------------|---------------|--------------------|--------------------|
| Pro          | perties                        |               | Ψ×                 |                    |
| Loc          | k Update Anchor Rail 0 (Ancho  | orRail0.]     |                    |                    |
| ~            | [0010] Tools                   |               |                    |                    |
|              | Component state                | Active        |                    |                    |
| ~            | [0020] General                 |               |                    |                    |
|              | Manufacturer                   | Common com    | ponents            |                    |
|              | Designation                    | HTA 40/22     |                    |                    |
|              | Туре                           | 262 x 40      |                    |                    |
| ~            | [0022] Project Level Geometr   | y Information |                    |                    |
|              | Create Geometry                | By parent     |                    |                    |
|              | Create Geometry status         | Create        |                    |                    |
| ~            | [0100] Length                  |               |                    |                    |
|              | Use standard lengths           | Yes           |                    |                    |
| Δ_           | Anchor rail length [mm]        | 200           |                    |                    |
| $\mathbf{v}$ | [0801] Wall Segment            |               |                    |                    |
| 1            | Concrete beam enabled          | No            | $\sim$             |                    |
|              | Expose concrete beam           | No            | 2                  |                    |
| ~            | [3635] View Frame Settings     | Properties    |                    |                    |
|              | Representation                 | Lock Update   | Anchor Rail 0 (Anc | horRail0.1         |
|              | Dash                           | 100101T       |                    |                    |
|              |                                |               | )OIS               | A                  |
|              |                                | Componer      | nt state           | Active             |
|              |                                |               | eneral             | C                  |
|              |                                | Manufactu     | irer               | Common components  |
|              |                                | Designatio    | on                 | HTA 40/22          |
|              |                                | lype          |                    | 262 x 40           |
|              |                                | V [0022]Pr    | roject Level Geom  | etry Information   |
|              |                                | Create Ge     | eometry            | By parent          |
|              |                                | Create Ge     | eometry status     | Create             |
|              | ╢╻║┽╄┽╏┊┊╎                     | ✓ [0100] Le   | ength              |                    |
| -            | <b>╗╤╡</b> ╎┼┼╎╎╫╶╴ <u>┼</u> ╴ | Use stand     | lard lengths       | Yes                |
|              |                                | Anchor ra     | I length [mm]      | 200                |
|              |                                | [0801]W       | all Segment        |                    |
|              |                                | Concrete      | beam enabled       | Yes                |
|              |                                | Concrete      | beam material      | Concrete Beam      |
| -            |                                | Concrete      | beam size          | Automatically      |
| _            | P                              | Concrete      | beam DZ            | 200                |
|              |                                | Concrete      | beam Z0            | 0                  |
| 12           |                                | Expose co     | oncrete beam       | Yes                |
|              |                                | V [3035] Vi   | ew Frame Settings  |                    |
|              |                                | Represent     | tation             | Default (by Frame) |

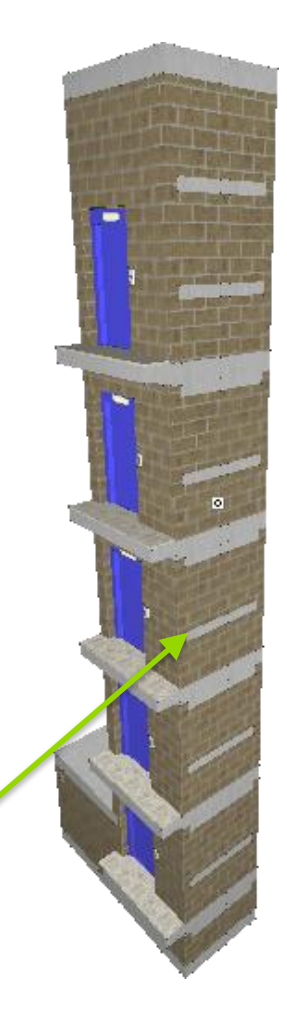

**чх** 

132

## **Practical Examples**

### General – Entry Pocket

5/14/2019

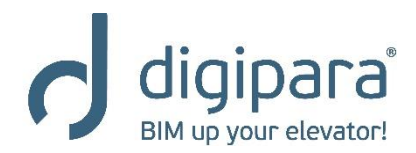

## Entry Pocket

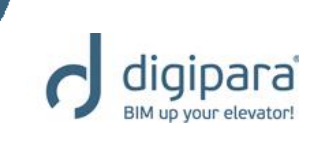

#### Display the **Pocket** properties

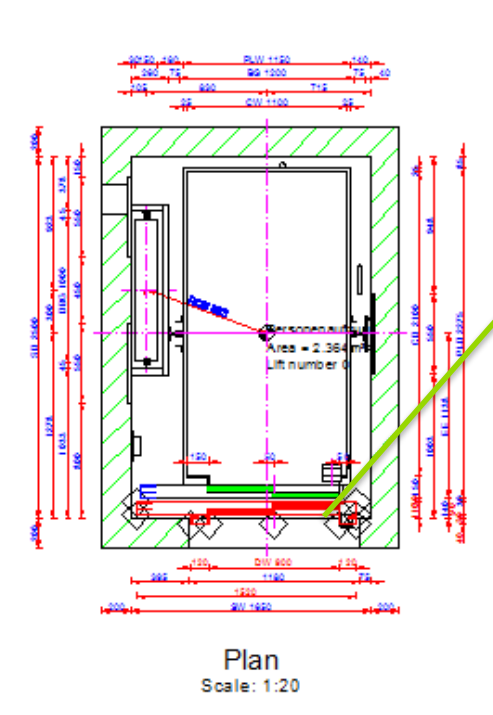

|                                     | Dreadcrumb                    | Ψ <b>^</b>                               |
|-------------------------------------|-------------------------------|------------------------------------------|
| -00°50                              | Document. Shaft0. Entries1 E  | EO. ShaftDoor.                           |
| 000 75 80 1000 75 60<br>105 800 715 | Favorites                     |                                          |
|                                     | Properties                    | <del>.</del>                             |
|                                     | Lock Update Landing Door [Sha | aftDoor.]                                |
|                                     | ✓ [0010] <sup>T</sup> ols     |                                          |
|                                     | Component state               | Active                                   |
|                                     | ✓ [0020] General              |                                          |
|                                     | Manufacturer                  | Comme Breadcrumb                         |
|                                     | Designation                   | S2R Document, Shaft0, Entries1, E0,      |
|                                     | Type                          | E Ceiling [Ceiling.]                     |
| Area - 2.364 mil                    | Create Geometry               | Component [Components.]                  |
|                                     | Create Geometry status        | Entry pocket [Pocket0.]                  |
|                                     | ✓ [0195] Grouping             | Entry pocket [Pocket1]                   |
|                                     | Grouping                      | Finished Eleer [FleerEinish ]            |
|                                     | ✓ [0196] Door Dimensions      | Cierces Switch (Decello 1                |
|                                     | Height [mm]                   | Fireman Switch [Panel2.]                 |
|                                     | Extended door dimension       | V Hall Button 3 [Panel3.]                |
|                                     | Distance Sill to Wall [mm]    | Hall Button 4 [Panel4.]                  |
| DW 90029<br>295119075               | ✓ [3635] View Frame Settings  | Panel5.]                                 |
| 1520                                | Representation                | P Hall Button 6 [Panel6.]                |
|                                     | Dash                          | E Hall Button [Panel0.]                  |
| Plan                                | Extended Dimension            | Hall Display [Panel1.]                   |
| Scale: 1:20                         | ✓ 138051 Render               | E Jamb [Jamb.]                           |
|                                     |                               | Landing Door [ShaftDoor.]                |
|                                     |                               | Sill support unit [SillSupport.]         |
|                                     |                               | Visual Material IVisual Material 1 DXVis |
| The Entry Pocket propertie          | s can be                      | Mall finich IWallFinich 1                |
| displayed by selecting the land     | ling door in                  |                                          |
| uispiayed by selecting the land     |                               | La Wall Opening [Opening.]               |
| the drawing first and selectin      | g the <b>Entry</b>            | CONCRETE_THICKNESS 250                   |
| Deduct chiest vie the Ducedour      |                               | ♦ DZ 2900                                |
| Pocket object via the Breadcrun     | nb-Data tree                  | DZ_TO_SERVICE_ABOVE 2900                 |
| window afterwards                   |                               | ♦ POT_Z 0                                |
|                                     |                               | ♦ Z0 1200                                |
|                                     |                               | str DESC 0                               |
|                                     |                               | i32 ENTRY_MODE 0                         |
|                                     |                               |                                          |

|                                      | ocument. Snattu, Entries I. EU.                                                            | Pocket0.                      |
|--------------------------------------|--------------------------------------------------------------------------------------------|-------------------------------|
|                                      | Favorites                                                                                  |                               |
| Pr                                   | operties                                                                                   | <b>џ</b> ,                    |
| Lo                                   | ck Update Entry pocket [Pocket                                                             | 0.]                           |
| ~                                    | [0022] Coject Level Geometr                                                                | y Information                 |
|                                      | Create Seometry                                                                            | By parent                     |
|                                      | Create Geometry status                                                                     | Create                        |
| <b>  </b> ~                          | [0295] Pocket Options                                                                      |                               |
|                                      | Grouping                                                                                   | Modify with group             |
| 1                                    | [0296] Pocket Dimensions                                                                   |                               |
| 1                                    | Pocket depth [mm]                                                                          | 0                             |
| 2                                    | Pocket width option                                                                        | Automatically (full width)    |
|                                      | Pocket width [mm]                                                                          | 2200                          |
|                                      | Distance to corner [mm]                                                                    | 0                             |
|                                      | Pocket height above calculation                                                            | Rel. to door height           |
|                                      | DZ [mm]                                                                                    | 500                           |
|                                      | Door height                                                                                | 2000                          |
|                                      | Pocket height above [mm]                                                                   | 2500                          |
|                                      | Pocket height below [mm]                                                                   | 200                           |
|                                      | Resulting pocket height [mm]                                                               | 2700                          |
| <b>V</b>                             | [3635] View Frame Settings                                                                 |                               |
|                                      | Representation                                                                             | Default (by Frame)            |
|                                      | Dash                                                                                       | No                            |
|                                      | Extended Dimension                                                                         | No                            |
| <b>~</b>                             | [4210] Product Administration                                                              |                               |
|                                      | Object name                                                                                | LDXEntryPocket, idEntryPocket |
| and a second                         |                                                                                            |                               |
|                                      |                                                                                            |                               |
|                                      | ] 3D View 📝 Properties 崖                                                                   | Data tree 🛛 🧿 Quick Help      |
|                                      | 3D View 🍞 Properties 岸 🛙                                                                   | Data tree 🛛 🥢 Quick Help      |
|                                      | 3D View 📝 Properties 崖 🛙                                                                   | Data tree 🛛 🧑 Quick Help      |
|                                      | ) 3D View 🕎 Properties 岸 🛙                                                                 | Data tree 🛛 🧑 Quick Help      |
| cars                                 | ] 3D View 📷 Properties 📙 🛙                                                                 | Data tree 👔 Quick Help        |
| i cars                               | ] 3D View 📷 Properties 岸 🛙                                                                 | Data tree 🕜 Quick Help        |
| i cars                               | J 3D View 🍞 Properties 哇 🛙                                                                 | Data tree  👔 Quick Help       |
| i cars                               | J 3D View  Properties  Hall butte Hall butte                                               | Data tree  🖗 Quick Help       |
| cars<br>ients,<br>ients,             | J 3D View Properties ा ा<br>Properties 1<br>Hall butto<br>Hall butto<br>Hall butto         | Data tree  🧭 Quick Help       |
| cars<br>nents,<br>nents,<br>nents,   | J 3D View<br>Properties<br>Properties<br>Hall butto<br>Hall butto<br>Hall butto            | Data tree  存 Quick Help       |
| i cars<br>ients,<br>ients,<br>ients, | J 3D View<br>Properties<br>Properties<br>Hall butto<br>Hall butto<br>Hall butto            | Data tree 🛛 Quick Help        |
| i cars<br>nents,<br>nents,<br>nents, | J 3D View<br>Properties<br>Properties<br>Hall butto<br>Hall butto<br>Hall butto            | Data tree 👔 Quick Help        |
| i cars<br>nents,<br>nents,           | J 3D View   Properties   Fall butto Hall butto Hall butto Hall butto Hall butto Hall butto | Data tree 🕜 Quick Help        |
| i cars<br>nents,<br>nents,           | 3D View<br>Properties<br>Hall butto<br>Hall butto<br>Hall butto                            | Data tree  👔 Quick Help       |
| i cars<br>nents,<br>nents,           | 3D View<br>Properties<br>Hall butto<br>Hall butto<br>Hall butto                            | Data tree  🖗 Quick Help       |
| i cars<br>nents,<br>nents,           | 3D View<br>Properties<br>Properties<br>Hall butto<br>Hall butto<br>Hall butto              | Data tree                     |

## Entry Pocket

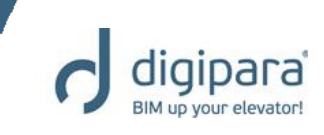

#### Editing the entry pocket

| Pro                                         | perties                         | <b>д Х</b>                    |  |  |  |  |
|---------------------------------------------|---------------------------------|-------------------------------|--|--|--|--|
| Loc                                         | k Update Entry pocket [Pocket0  | ).]                           |  |  |  |  |
| ✓ [0022] Project Level Geometry Information |                                 |                               |  |  |  |  |
|                                             | Create Geometry                 | By parent                     |  |  |  |  |
|                                             | Create Geometry status          | Create                        |  |  |  |  |
| $\sim$                                      | [0295] Pocket Options           |                               |  |  |  |  |
|                                             | Grouping                        | This pocket is different - 🗸  |  |  |  |  |
| $\sim$                                      | [0296] Pocket Dimensions        |                               |  |  |  |  |
|                                             | Pocket depth [mm]               | 50                            |  |  |  |  |
|                                             | Pocket width option             | Manually                      |  |  |  |  |
|                                             | Pocket width [mm]               | 1540                          |  |  |  |  |
|                                             | Distance to corner [mm]         | 50                            |  |  |  |  |
|                                             | Pocket height above calculation | Rel. to door height           |  |  |  |  |
|                                             | DZ [mm]                         | 500                           |  |  |  |  |
|                                             | Door height                     | 2000                          |  |  |  |  |
|                                             | Pocket height above [mm]        | 2500                          |  |  |  |  |
|                                             | Pocket height below [mm]        | 200                           |  |  |  |  |
|                                             | Resulting pocket height [mm]    | 2700                          |  |  |  |  |
| $\sim$                                      | [3C35] View Frame Cattings      |                               |  |  |  |  |
|                                             | Representation                  | Default (by Frame)            |  |  |  |  |
|                                             | Dash                            | No                            |  |  |  |  |
|                                             | Extended Dimension              | No                            |  |  |  |  |
| $\sim$                                      | [4210] Product Administration   |                               |  |  |  |  |
|                                             | Object name                     | LDXEntryPocket, idEntryPocket |  |  |  |  |
|                                             |                                 |                               |  |  |  |  |
|                                             |                                 |                               |  |  |  |  |
|                                             |                                 |                               |  |  |  |  |

The Entry Pocket automatically gets created for all entries on the corresponding shaft wall. It can be added to an individual entry only by changing the **Grouping** property to **This pocket is different**.

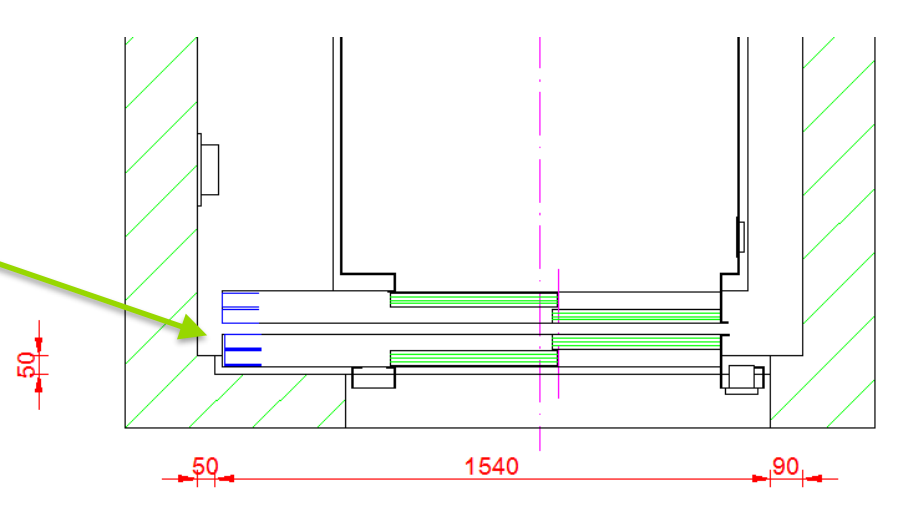

## Practical Examples

### General – Additional Sill Option

5/14/2019

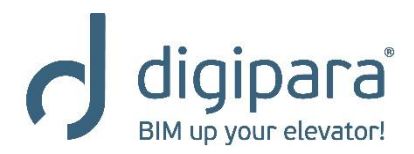

## **Additional Sill Option**

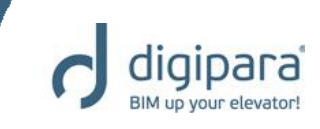

#### Display the Entry properties

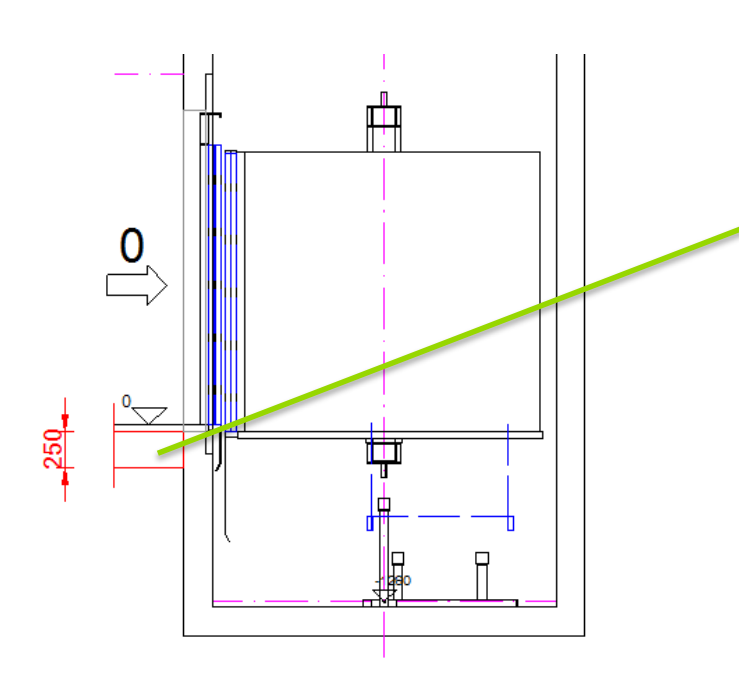

The Entry properties can be displayed by selecting the entry concrete in a vertical view (in Edit mode -> hatches turned off)

| D.         | - de suede                            |                                      |    |
|------------|---------------------------------------|--------------------------------------|----|
| Bre        | adcrumb                               |                                      | X  |
| Do         | ocument. <u>Shaft0.</u> Entries1 E0.  |                                      | 1  |
|            | Favorites                             |                                      | -  |
| Pro        | Sha                                   | ft0.Entries1.E0.                     | ×  |
|            | Ent                                   | ry 0 [E0.]                           |    |
| 100        | x Update Entry 0 [E0.]                |                                      |    |
|            | Create Geometry status                | Create                               | ^  |
| I× ا       | [0290] Z - Dimensions                 |                                      |    |
|            | Distance to floor above [mm]          | 2900                                 |    |
|            | Environment potential [mm]            | 0                                    |    |
|            | Finished floor thickness [mm]         | 50                                   |    |
|            | Concrete thickness [mm]               | 250                                  |    |
|            | Sync from floor level                 | Yes                                  | -  |
| <b> </b> ~ | [0291] Entry Settings                 |                                      |    |
|            | Add. sill option                      | 🖂 No 🗸                               |    |
|            | Synchronize description from floor h  | evel Yes                             | -1 |
| I× ا       | [0332] Hall Button and Indicators     |                                      |    |
|            | Entrance situation                    | Panels for max. 5 cars               |    |
|            | Hall buttons on all floors            | Yes                                  |    |
|            | Hall button type top floor            | Common components, Hall button (Top  | >  |
|            | Hall button type intermediate floor/s | Common components, Hall button (inte | ×  |
|            | Hall button type bottom floor         | Common components, Hall button (Top  | 2  |
| <b>ا</b> ۲ | [3635] View Frame Settings            |                                      |    |
|            | Representation                        | Default (by Frame)                   |    |
|            | Dash                                  | No                                   |    |
|            | Extended Dimension                    | No                                   |    |
| I× ا       | [3805] Render                         |                                      |    |
|            | All available Surfaces                | 0                                    |    |
| <b>~</b>   | [4210] Product Administration         |                                      |    |
|            | Object name                           | LDXEntry, idEntry                    |    |
|            |                                       |                                      | 4  |
|            | 3D View 😎 Proportion 💾 Data           | tree 🤗 Quick Help                    |    |

## **Additional Sill Option**

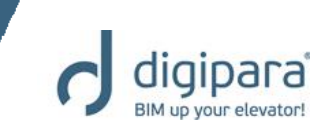

- Select from 3 different sill options
  - The Add. sill option will be applied to all entries on the corresponding shaft wall

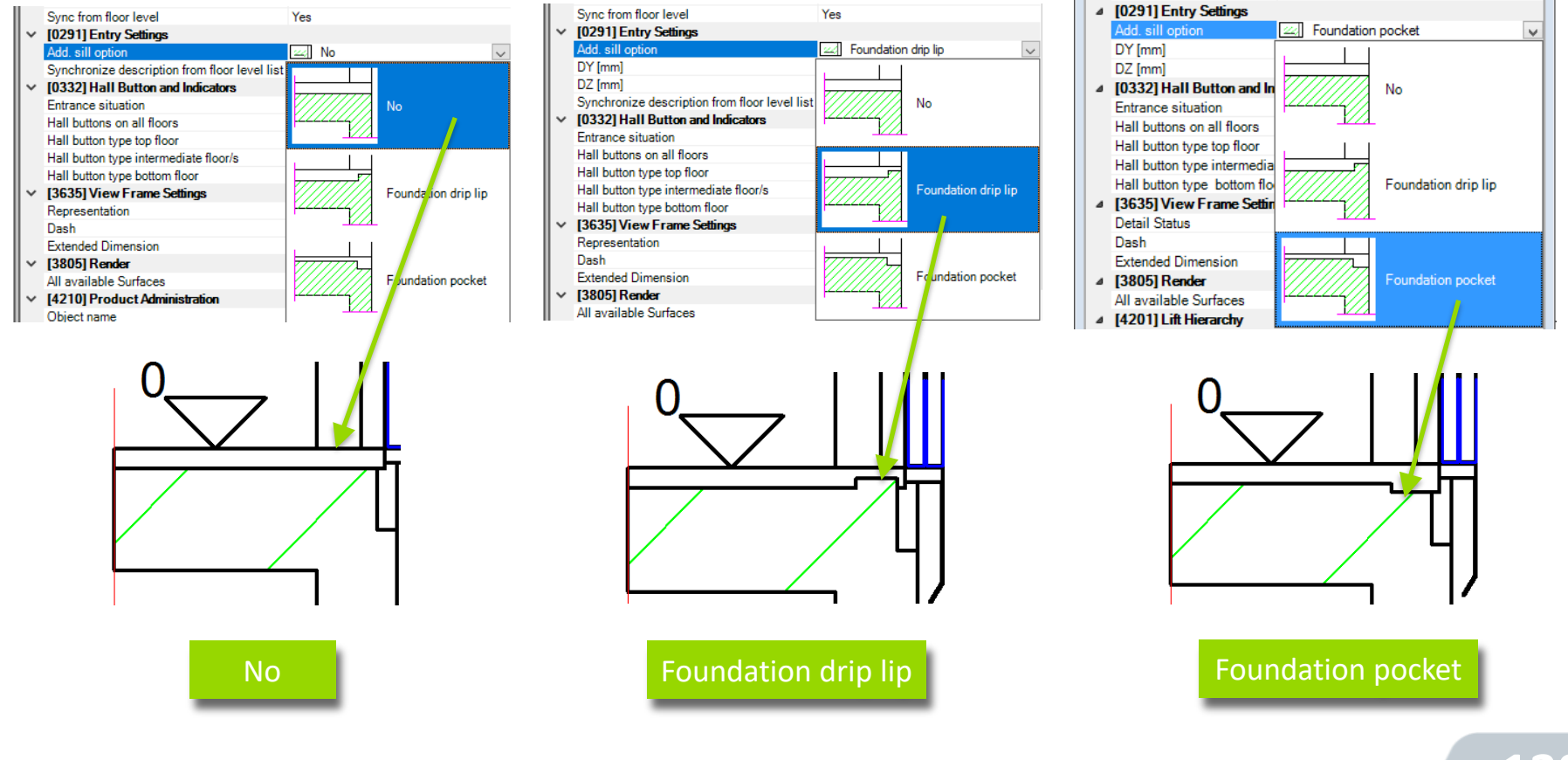

## **Additional Sill Option**

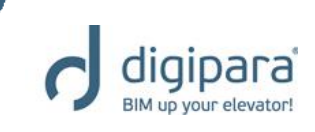

## Set the Add. Sill option individually for just 1 entrance

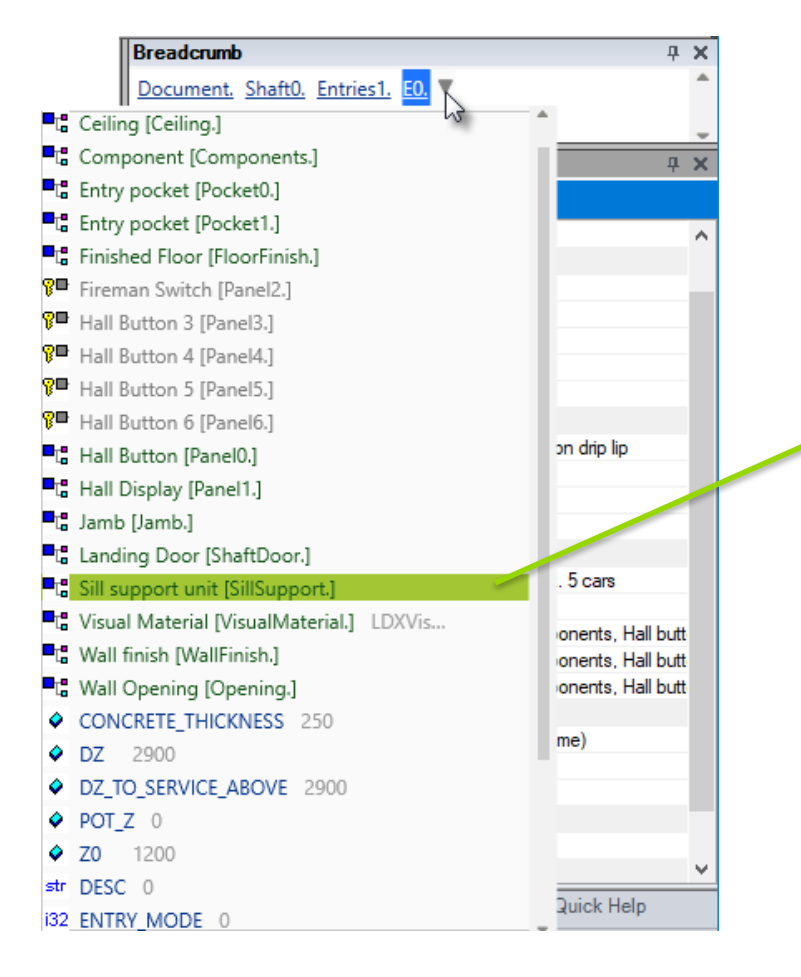

The Grouping property of the Sill support unit is used to apply the Add. Sill option to a single entrance only. The property must be set before applying the Add. Sill option.

| Bre        | adcrumb                          | ť                      | L | ×  |
|------------|----------------------------------|------------------------|---|----|
| Do         | cument, Shaft0, Entries1, E0,    | SillSupport.           |   | ۸  |
|            |                                  |                        |   |    |
|            | Favorites                        |                        | _ | Ŧ  |
| Pro        | perties                          | f                      | L | х  |
| Loc        | k Update Sill support unit [Sill | Support.]              |   |    |
| ~          | [0010] Tools                     |                        |   | ^  |
|            | Component state                  | Active                 |   |    |
| ~          | [0020] General                   |                        |   |    |
|            | Manufacturer                     | Common components      |   |    |
|            | Designation                      | Sill pocket            |   |    |
|            | Туре                             | 100 x 80               |   |    |
| <b> </b> ~ | [0022] Project Level Geomet      | ry Information         |   |    |
|            | Create Geometry                  | By parent              |   |    |
|            | Create Geometry status           | Create                 |   |    |
| <b> </b> ~ | [0110] General                   |                        |   |    |
|            | Clearance Left / Front [mm]      | 0                      |   |    |
|            | Clearance Right / Rear [mm]      | 0                      |   |    |
|            | DZ to Sill [mm]                  | 0                      |   | ۰. |
|            | Grouping                         | Modify with group      | / | Е  |
| <b> </b> ~ | [3635] View Frame Settings       | This Sill is different |   | L  |
|            | Representation                   | Modify with group      |   | L  |
|            | Dash                             | INO                    |   | 1  |
|            | Extended Dimension               | No                     |   |    |
| V          | [3805] Render                    |                        |   |    |
|            |                                  | 450400011              |   |    |

## **Practical Examples**

### General – Car Balustrade

5/14/2019

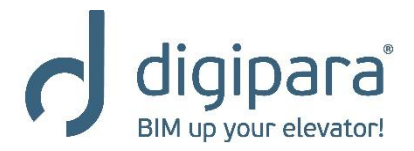

## Car Balustrade

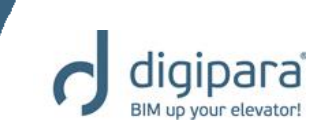

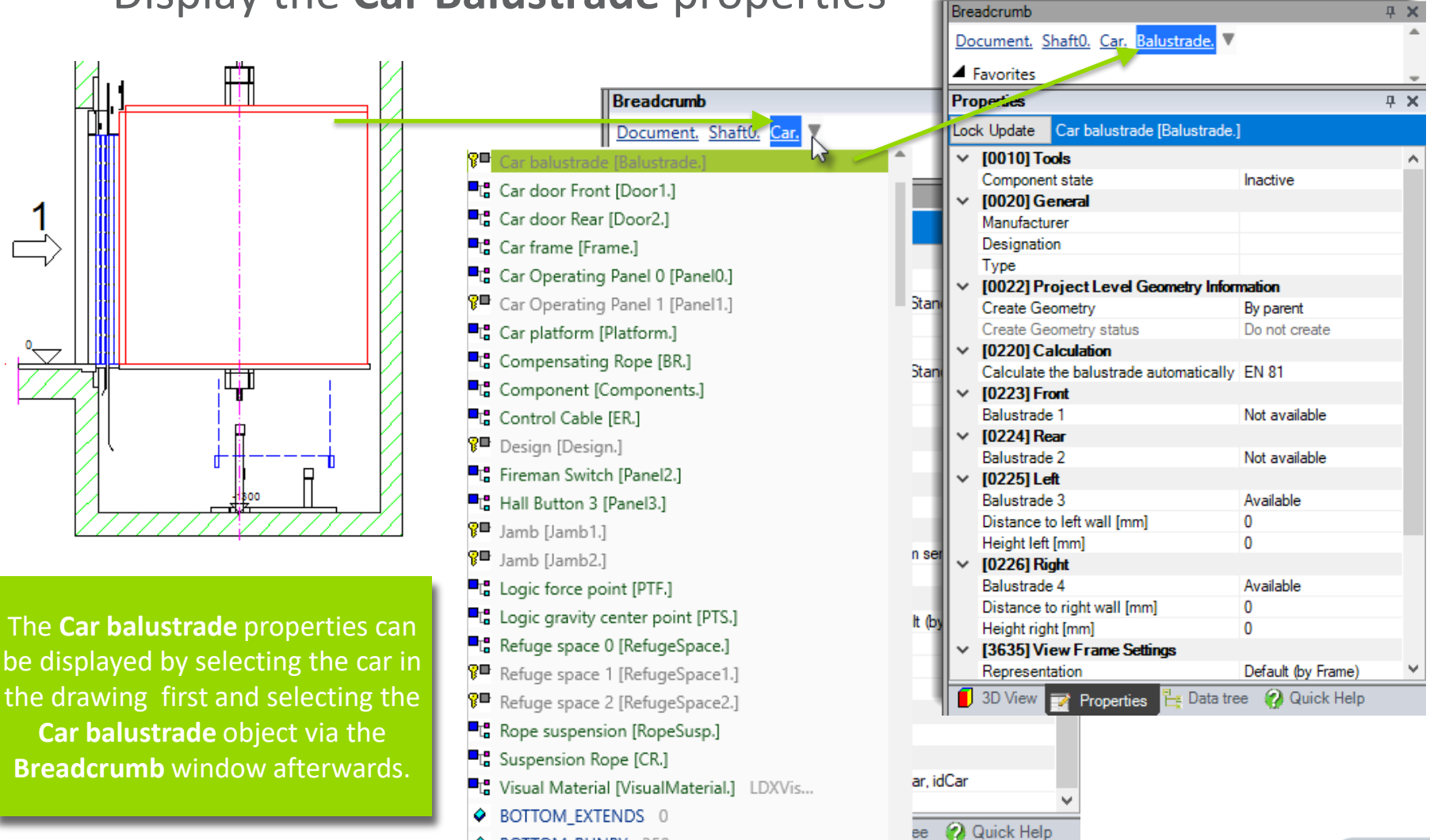

BOTTOM\_RUNBY 350

#### Display the Car Balustrade properties

141

## Car Balustrade

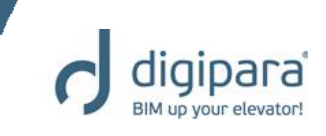

# Activating and selecting the car balustrade

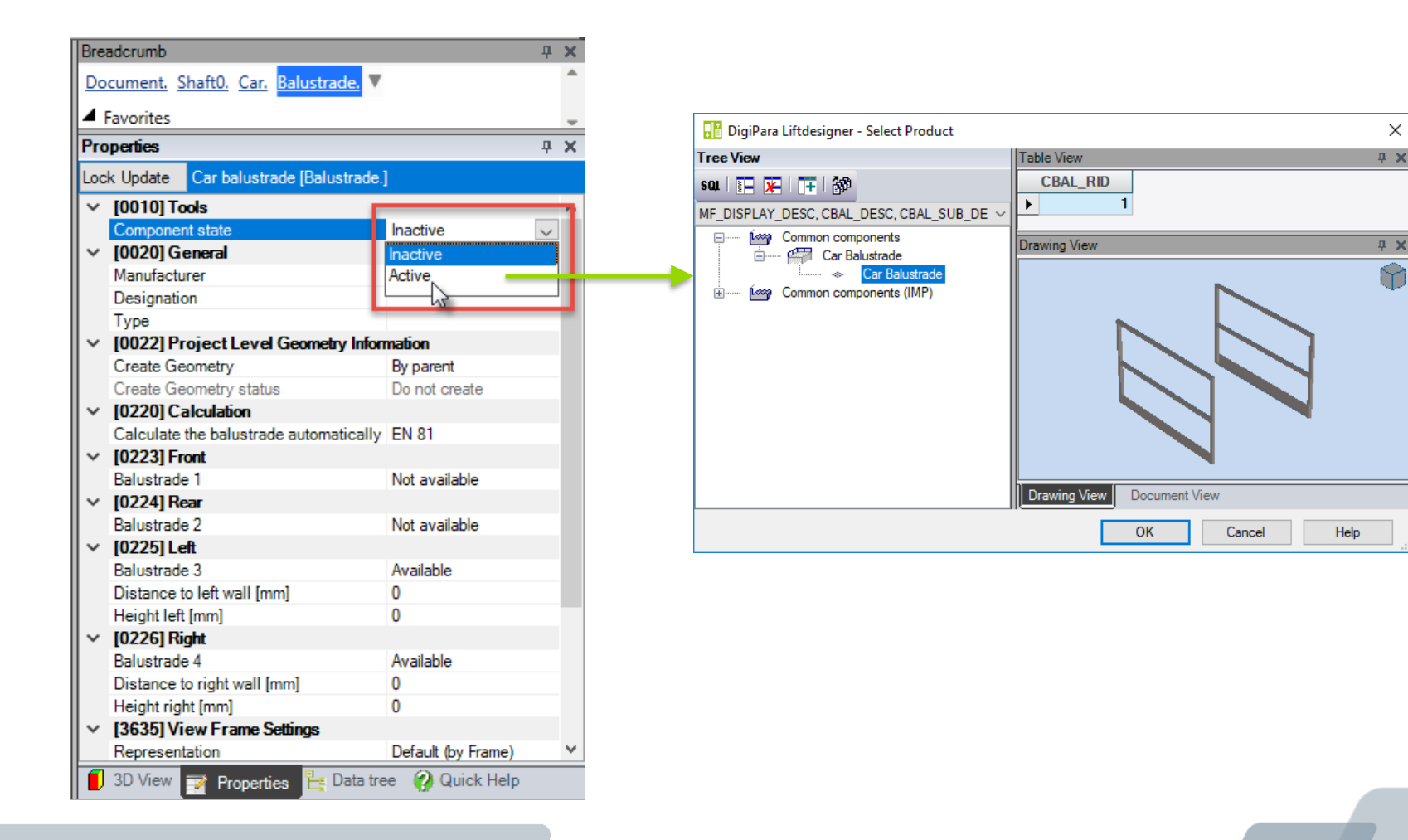

## Car Balustrade

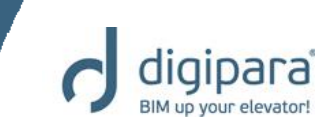

#### Configuring the balustrade

| Pre    | Properties 4                                |                   |                    |   |  |  |
|--------|---------------------------------------------|-------------------|--------------------|---|--|--|
| Loc    | Lock Update Car balustrade [Balustrade.]    |                   |                    |   |  |  |
| ~      | [0223] Fr                                   |                   | - 4                |   |  |  |
|        | Balustrade 1<br>Distance to front wall [mm] |                   | Available          |   |  |  |
|        |                                             |                   | 50                 |   |  |  |
|        | Height from                                 | nt [mm]           | 800                |   |  |  |
| $\sim$ | [0224] Re                                   | ar                |                    |   |  |  |
|        | Balustrade                                  | e 2               | Available          | - |  |  |
|        | Distance to rear wall [mm]                  |                   | 100                |   |  |  |
|        | Height rear [mm]                            |                   | 800                |   |  |  |
| $\sim$ | [0225] Left                                 |                   |                    |   |  |  |
|        | Balustrade                                  | e 3               | Available          |   |  |  |
|        | Distance t                                  | o left wall [mm]  | 200                |   |  |  |
|        | Height left                                 | [mm]              | 800                |   |  |  |
| $\sim$ | [0226] Ri                                   | ght               |                    |   |  |  |
|        | Balustrade                                  | e <b>4</b>        | Available          |   |  |  |
|        | Distance t                                  | o right wall [mm] | 300                |   |  |  |
|        | Height rig                                  | ht [mm]           | 800                |   |  |  |
|        |                                             |                   |                    |   |  |  |
|        | Represent                                   | tation            | Default (by Frame) |   |  |  |
|        | Dash                                        |                   | No                 |   |  |  |
|        |                                             |                   |                    |   |  |  |

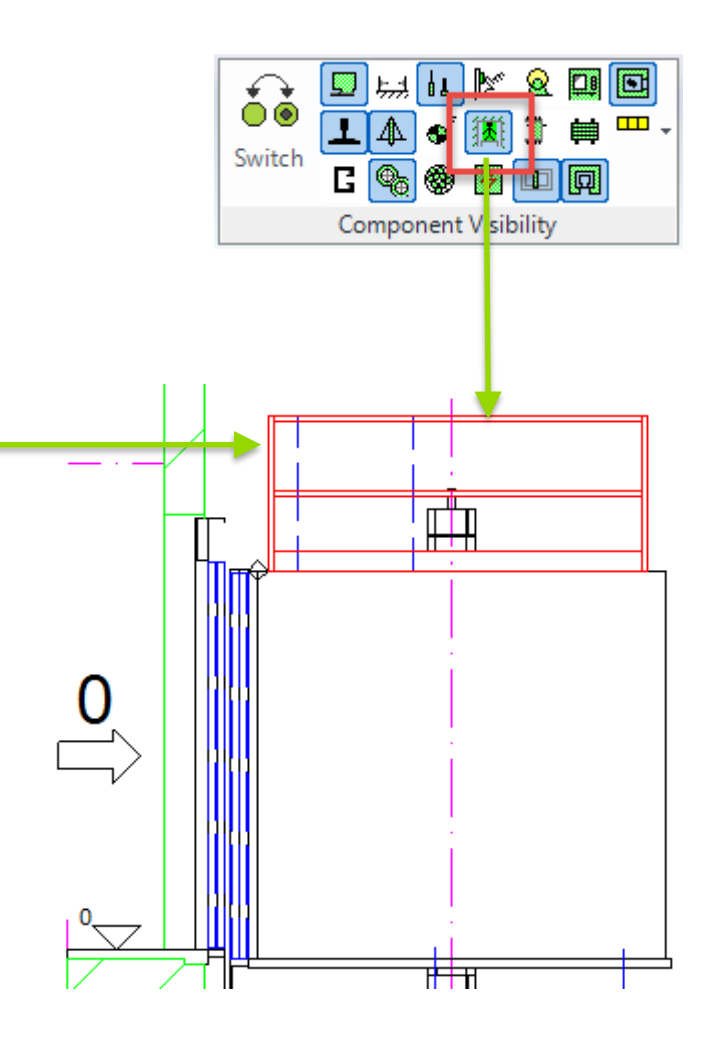

## **Practical Examples**

### **General – Assembly Platforms**

5/14/2019

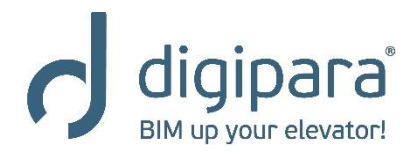
#### **Assembly Platforms**

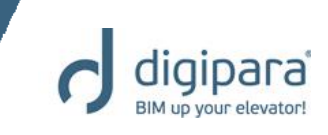

#### Display the Assembly platforms

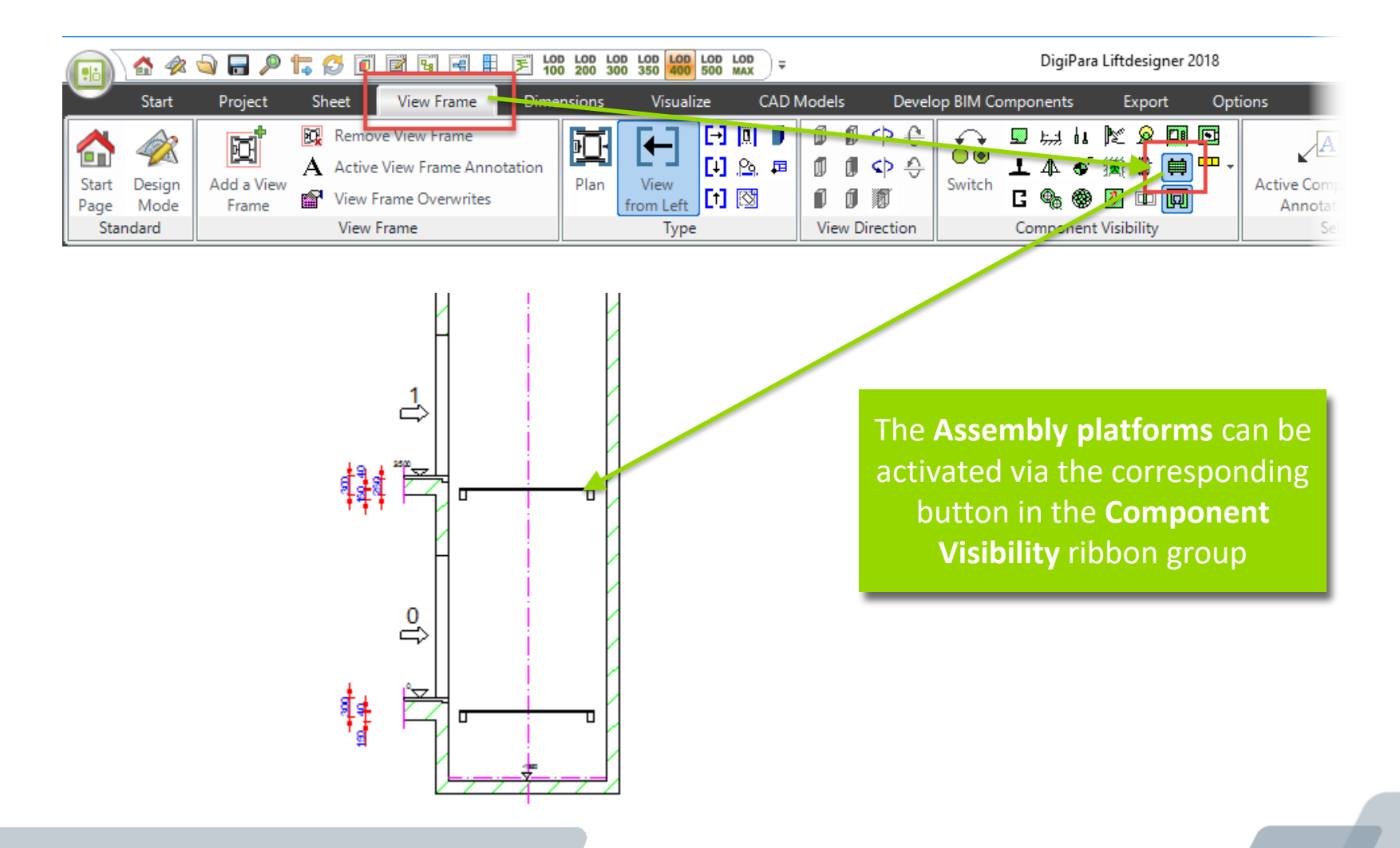

#### **Assembly Platforms**

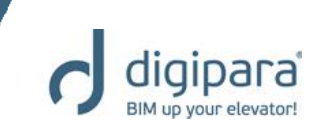

#### Amount and position

2 4 4

View Frame

۶

LOD LOD 100 200

Dimensions

15 🛃 🔟

Sheet

🟠 🛷 💊 🔒 🔎

Start

Project

The number of **Assembly platforms** per floor can be adapted by the **Floor Level List**. The position can be changed via the corresponding dimensions in the drawing

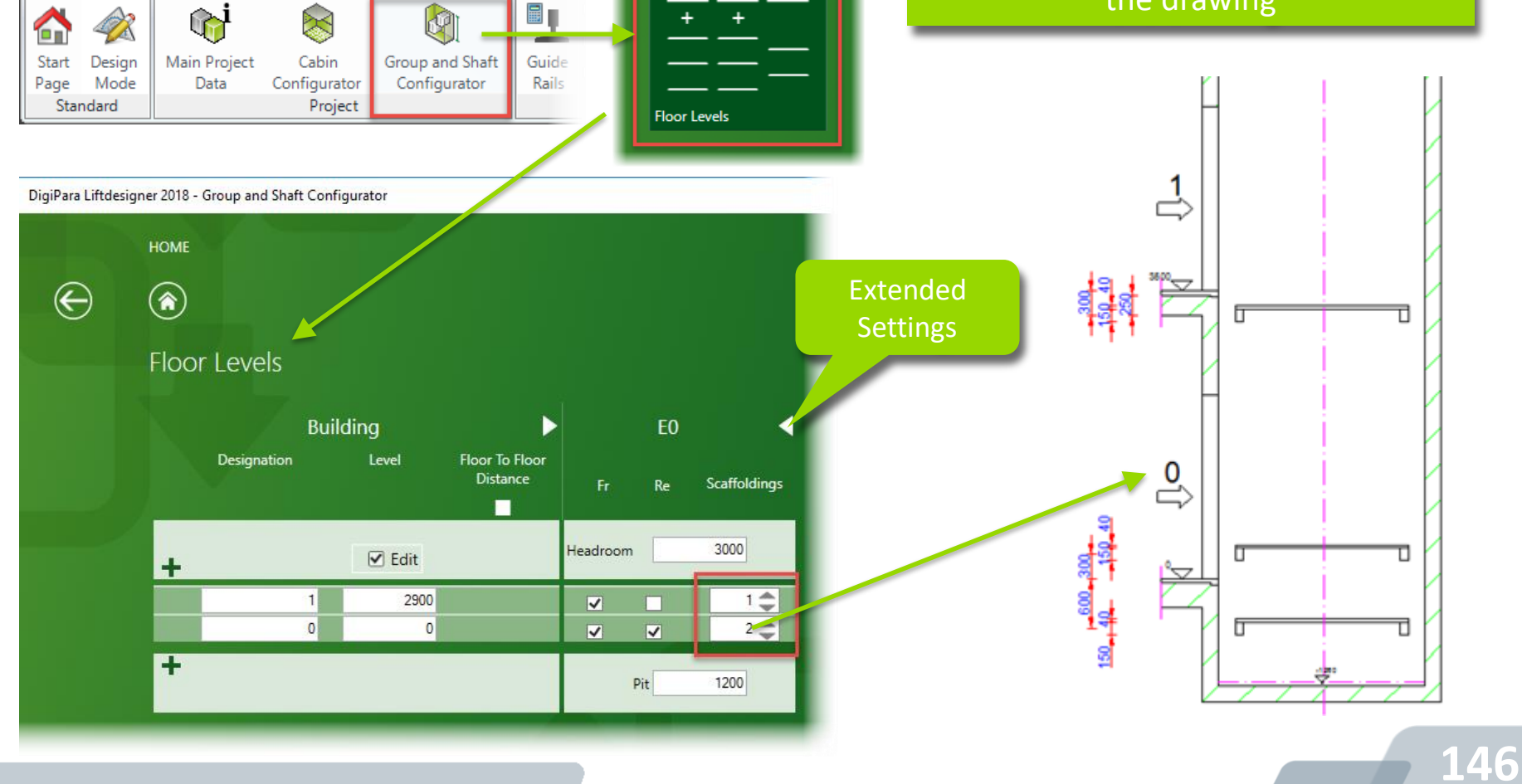

Shaft Groups

## Practical Examples Traction Elevators

The next slides provide some typical, traction elevator specific examples

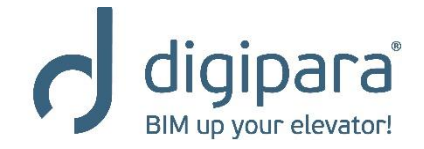

5/14/2019

#### Practical Examples - Traction Elevator

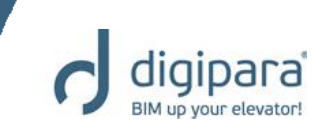

- Changing the counterweight location
- Changing the pulley beam settings
- MRL Gear Base Construction Unit
- L\_Type Car Frame

## **Practical Examples** Traction Elevators – CWT Location

YouTube:

5/14/2019

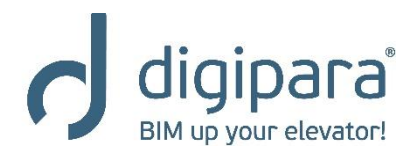

#### Changing the counterweight location

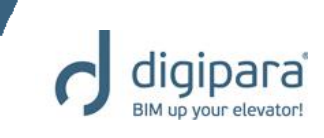

The Rope Wizard can be

- Via the Rope Wizard
  - For existing projects

| rties pdate Counterweight frame [Weight.] pdate Vizard   mponent state Active                                                                                                    | machine, the count<br>the pulley or the pulley<br>properties.                                                                                                    | raction<br>erweight,<br>lley beam |
|----------------------------------------------------------------------------------------------------|----------------------------------------------------------------------------------------------------|-----------------------------------|
| Induction     Start calculation       020] General       DigiPara Liftdesigner 2018 - Rope wizard       1/5       Sheet       For better viewing and modification of the rope course, we recommend that you load or activate a predefined sheet template drawing.       Sheet not loaded       Load Sheet | X       DigiPara Liftdesigner 2018 - Rope wizard         2/5       Pulley         Image: Image of the state of the state of t | X                                 |

#### Changing the counterweight location

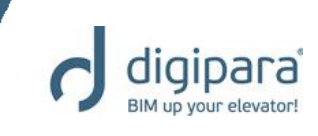

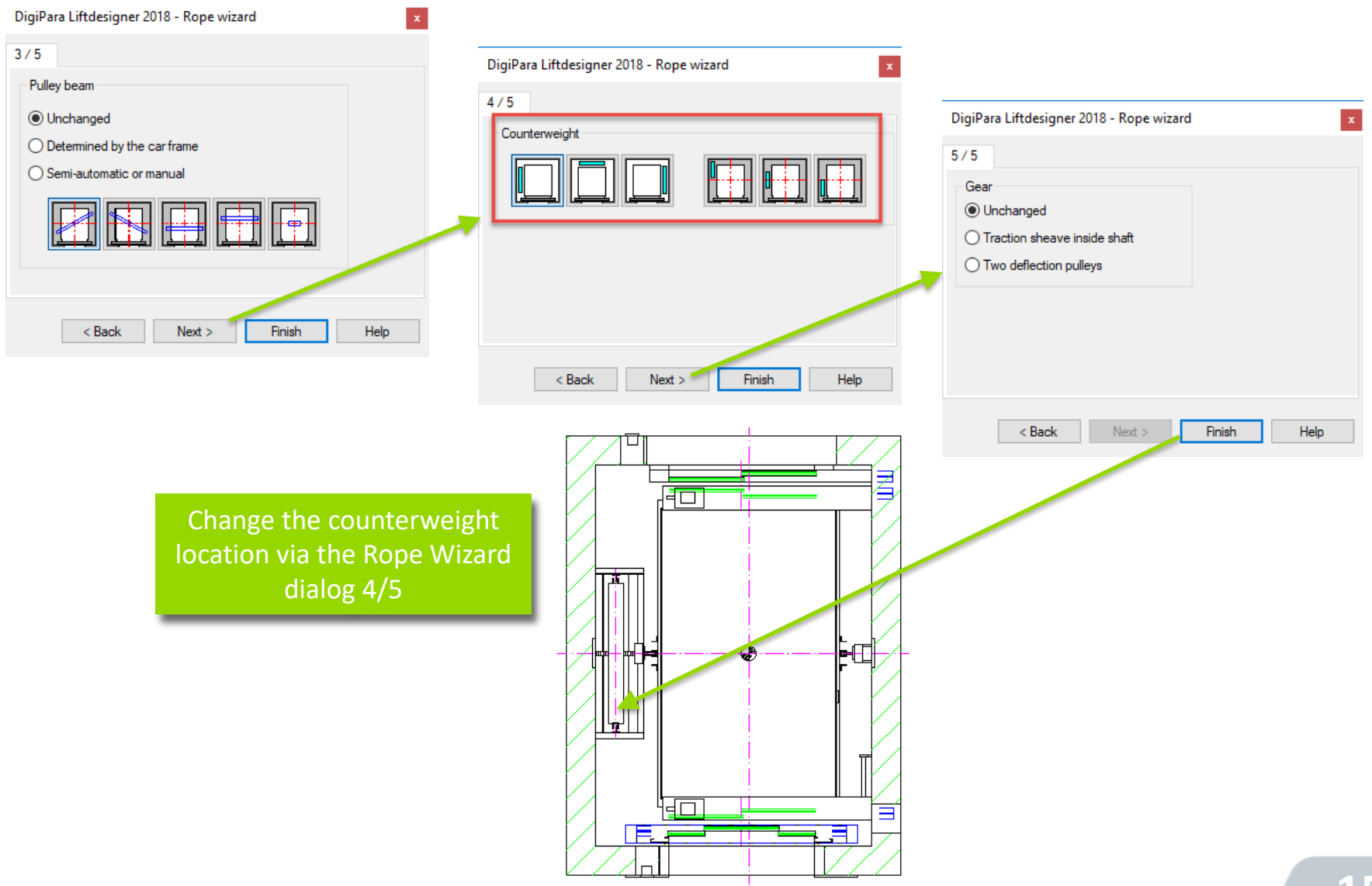

### **Practical Examples** Traction Elevators – Pulley beam settings

5/14/2019

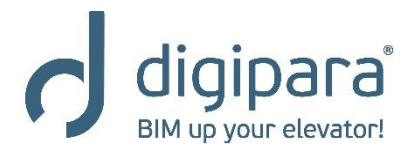

digipara BIM up your elevator!

- Of the Car-/ CW frame
  - Via the pulley beam properties

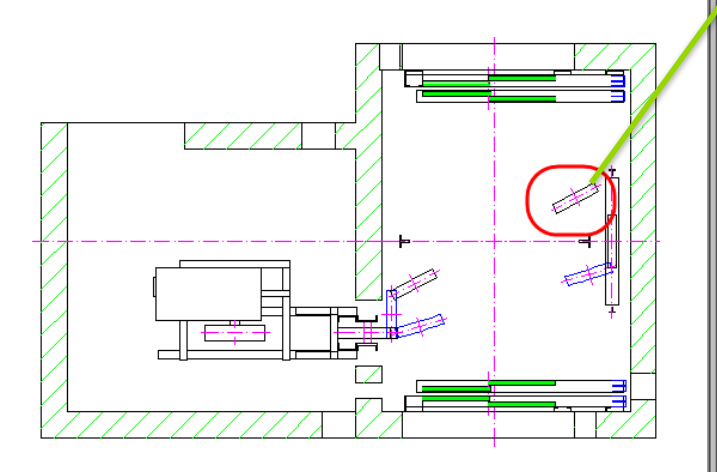

The **Pulley Beam** properties can be activated via the **Pulley Beam** link in the **Breadcrumb** 

| Brea | adcrumb                                         |       | <b>д Х</b>                         |                    |      |
|------|-------------------------------------------------|-------|------------------------------------|--------------------|------|
| Do   | cument. <u>Shaft0.</u> <u>Car.</u> <u>Frame</u> | Supp  | ort0. 3H0. 🔻 📩                     |                    |      |
|      | Favorites                                       |       |                                    |                    |      |
| Pro  | perties                                         | _     | Shaf 0.Car.Frame.Support0.         |                    |      |
| Loc  | k Update Pulley 0 [SH0.]                        |       | Pulley Beam 0 [Support0.]          |                    |      |
| ~    | [0010] usels                                    |       |                                    |                    |      |
| Ť    | Ropervirzard                                    | ~     |                                    |                    |      |
|      | Rely Orientation                                | Defai | It Belt Facing                     |                    |      |
|      | Component state                                 | 4 Pro | perties                            |                    |      |
| ~    | 100201 General                                  |       | perues                             |                    | r ^  |
| /    | Manufacturer (                                  | Loc   | k Update Pulley Beam 0 [Support    | 0.]                |      |
|      | Designation (                                   | ~     | [0010] Tools                       |                    | ~    |
|      | Type                                            | 2     | Rope Wizard                        | 0                  |      |
| ~    | 100221 Project Level Geometry                   |       | Component state                    | Active             |      |
|      | Draw Default Pulley Geometry                    | ~     | [0020] General                     |                    |      |
|      | Draw Center Lines                               | Ŷ     | Manufacturer                       | Common components  |      |
|      | Create Geometry                                 | 8     | Designation                        | Pullev beam        |      |
|      | Create Geometry status                          |       | Type                               | car sling          |      |
| ~    | [0445] Dimensions                               | 1~    | 100221 Project Level Geometry      | nformation         |      |
|      | User defined                                    | N .   | Create Geometry                    | By parent          |      |
|      | Diameter [mm]                                   | 3     | Create Geometry status             | Create             |      |
|      | Width [mm]                                      | ~     | [0450] Arrangement                 | Croate             |      |
|      | Number of grooves                               |       | Pulley beam angle                  | 210                |      |
| ~    | [3635] View Frame Settings                      | 1     | Alian                              | Alian              |      |
|      | Representation                                  | I     | I04511 Pulleve on Ream             | nigh               |      |
|      | Dash                                            | Ň     | Location pulley 1 (negative value) | -870               |      |
|      | Extended Dimension                              | N     | Location pulley 2 [mm]             | 870                |      |
| ~    | [3805] Render                                   |       | [3635] View Erame Settinge         | 0/0                |      |
|      | All available Surfaces (                        | Ť     | Representation                     | Default (by Frame) |      |
| ~    | [4210] Product Administration                   |       | Daeh                               | No                 |      |
|      | 3D View EX Properties                           | 1     | Extended Dimension                 | No                 |      |
| •    | Properties                                      |       | [2805] Render                      | NO                 | - 11 |
|      |                                                 | Ľ     | All available Surfaces             | 440600203          |      |
|      |                                                 |       | Texture Angle                      | 0                  |      |
|      |                                                 |       | Texture Angle                      | 1000               |      |
|      |                                                 |       | Texture Olignment                  | local              | - U  |
|      |                                                 |       | TEXTURE ANUTHERIL                  | LUCO               | -    |

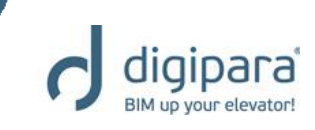

#### Angle and location

| Pro          | operties                           |                    | - X.         |
|--------------|------------------------------------|--------------------|--------------|
| Loc          | k Update Pulley Beam 0 [Support    | 0.]                |              |
| ~            | [0010] Tools                       |                    | ^            |
|              | Rope Wizard                        | 0                  |              |
|              | Component state                    | Active             |              |
| ~            | [0020] General                     |                    |              |
|              | Manufacturer                       | Common components  |              |
|              | Designation                        | Pulley beam        |              |
|              | Туре                               | car sling          |              |
| ~            | [0022] Project Level Geometry      | nformation         |              |
|              | Create Geometry                    | By parent          |              |
|              | Create Geometry status             | Create             |              |
| $\checkmark$ | [0450] Arrangement                 |                    |              |
|              | Pulley beam angle                  | 210                |              |
|              | Align                              | Align              |              |
| ~            | [0451] Pulleys on Beam             |                    |              |
|              | Location pulley 1 (negative value) | -870               |              |
|              | Location pulley 2 [mm]             | 870                |              |
| ~            | [3635] View Frame Settings         |                    |              |
|              | Representation                     | Default (by Frame) |              |
|              | Dash                               | No                 |              |
|              | Extended Dimension                 | No                 |              |
| ~            | [3805] Render                      |                    |              |
|              | All available Surfaces             | 440600203          |              |
|              | Texture Angle                      | 0                  |              |
|              | Texture Scale                      | 1000               |              |
|              | Texture Alignment                  | Local              | $\mathbf{v}$ |

The angle and location of the car and CW pulley beams gets set via the **Angle** and **Pulley Location** properties

| Pro    | perties     |                    |                    | <b></b> | х |
|--------|-------------|--------------------|--------------------|---------|---|
| Loc    | k Update    | Pulley Beam 0 [S   | Support0.]         |         |   |
| ~      | [0010] To   | ols                |                    |         | ^ |
|        | Rope Wiza   | ard                | $\diamond$         |         |   |
|        | Componen    | nt state           | Active             |         |   |
| ~      | [0020]Ge    | eneral             |                    |         |   |
|        | Manufactu   | rer                | Common components  |         |   |
|        | Designatio  | n                  | Pulley beam        |         |   |
|        | Туре        |                    | car sling          |         |   |
| ~      | [0022] Pr   | oject Level Geo    | metry Information  |         |   |
|        | Create Ge   | ometry             | By parent          |         |   |
|        | Create Ge   | ometry status      | Create             |         |   |
| ~      | [0450] Ar   | rangement          |                    |         |   |
|        | Pulley bea  | m angle            | 210                |         |   |
|        | Alian       |                    | Alian              |         |   |
| $\sim$ | [0451] Pu   | Illeys on Beam     |                    |         | т |
|        | Location p  | ulley 1 (negative) | value) -870        |         | н |
|        | Location p  | ulley 2 [mm]       | 870                |         | н |
| $\sim$ | [3035] VI   | ew France Setting  | a                  | _       |   |
|        | Represent   | ation              | Default (by Frame) |         |   |
|        | Dash        |                    | No                 |         |   |
|        | Extended I  | Dimension          | No                 |         |   |
| ~      | [3805] Re   | ender              |                    |         |   |
|        | All availab | le Surfaces        | 440600203          |         |   |
|        | Texture Ar  | ngle               | 0                  |         |   |
|        | Texture So  | ale                | 1000               |         |   |
|        | Texture Al  | ignment            | Local              |         | ۷ |

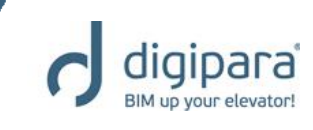

- Additional pulley beams
  - Via the pulley beam properties

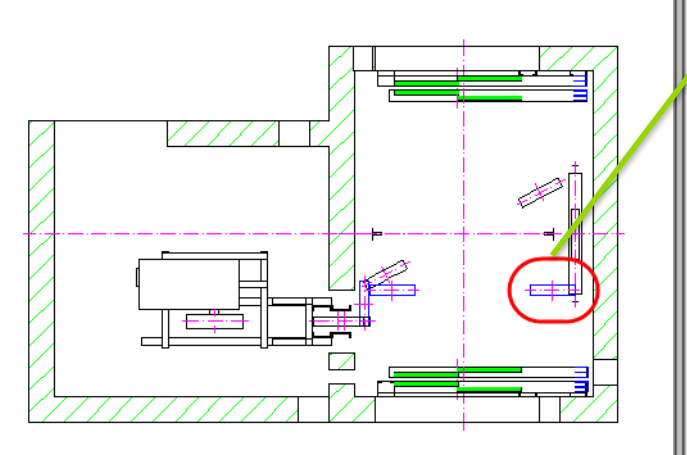

| Brea | adcrumb                        | _          |             | <b>₽</b>             | ×       |                       |     |
|------|--------------------------------|------------|-------------|----------------------|---------|-----------------------|-----|
| Do   | cument. Shaft0. Components     | <u>S</u>   | upport2.    | <mark>H1.</mark> ▼   | 1       |                       |     |
| 4    | avorites                       | -          |             |                      |         |                       |     |
| Pro  | perties                        |            | Shaf        | t0.Components.S      | uppo    | ort2.                 |     |
| Loc  | k Undate Pulley 1 (SH11        |            | Pulle       | y Beam 2 [Suppo      | ort2.j  |                       |     |
| 200  |                                |            |             |                      |         |                       |     |
| ~    |                                |            |             |                      |         |                       |     |
|      | Rope Wizard                    | _          | <u>ہ</u>    | -                    |         |                       | _   |
|      | Belt Orientation               | Pro        | perties     |                      |         |                       | ŦХ  |
|      | Component state                | 1.00       | k Undate    | Pulley Ream 2 ISu    | oportí  | 21                    |     |
| ~    | [0020] General                 | LOC        | k Opuale    | Fulley Beam 2 [30]   | pporta  | 2.]                   |     |
|      | Manufacturer                   | <b>۲</b>   | [0010] To   | bls                  |         |                       | ^   |
|      | Designation                    |            | Rope Wiza   | rd                   |         | <u>ہ</u>              |     |
|      | Туре                           |            | Componen    | t state              |         | Active                |     |
| ~    | [0022] Project Level Geome     | ×          | [0020] Ge   | eneral               |         |                       |     |
|      | Draw Default Pulley Geometry   |            | Manufactur  | er                   |         |                       |     |
|      | Draw Center Lines              |            | Designatio  | n                    |         |                       |     |
|      | Create Geometry                |            | Туре        |                      |         |                       |     |
|      | Create Geometry status         | <b>۱</b> ~ | [0022] Pro  | oject Level Geom     | etry li | nformation            |     |
| ~    | [0445] Dimensions              |            | Create Geo  | ometry               |         | By parent             |     |
|      | User defined                   |            | Create Geo  | ometry status        |         | Create                |     |
|      | Diameter [mm]                  | <b>۲</b>   | [0450] Ari  | rangement            |         |                       |     |
|      | Width [mm]                     |            | General     |                      |         | Arrange Automatically |     |
|      | Number of grooves              |            | Align beam  | orthogonal           |         | Yes                   |     |
| ~    | [3635] View Frame Settings     |            | Z -distance | e to headroom [mm]   |         | 1000                  |     |
|      | Representation                 |            | Align       |                      |         | Align                 |     |
|      | Daeh                           | ľ          | [0451] Pu   | lleys on Beam        |         | T                     |     |
|      | Extended Dimension             |            | Number of   | sheaves              |         | I wo pulleys          |     |
|      | 129051 Deeder                  | ľ          | [0452] Ce   | nter Line Aligned    | Pulle   | y Beam                |     |
| *    |                                |            | Alignment   | P I X [mm]           |         | -910                  | - 1 |
|      | All available Surfaces         |            | Alignment   |                      |         | -160                  | _   |
| ~    | [42 IV] Product Administration |            | Alignment   | P2A (mm)<br>P2X (mm) |         | 10/5                  |     |
|      | 3D View 🏹 Properties 📇         |            | Alignment   | Erren Cartara        |         | -100                  |     |
|      |                                | Ý          | [3635] Vie  | ew Frame Settings    |         | Delete from from a    |     |
|      |                                |            | Deeb        | auon                 |         | Delete from frame     |     |
|      |                                |            | Dasn        |                      |         | 110                   | *   |

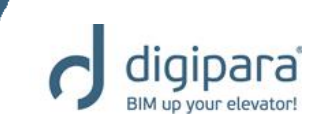

#### Angle and location

| Pro          | operties                      |                       | 무 | ×  |
|--------------|-------------------------------|-----------------------|---|----|
| Loc          | k Update Pulley Beam 2 [Suppo | ort2.]                |   |    |
| ~            | V [0010] Tools                |                       |   |    |
|              | Rope Wizard                   | $\diamond$            |   |    |
|              | Component state               | Active                |   |    |
| $\sim$       | [0020] General                |                       |   |    |
|              | Manufacturer                  |                       |   |    |
|              | Designation                   |                       |   |    |
|              | Туре                          |                       |   |    |
| ~            | [0022] Project Level Geometry | / Information         |   |    |
|              | Create Geometry               | By parent             |   |    |
| _            | Create Geometry status        | Create                |   |    |
| $\checkmark$ | [0450] Arrangement            |                       |   |    |
|              | General                       | Arrange Automatically | ~ |    |
|              | Align beam orthogonal         | Tea                   |   |    |
|              | Z -distance to headroom [mm]  | 1000                  |   |    |
|              | Align                         | Align                 |   |    |
| ~            | [0451] Pulleys on Beam        |                       |   |    |
|              | Number of sheaves             | Two pulleys           |   |    |
| ~            | [0452] Center Line Aligned Pu | lley Beam             |   |    |
|              | Alignment P1X [mm]            | -910                  |   |    |
|              | Alignment P1Y [mm]            | -160                  |   |    |
|              | Alignment P2X [mm]            | 1075                  |   |    |
|              | Alignment P2Y [mm]            | -160                  |   |    |
| ~            | [3635] View Frame Settings    |                       |   |    |
|              | Representation                | Delete from frame     |   |    |
|              | Dash                          | No                    |   | Υ. |

The angle and location of the add. pulley beams can be set via the **P\*X- / P\*Y-** and the **Orthogonal** properties

| Pro    | operties                      |                   | д      | ×  |
|--------|-------------------------------|-------------------|--------|----|
| Loc    | k Update Pulley Beam 2 [Suppo | ort2.]            |        |    |
| ~      | [0010] Tools                  |                   |        | ^  |
|        | Rope Wizard                   | $\diamond$        |        |    |
|        | Component state               | Active            |        |    |
| ~      | [0020] General                |                   |        |    |
|        | Manufacturer                  |                   |        |    |
|        | Designation                   |                   |        |    |
|        | Туре                          |                   |        |    |
| ~      | [0022] Project Level Geometry | y Information     |        |    |
|        | Create Geometry               | By parent         |        |    |
| Δ.     | Create Geometry status        | Create            |        | _  |
| Y      | [0450] Arrangement            | _                 |        | Т  |
|        | General                       | Arrange manually  | $\sim$ | Т  |
| . *    | Align beam onthogonal         | Tes               |        | •  |
|        | Z -distance to headroom [mm]  | 1000              |        |    |
|        | Align                         | Align             |        |    |
| ~      | [0451] Pulleys on Beam        |                   |        |    |
|        | Number of phoaves             | Two pulloyo       |        | ۰. |
| M      | [0452] Center Line Aligned Pu | lley Beam         |        | т  |
|        | Alignment P1X [mm]            | -910              |        | Ŧ  |
|        | Alignment P1Y [mm]            | -160 🗸 🗸          |        | н  |
|        | Alignment P2X [mm]            | 1075              |        | н  |
|        | Alignment P2Y [mm]            | -160              |        | т  |
| $\sim$ | [3033] VIEW FLAME Settings    |                   |        |    |
|        | Representation                | Delete from frame |        |    |
|        | Dash                          | No                |        | Y  |

### **Practical Examples** Traction Elevators – MRL Gear Base Construction Unit

5/14/2019

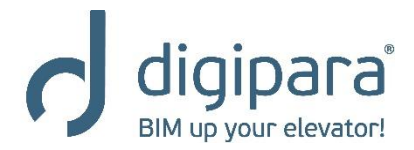

#### MRL Gear Base Construction Unit

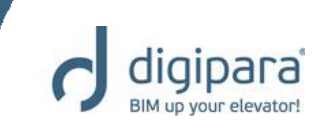

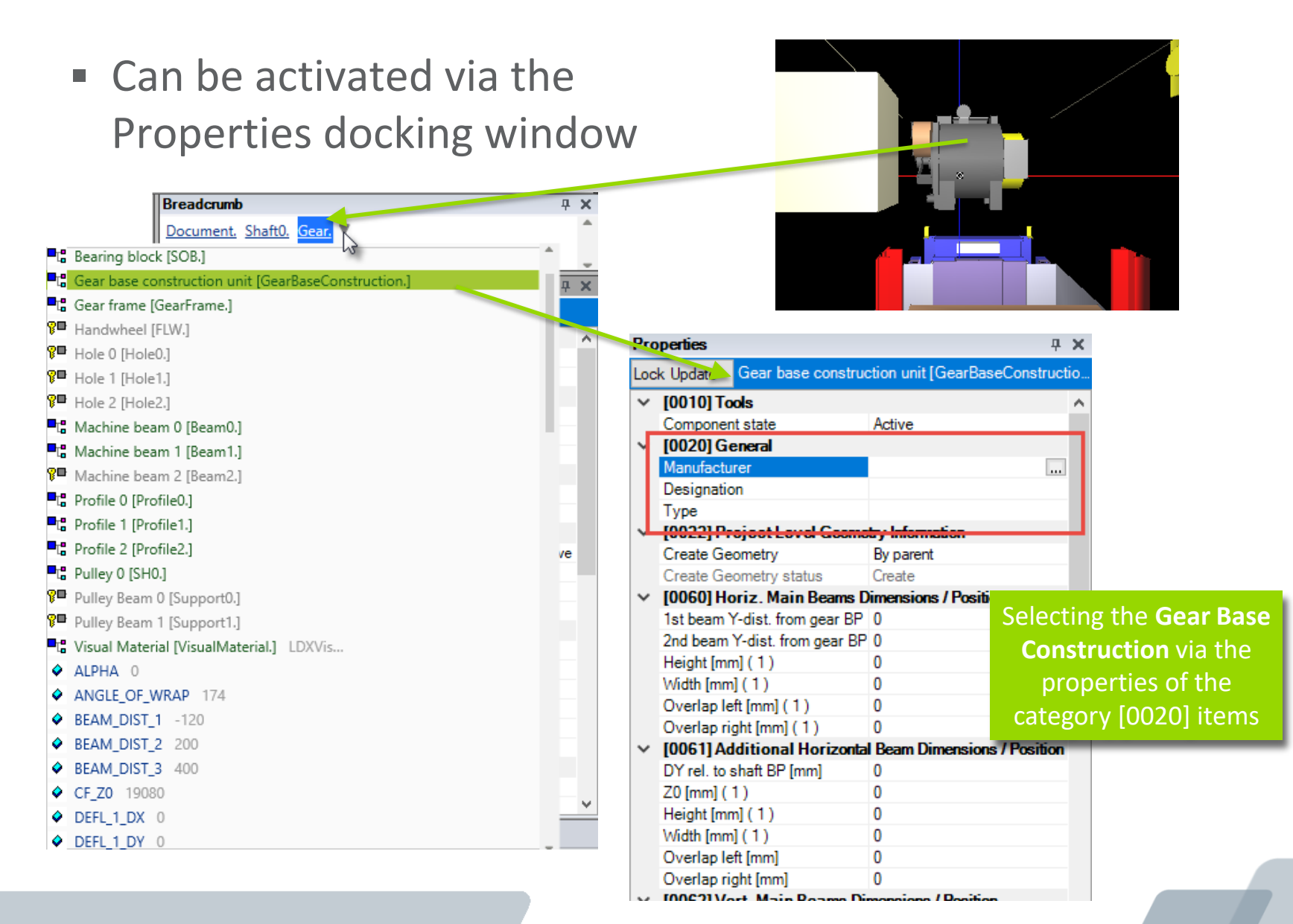

158

#### MRL Gear Base Construction Unit

- Selecting the common gear base construction
  - And enabling / disabling component profiles via the Product Options

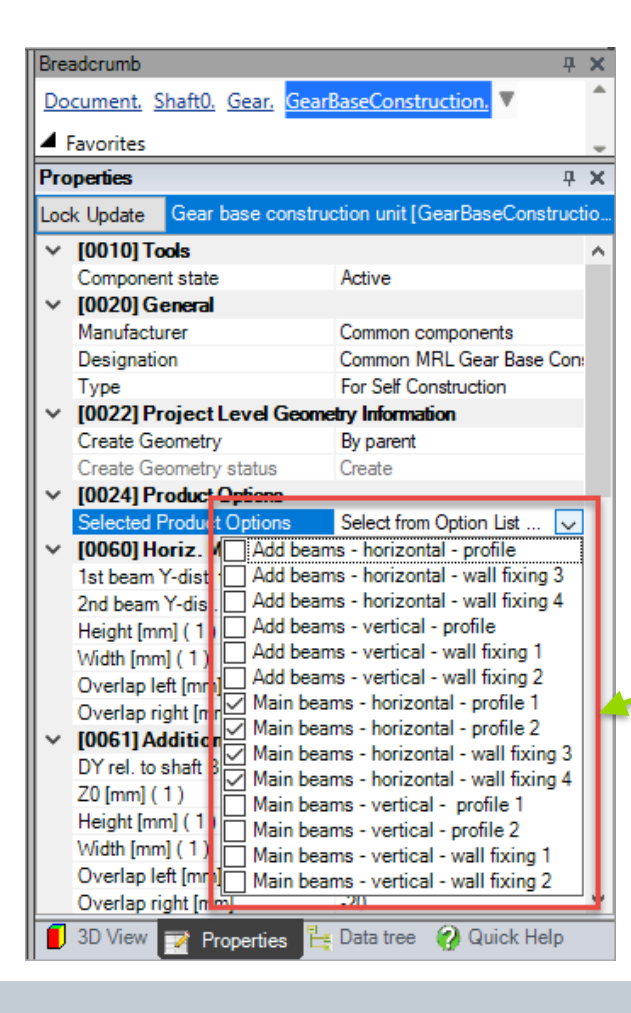

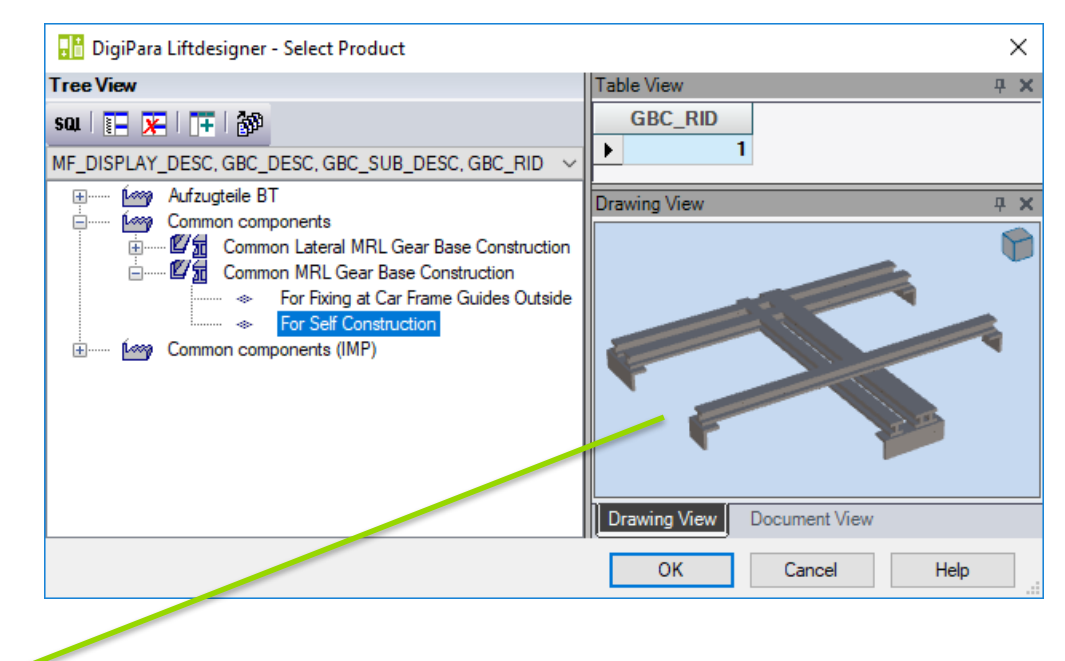

#### MRL Gear Base Construction Unit

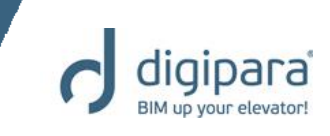

- After customizing the corresponding component properties and dimensions
  - Profile position, length, height, etc.

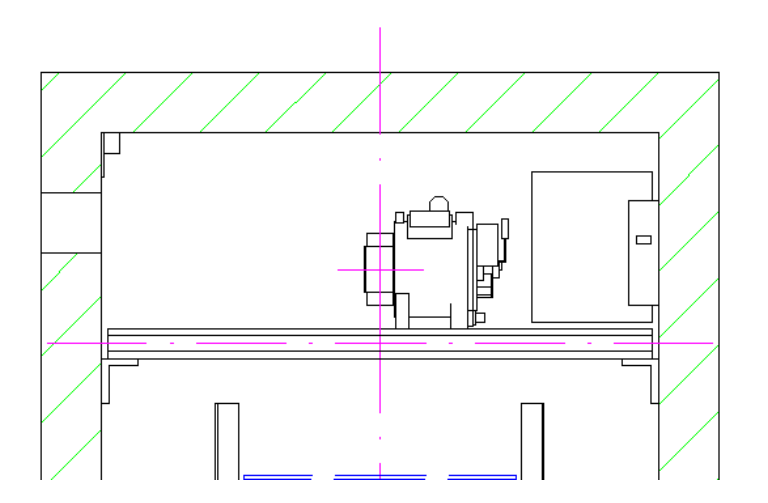

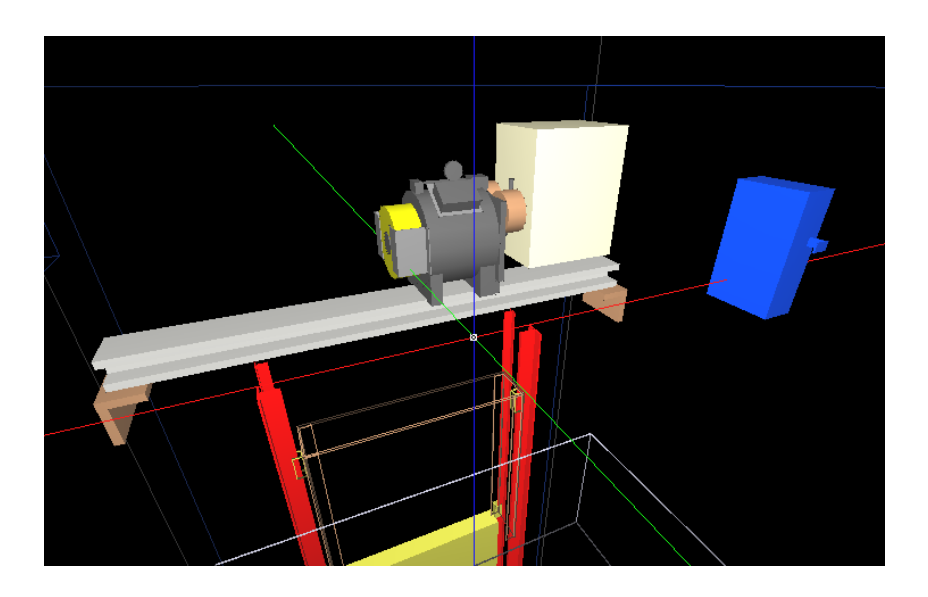

### **Practical Examples** Traction Elevators – L-Type Car Frames

5/14/2019

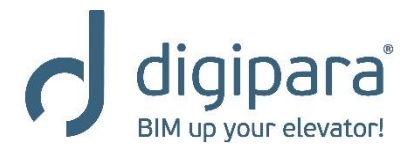

#### L-Type Car Frames

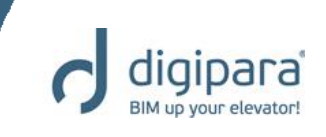

- Must be selected manually
  - For non MRL elevators after the shaft wizard has been finished
  - Via the Component Navigator

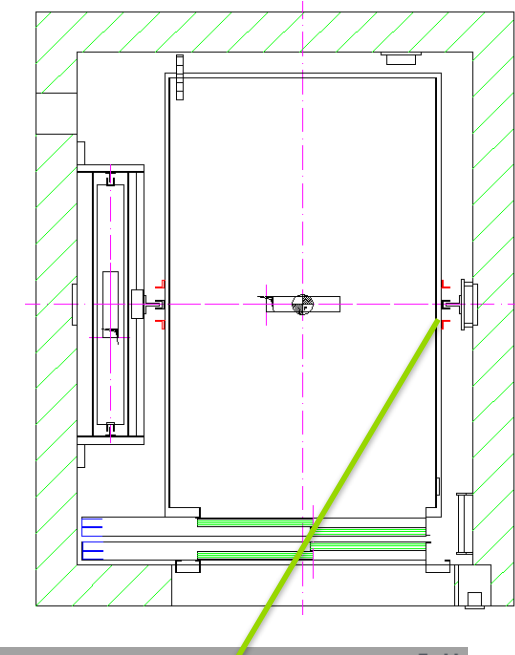

| Pro | perties                              |                         | д | × |
|-----|--------------------------------------|-------------------------|---|---|
| Loc | k Update Car frame [Frame.]          | /                       |   |   |
| ~   | [0010] Tools                         |                         |   | 1 |
|     | Rope Wizard                          | $\diamond$              |   |   |
|     | Component state                      | Active                  |   |   |
| ×   | [0020] General                       |                         |   | 1 |
|     | Manufacturer                         | Common components       |   | I |
| -   | Designation                          | Car sling               |   |   |
|     | Туре                                 | Rope                    |   | I |
| v   | [0021] Caroling                      |                         | _ | 4 |
|     | Heigth of top car frame beam [mm]    | 140                     |   |   |
|     | Heigth of bottom car frame beam [mm] | 140                     |   |   |
| ~   | [0022] Project Level Geometry Inform | nation                  |   |   |
|     | Create Geometry                      | By parent               |   |   |
|     | Create Geometry status               | Create                  |   |   |
| ×   | [0024] Product Options               |                         |   |   |
|     | Selected Product Options             | Select from Option List |   |   |
|     | 101201 Cuilde Chases                 |                         |   |   |

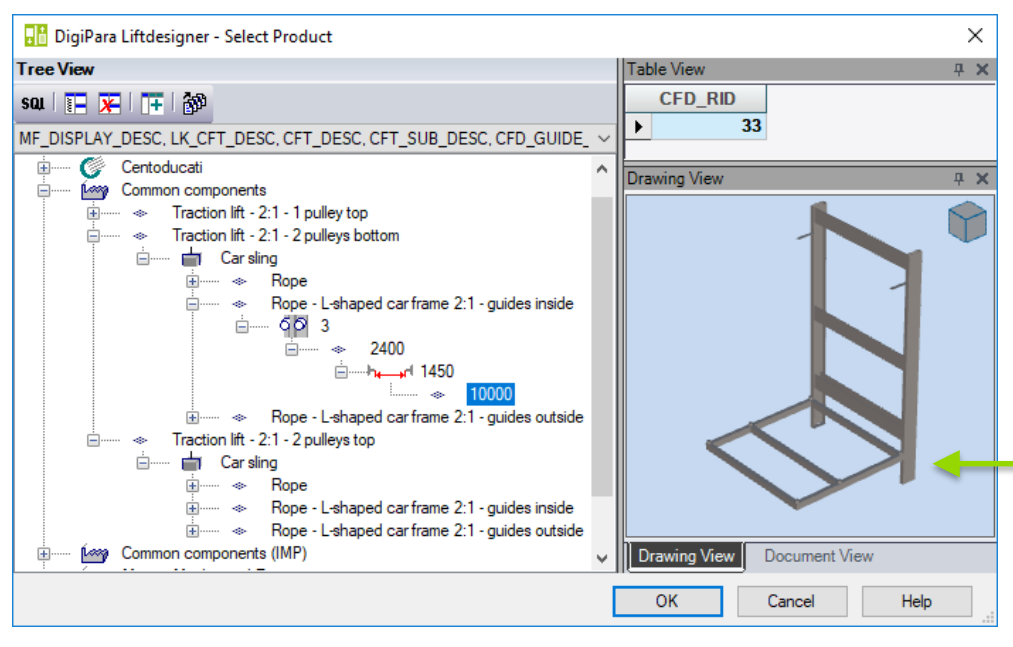

#### L-Type Car Frames

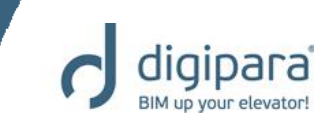

- Possible result after exchanging the car frame and the following, additional changes
  - Changing the car frame location
  - Modifying the rail brackets
  - Defining the distance between guides

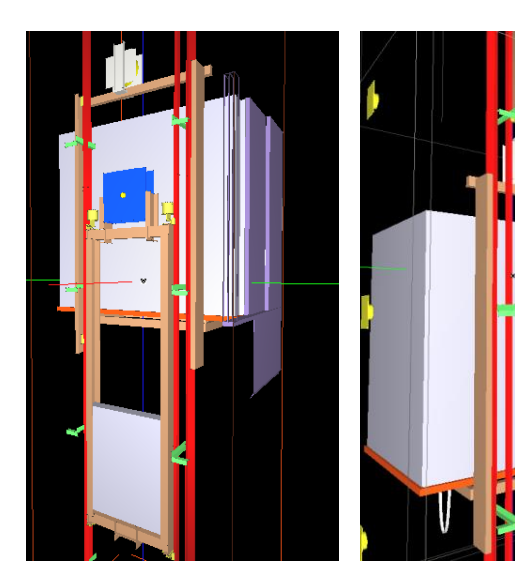

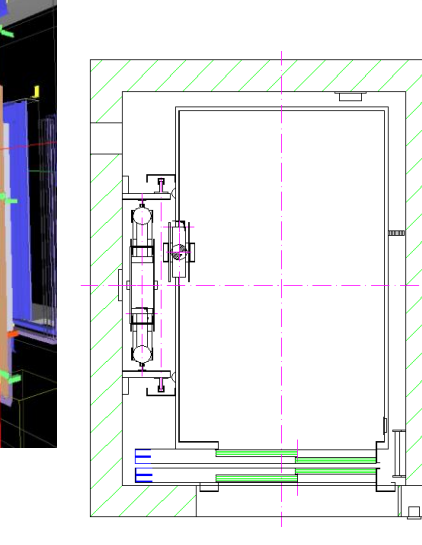

| Brea | adcrumb                             | Ļ                  | ι | X |
|------|-------------------------------------|--------------------|---|---|
| Do   | cument, Shaft0, Car, Frame, V       |                    |   | ٠ |
| -    |                                     |                    |   |   |
|      | avorites                            |                    | _ | Ŧ |
| Pro  | perties                             | Ļ                  | μ | × |
| Loc  | k Update Car frame [Frame.]         |                    |   |   |
|      | DZ to top guide shoe [mm]           | 2300               |   | ~ |
|      | DZ to bottom guide shoe [mm]        | -150               |   |   |
| ~    | [0131] Buffer Impact                |                    |   |   |
|      | DZ calculation                      | Automatically      |   |   |
|      | DZ [mm]                             | 400                |   |   |
| ~    | [0132] Pulle; Beam 1 Location       |                    |   |   |
|      | Pulley beam 1 DX [mm]               | 0                  |   |   |
|      | Pulley beam 1 DY [mm]               | 0                  |   |   |
|      | Pulley beam 1 DZ [mm]               | 0                  | _ | _ |
|      | Suspension                          | 2 pulleys below    |   |   |
| Y    | [0140] DBG                          |                    |   | 1 |
|      | Distance between guides [mm]        | 1450               |   | L |
|      | Car frame position                  | 🖳 Right 🕓          | / | L |
| ~    | [0141] Weights                      | -                  |   | L |
|      | Car frame weight [kg]               |                    |   | L |
| ~    | [0145] Car Frame Height             |                    |   | L |
|      | H1 [mm]                             |                    |   | L |
|      | H2 [mm]                             |                    |   | L |
|      | Raw car frame height [mm]           | Right              |   | L |
| ~    | [0900] Developer                    |                    |   | ш |
|      | Additional exclude string for ghost |                    |   |   |
| ~    | [3635] View Frame Settings          |                    |   | - |
|      | Representation                      | Default (by Frame) |   |   |
|      | Dash                                | No                 |   |   |
|      | Extended Dimension                  | No                 |   | × |
|      | 3D View 📑 Properties 💾 Data tre     | e 🕜 Quick Help     |   |   |

## **Practical Examples** Hydraulic Elevators

5/14/2019

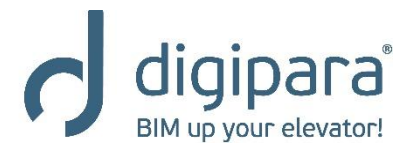

#### Practical Examples - Hydraulic Elevator

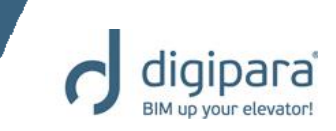

- Cylinder Selection
- Rail Bracket Fixing Options
- MRL

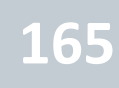

### **Practical Examples** Hydraulic Elevators – Cylinder Selection

5/14/2019

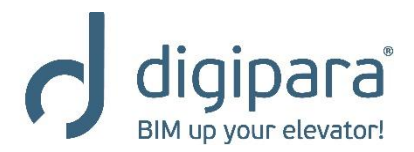

#### **Cylinder Selection**

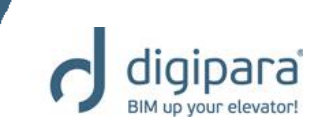

- Via the Cylinder dialog
  - Which gets activated via the Cylinder Selection property

| Pro | perties                            |                   | д | × |
|-----|------------------------------------|-------------------|---|---|
| Loc | k Update Jack 0 [Cyl0.]            |                   |   |   |
| ~   | [0010] Tools                       |                   |   | ^ |
|     | Component state                    | Active            |   |   |
|     | Calculation                        | Start calculation |   |   |
| ~   | [0020] General                     |                   |   |   |
|     | Manufacturer                       | Oildinamic        |   |   |
|     | Designation                        | Ni 130/5          |   |   |
|     | Туре                               | 130 mm            |   |   |
| ~   | [0022] Project Level Geometr       | y Information     |   |   |
|     | Create Geometry                    | By parent         |   |   |
|     | Create Geometry status             | Create            |   |   |
| ~   | [0260] Jack Dimensions             |                   |   |   |
|     | Diameter [mm]                      | 130               |   |   |
| 1   | Extended                           | 0                 |   | 7 |
|     | Jack Selection                     | <u>ہ</u>          |   | Т |
| ~   | [0201] Travel                      |                   | _ |   |
|     | Car travel [mm]                    | 7000              |   |   |
|     | Resulting jack travel (incl. runby | 7200              |   |   |
| ~   | [0262] Jack Top Runby              |                   |   |   |
|     | Car top run by [mm]                | 150               |   |   |
|     | Add jack top runby [mm]            | 0                 |   |   |
|     |                                    |                   |   |   |

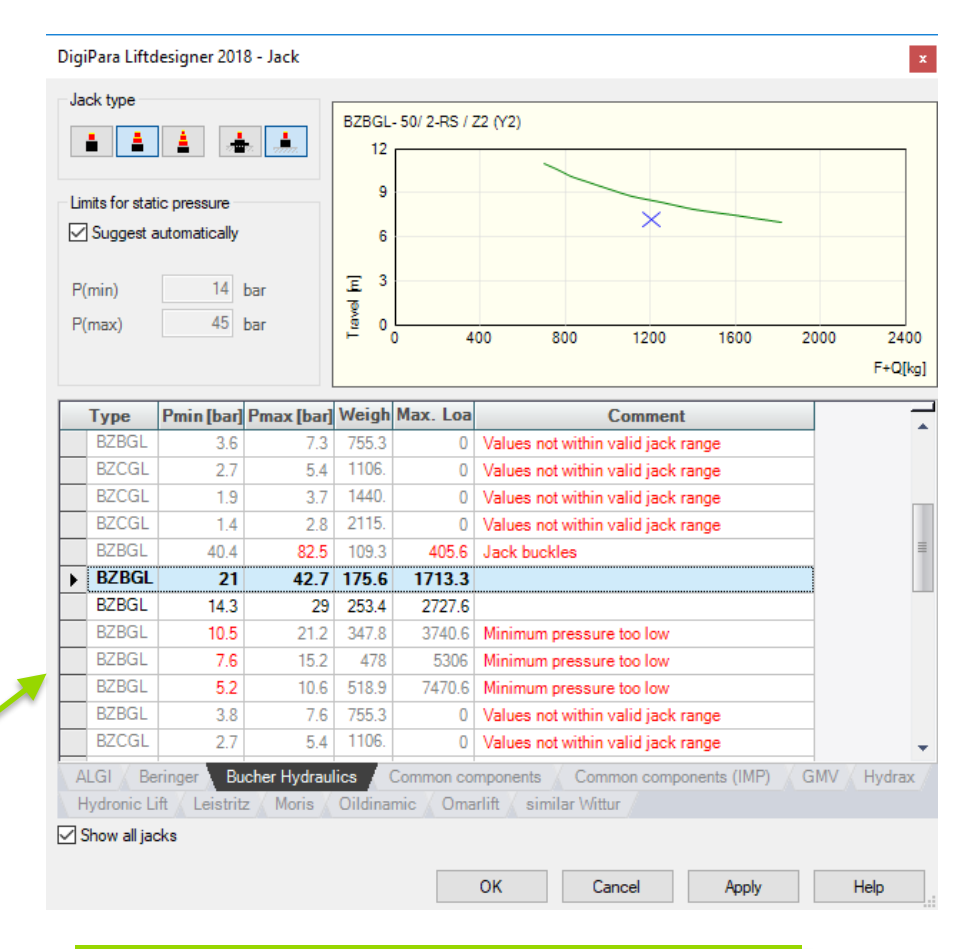

You'll need to add the correct weight to the cabin first, otherwise the min. cylinder pressure will display a wrong value!

### Cylinder Selection

- Selecting the Cylinder type
  - Borehole- / Cantilevered Cylinder
  - 1-, 2-, 3-stage
- Specifying the limits for static pressure
  - Filter the available cylinders according to the specified range
- Selecting manufacturer specific Cylinders
  - ALGI, Bucher, GMV, Moris, etc.

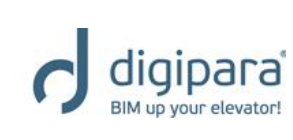

### **Practical Examples** Hydraulic Elevators – Rail Bracket Fixing Options

5/14/2019

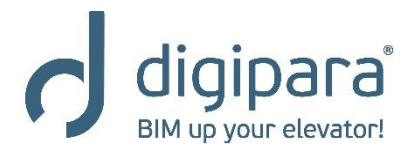

#### Rail Bracket Fixing Options

- Can be configured manually via the corresponding component properties
- A rail bracket can consist of one or more predefined fixing profile groups (similar to Product Options), e.g.
  - Standard profiles
  - Cylinder fixing profiles
  - Guide rail fixing profiles
  - etc.

| Pro                  | perties     |                          |                      | - <del>Р</del> | × |
|----------------------|-------------|--------------------------|----------------------|----------------|---|
| Loc                  | k Update    | Bracket 0 [Bracket0.]    |                      |                |   |
| ~                    | [0001]      |                          |                      |                | ~ |
|                      | Design      |                          | $\diamond$           |                |   |
| $\mathbf{\tilde{v}}$ | [0010] To   | ols                      |                      |                |   |
|                      | Componer    | nt state                 | Active               |                |   |
| $\mathbf{v}$         | [0020] Ge   | eneral                   |                      |                |   |
|                      | Manufactu   | rer                      | Oildinamic           |                |   |
|                      | Designatio  | n                        | Direct-hydro-kit 1:1 |                |   |
|                      | Туре        |                          | DHY 630 - 89x62x16   |                |   |
| $\sim$               | [0022] Pr   | oject Level Geometry     | Information          |                |   |
|                      | Create Ge   | ometry                   | By parent            |                |   |
|                      | Create Ge   | ometry status            | Create               |                |   |
| $\sim$               | [0195] Gi   | rouping                  |                      |                |   |
|                      | Grouping    |                          | Modify with group    |                |   |
| $\mathbf{v}$         | [0415] Fi   | xing Options             |                      |                |   |
|                      | Set this ra | il bracket manually      | No                   | $\sim$         |   |
|                      | Standard p  | profiles                 | Yes                  |                |   |
|                      | Jack fixing | g profiles               | Yes                  |                |   |
|                      | Guide Rai   | I Fixing profiles        | Yes                  |                | Т |
|                      | Jack supp   | ort fixing profiles      | No                   |                |   |
|                      | Helper Gu   | ide Rail profiles        | No                   |                |   |
|                      | Helper Gu   | ide Rail Base profiles   | No                   |                |   |
|                      | Left type   |                          | No                   |                |   |
|                      | Right type  |                          | Yes                  |                |   |
| ~                    | [0420]2     | T USILION                |                      | _              | - |
|                      | Distance t  | o pit / previous bracket | [r 500               |                | 4 |

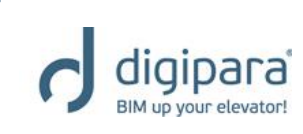

#### Rail Bracket Fixing Options

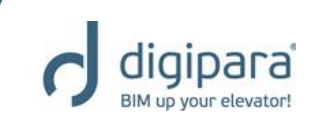

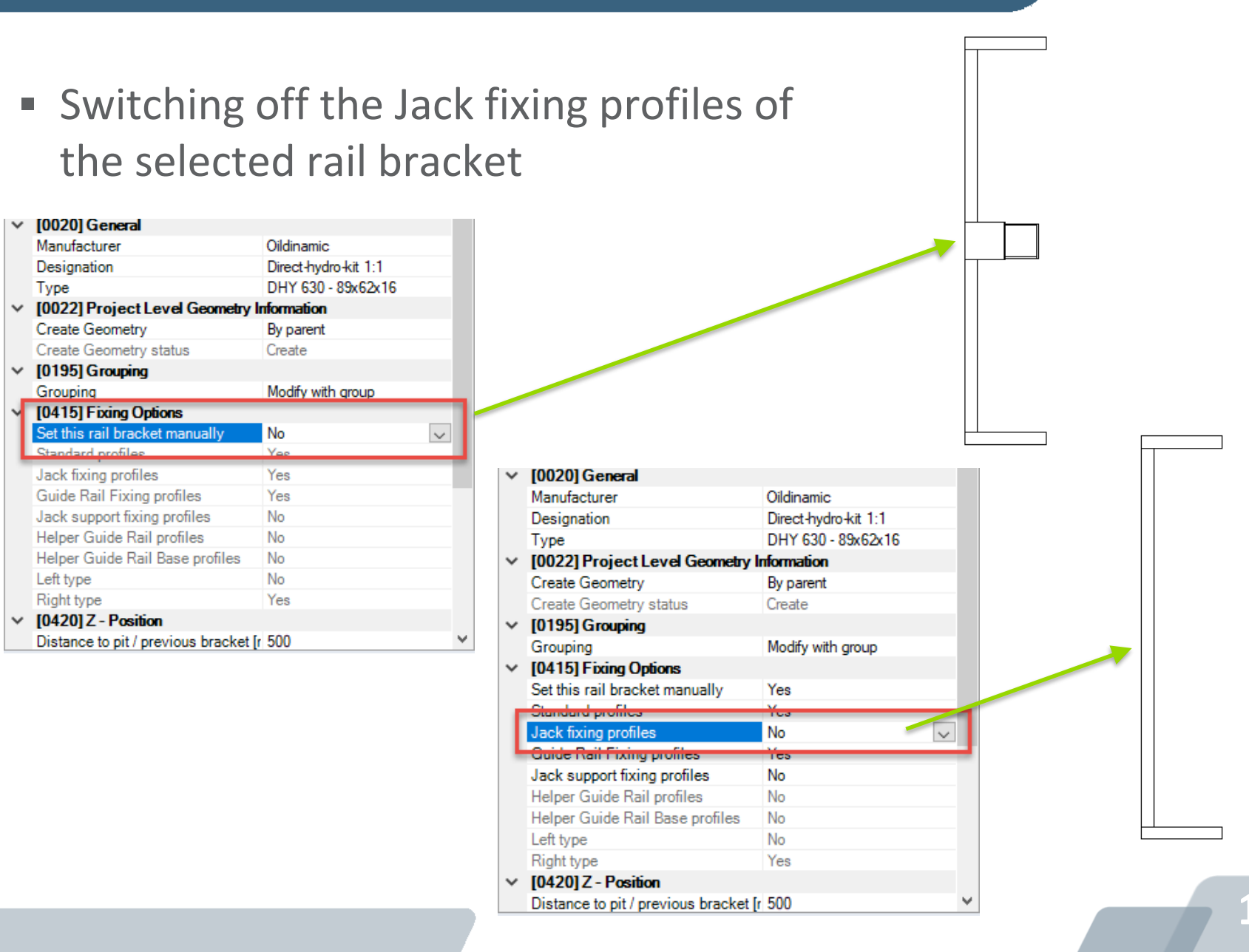

## **Practical Examples** Hydraulic Elevators – MRL

5/14/2019

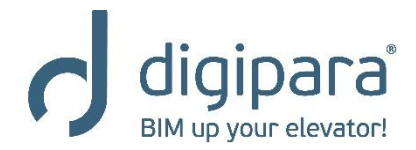

MRL

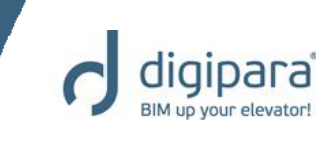

- Hydraulic elevators can be created manually
  - Via the machine room Machine room-less mode property

| Bre        | adcrumb                            | <b>P</b>                  | × |
|------------|------------------------------------|---------------------------|---|
| Do         | cument. Shaft0 MachineryRoom.      |                           | ٠ |
|            | E                                  | J                         |   |
|            | ravorites                          |                           | Ŧ |
| Pro        | operties                           | <b></b>                   | х |
| Loc        | k Update Machine room (MachineryF  | Room.]                    |   |
| ~          | [0250] Dimensions                  |                           | ۸ |
|            | MR width [mm]                      | 5000                      |   |
|            | MR depth [mm]                      | 2750                      |   |
|            | MR height [mm]                     | 2450                      |   |
| <b> </b> ~ | [0251] Location                    |                           |   |
|            | Location                           | Beneath                   |   |
|            | Side                               | Front                     |   |
|            | Align MR automatically             | No                        |   |
|            | X0 [mm]                            | -1625                     |   |
|            | Y0 [mm]                            | -3000                     | _ |
|            | Merge MR with previous elevator    | No                        |   |
|            | Align MR accessories automatically | No                        |   |
| <b>۱</b> ~ | [0252] Options                     |                           |   |
| 11         | Select another standard alignment  | ~                         |   |
|            | Machine room-less mode             | No                        |   |
| <b> </b> ~ | [3035] View Franc Scalings         |                           | - |
|            | Representation                     | Default (by Frame)        |   |
|            | Dash                               | No                        |   |
|            | Extended Dimension                 | No                        |   |
| <b>۱</b> ~ | [3805] Render                      |                           |   |
|            | All available Surfaces             | 0                         |   |
| <b>۱</b> ~ | [4210] Product Administration      |                           |   |
|            | Object name                        | LDXMachineRoom, idMachine |   |
|            | RID                                | 5                         |   |
|            |                                    |                           | ~ |
|            | 3D View 📷 Properties 📙 Data tr     | ee 🕜 Quick Help           |   |

#### MRL

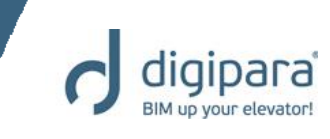

- Machine room components are placed in the shaft pit automatically
  - They can be deleted, moved via the corresponding dimensions and component properties

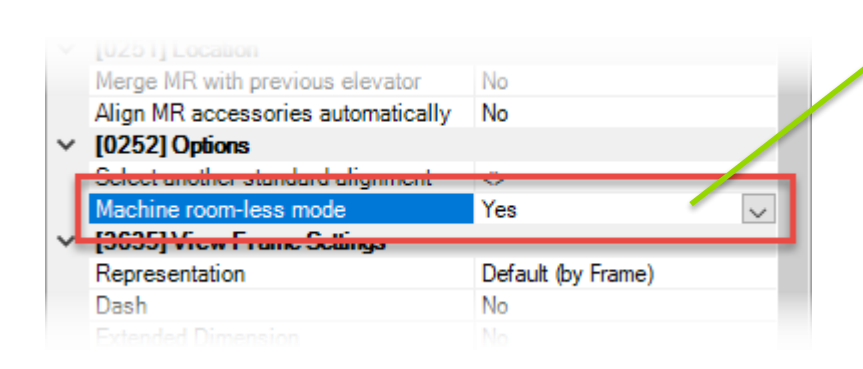

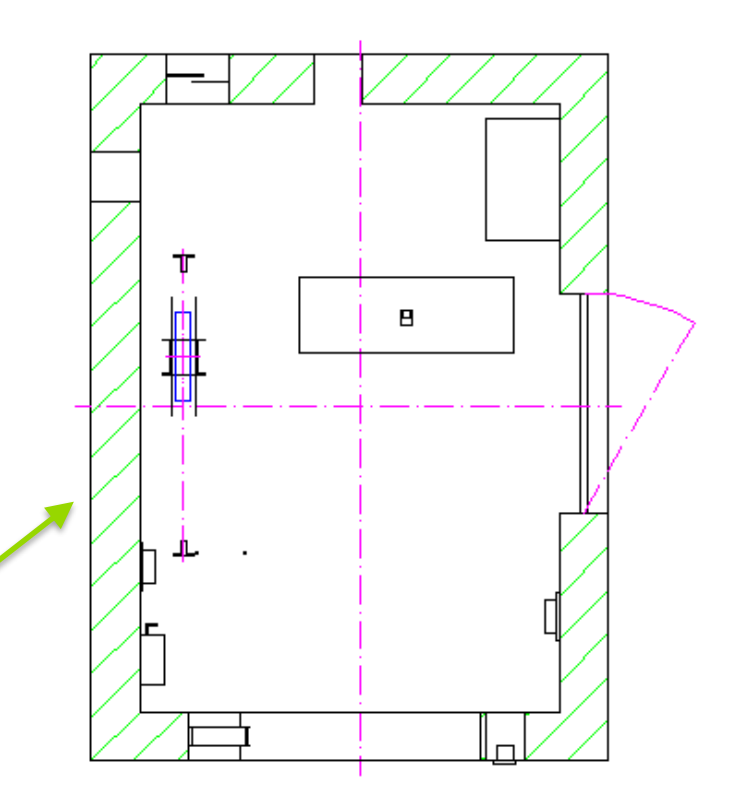

# Shaft Groups

YouTube: Creating shaft groups

5/14/2019

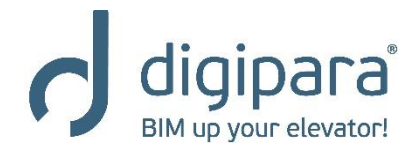

### Shaft Groups

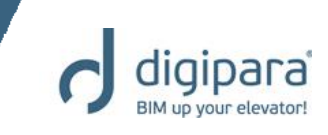

- Copy and add Shafts
- Group Shaft Wall Opening
- Machine Room

#### Shaft Groups

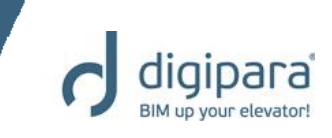

 Define Group Elevators via the Group and Shaft Configurator

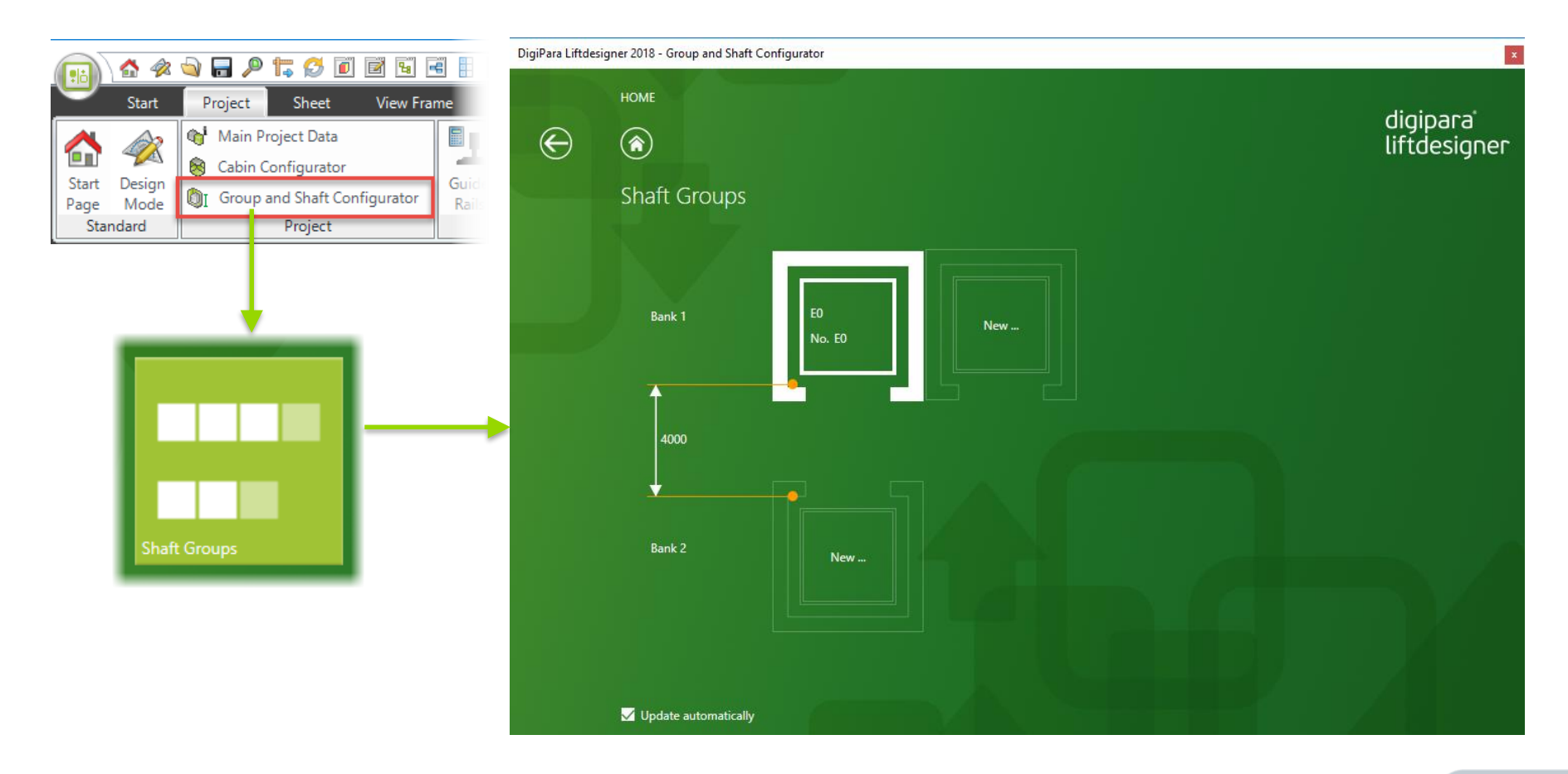

## Shaft Groups Copy and add Shafts

5/14/2019

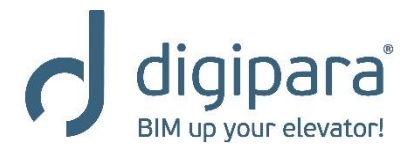

### Shaft Groups – Copy and add

- Group elevators can be created via a shaft copying operation or via the group shaft wizard (similar to the standard shaft wizard)
  - Shaft copying operation -> for identical elevators in the group
  - Group shaft wizard -> for different elevators in the group
  - The copied/ added shaft, incl. all shaft components, is completely independent from the initial shaft

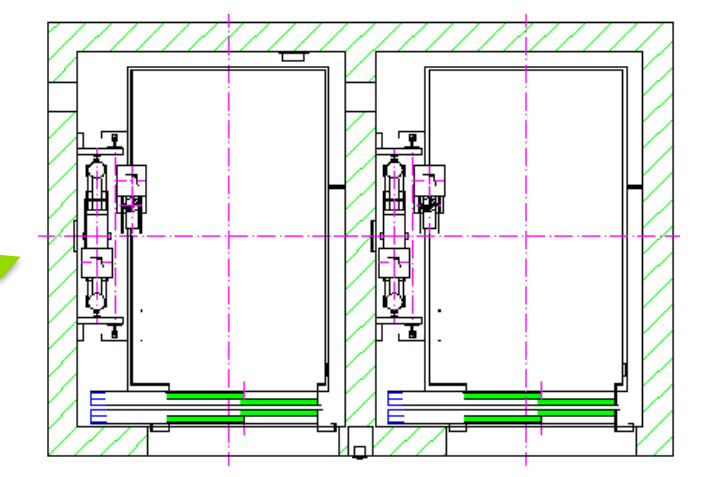

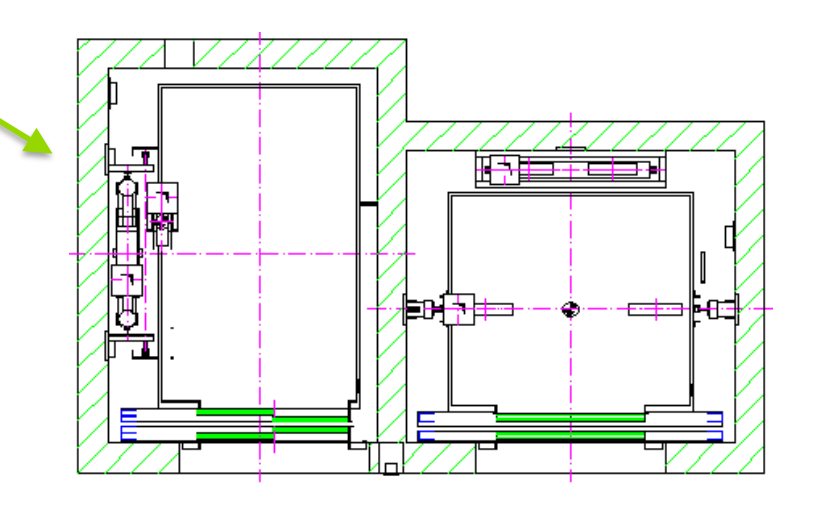

### 179

#### Shaft Groups – Copy Shafts

Creating a group elevator via the shaft copying operation

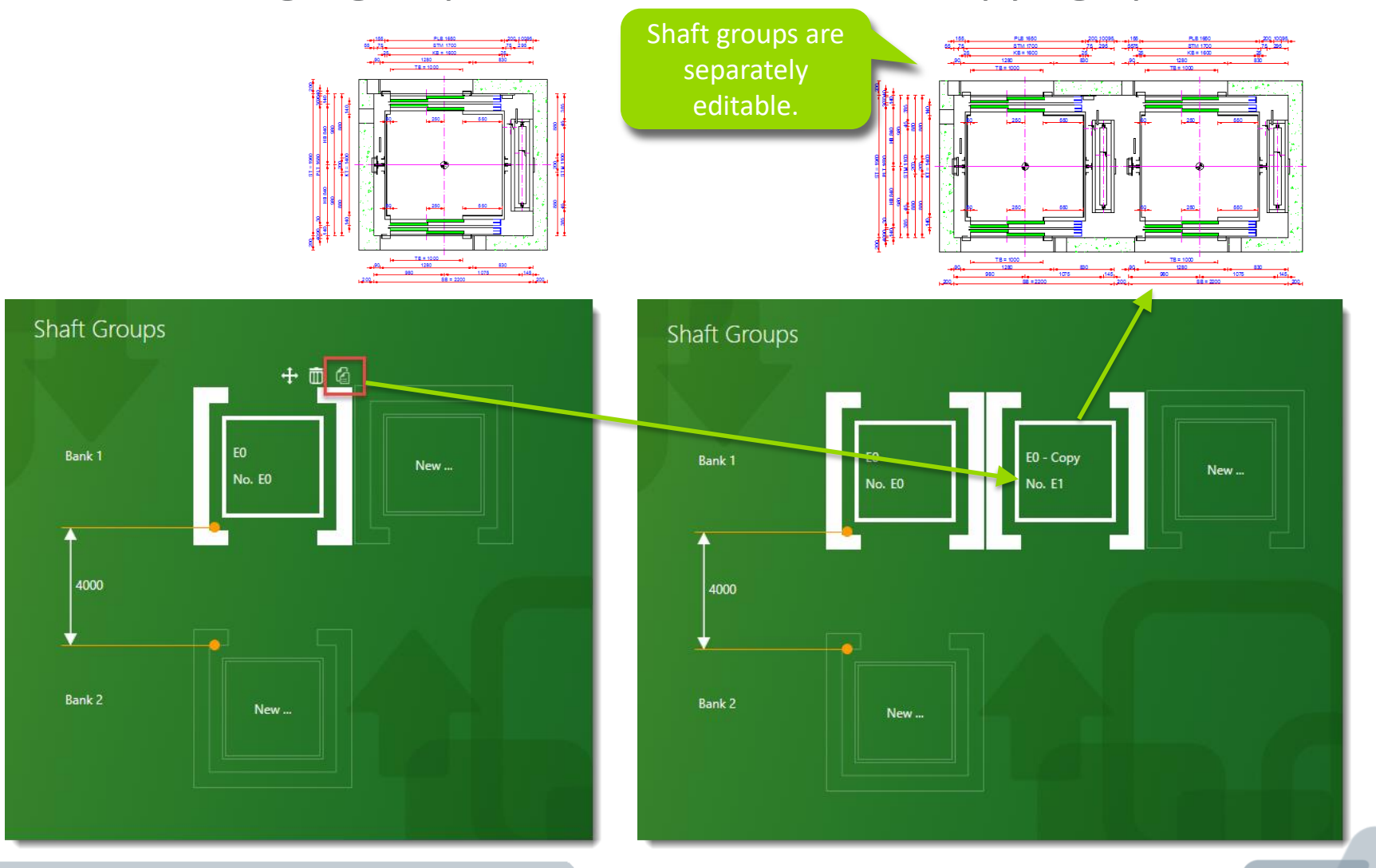

digipara BIM up your elevator!
## Shaft Groups - Add Shafts

## Creating a group elevator via the group shaft wizard

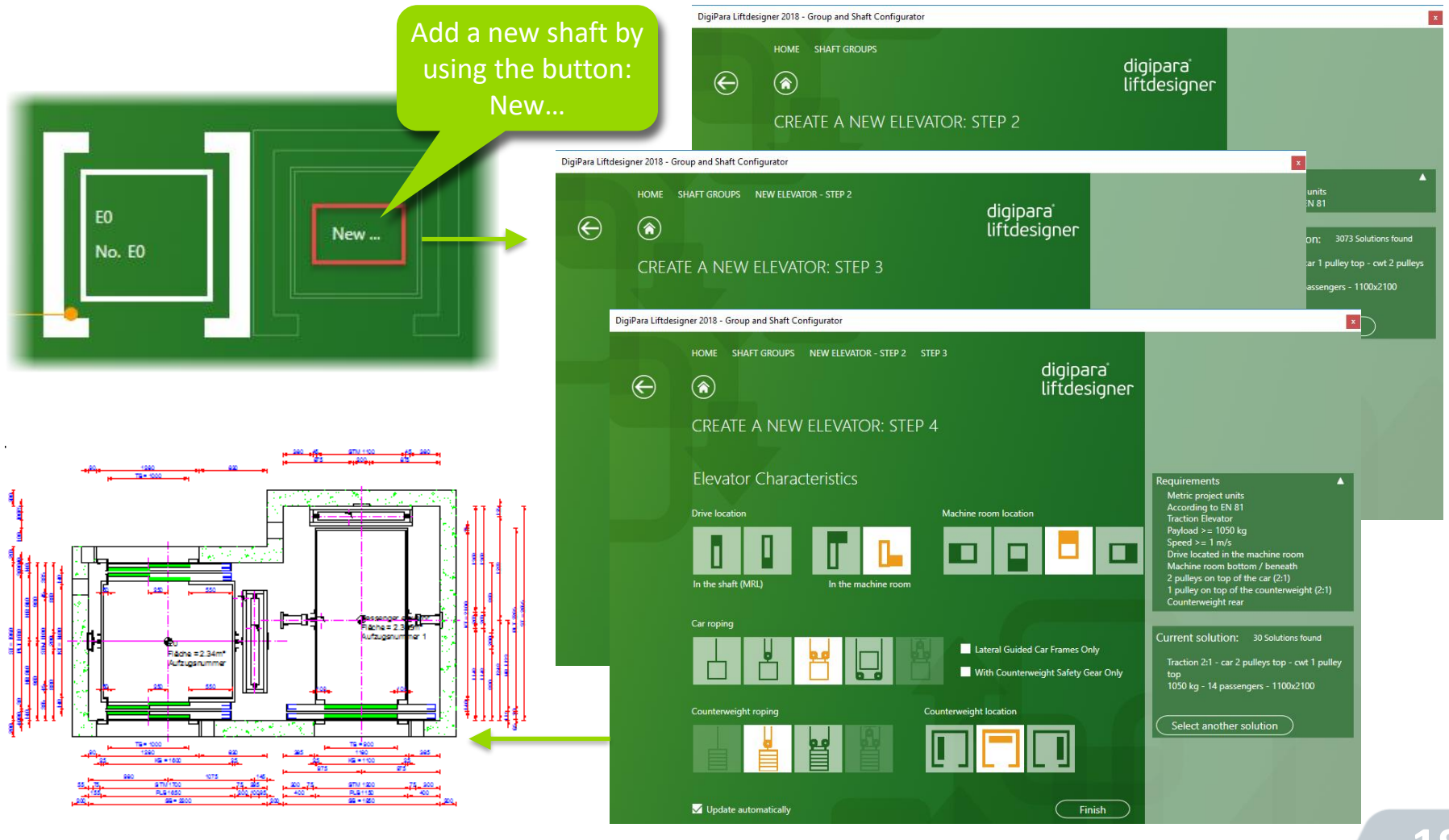

digipara BIM up your elevator!

## Shaft Groups - General

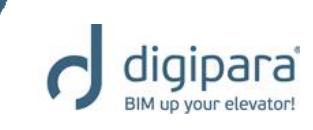

 Change the location of an existing group shaft

You can change the face-to-face distance between the shafts.

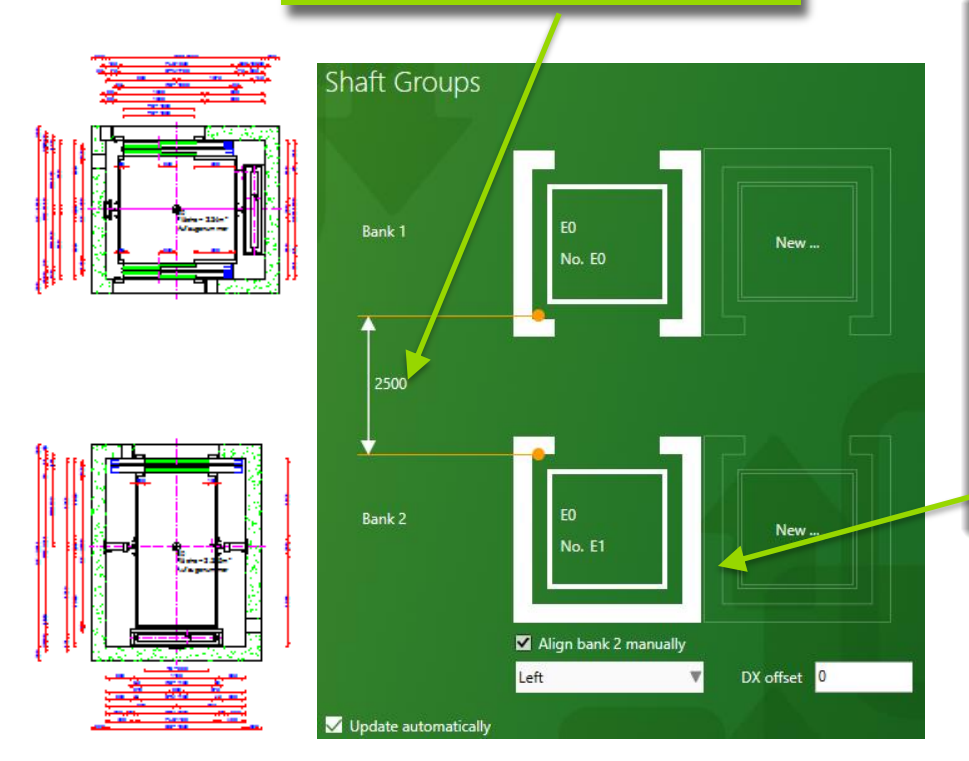

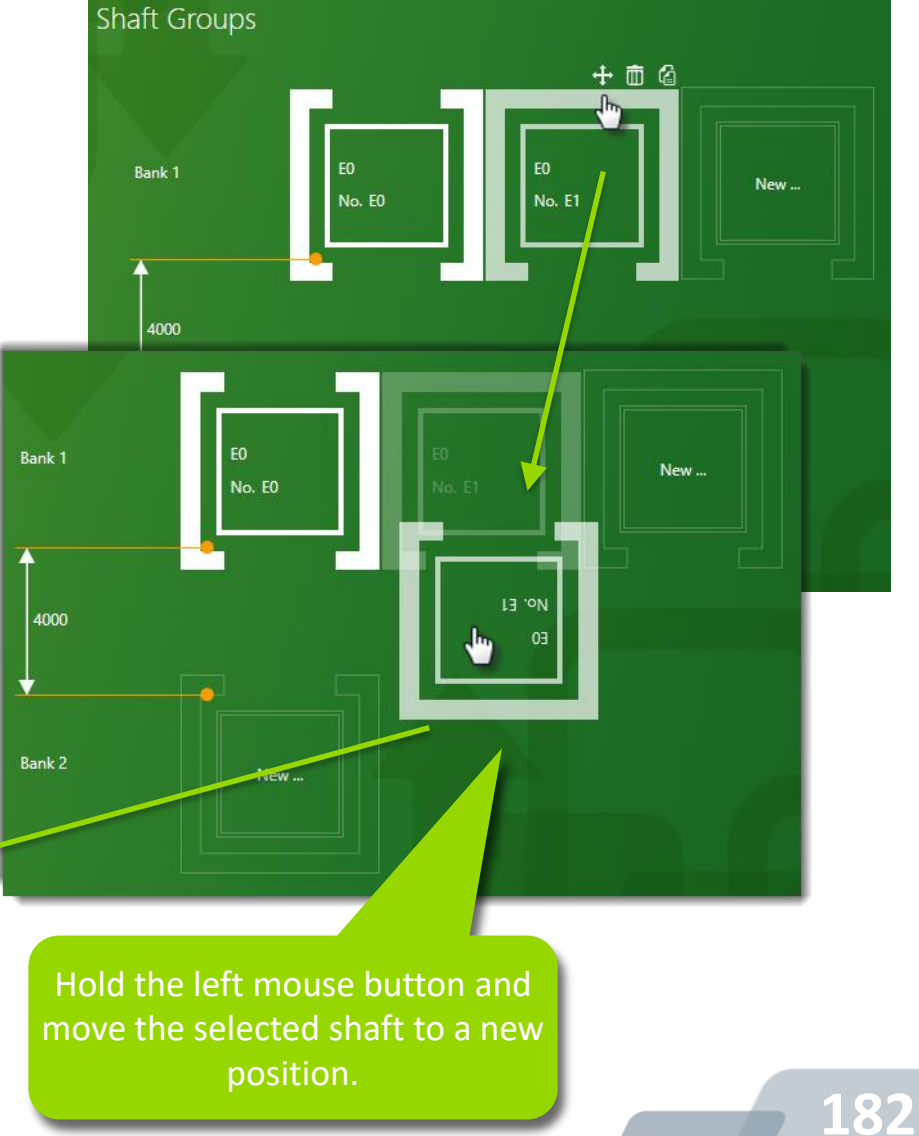

## Shaft Groups - General

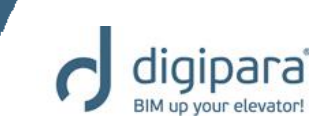

#### Face-to-Face alignment options

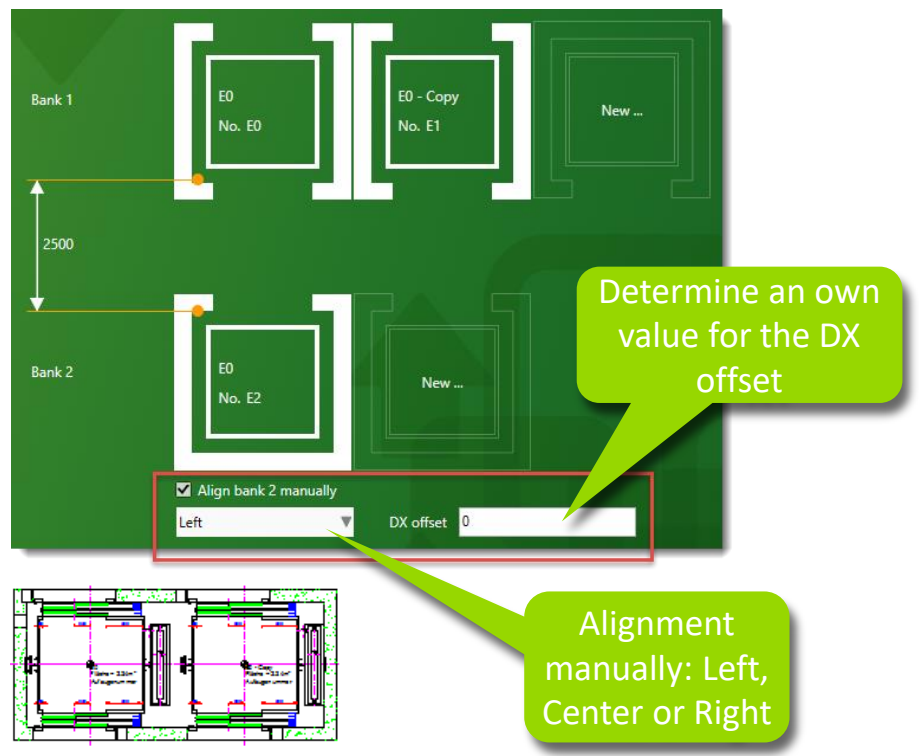

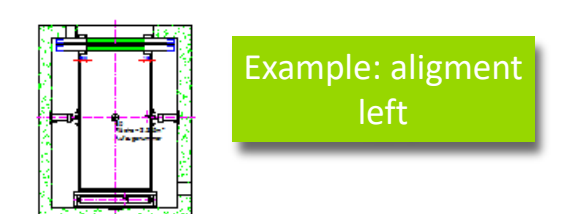

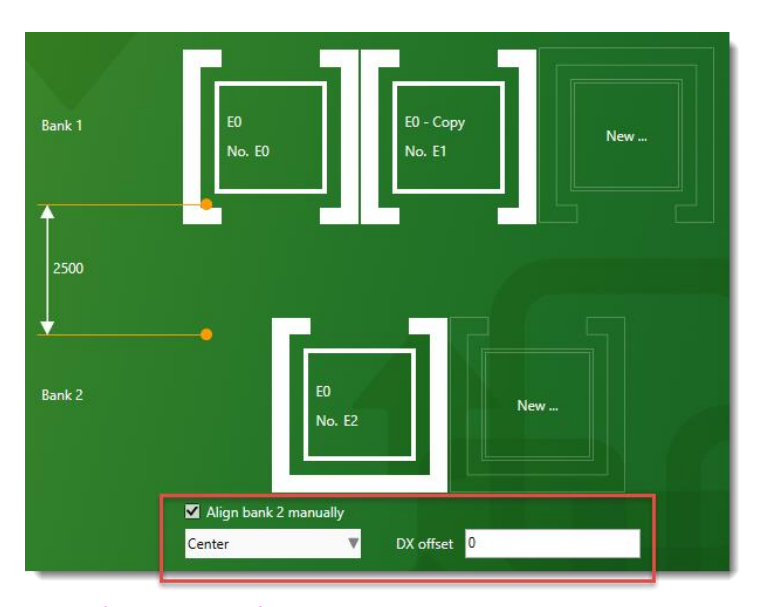

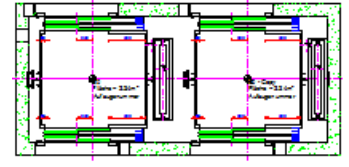

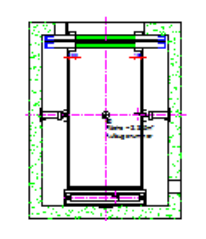

Example: aligment centre

183

## Shaft Groups Group Shaft Wall Opening

YouTube:

5/14/2019

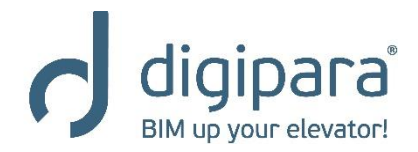

## 185

## Group Shaft Wall Opening

- Automatically gets created when adding a new elevator to the group
  - Removing the wall opening via the Additional Objects Docking Window

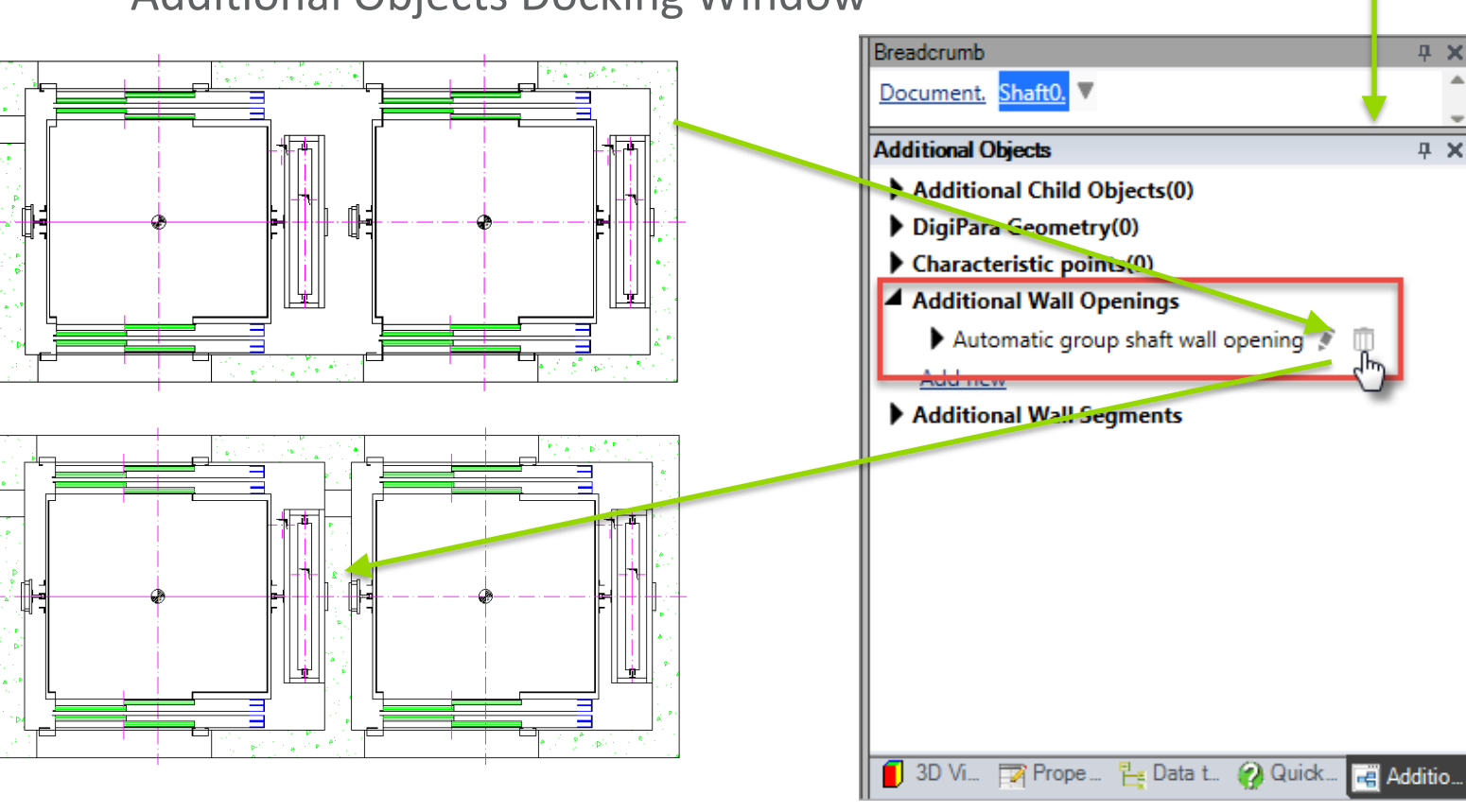

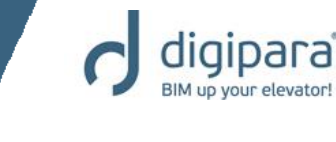

퍗

OVE

₽.

Elevator

Data tree Windows

Ż

Elevator

Properties

## Shaft Groups Machine Room

5/14/2019

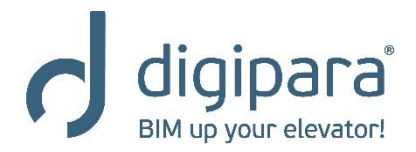

## Shaft Groups - Machine Room

- Adding a new elevator to the group
  - Machine rooms are merged
  - Autom. removes double, unnecessary MR components like:
    - 2nd. ventilation window
    - 2nd. MR door
    - etc.

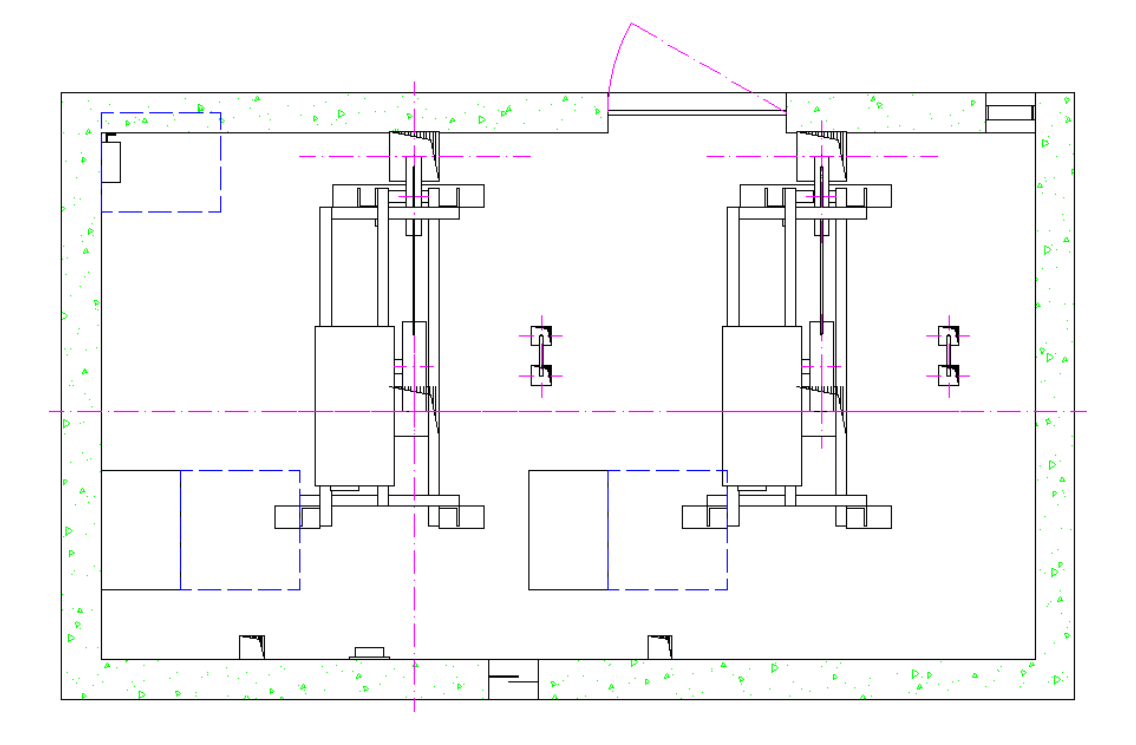

## Shaft Groups - Machine Room

digipara BIM up your elevator!

Definition via the Group and Shaft Configurator

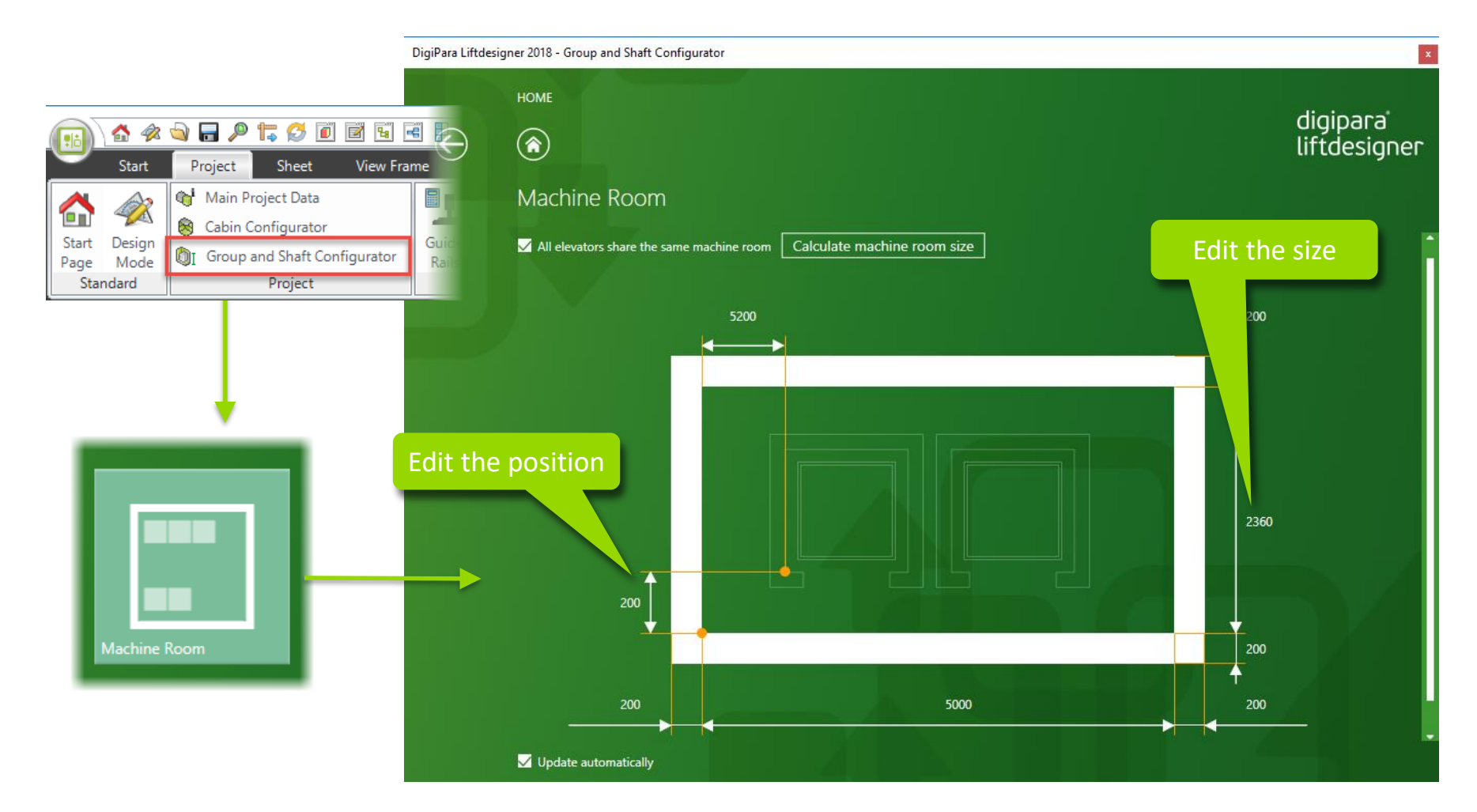

## Shaft Groups - Machine Room

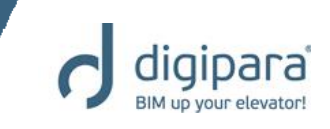

- Individual setting for each shaft
  - Adds all standard machine room components automatically

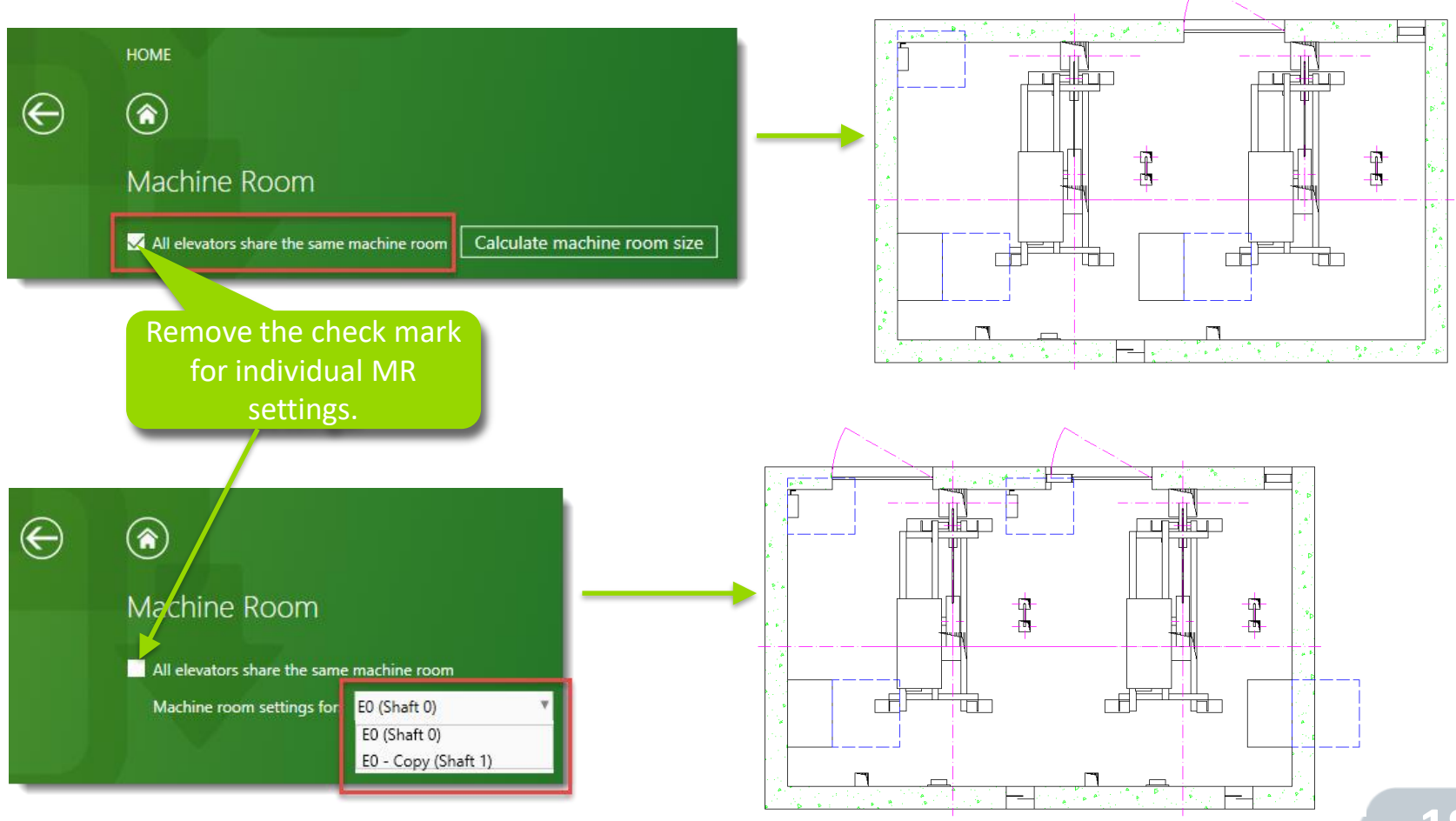

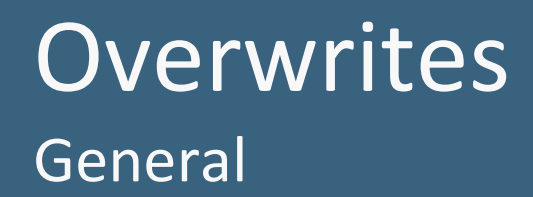

5/14/2019

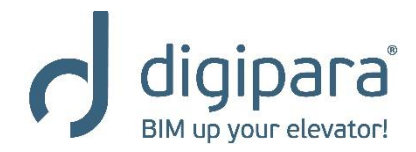

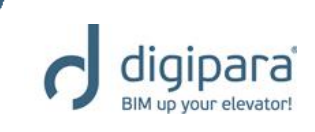

- All view frame changes are stored in an overwrites list e.g.
  - Annotation changes
  - Component changes
  - Dimension changes

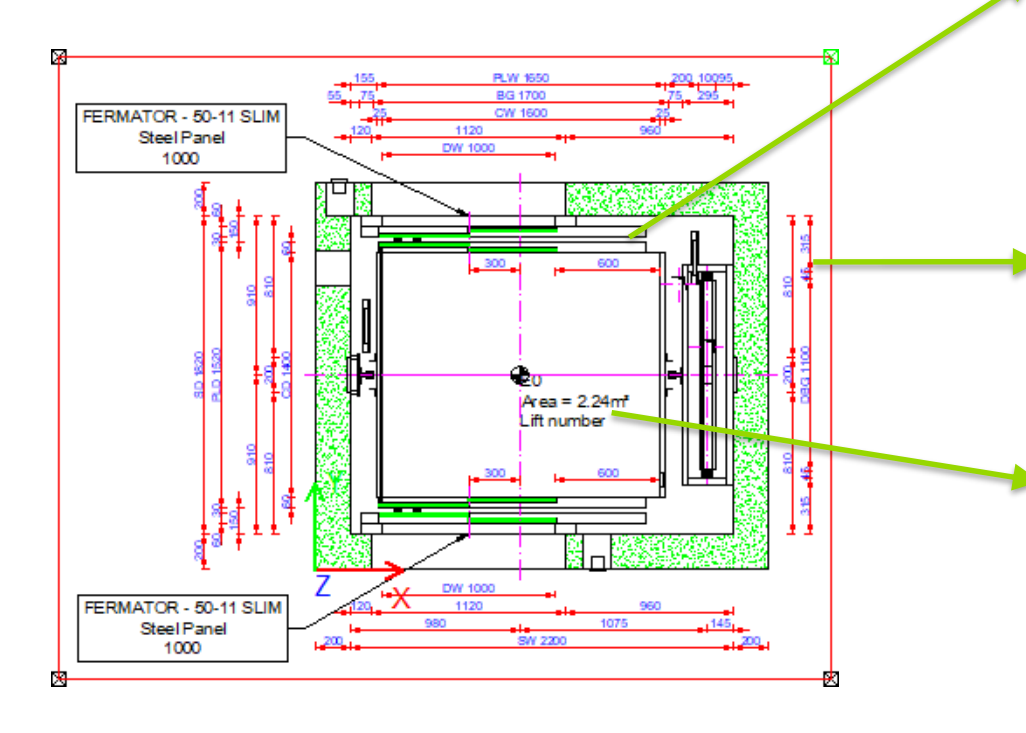

| Bread      | lcrumb                             |                    | д                |
|------------|------------------------------------|--------------------|------------------|
| Doci       | ument. Sheets. LdvSheet1. LdvFran  | <u>me11.</u> ▼     |                  |
| <b>F</b> a | vorites                            |                    |                  |
| )ven       | writes / Annotation                |                    | д                |
| ç          |                                    |                    |                  |
|            |                                    |                    |                  |
| Ove        | erwrites: Drag a column header her | e to group by that | t column.        |
|            | Name                               | Type 🛛             | Value            |
| 4          | Shaft0.Car.Door1.                  | LOD                | LOD 100 [0x2001] |
|            | Shaft0.Car.Door2.                  | 🚸 LOD              | LOD 100 [0x2001] |
| 4          | Shaft0.Entries1.E0.ShaftDoor.      | LOD                | LOD 200 [0x2002] |
|            | Shaft0.Entries2.E0.ShaftDoor.      | LOD                | LOD 200 [0x2002] |
|            | Shaft*.Car.Frame.YokeGuide*.Supp   | 🖉 Dash             | 1 [0x1]          |
| 4          | Shaft*.Car.RefugeSpace.            | 🖉 Dash             | 1 [0x1]          |
| 4          | Shaft*.Car*.RefugeSpace.           | 🖉 Dash             | 1 [0x1]          |
|            | Shaft*.RefugeSpace.                | 🖉 Dash             | 1 [0x1]          |
|            |                                    |                    | FERMATOR - 50-11 |
|            |                                    |                    |                  |
| 4          | Shaft0.Car.Door1.DIM101            | Dimension          | 256 [0x100]      |
|            | Shaft0.Car.Door2.DIM101            | Dimension          | 256 [0x100]      |
|            |                                    |                    |                  |

|   | Shaft".RefugeSpace.            |            |                         |
|---|--------------------------------|------------|-------------------------|
|   | Sheets.LdvSheet1.LdvFrame11.Ma | Annotation | FERMATOR - 50-11        |
|   | Sheets.LdvSheet1.LdvFrame11.Ma | Annotation | FERMATOR - 50-11        |
|   | Sheets.LdvSheet1.LdvFrame11.Ma | Annotation | External\$("Me.Parent.L |
|   |                                |            |                         |
|   |                                |            |                         |
|   |                                |            |                         |
| J | 3D View 🏹 Properti 🏪 Data tree | 🕜 Quick H  | Addition 😭 Overwrit     |

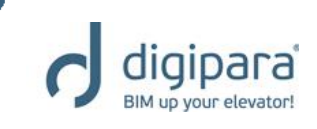

 The Overwrites docking window can be activated via the corresponding item in the View Frame Ribbon Group

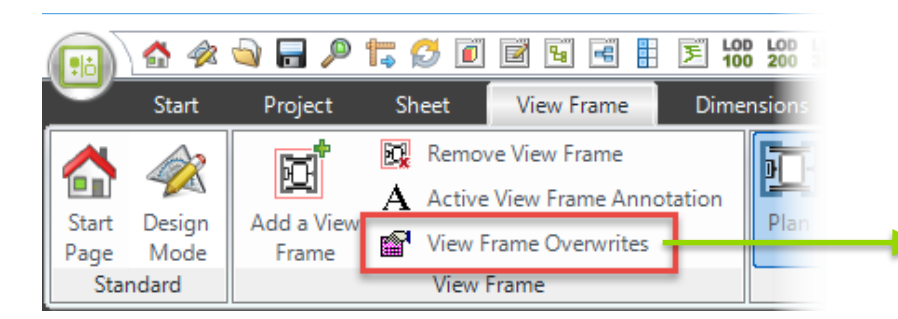

| Overwrites: Drag a column header here to group by that column. |            |                   |  |  |  |  |
|----------------------------------------------------------------|------------|-------------------|--|--|--|--|
| Name                                                           | Type V     | Value             |  |  |  |  |
| Shaft0.Car.Door1.                                              | 💩 LOD      | LOD 100 [0x2001]  |  |  |  |  |
| Shaft0.Car.Door2.                                              | 💩 LOD      | LOD 100 [0x2001]  |  |  |  |  |
| Shaft0.Entries1.E0.ShaftDoor.                                  | 💩 LOD      | LOD 200 [0x2002]  |  |  |  |  |
| Shaft0.Entries2.E0.ShaftDoor.                                  | 💩 LOD      | LOD 200 [0x2002]  |  |  |  |  |
| Shaft0.Car.Door1.DIM101                                        | Dimension  | 256 [0x100]       |  |  |  |  |
| Shaft0.Car.Door2.DIM101                                        | Dimension  | 256 [0x100]       |  |  |  |  |
| Shaft*.Car.Frame.YokeGuide*.Supp                               | 🖉 Dash     | 1 [0x1]           |  |  |  |  |
| Shaft*.Car.RefugeSpace.                                        | 🧷 Dash     | 1 [0x1]           |  |  |  |  |
| Shaft*.Car*.RefugeSpace.                                       | 🥔 Dash     | 1 [0x1]           |  |  |  |  |
| Shaft*.RefugeSpace.                                            | 🥔 Dash     | 1 [0x1]           |  |  |  |  |
| Sheets.LdvSheet1.LdvFrame11.Ma                                 | Annotation | FERMATOR - 50     |  |  |  |  |
| Sheets.LdvSheet1.LdvFrame11.Ma                                 | Annotation | FERMATOR - 50     |  |  |  |  |
| Sheets.LdvSheet1.LdvFrame11.Ma                                 | Annotation | External\$("Me.Pa |  |  |  |  |

- The overwrite name is equal to the data tree name of the corresponding object
- It is build of the names of the object and its parents, e.g.

"Shaft0.Car.Door1."

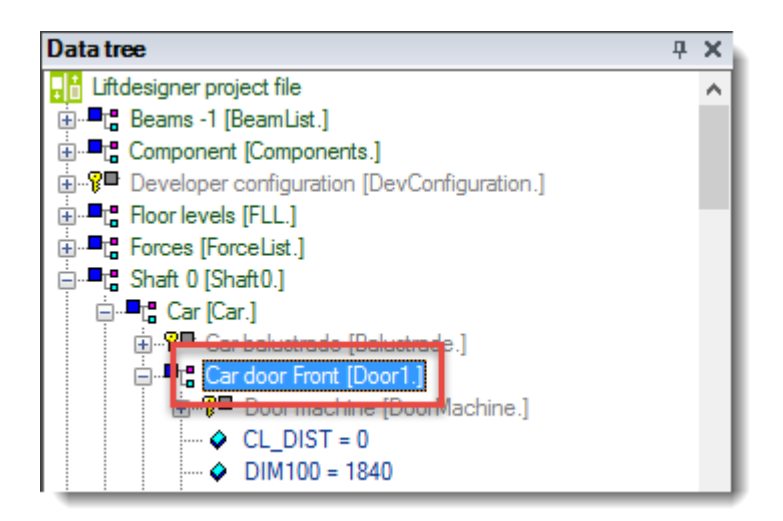

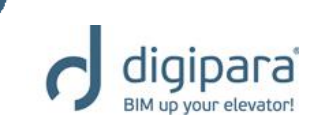

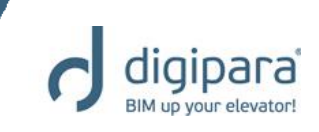

- Toolbar
- 1. Selects the object in the drawing which is concatenated to the selected overwrites entry
- 2. Copy and Paste a selected overwrite entry/ entries
- 3. Replace a certain term in the selected overwrite entry/ entries (no copying operation)
- Switch between the selected overwrite entries (highlighted yellow)

| 1 2 3 4<br>O erwrit s / Ann tation<br>S B R 2/4<br>Overwrites: Drag a column header | here to group by | that column.     | <b>т х</b> |
|-------------------------------------------------------------------------------------|------------------|------------------|------------|
| Name                                                                                | Type ⊽           | Value            |            |
| Shaft0.Car.Door1.                                                                   | 🕭 LOD            | LOD 100 [0x2001] | <b>n</b>   |
| Shaft0.Car.Door2.                                                                   | 🖲 LOD            | LOD 100 [0x2001] |            |
| Shaft0.Entries1.E0.ShaftDoor.                                                       | 🖲 LOD            | LOD 200 [0x2002] |            |
| Shaft0.Entries2.E0.ShaftDoor.                                                       | 🖲 LOD            | LOD 200 [0x2002] | =          |
| Shaft0.Car.Door1.DIM101                                                             | Dimension        | 256 [0x100]      |            |
| Shaft0.Car.Door2.DIM101                                                             | Dimension        | 256 [0x100]      |            |
| Shaft*.Car.Frame.YokeGuide*                                                         | 🧷 Dash           | 1 [0x1]          |            |
| Shaft*.Car.RefugeSpace.                                                             | 🥔 Dash           | 1 [0x1]          |            |
| Shaft*.Car*.RefugeSpace.                                                            | 🧷 Dash           | 1 [0x1]          |            |
| Shaft*.RefugeSpace.                                                                 | 🧷 Dash           | 1 [0x1]          |            |
|                                                                                     |                  | EEDMATOR 50      |            |

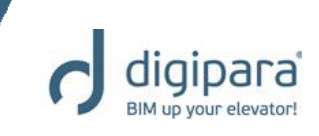

- Can be reset by deleting the corresponding item from the Overwrites window
  - Selecting the corresponding item (highlighted yellow)
  - And removing it via the delete key

| Overwrites / Annotation 🛛 🗛 🗙                                  |                             |            |                  | ¢        | Overwrites / Annotation |                                 |                                     |              | <b>Ф X</b>    |  |
|----------------------------------------------------------------|-----------------------------|------------|------------------|----------|-------------------------|---------------------------------|-------------------------------------|--------------|---------------|--|
| S 🗈 📾 👘 1/1 ►                                                  |                             |            |                  |          | S                       | 🗈 🛍 🕌   🛛 🕨                     |                                     |              |               |  |
| Overwrites: Drag a column header here to group by that column. |                             |            |                  | <b> </b> | 0                       | verwrites: Drag a column header | here to group by                    | that column. |               |  |
|                                                                | Name                        | Туре 🛆     | Value            |          |                         |                                 | Name                                | Туре 🗠       | Value         |  |
|                                                                | Sheets.LdvSheet1.LdvFrame11 | Annotation | FERMATOR - 50    |          |                         |                                 | ${\tt Sheets.LdvSheet1.LdvFrame11}$ | Annotation   | FERMATOR - 50 |  |
|                                                                | Sheets.LdvSheet1.LdvFrame11 | Annotation | FERMATOR - 50    |          |                         |                                 | Sheets.LdvSheet1.LdvFrame11         | Annotation   | FERMATOR - 50 |  |
| ►                                                              | Sheets.LdvSheet1.LdvFrame1  | Annotation | Car area = 2,5m² |          |                         |                                 | Shaft*.Car.Frame.YokeGuide*         | 🥔 Dash       | 1 [0x1]       |  |
|                                                                | Shaft*.Car.Frame.YokeGuide* | 🥔 Dash     | 1 [0x1]          |          |                         |                                 | Shaft*.Car.RefugeSpace.             | 🖉 Dash       | 1 [0x1]       |  |
|                                                                | Shaft*.Car.RefugeSpace.     | 🥔 Dash     | 1 [0x1]          |          |                         |                                 | Shaft*.Car*.RefugeSpace.            | 🖉 Dash       | 1 [0x1]       |  |
|                                                                | Shaft*.Car*.RefugeSpace.    | 🧷 Dash     | 1 [0x1]          |          |                         |                                 | Shaft*.RefugeSpace.                 | 🧷 Dash       | 1 [0x1]       |  |

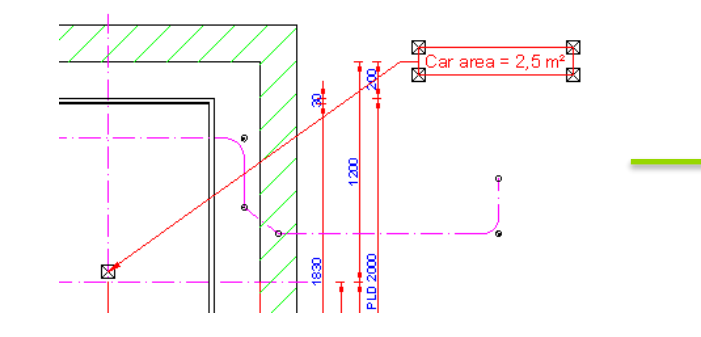

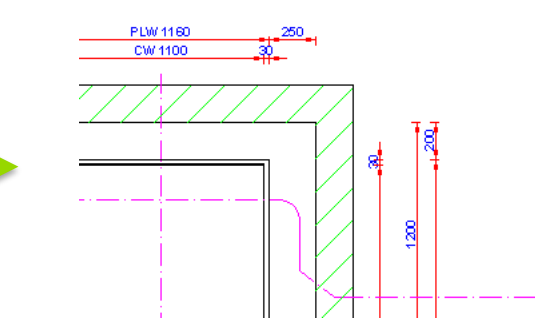

## **Overwrites** Dimension Overwrites

5/14/2019

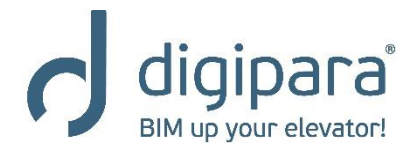

### **Dimension Overwrites**

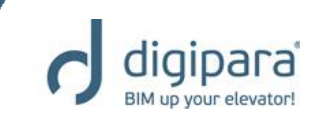

- Dimension overwrites are created when e.g.
  - Deleting a dimension from the view
  - Changing dimension settings
    - Changing the extension lines
    - Changing the dimension text settings
    - Changing the dimension position
    - etc.
  - Moving dimensions
  - Changing dimension prefixes
  - Create own dyn. dimensions
  - etc.

|            | Extension<br>Line 1 v                                          | A      Chain     Dimension Settine | Show D<br>Arrang<br>Enable<br>gs<br>Aligned Din<br>Vertical Dim | nension<br>nension<br>Dimension |  |  |  |  |
|------------|----------------------------------------------------------------|------------------------------------|-----------------------------------------------------------------|---------------------------------|--|--|--|--|
|            |                                                                |                                    | Dynamic Dim                                                     | nensions                        |  |  |  |  |
|            |                                                                |                                    |                                                                 |                                 |  |  |  |  |
| <b>0</b> v | erwrites / Annotation                                          |                                    |                                                                 | <b>ч х</b>                      |  |  |  |  |
| S          | 🗈 🛍 🕍 🛛 🕨                                                      |                                    |                                                                 |                                 |  |  |  |  |
| 0          | Overwrites: Drag a column heider here to group by that column. |                                    |                                                                 |                                 |  |  |  |  |
|            | Name                                                           | Туре                               | Value                                                           |                                 |  |  |  |  |
|            | Shaft*.Car.TOP_RUNBY                                           | Dimension                          | 1536 [0x600]                                                    |                                 |  |  |  |  |
|            | Shaft*.DEPTH                                                   | Dimension                          | 1536 [0x600]                                                    |                                 |  |  |  |  |
|            | Shaft*.Entries*.E*.ShaftDoor.DI                                | Dimension                          | 256 [0x100]                                                     |                                 |  |  |  |  |
|            | Shaft*.Entries*.E*.ShaftDoor.HE                                | Dimension                          | 1536 [0x600]                                                    |                                 |  |  |  |  |
|            | Shaft*.LIFT_TRAVEL                                             | Dimension                          | 1536 [0x600]                                                    |                                 |  |  |  |  |
|            | Shaft*.MachineryRoom.DEPTH                                     | Dimension                          | 1536 [0x600]                                                    |                                 |  |  |  |  |
|            | Shaft*.MachineryRoom.DIM*                                      | Dimension                          | 1536 [0x600]                                                    |                                 |  |  |  |  |
|            | Shaft*.MachineryRoom.HEIGHT                                    | Dimension                          | 1536 [0x600]                                                    |                                 |  |  |  |  |
|            | Shaft*.MachineryRoom.POS_DZ                                    | Dimension                          | 1536 [0x600]                                                    | =                               |  |  |  |  |
|            | Shaft*.MachineryRoom.W_O                                       | Dimension                          | 1536 [0x600]                                                    |                                 |  |  |  |  |
|            | Shaft*.MachineryRoom.W_U                                       | Dimension                          | 1536 [0x600]                                                    |                                 |  |  |  |  |
|            | Shaft*.PIT                                                     | Dimension                          | 1536 [0x600]                                                    |                                 |  |  |  |  |
|            | Shaft*.Entries*.E0.ShaftDoor.                                  | 🔏 Extended                         | 1 [0x1]                                                         |                                 |  |  |  |  |
|            |                                                                |                                    |                                                                 |                                 |  |  |  |  |

# Overwrites Component Overwrites

5/14/2019

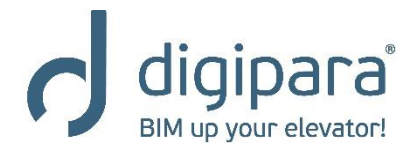

#### **Component Overwrites**

- Component overwrites are created when e.g.
  - Deleting a component from the view
  - Changing the presentation or LOD
    - Dashed
    - DashDotDot
    - LOD 100 500
    - LOD MAX
    - etc.
  - Enabling extended component dimensions
  - etc.

| LOD LOD                                                                                                    | 200 400        | LOD 400                   |       |                                                                |   |
|----------------------------------------------------------------------------------------------------|----------------|---------------------------|-------|----------------------------------------------------------------|---|
| 100 LOD                                                                                                    | 300 LOC        | LOD 500                   |       |                                                                |   |
| 100 100 LOD                                                                                                    | 350 LOC<br>MAX | LOD Max                   |       |                                                                |   |
| Level of Dev                                                                                                    | elopmen        | t (LOD)                   |       |                                                                |   |
|                                                                                                    |                |                           |       |                                                                |   |
|                                                                                                    |                | Active Compo<br>Annotatio | onert | <ul> <li>Dushed</li> <li>Dushed</li> <li>DushDotDot</li> </ul> | ¥ |
|                                                                                                    |                |                           | 36    |                                                                | _ |
| Overwrites / Annotation                                                                                                    |                |                           | _     | <b></b>                                                        | × |
| S 🖻 🛍 🔚 🛛 🕨                                                                                                    |                |                           | 1     |                                                                |   |
| Overwrites: Drag a column h                                                                                                    | eader her      | e to group by th          | ha.co | lumn.                                                          |   |
| Name                                                                                                    | /              | Туре                      | 4     | Value                                                          | - |
| Shaft0.Car.Door1.                                                                                                    |                | 💩 LOD                     | LC    | D 100 [0x2001]                                                 |   |
| Shaft0.Car.Door2.<br>Shaft0.Entries1.E0.ShaftDoor.<br>Shaft0.Entries2.E0.ShaftDoor.<br>Shaft*.Car.Frame.YokeGuide*.Supp<br>Shaft*.Car.RefugeSpace.<br>Shaft*.Car*.RefugeSpace. |                | 😣 LOD                     | LC    | DD 100 [0x2001]                                                |   |
|                                                                                                    |                | 🚸 LOD                     | LC    | DD 200 [0x2002]                                                |   |
|                                                                                                    |                | 象 LOD 🛛 🤞                 | LC    | DD 200 [0x2002]                                                |   |
|                                                                                                    |                | 🖉 Dash 🥂                  | 1     | [0x1]                                                          |   |
|                                                                                                    |                | 🖉 Dash                    | 1     | [0x1]                                                          |   |
|                                                                                                    |                | 🖉 Dash                    | 1     | [0x1]                                                          |   |
| Shaft*.RefugeSpace.                                                                                                    |                | 🖉 Dash                    | 1     | [0x1]                                                          |   |
|                                                                                                    |                |                           | FE    | ERMATOR - 50-11                                                |   |

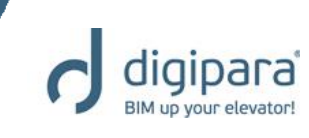

## **Overwrites** Annotation Overwrites

5/14/2019

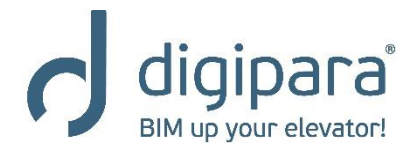

#### **Annotation Overwrites**

- Annotation overwrites are created when
  - Adding a component annotation
  - Adding a view annotation

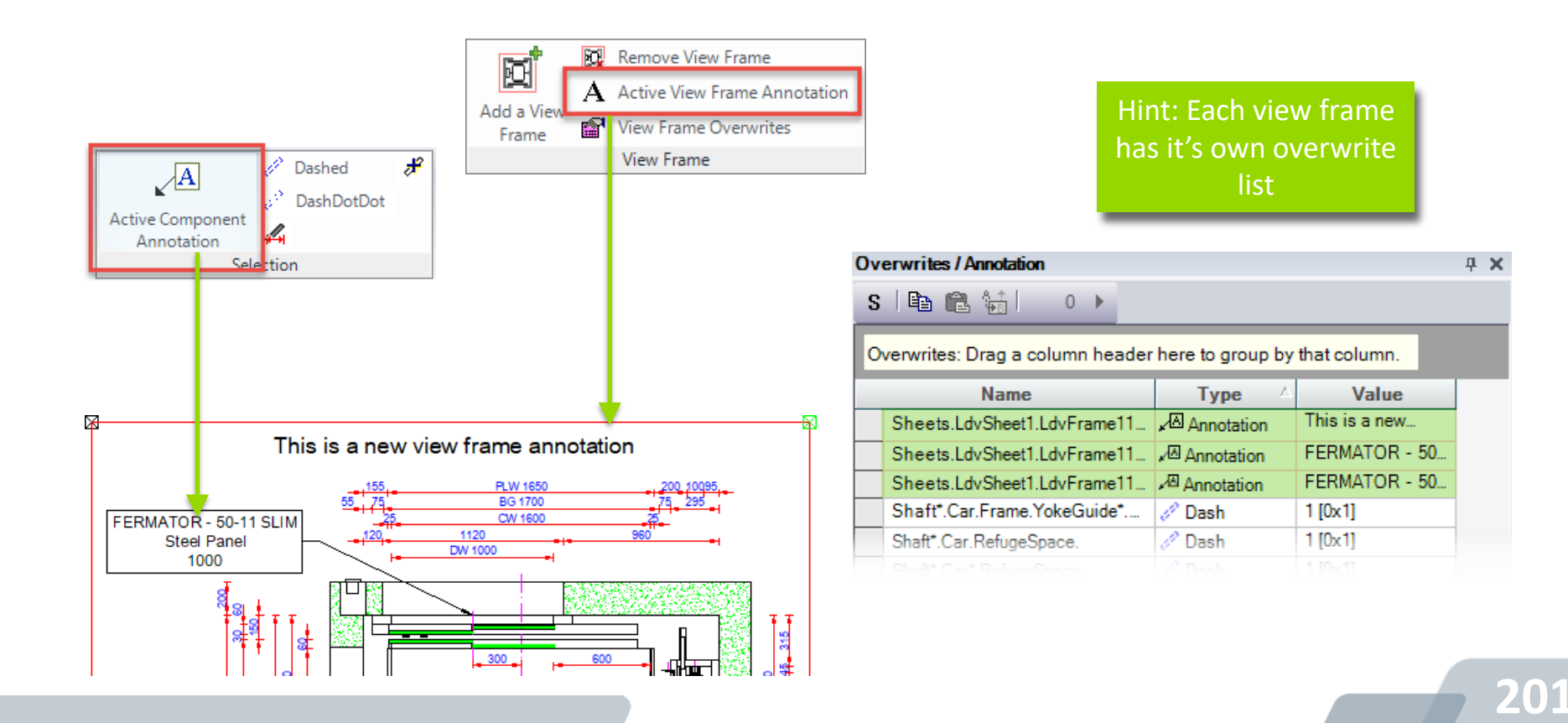

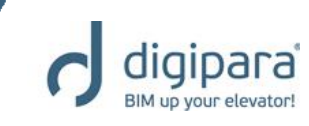

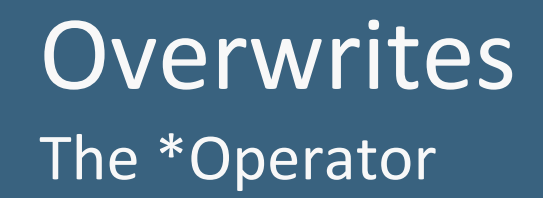

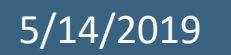

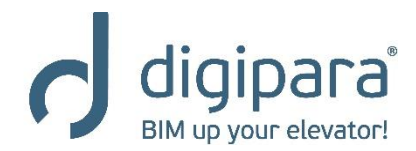

## The \*Operator

- Provides the opportunity to assign an overwrite to all childs of a tree list object.
- Works for all objects (dimensions, annotations, BIM) components) Overwrites / Annotation

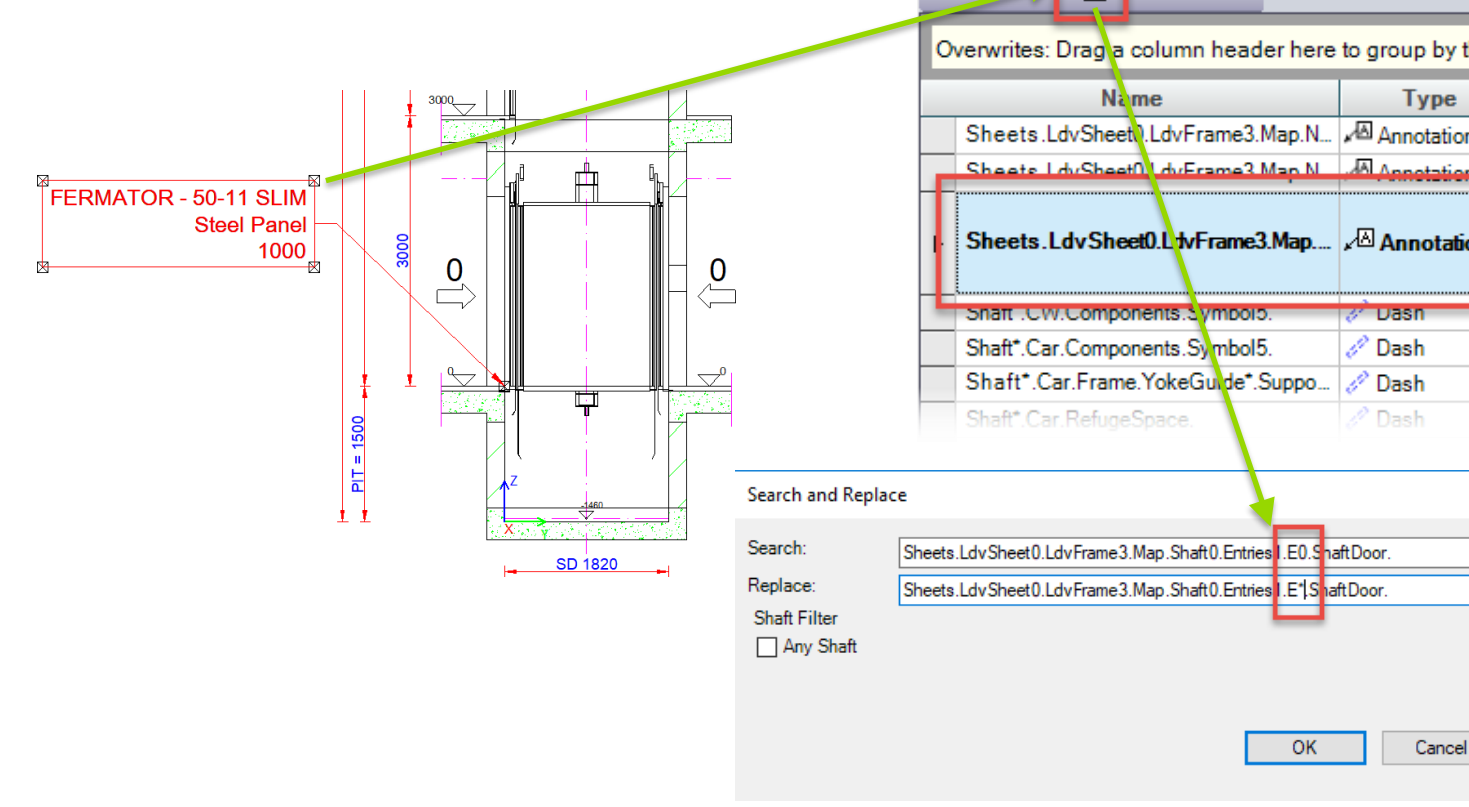

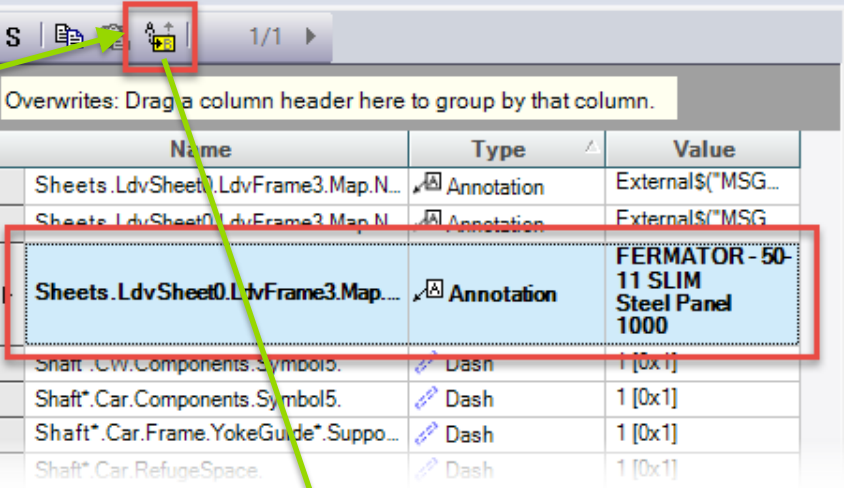

Help

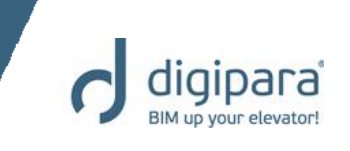

**4 X** 

## The \*Operator

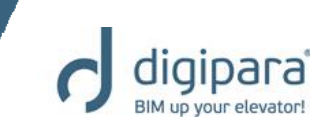

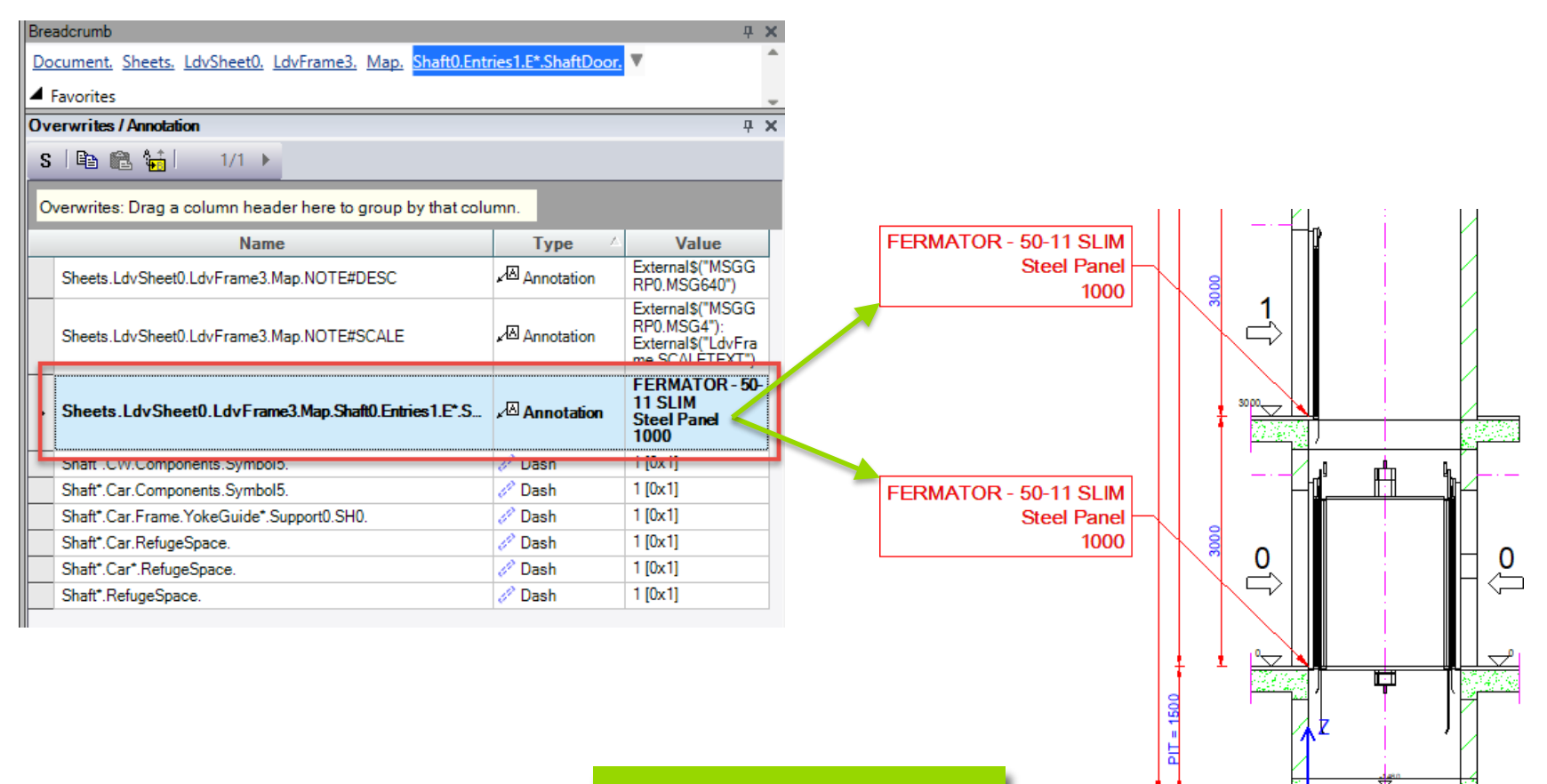

Replacing the index no. of the entry item (E0) with the \* operator (E\*).

SD 1820

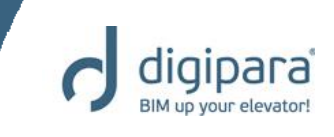

- Open the Overwrites window first and create a project with entrances on the front and on the rear side of the shaft
- 1. Add a vertical View to the left side
- 2. Delete the bottom landing door at the front wall.
  - Look up the new entry for the door delete operation in the Overwrites window
- 3. Assign the delete operation to all landing doors at the front and the rear wall
- 4. Add 2 new floors to the elevator via the Floor level dialog and activate the entrances at the front and the rear wall

### Practice - The \*Operator

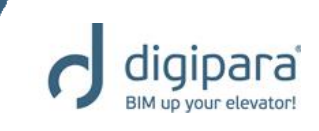

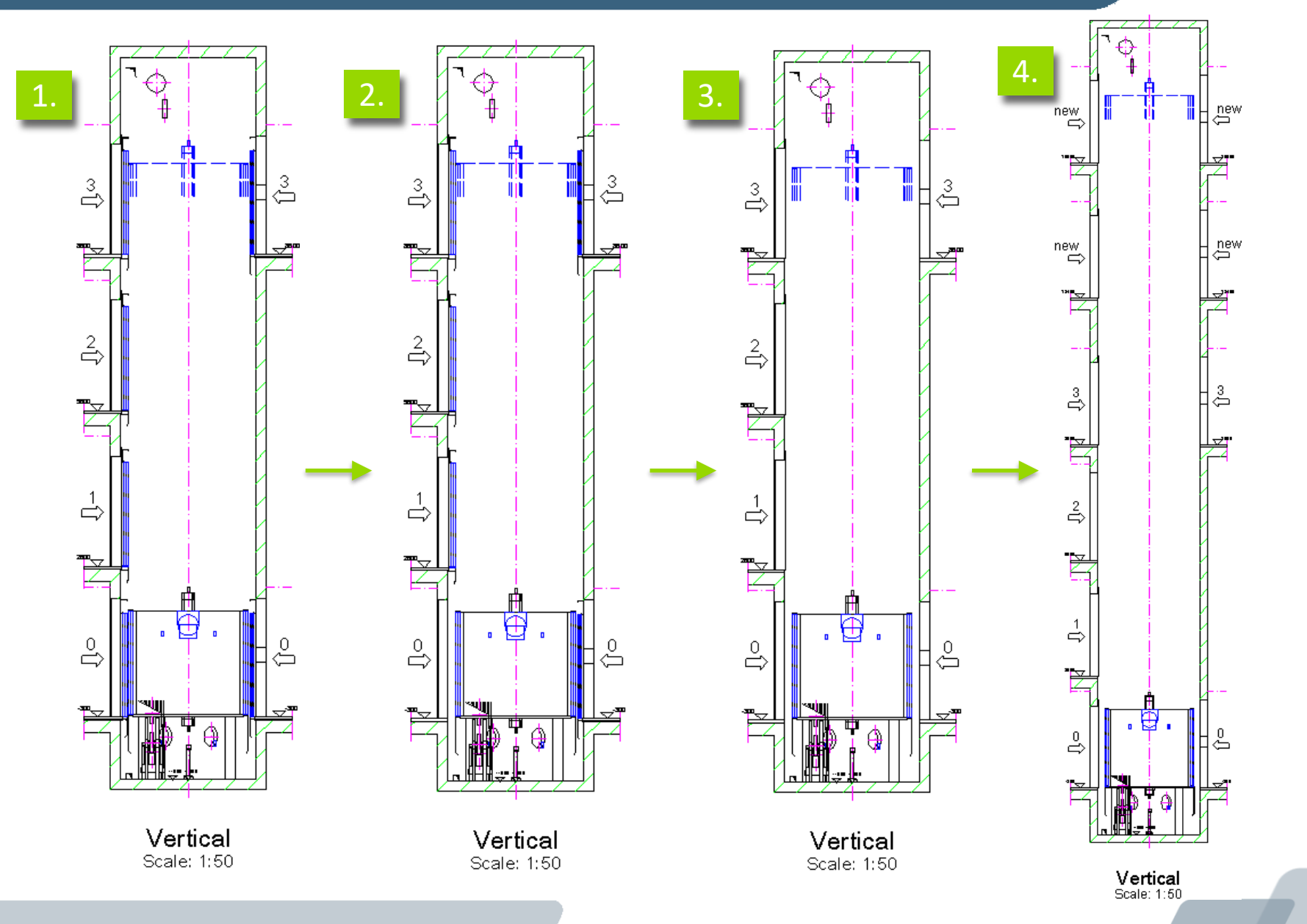

206

## Extended \*Operator

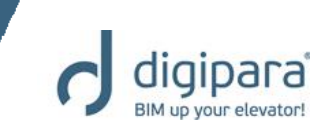

207

 Extended \* Operator and possible combinations for more dynamical View Frames

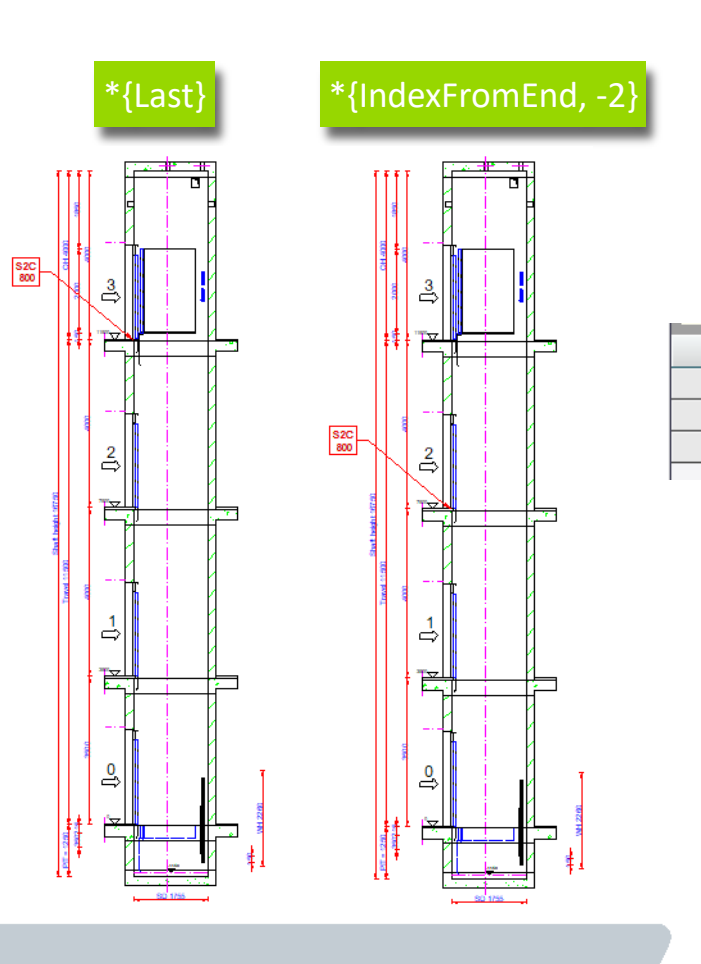

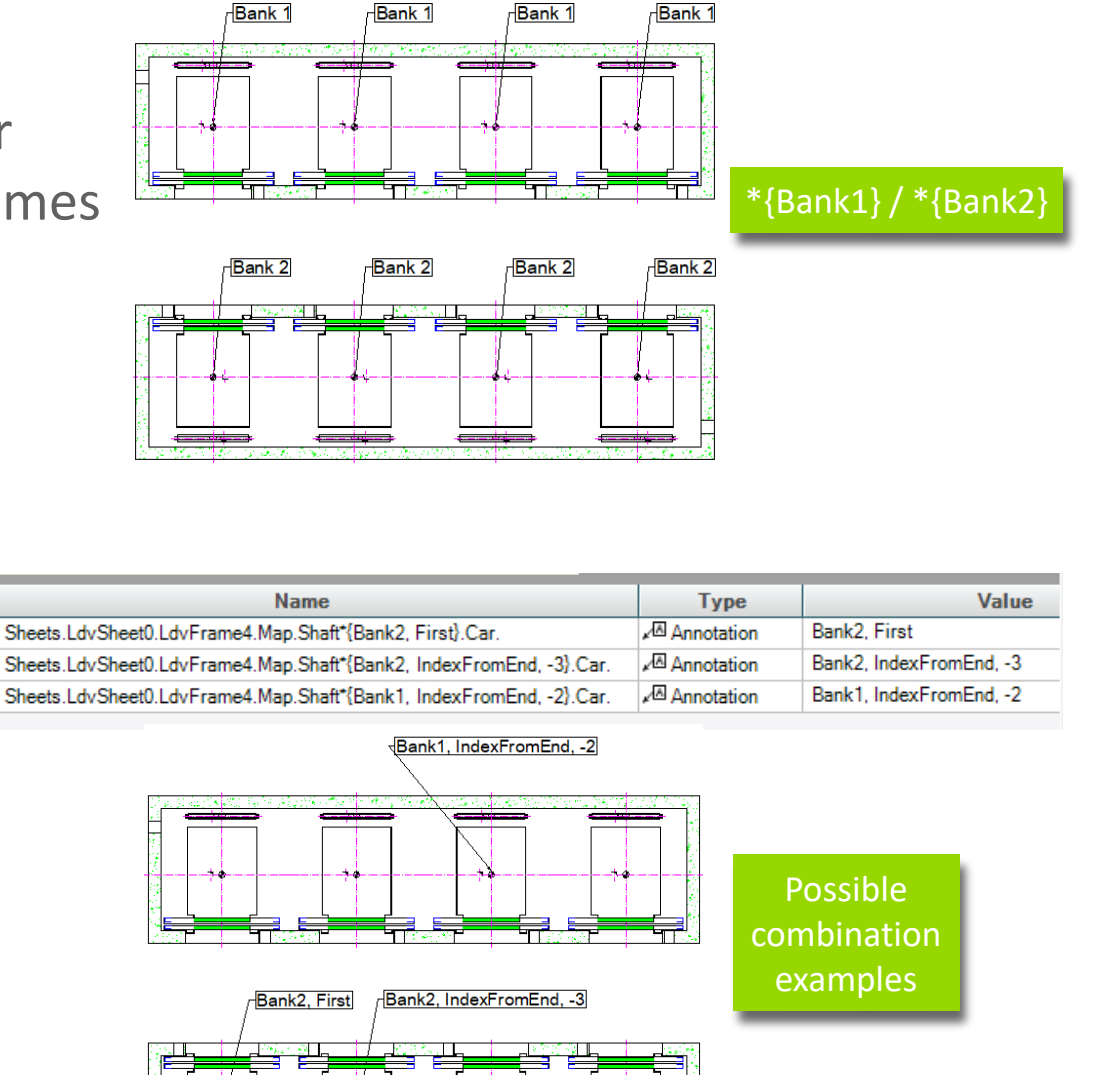

## **Project References** Data Tree & Project References

5/14/2019

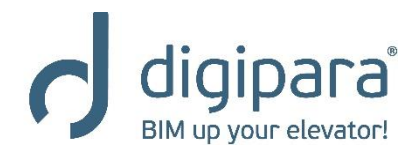

- Refer to project specific values and objects
- Are created via the Liftdesigner
   Data tree
- The Data tree represents the project as a text structure
- There is one node for
  - Every component / object
  - Every dimension
- List objects have an individual node each, like
  - Entrances and landing doors
  - Rail brackets
  - Etc.

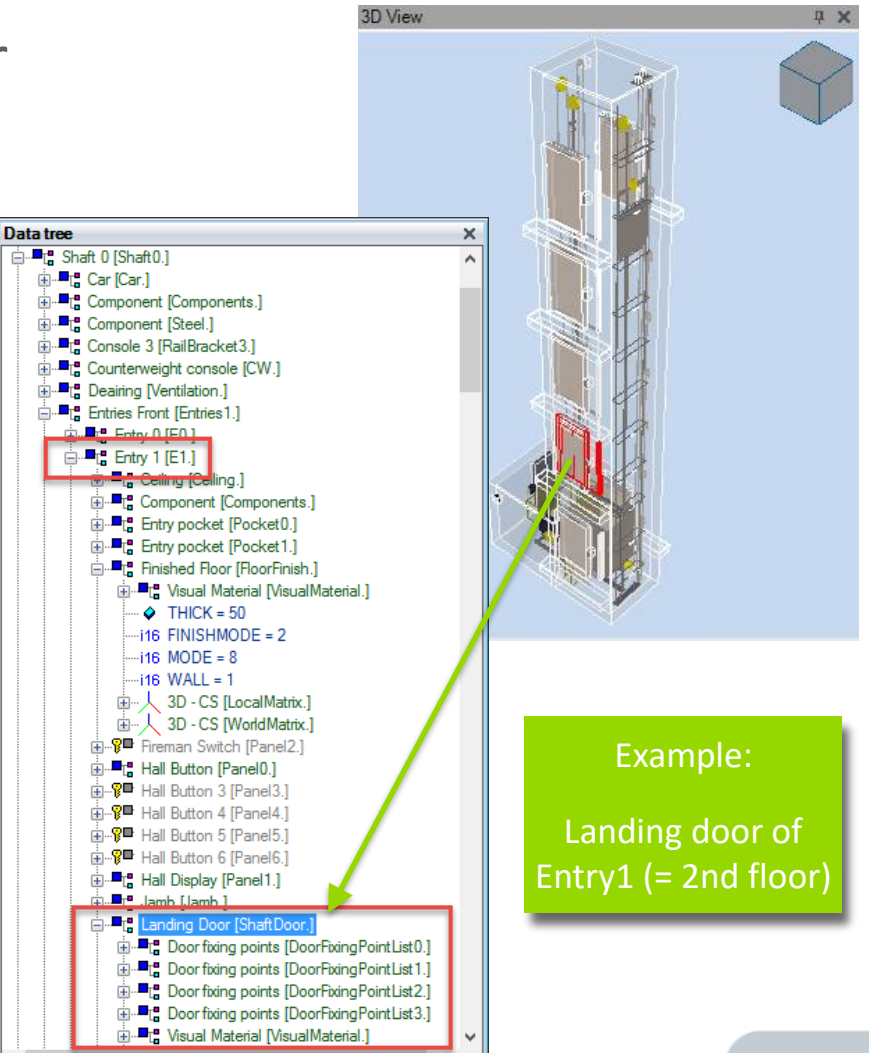

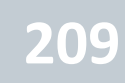

#### Project References - Data tree

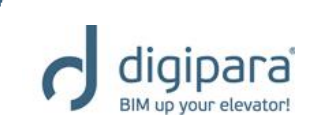

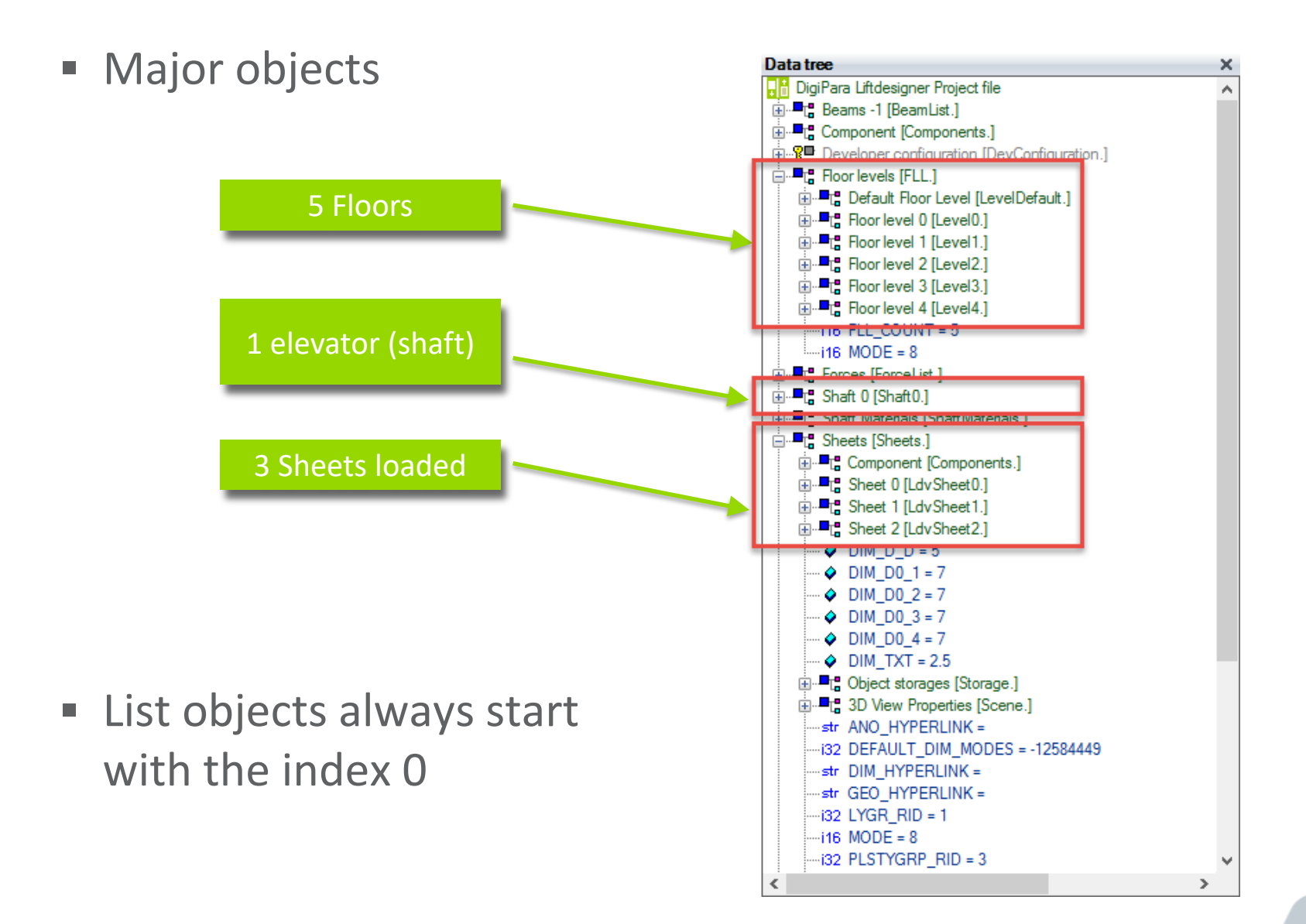

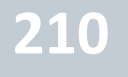

- Project References are build on the names of the selected object and its parents
  - Reference for the car frame object:

"Shaft0.Car.Frame."

 Object related references are typically ending on a dot

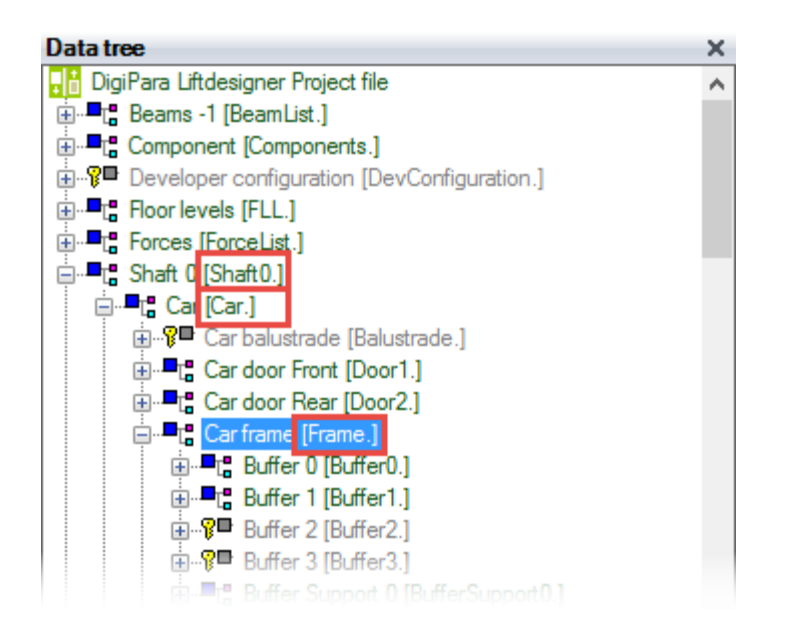

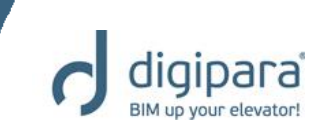

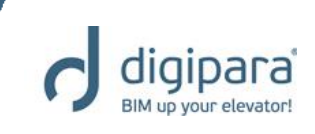

 References can be created via the right mouse button context menu

| Show Profiles                                  |    |
|------------------------------------------------|----|
| Collapse                                       |    |
| Collapse All                                   |    |
| Search                                         |    |
| Copy for Form: External\$("Shaft0.Car.Frame.") |    |
| Copy for Program: Shaft0.Car.Frame.            |    |
| Remove component from model. 'Shaft0.Car.Frame | e. |
| Add Additional Child                           |    |
| Add User Text                                  |    |
|                                                |    |

Add User Number

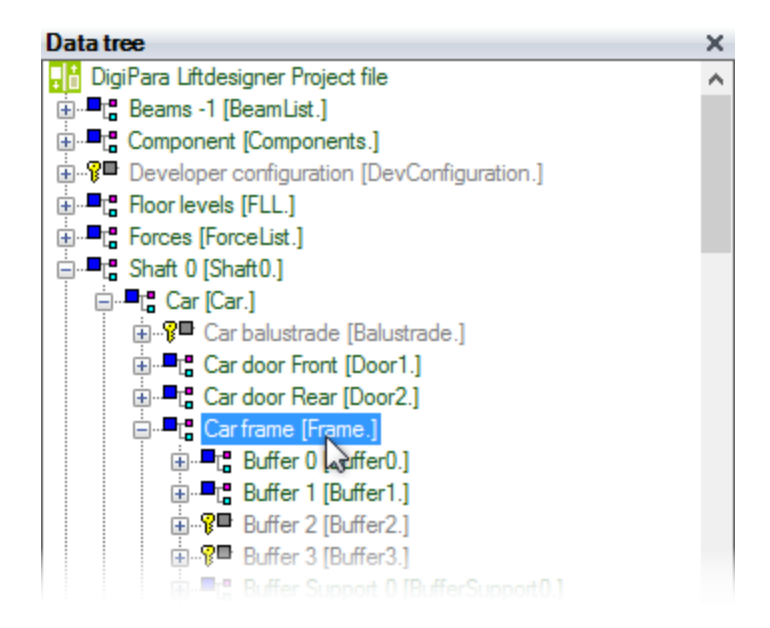

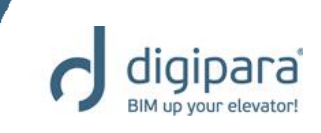

- Project references can be used
  - in Annotations Copy for Form Text Editor - [Sheets.LdvSheet0.LdvFrame2.] in DWG files × "\_ LD By Style (Arial Unicode + 3.5 BIU ×∥ Bottom Center 🖅 🛛 🖬 By Layer - 🖌 DT 🚟 🛛 Margins 2 Car Depth: External\$("Shaft0.Car.CD") **Copy for Program** in Excel files Car Width: External\$("Shaft0.Car.CW") in .NET / VBA programs Drawing1.dwg AA Q ÷ . 7 А OK Cancel Help Modify -][Top][2D Wireframe] \_ 0 % N - 📌 ÷ General TOP Colo ByLayer Lave ByLayer WCS 🗢 Car Depth: External\$("Shaft0.Car.CD") ByLayer Hyperlink Car Width: External\$("Shaft0.Car.CW") 3D Visualizatio Text Contents Car Depth: External\$("S.. Standard Style Command: Specify opposite corner or [Fence/WPolyg Text heig 1.0000 del (Lavo ④ • ∖ • ∠ 🗖 • @ • + 🕾 🛼 😘

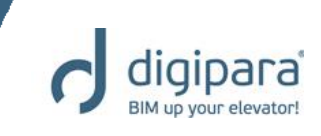

 Typically referenced project values are located under the following nodes

#### • The L\_Projects. node

| THE ONL MODE - 40 |                           |  |  |  |  |  |
|-------------------|---------------------------|--|--|--|--|--|
| 🚊 🧱 Dat           | abase Table [L_Projects.] |  |  |  |  |  |
| str               | PROJ_ARCH_CITY =          |  |  |  |  |  |
| str               | PROJ_ARCH_COUNTRY =       |  |  |  |  |  |
| str               | PROJ_ARCH_FAX =           |  |  |  |  |  |
| str               | PROJ_ARCH_NAME1 =         |  |  |  |  |  |
| str               | PROJ_ARCH_NAME2 =         |  |  |  |  |  |
| str               | PROJ_ARCH_PHONE =         |  |  |  |  |  |
| str               | PROJ_ARCH_STR =           |  |  |  |  |  |

• The L\_StandardTab. node

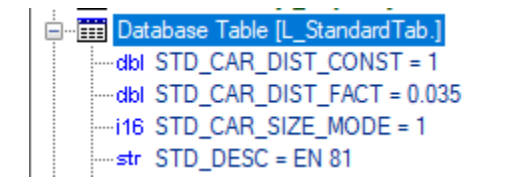

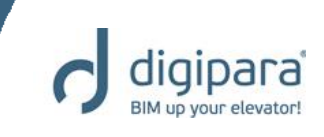

- Typically referenced project values are located under the following nodes
- The Shaft. node

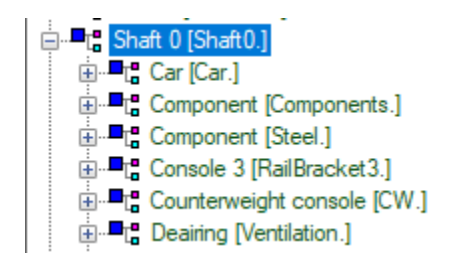

The FLL. node

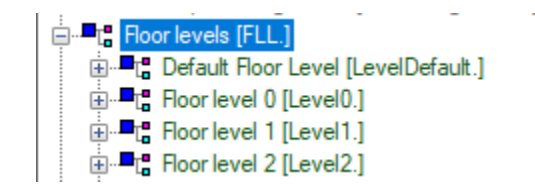

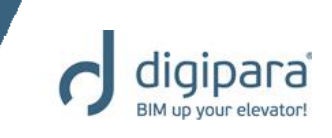

 The Project specification values located under the L\_Projects. node (basically used in title blocks) can be edited via the Main Project Data ... dialog

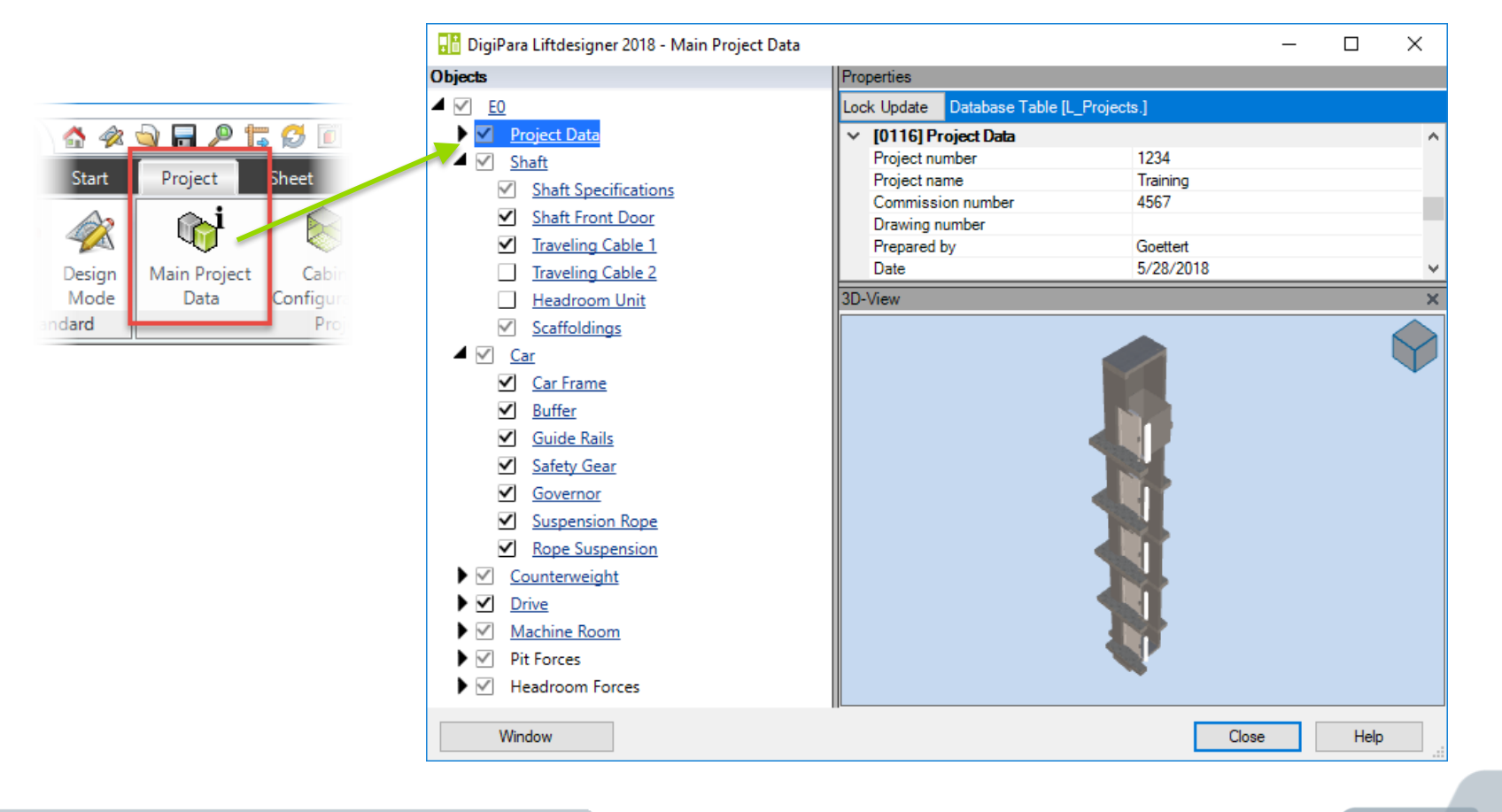
digipara BIM up your elevator!

- Using data tree references in annotations
  - Via the Text Editor Project tree (similar to the **Data tree**)
  - Add the Project tree reference via a double click on the tree item or via the OK button

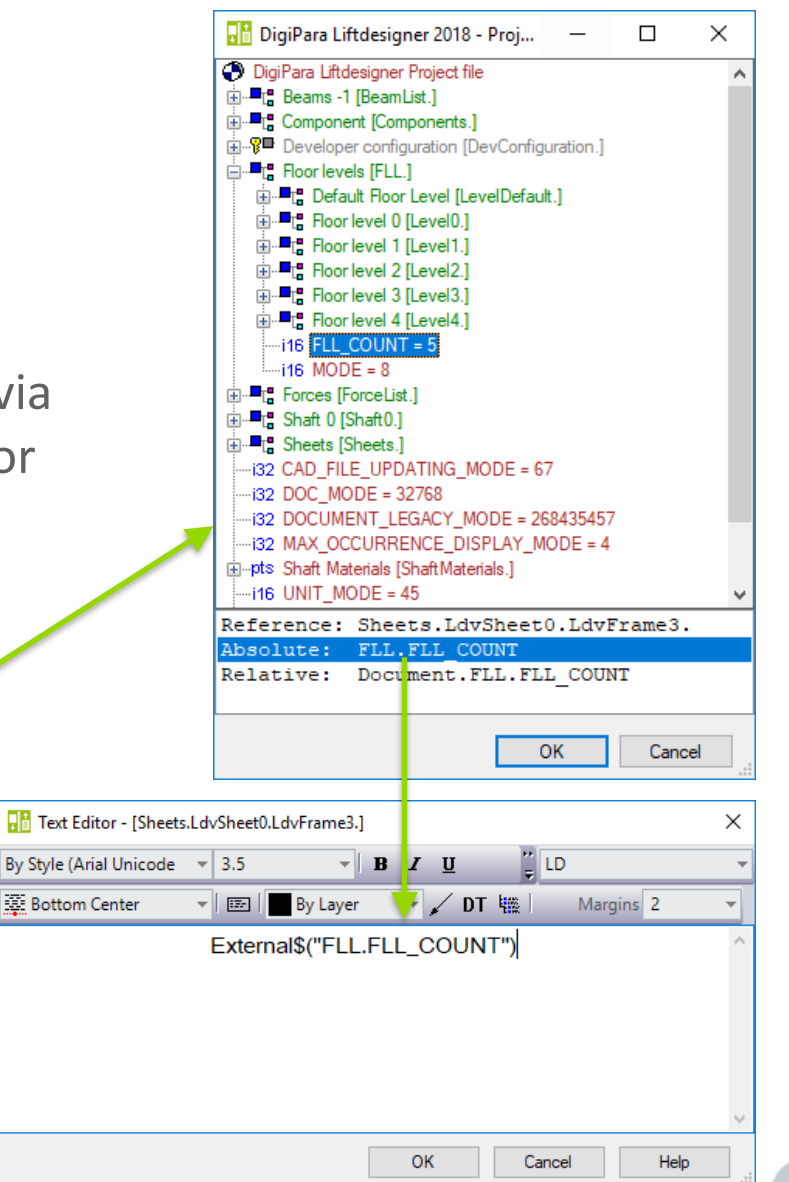

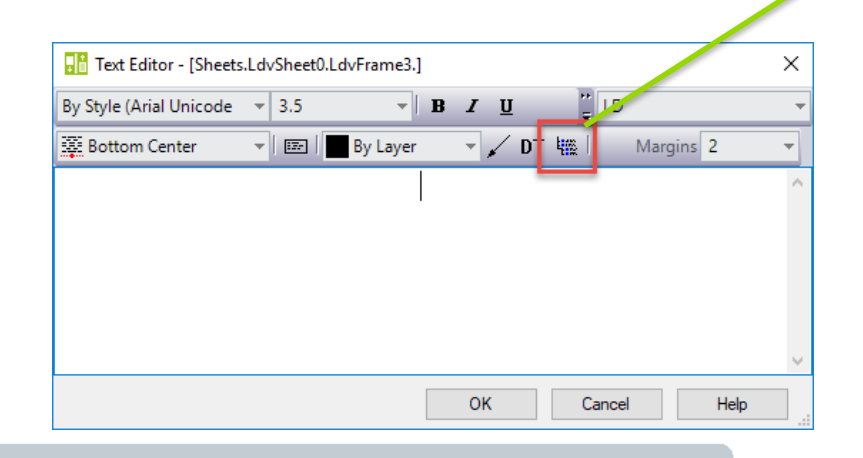

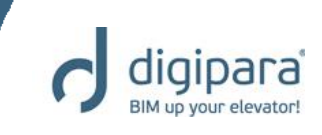

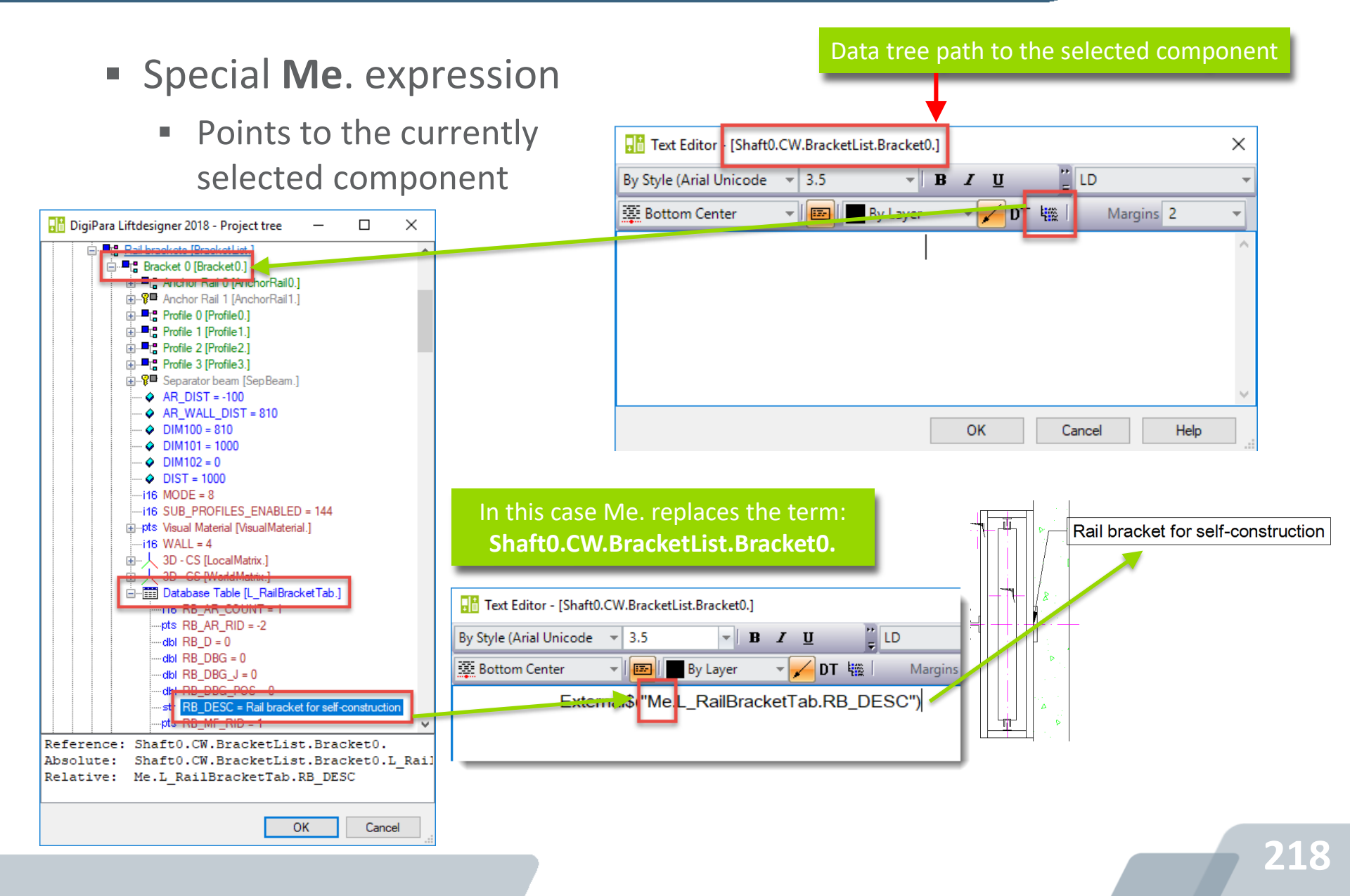

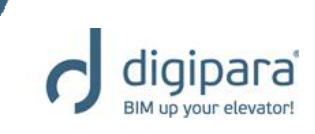

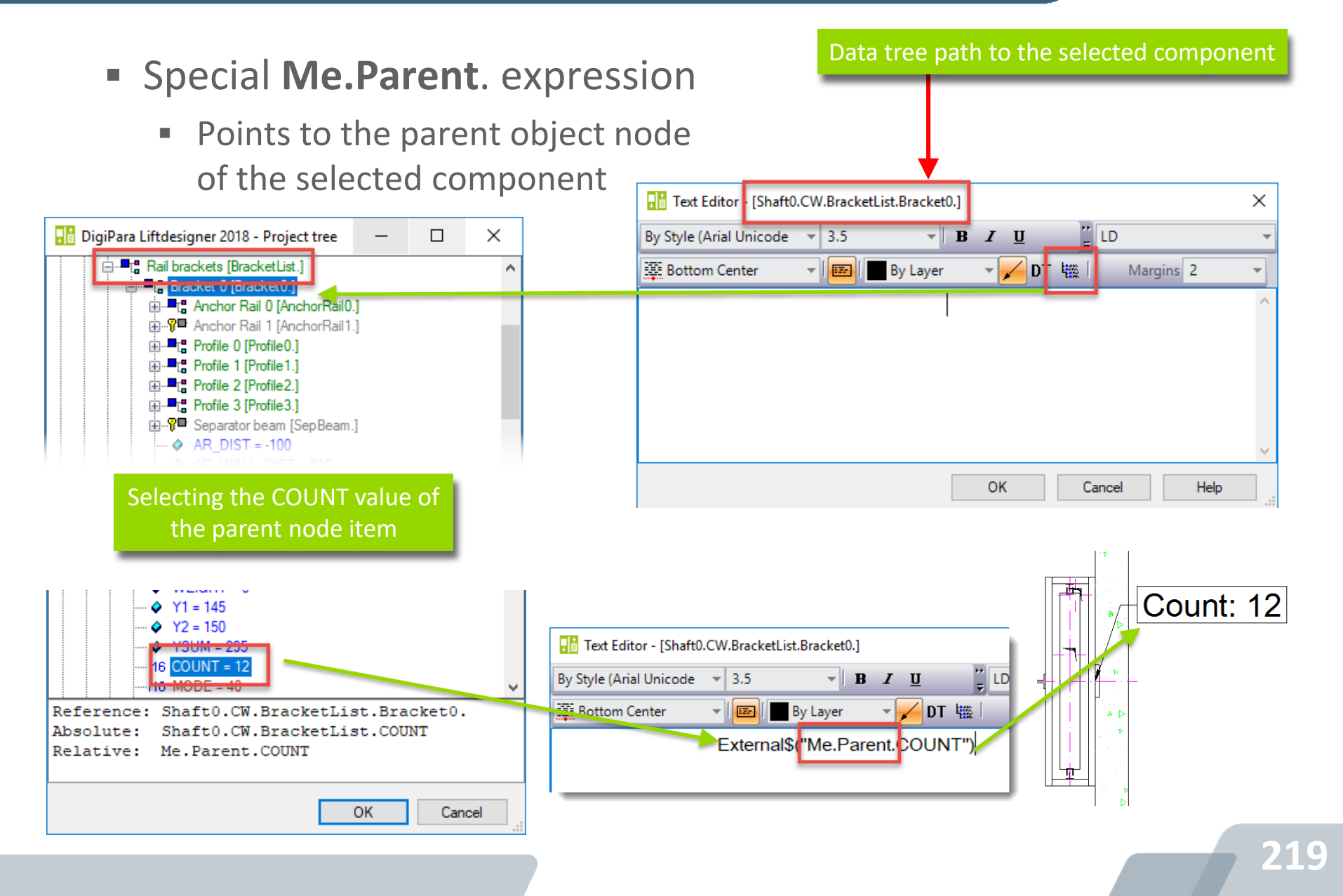

digipara BIM up your elevator!

Simple calculations using Data tree references

#### Car area: \;#[.2]External\$("Shaft0.Car.CW")\*External\$("Shaft0.Car.CD")/1000000\; sqm

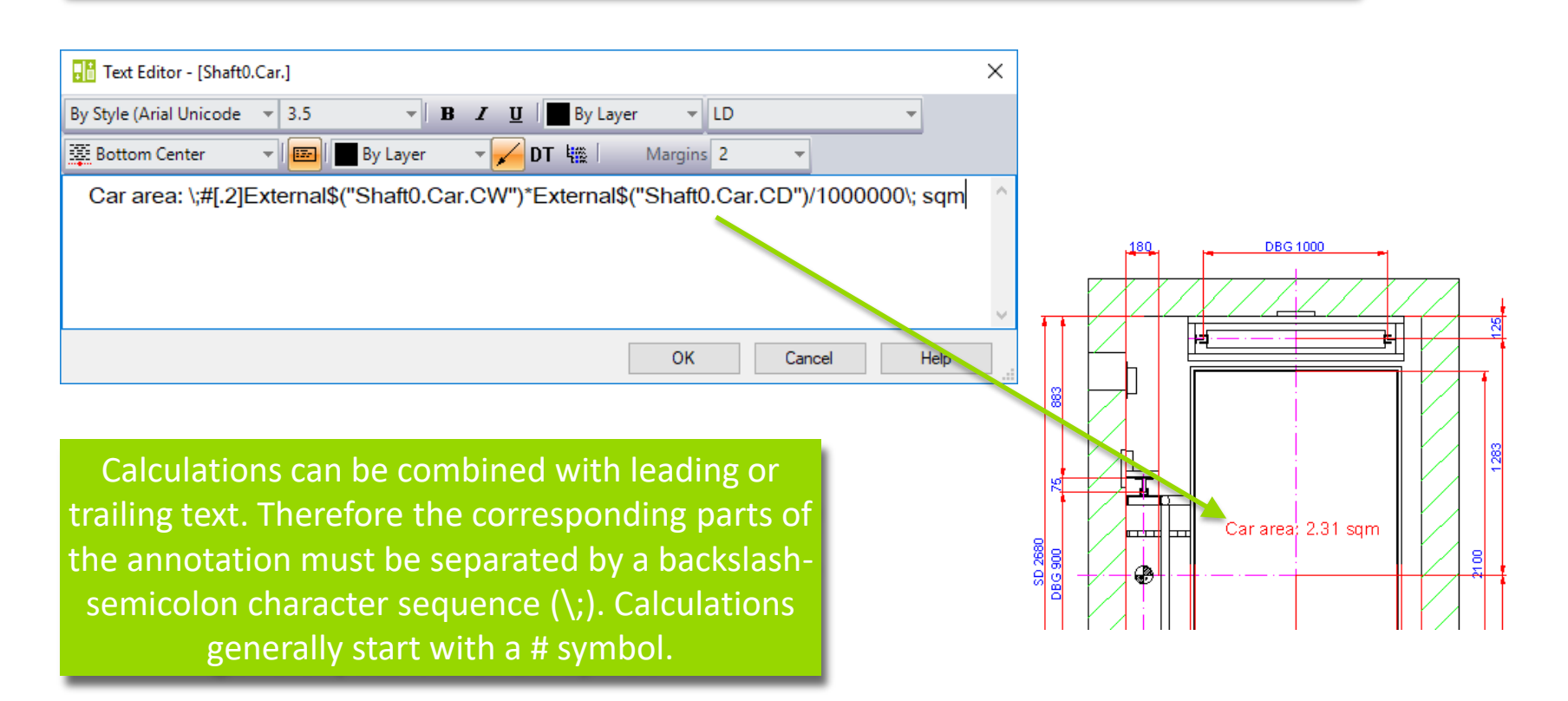

# Practice - Project References

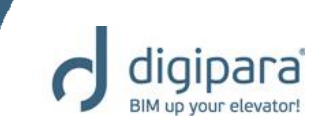

- Create a new Plan view and add a view frame annotation containing the following references:
  - Shaft depth
  - Shaft width
  - Floor count
- Create a shaft lamp component annotation containing the following references:
  - Lamp count
  - Lamp type

# External Blocks (AutoCAD DWG's)

5/14/2019

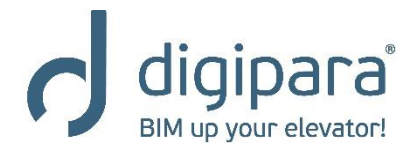

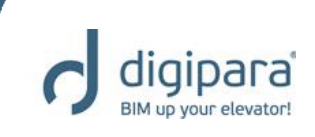

- Can be displayed as static content in DigiPara Liftdesigner drawings (.dwg, .dxf)
- Can contain DigiPara Liftdesigner project references
- Can be used in DWG annotations and standard view frames

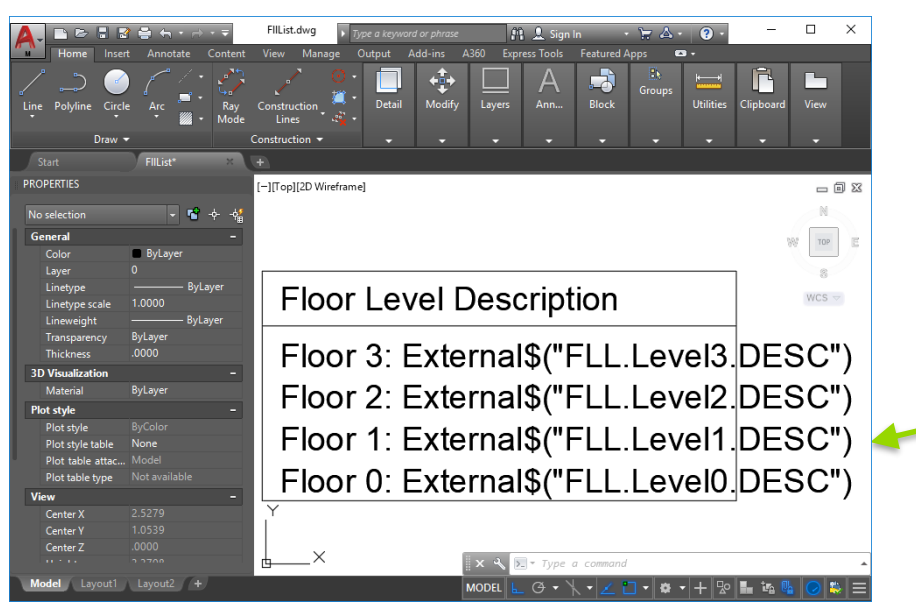

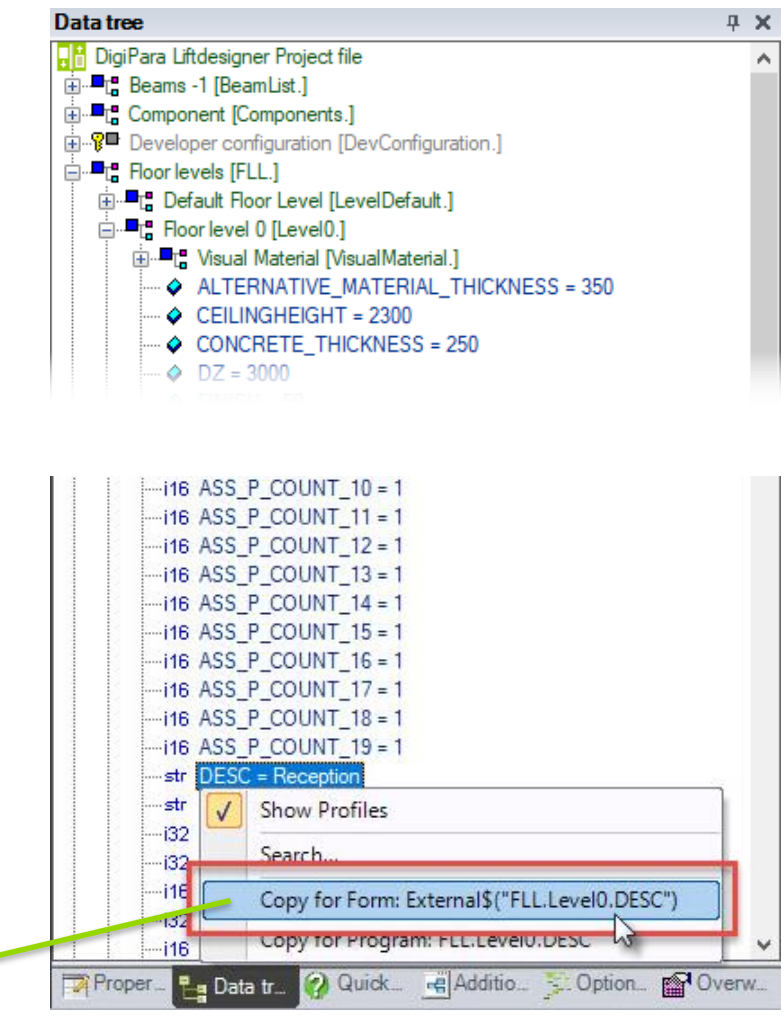

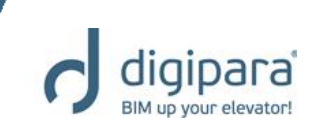

DWG Annotations Are created via the corresponding annotation property Replace an existing component/ view frame annotation with a dwg block Floor Level Description Arrow Position Y [mm] 109.0428159195386 Floor 3: Conference Relative Text Position Extends Right Floor 2: Management Properties Box/Text Position X 209.04367432020092 Floor 1: Development Box/Text Position Y 1035.1624686660882 Lock Update Sheet fran Floor 0: Reception Dimension Point Recenciat [0] [0686] Content [3625] Show image / DWG file [0687] Border Border Show image / DWG Yes (referenced) FILList.dwg Border Margin Filename .... Box width [mm] Keep DWG base point Yes Box width fixed [4210] Product Administ Leader Line LDXSheetFrameText.idSheetFran Object name Open Color V [0688] Dimensions → This PC → OS (C:) → ProgramData → [/igiPara → 2018 → Arrow Position X [mm] 2468.332833087743 Arrow Position Y [mm] 109.0428159195386 Organize -New folder Relative Text Position Extends Right Name Box/Text Position X 209.04367432020092 Common CW-guide-forces\_Imp3.dwg Box/Text Position Y 1035.1624686660882 CW-guide-forces1 dwg dcc Dimension Point Basepoint [0] 🔄 CW-guide-forces.dwg [3625] Show image / DWG file DataPool CW guide forer 2.dwg Show image / DWG No AppMacros V [4210] Product Administration FIIList.dwg Assets Object name LDXSheetFrameText, idSheetFran forces.dwg blocks 🔄 forces\_hyd1.dwg Bmp 🚰 forces\_hyd1\_lmp.dwg

Type

DWG File

DWG File

DWG File

DWG File

DWG File

DWG File

DWG File

DWG File

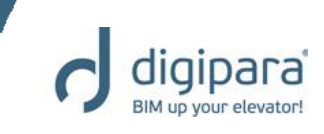

- Independent DWG annotations
  - Replace an existing view frame

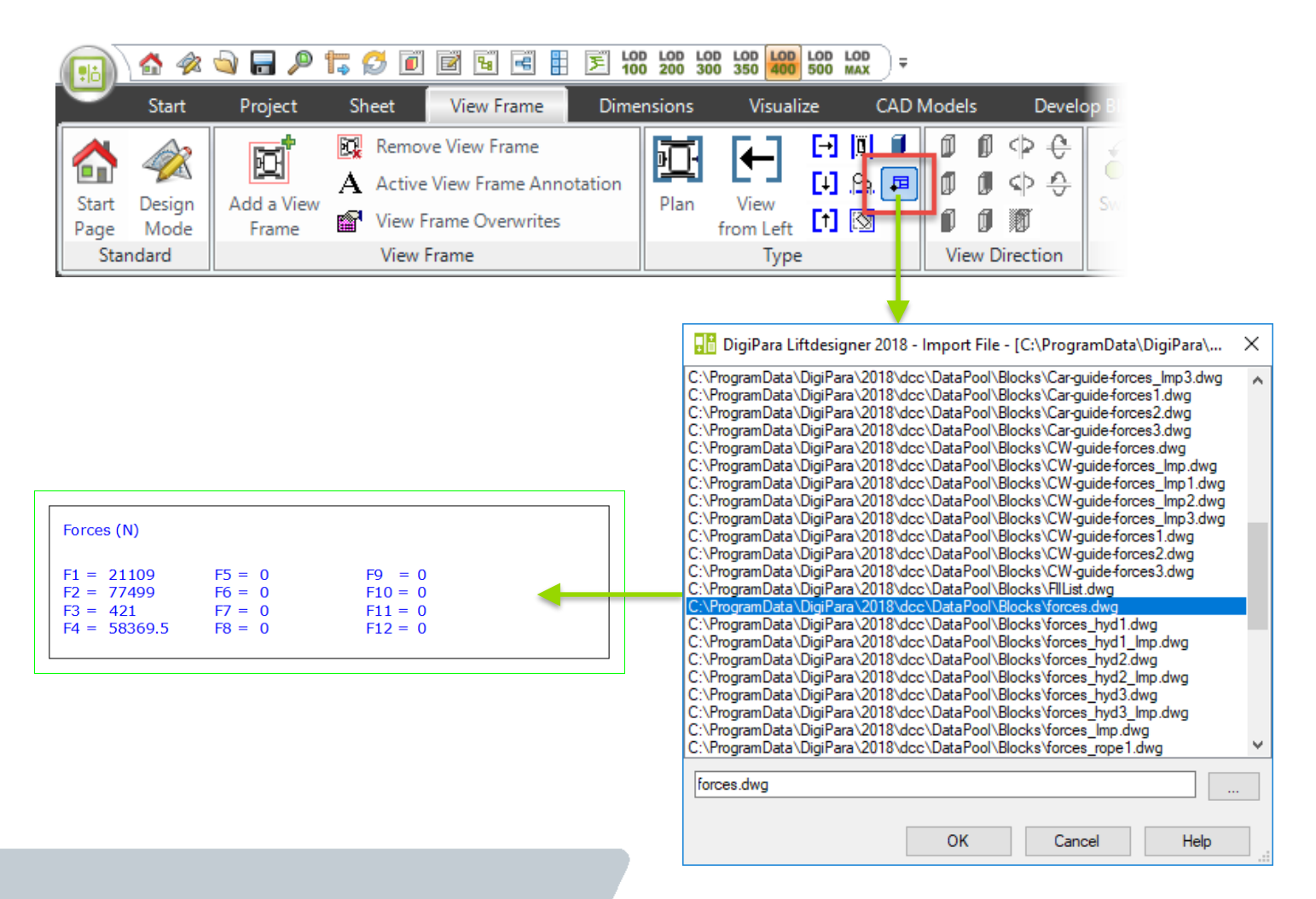

225

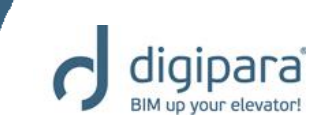

- Title Blocks
  - Start with the titl\_prefix

| -   🛃 🗖 =                                                                               |      | Picture Tools | blocks            | _                |          | <            |
|-----------------------------------------------------------------------------------------|------|---------------|-------------------|------------------|----------|--------------|
| File Home Share Vie                                                                     | w    | Manage        |                   |                  | $\sim$   | ?            |
| $\leftarrow$ $\rightarrow$ $\checkmark$ $\uparrow$ $\square$ $\ll$ dcc $\Rightarrow$ Da | taPo | ol > blocks   | ٽ ~               | Search blocks    | م        | >            |
| 2018                                                                                    | ^    | Name          | ^                 | Date modified    | Туре     | ^            |
| Common                                                                                  |      | 💾 titl_hyd    | l_int.dwg         | 7/2/2018 3:40 PM | DWG File |              |
| dec                                                                                     |      | 🔚 titl_hyd    | l_int_95.dwg      | 7/2/2018 3:40 PM | DWG File |              |
| DeteDeel                                                                                |      | 📉 titl_hyd    | l_int_DST.dwg     | 7/2/2018 3:40 PM | DWG File |              |
| DataPool                                                                                |      | 🔄 titl_rop    | _gb.dwg           | 7/2/2018 3:40 PM | PWG File |              |
| AppMacros                                                                               |      | 🔄 titl_rop    | _int.dwg          | 7/2/2018 3:40 PM | DWG File |              |
| Assets                                                                                  |      | 🔄 titl_rop    | _int_95.dwg       | 7/2/2018 3-10 PM | DWG File |              |
| blocks                                                                                  |      | 🔄 titl_rop    | _int_DST.dwg      | 7/2/2018 3:40 PM | DWG File |              |
| Bmp                                                                                     |      | 🔚 titl_sml    | l_gb.dwg          | 1/2/2018 3:40 PM | DWG File |              |
| Cache                                                                                   |      | 💾 titl_sml    | l_int.dwg         | 7/2/2018 3:40 PM | DWG File |              |
| CADmodel                                                                                |      | 😤 titl_sml    | l_int_DST.dwg     | 7/2/2018 3:40 PM | DWG File |              |
| Cran Cran                                                                               |      | 🔚 titl sml    | l int Imp DST.dwa | 7/2/2018 3:40 PM | DWG File | $\checkmark$ |
| LSS CSS                                                                                 | ¥    | <             |                   |                  | >        | •            |
| 74 items 1 item selected 31.8 KB                                                        |      |               |                   |                  |          |              |

The object in the lower left corner specifies the title block's insertion point. It automatically gets aligned with the lower left corner of the drawing border in DigiPara Liftdesigner.

| 🛕 , 🗈 🖻 🛢 🖀 »                                                                                                    | titl_sml_int 🖡 Type a keyword or phrase 🔐 🚨 Sign In 🛛 🔹 🕁 🗧 🗧 🗧                                                                                                    |                                                                                                    |
|----------------------------------------------------------------------------------------------------|----------------------------------------------------------------------------------------------------|----------------------------------------------------------------------------------------------------|
| Home Insert Annotate                                                                                                    | Content View Manage Output Add-ins A360 Express Tools Featured Apps 📼 🔹                                                                                                    |                                                                                                    |
| Line Polyline Circle Arc                                                                                                    | Constru Detail Modify Layers Ann Block Groups Utilities Clipboard View                                                                                                    | 1                                                                                                    |
| Draw 👻                                                                                                    | - · · · · · · · · ·                                                                                                    |                                                                                                    |
| Start titl_sml_int*                                                                                                    | × •                                                                                                    |                                                                                                    |
| PROPERTIES                                                                                                    | [-][Top][2D Wireframe]                                                                                                    |                                                                                                    |
| No selection<br>General<br>Color ByLayer<br>Layer BV1<br>Linetype ByLayer<br>Linetype Sultayer<br>Lineweight ByLayer<br>TransparenByLayer<br>Thickness 0.0000 | External\$("MSGGRPO.MSG1001") External\$("Shaft.LESternal\$(MSGGRPO.MSG304066))\$G4666<br>External\$("MSGGRPO.MSG1002") External\$("Shaft.LESternal\$("MSGGRPO.MSG1040676)\$G4666<br>External\$("MSGGRPO.MSG1022)Projects.PRO2_MSET_VSGGRPO.MSG1040676)<br>External\$("MSGGRPO.MSG1025)Projects.PRO2_MSG1041\$("L_PTo]ects.PRO2_<br>External\$("MSGGRPO.MSG1025)Projects.PRO2_MSG1041\$("L_PTo]ects.PRO2_MNU_STR").External<br>"External\$("MSGGRPO.MSG1029") External\$("L_PTo]ects.PRO2_MNU_STR").External<br>"Tel.: External\$("L_Projects.PRO2_MNU_STR").External<br>"Tel.: External\$("MSGGRPO.MSG1029") External\$("AdsSR84LD28E60.ZB_D0]337/stat\$(Tat\$ | H<br>RECONSTITUTE<br>RECONSTITUTE<br>)J_MARCON<br>AME2")<br>('L_Projects.PRO<br>Fax: External\$(''L<br>CSIRGEMSREAL30') |
| 3D Visualization     -       Material     SyLayer       Plot style     -       Plot style     ByColor       Plot style t     None       Model     Layout1     | Y<br>X NoDEL L O Y Y 2 Command A<br>MODEL L O Y Y 2 1 Y 2 1 Y 2 L 12 L 12 L 12 L 12 L                                                                                                    |                                                                                                    |

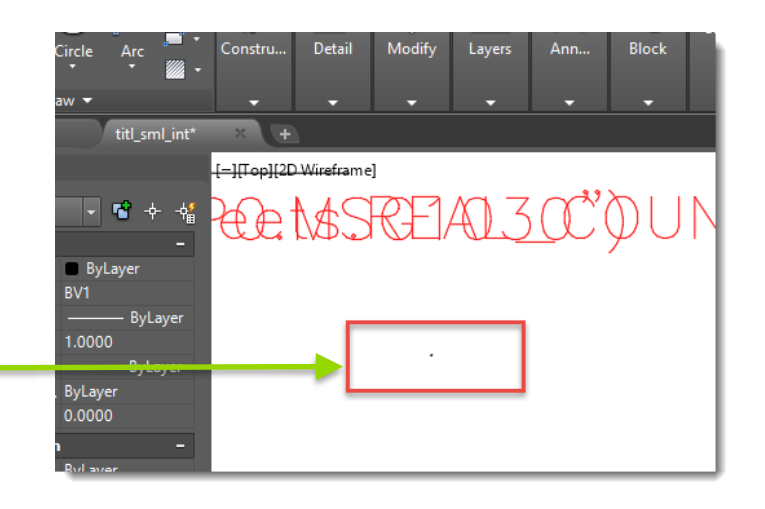

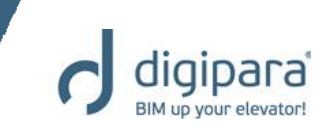

- Drawing borders
  - Start with the bord\_prefix

| -   🖓 📴 =                        |       | Picture Tools blocks | _                |          | ×   |
|----------------------------------|-------|----------------------|------------------|----------|-----|
| File Home Share View             | /     | Manage               |                  | ~        | ?   |
| ← → × ↑ 📙 « dcc > Data           | aPool | l > blocks v ☉       | Search blocks    |          | Q   |
| 2018                             | ^     | Name                 | Date modified    | Туре     | ^   |
| Common                           |       | 🚰 bord_0h.dwg        | 7/2/2018 3:40 PM | DWG File | 2   |
| dcc                              |       | 嶜 bord_0v.dwg        | 7/2/2018 3:40 PM | DWG File | 2   |
| DataPool                         |       | 🚰 bord_1h.dwg        | 7/2/2018 3:40 PM | DWG File | 2   |
| AppMacros                        |       | 🚰 bord_1v.dwg        | 7/2/2018 2.40 PM | DWG File | 2   |
| Appinderos                       |       | 🚰 bord_2h.dwg        | 7/2/2018 3:40 PM | DWG File | e - |
| Assets                           |       | 皆 bord_2v.dwg        | 7/2/2018 3:40 PM | DWG File | 2   |
| blocks                           |       | 🔄 bord_3h.dwg        | 7/2/2018 3:40 PM | DWG File | 2   |
| 📙 Bmp                            |       | 🔄 bord_3v.dwg        | 7/2/2018 3:40 PM | DWG File | 2   |
| Cache                            |       | 🔄 bord_4.dwg         | 7/2/2018 3:40 PM | DWG File | 2   |
| CADmodel                         |       | 🚰 bord_4_hor.dwg     | 7/2/2018 3:40 PM | DWG File | 2   |
| <br>Css                          |       | 🔤 bord ANSLA Imp dwa | 7/2/2018 3-/0 DM | DWG File | × • |
| 74 items 1 item selected 39.9 KB | * '   |                      |                  |          |     |

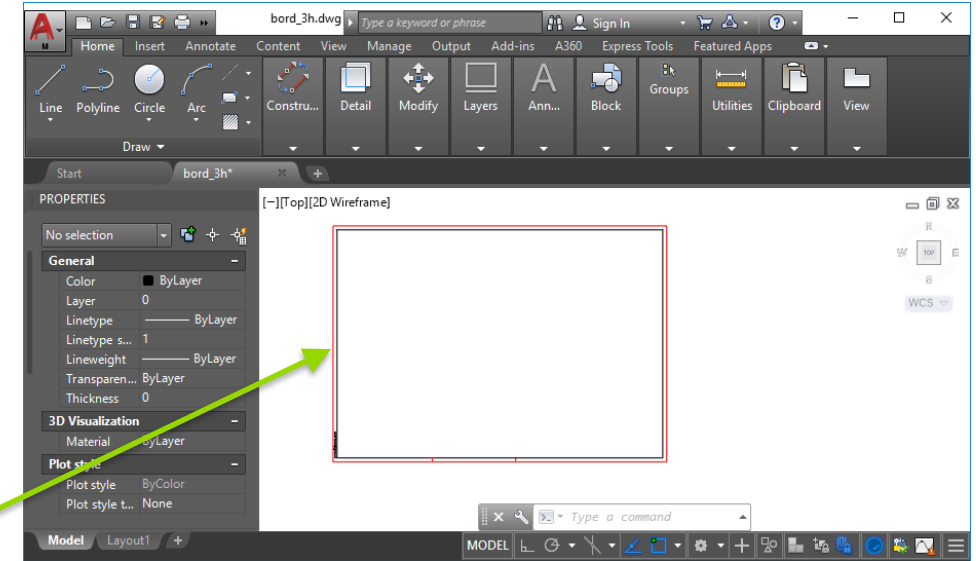

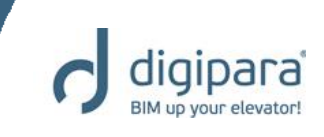

- The default directory for external blocks (.dwg, .dxf files) is the data pool's blocks directory
- e.g. C:\DigiPara\Datapool\blocks

# Export Project Values (\*.rtf, \*.xls, \*.html)

5/14/2019

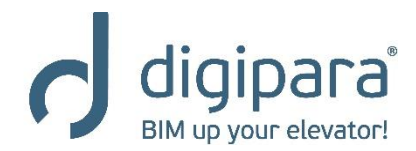

### Export project values

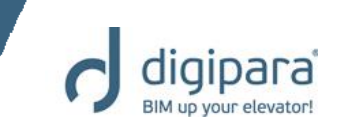

 DigiPara Liftdesigner allows you to export project values like forces, dimensions or strings to other file formats like \*.rtf, \*.xls and \*.html.

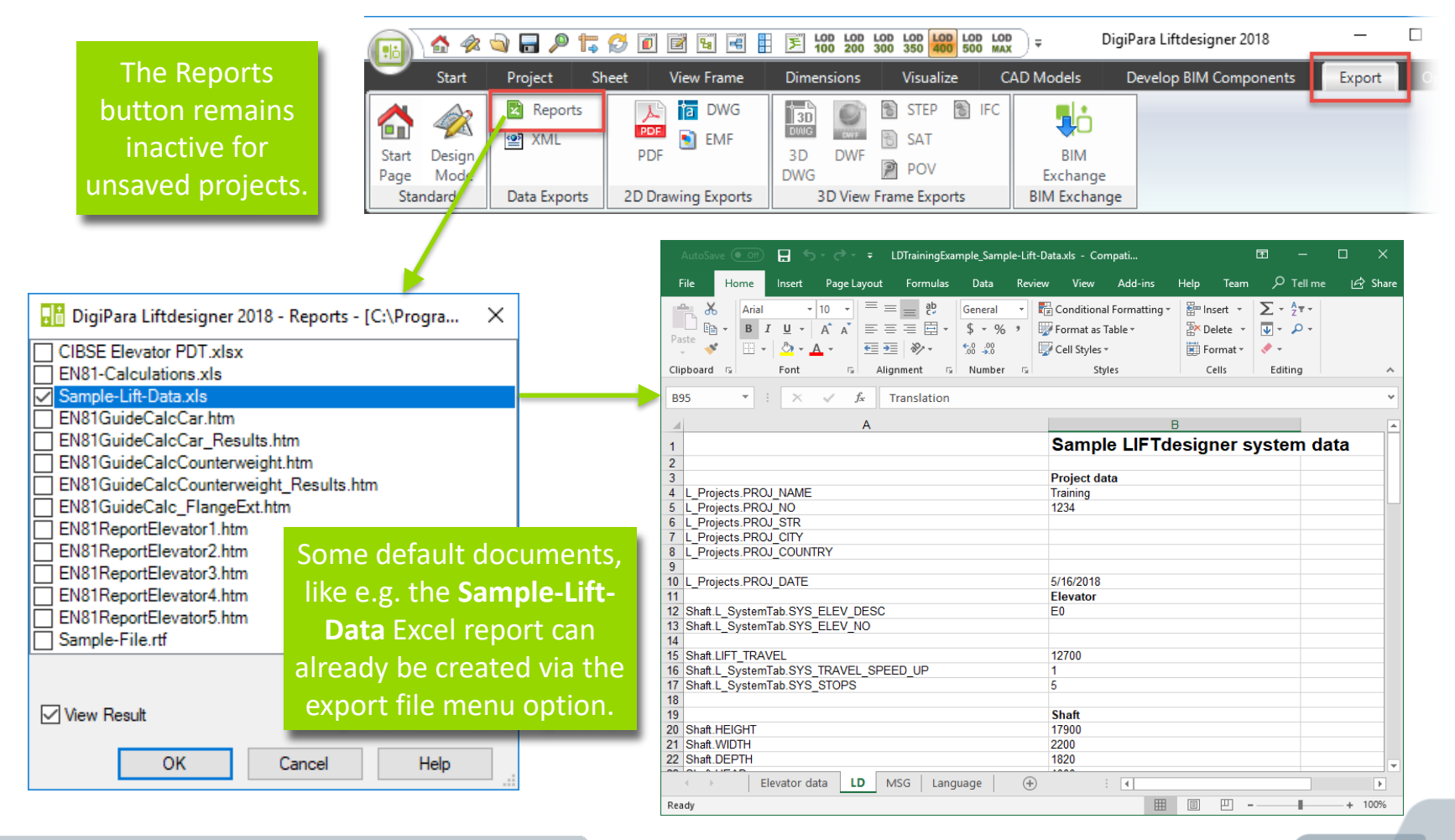

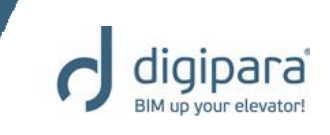

- Exporting project values to an Excel file:
  - First of all create a new or open an existing Excel file. Afterwards add a new worksheet to this file and give it the name LD. This file will become a new template file for an Excel elevator report generated via DigiPara Liftdesigner.

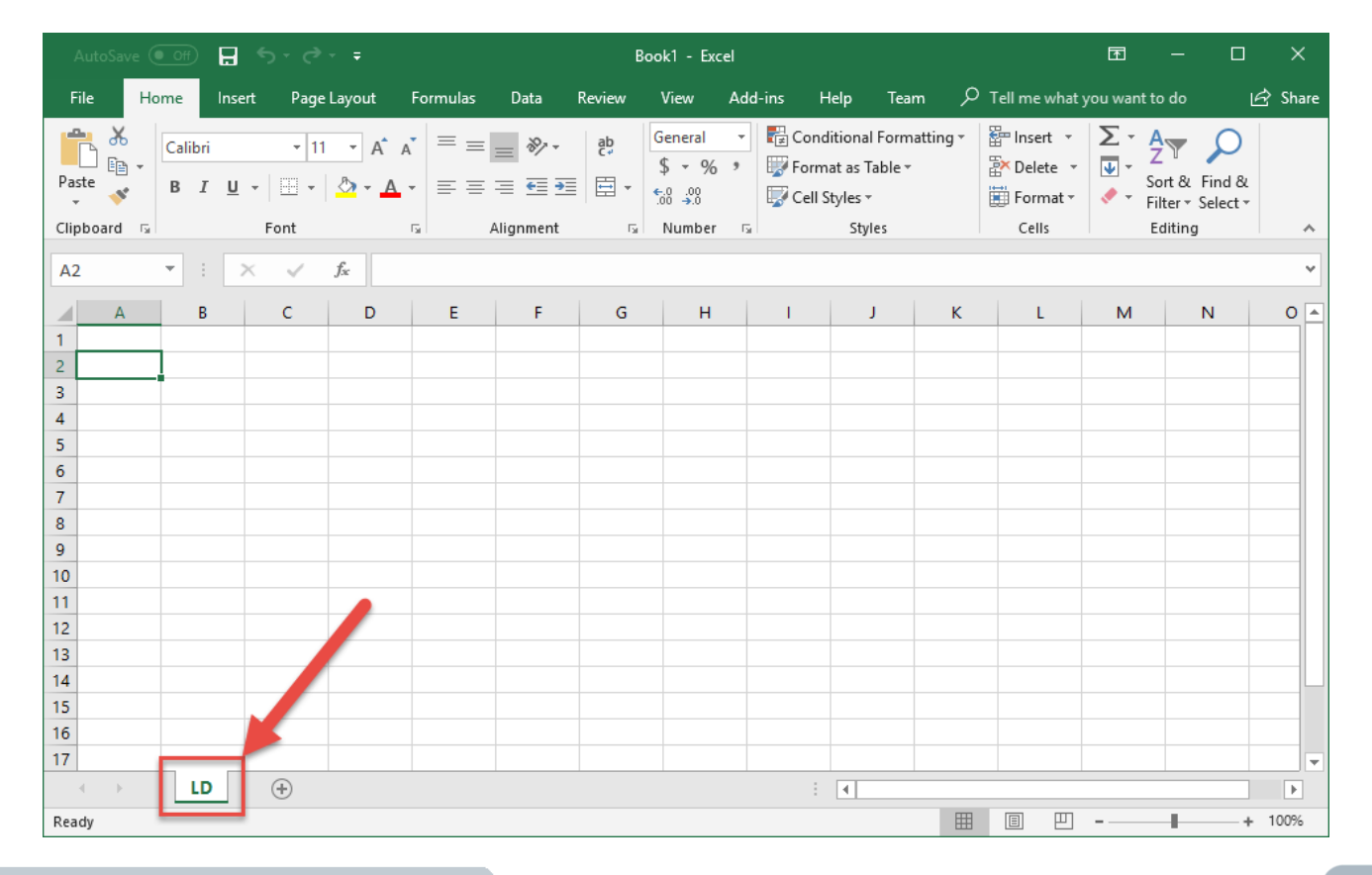

 Select the project value in the DigiPara Liftdesigner Data Tree

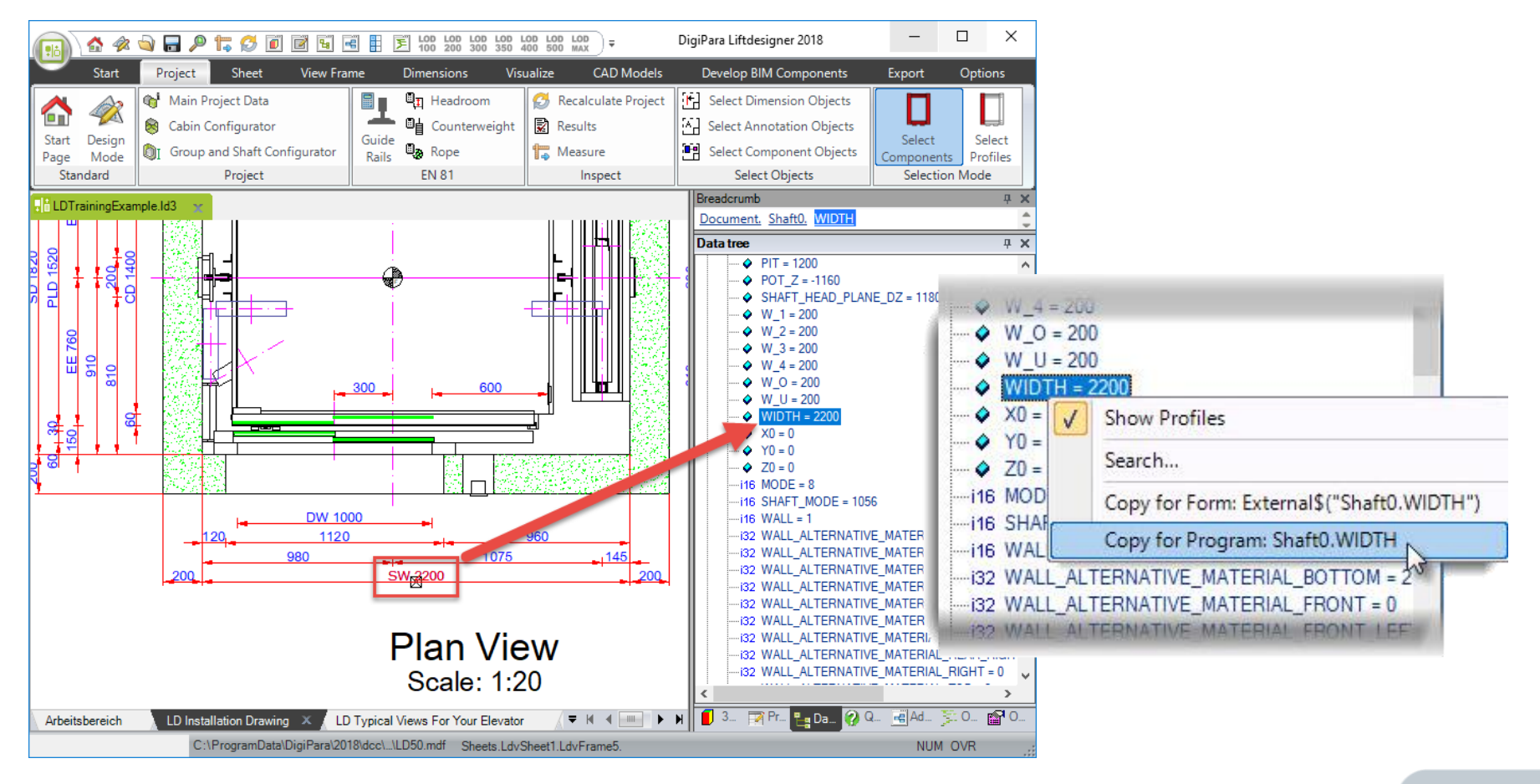

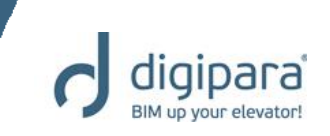

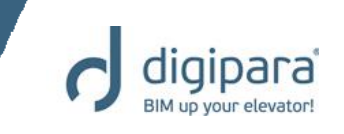

- Paste the copied expression to any cell in column A in the LD worksheet.
- Save the Excel template file in DigiPara Liftdesigner Pool
  - C:\ProgramData\DigiPara\dcc\DataPool\Forms

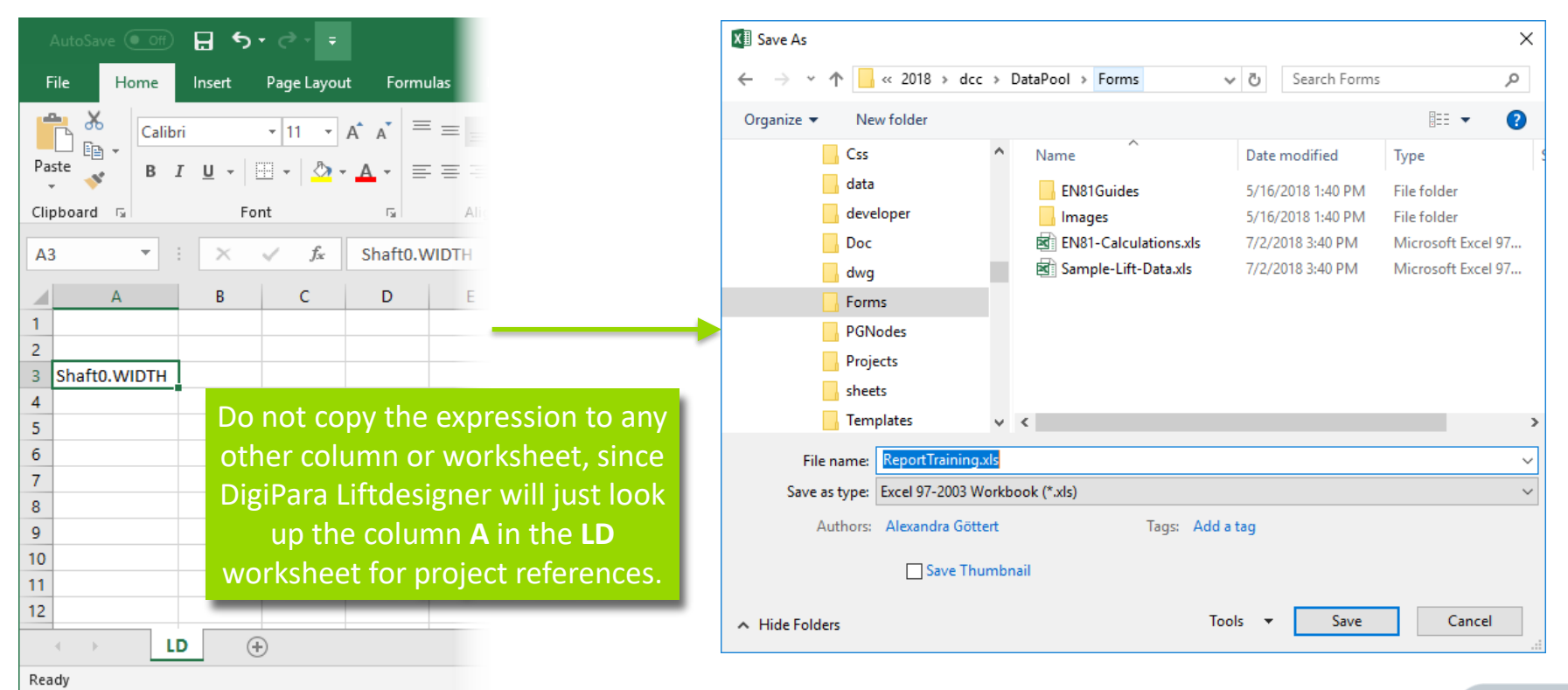

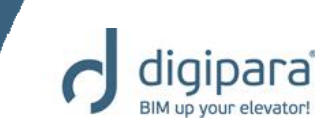

 Now you can see that DigiPara Liftdesigner automatically has added a new value to column B in the LD worksheet, next to the Column A, containing a value.

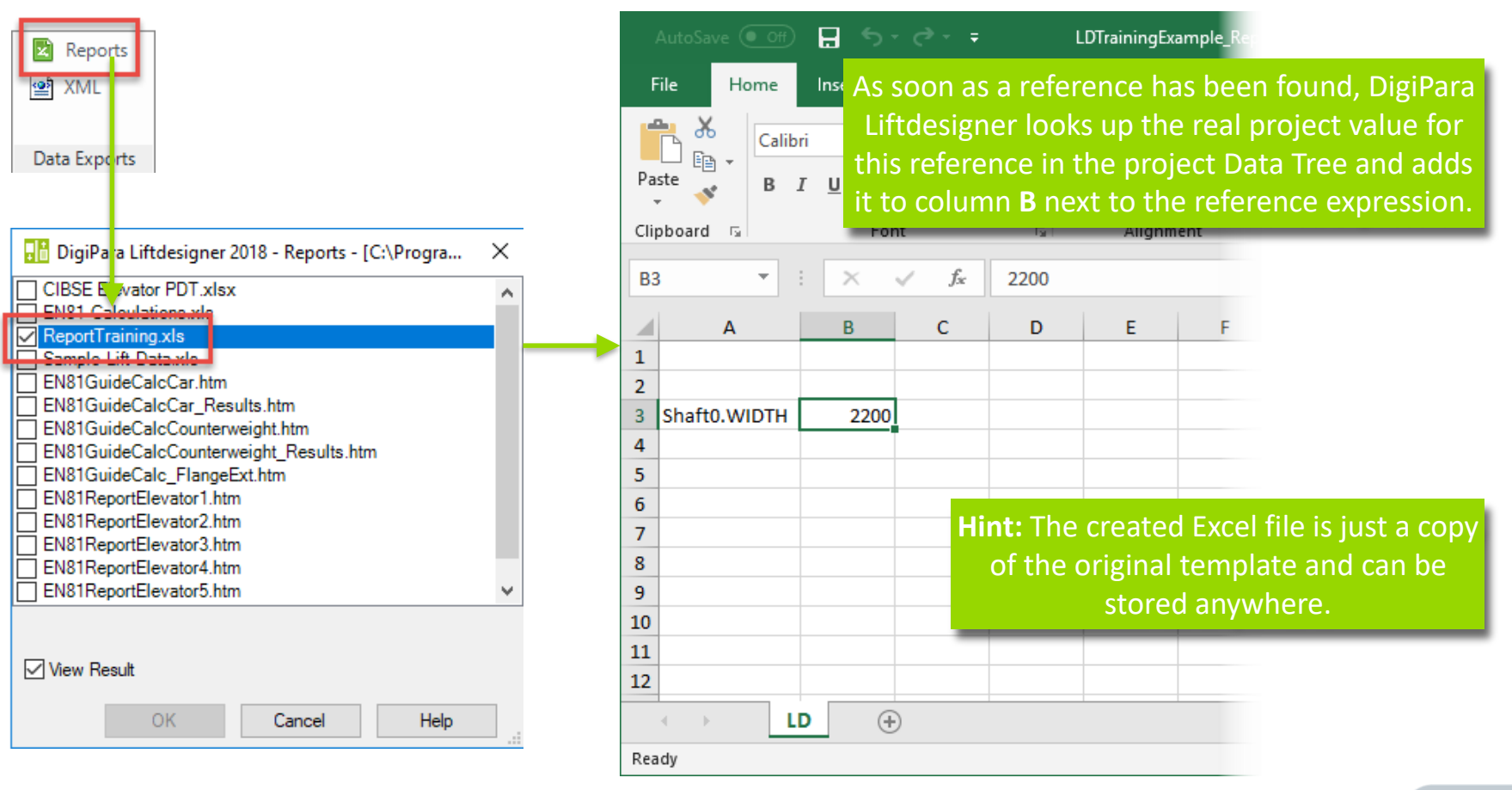

5/14/2019

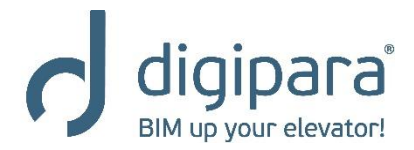

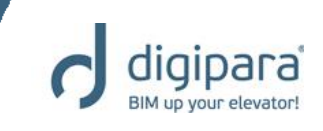

- Shaft Walls & Machine Room Walls
- Pit & Ceilings
- Floor Levels
- Preferences

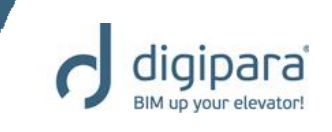

Activation via the Group and Shaft Configurator

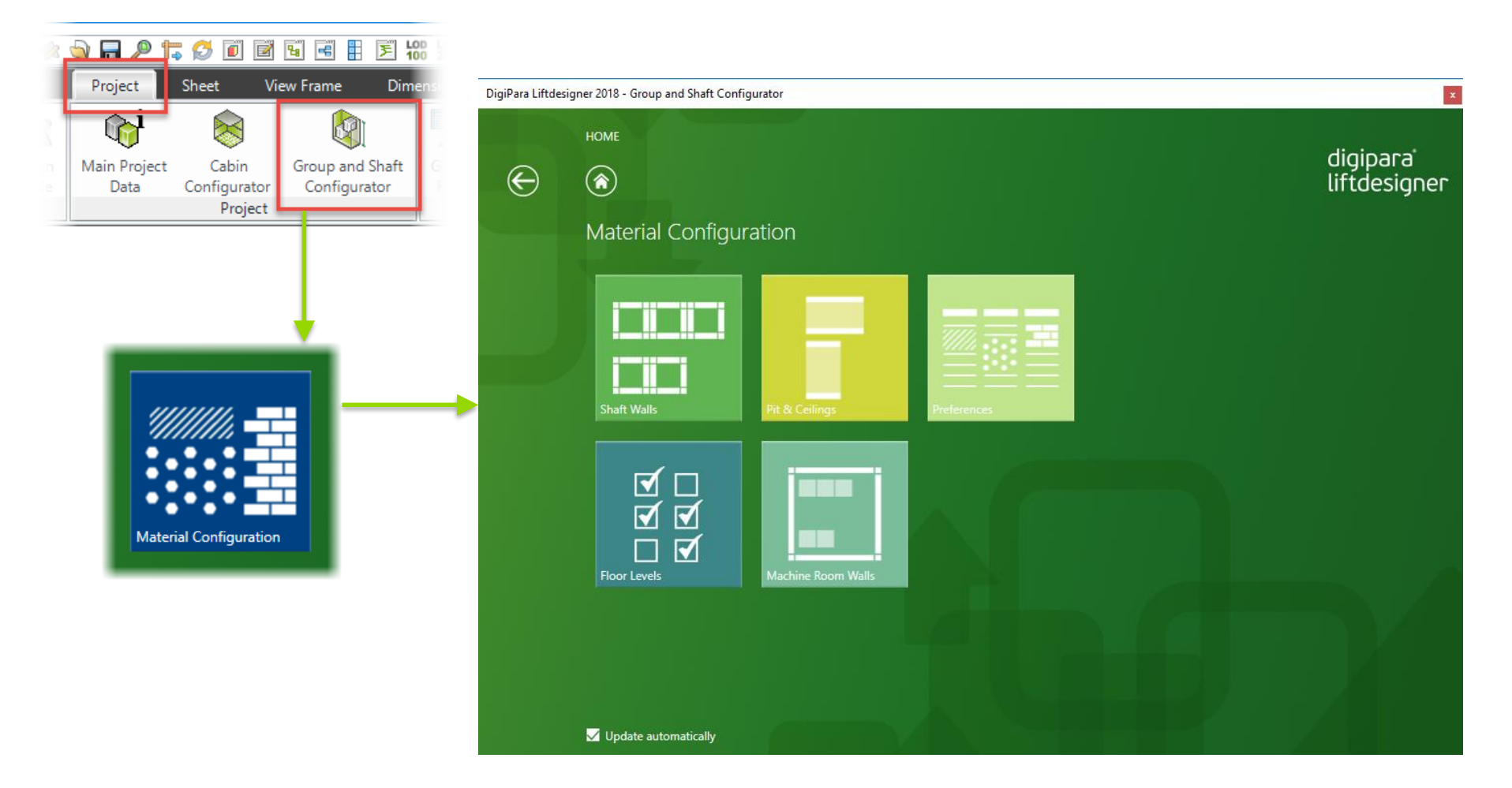

### Shaft Walls & Machine Room Walls

5/14/2019

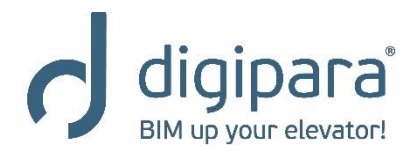

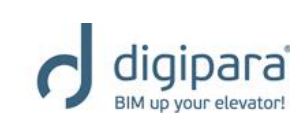

#### Shaft Walls & Machine Room Walls

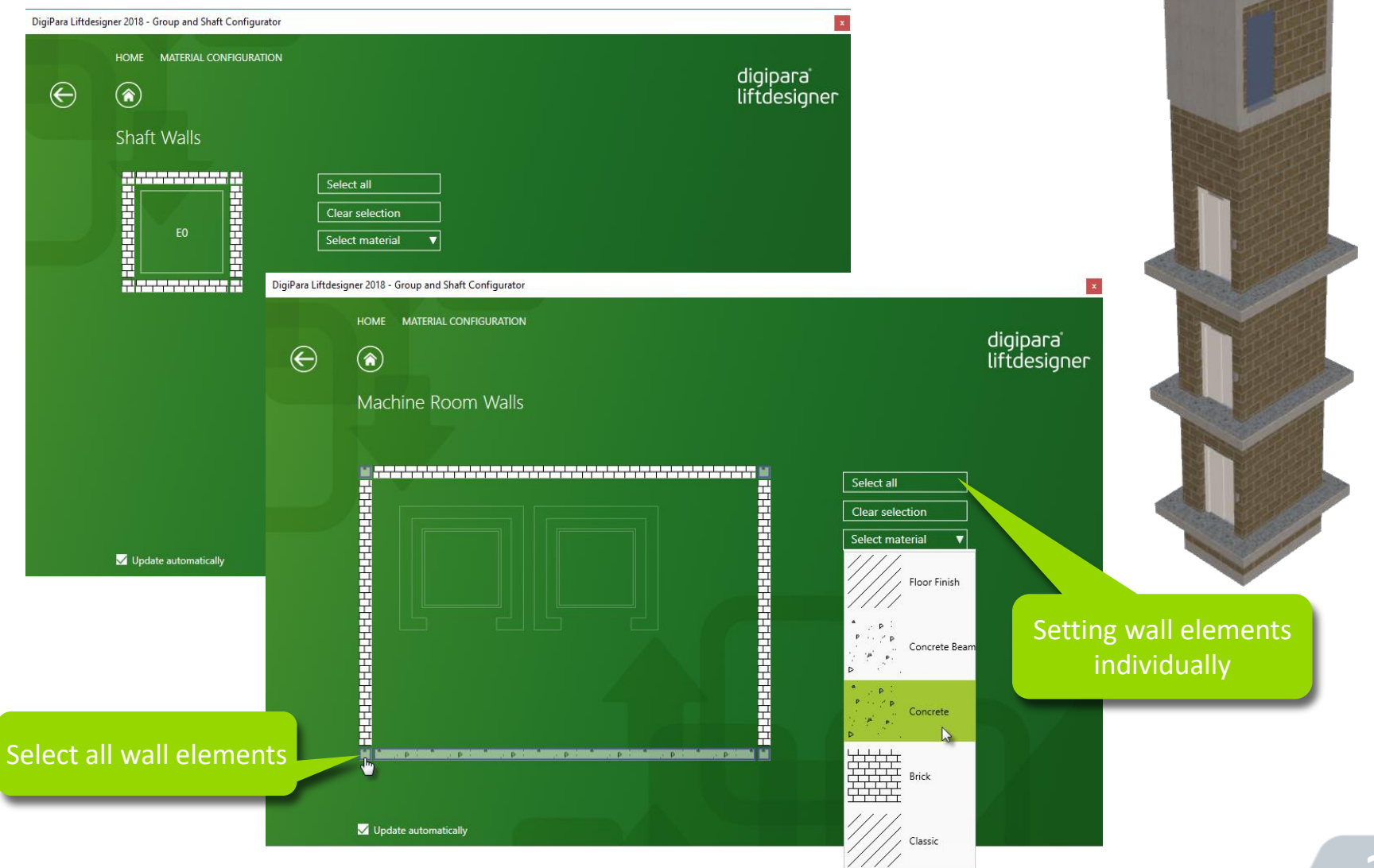

Pit & Ceilings

5/14/2019

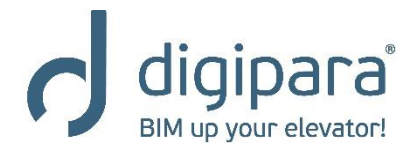

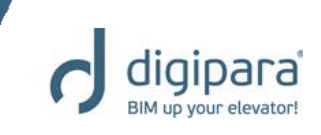

241

- Pit & Ceilings
  - Setting different materials
  - Editing the Material Height and Pit Floor / Ceiling Heights

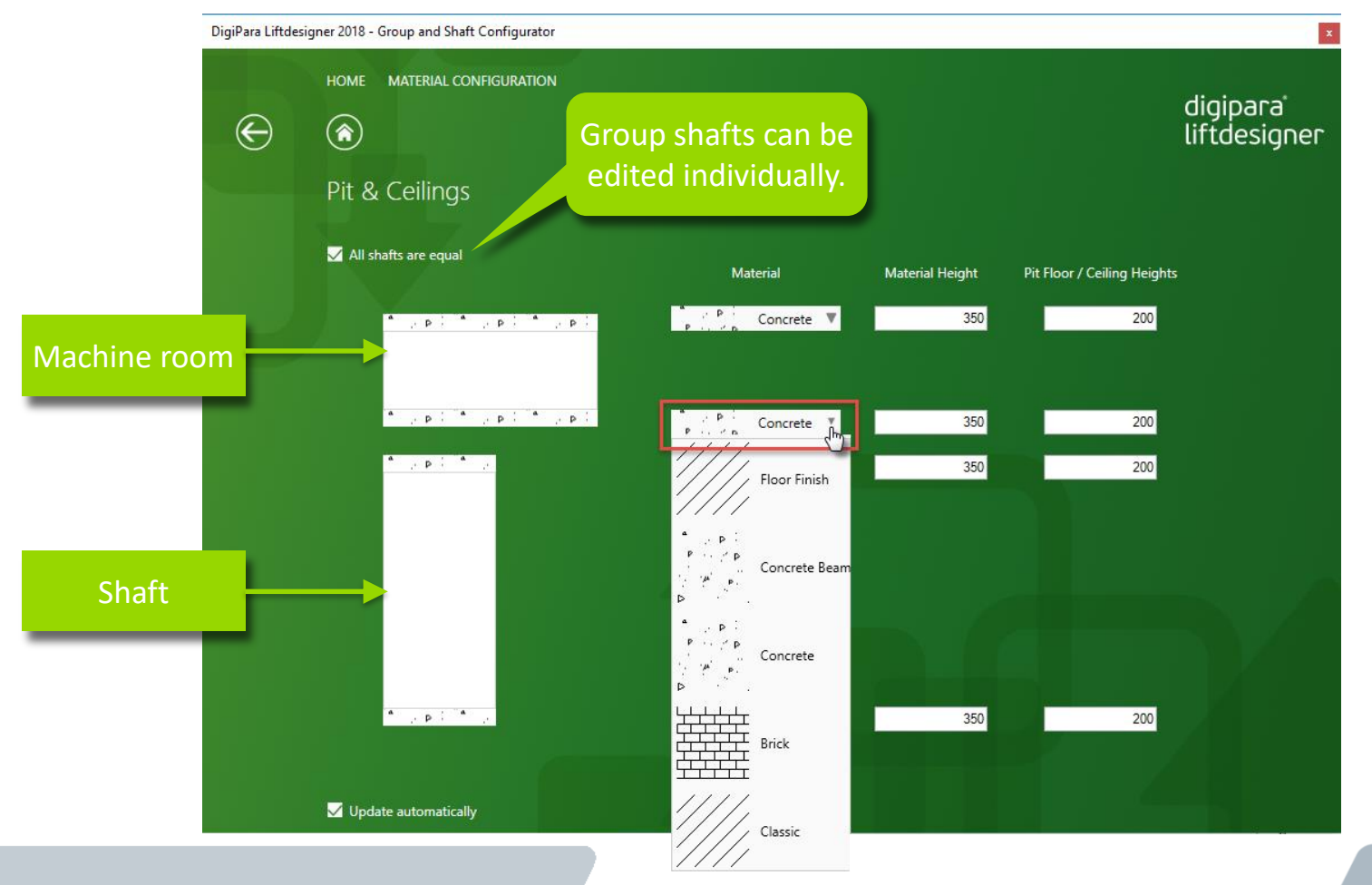

### **Floor Levels**

5/14/2019

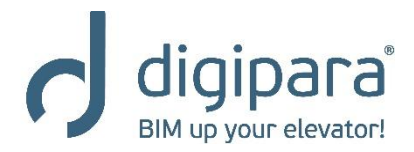

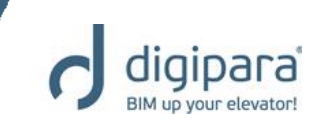

Floor Levels

Re

Setting different materials and editing the heights

| DigiPara Liftdesigr                             | DigiPara Liftdesigner 2018 - Group and Shaft Configurator HOME MATERIAL CONFIGURATION |                        |                                     |      |                         |                                            |                                          | digir<br>liftd                     | ×<br>digipara<br>liftdesigner |        |  |
|-------------------------------------------------|---------------------------------------------------------------------------------------|------------------------|-------------------------------------|------|-------------------------|--------------------------------------------|------------------------------------------|------------------------------------|-------------------------------|--------|--|
|                                                 | Floor Levels<br>General                                                               |                        |                                     |      |                         | Heights<br>Raw Floor                       | Floor Finish                             | Building Floor<br>Levels<br>Create | Other<br>Ceiling Serving      |        |  |
|                                                 | Standard                                                                              | definition             | P Concrete                          | Y    | Height<br>350           | 250                                        | 50                                       |                                    | Height                        | Height |  |
|                                                 | <b>V</b>                                                                              | 4<br>12700             | * · · P :<br>P · · · · · P Concrete |      | 350                     | 250                                        | 50                                       |                                    | 2300                          | 0      |  |
|                                                 | 2<br>2                                                                                | 3<br>8900<br>2<br>5900 | P Concrete                          | V.V. | 350                     | 250<br>250                                 | 50                                       |                                    | 2300                          | 0      |  |
|                                                 |                                                                                       | 1<br>2900<br>0         | P Concrete                          |      | 350                     | 250                                        |                                          |                                    | 2300                          | 0      |  |
| nove the chec<br>I determine th<br>individually | k mark<br>e level                                                                     | tically                | Concrete                            |      | Removing the built disa | ve the o<br>ilding fl<br>appears<br>projeo | check an<br>loor leve<br>s in the<br>ct. | d<br>els                           | 2300                          | 0      |  |

### Preferences / Material Hatching

5/14/2019

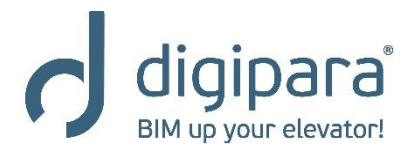

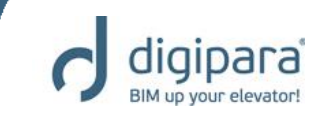

- Preferences
  - Define your own Materials for your project

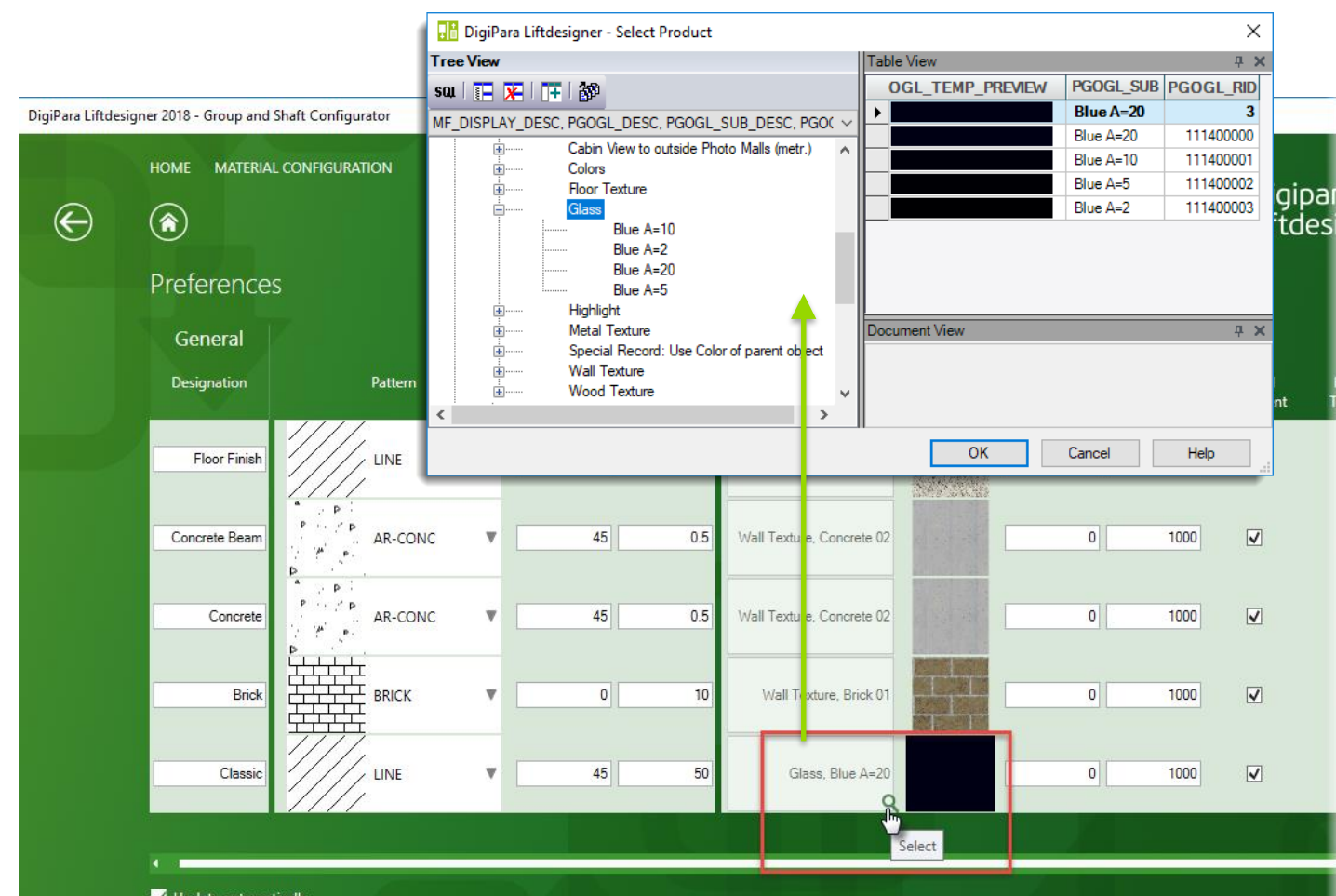

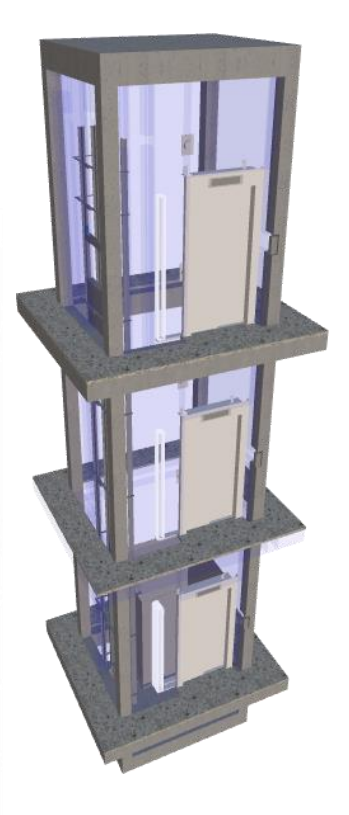

Vpdate automatically

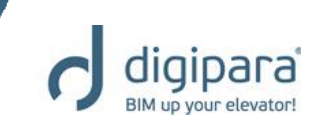

### Classic material hatching: Type and scale by document

|     |                                     | Material Configuration     |                 |
|-----|-------------------------------------|----------------------------|-----------------|
| 'n  | operties                            |                            | <b>4 ×</b>      |
| .00 | k Update Sheet frame 2 [LdvFrame2.] |                            |                 |
| ~   | [2001] Level of Development (LOD)   |                            | ~               |
|     | Representation                      | Default (by Sheet)         |                 |
| ~   | [3611] Hatch                        |                            |                 |
|     | Show hatch                          | Yes                        | Default setting |
|     | Show fake hatch                     | No                         | Derdare Setting |
|     | Expose hidden materials             | Yes                        |                 |
|     | Angle                               | 45                         |                 |
|     | Scale                               | 50                         |                 |
| Г   | Pattern                             | LINE                       |                 |
| L   | Classic material hatching           | Type and scale by document |                 |
| s.  | [3612] Basis Point                  |                            |                 |
|     | X0 [mm]                             | 0                          |                 |
|     | Y0 [mm]                             | 0                          |                 |
|     |                                     |                            |                 |

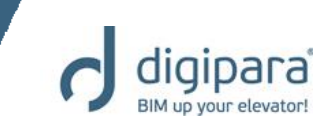

#### Classic material hatching: Type and scale by sheet frame

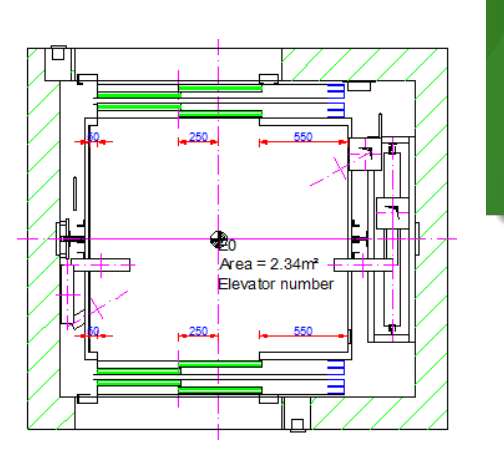

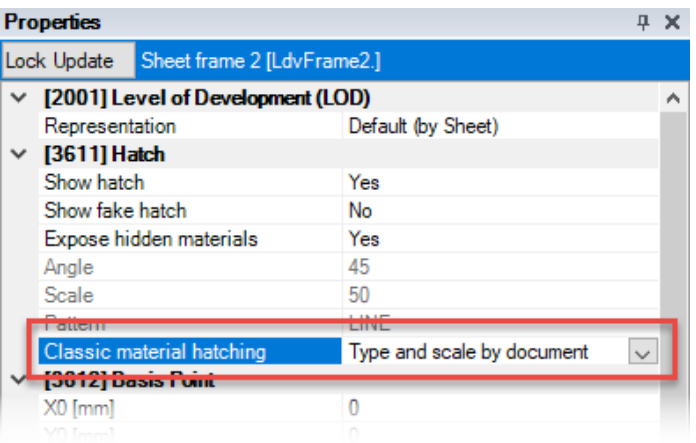

EO

To set up individual view frame hatches the shaft material has to be defined as **Classic**.

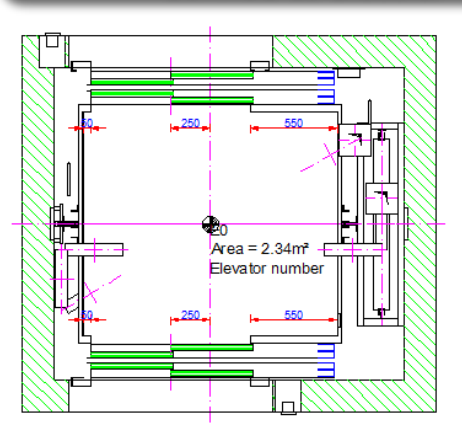

Set up individual view frame hatches for one material by using the properties window of the selected view frame. The elevator materials are not influenced.

| Pro          | Properties                        |                               |        |   |  |  |
|--------------|-----------------------------------|-------------------------------|--------|---|--|--|
| Loc          | k Update Sheet frame 2 [LdvFra    | me2.]                         |        |   |  |  |
| ~            | [2001] Level of Development (LOD) |                               |        |   |  |  |
|              | Representation                    | Default (by Sheet)            |        |   |  |  |
| $\mathbf{v}$ | [3611] Hatch                      |                               |        |   |  |  |
|              | Show hatch                        | Yes                           |        |   |  |  |
|              | Show fake hatch                   | No                            |        |   |  |  |
|              | Expose hidden materials           | Yes                           | _      |   |  |  |
| -            | Angle                             | -45                           |        | Т |  |  |
|              | Scale                             | 20                            |        | н |  |  |
|              | Pattern                           | LINE                          |        | н |  |  |
|              | Classic material hatching         | Type and scale by sheet frame | $\sim$ |   |  |  |
| ~            | [3012] Dasis Fuint                |                               |        |   |  |  |
|              | X0 [mm]                           | 0                             |        |   |  |  |
|              |                                   |                               |        |   |  |  |

#### 5/14/2019

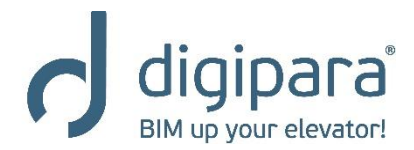

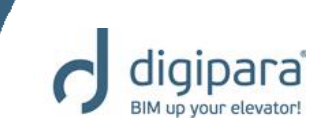

- Additional Child Objects (User Component)
- Additional Wall Openings
- Additional Wall Segments

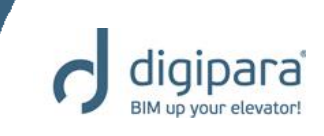

- Activation Docking Window
  - Start ribbon tab  $\rightarrow$  Windows ribbon group

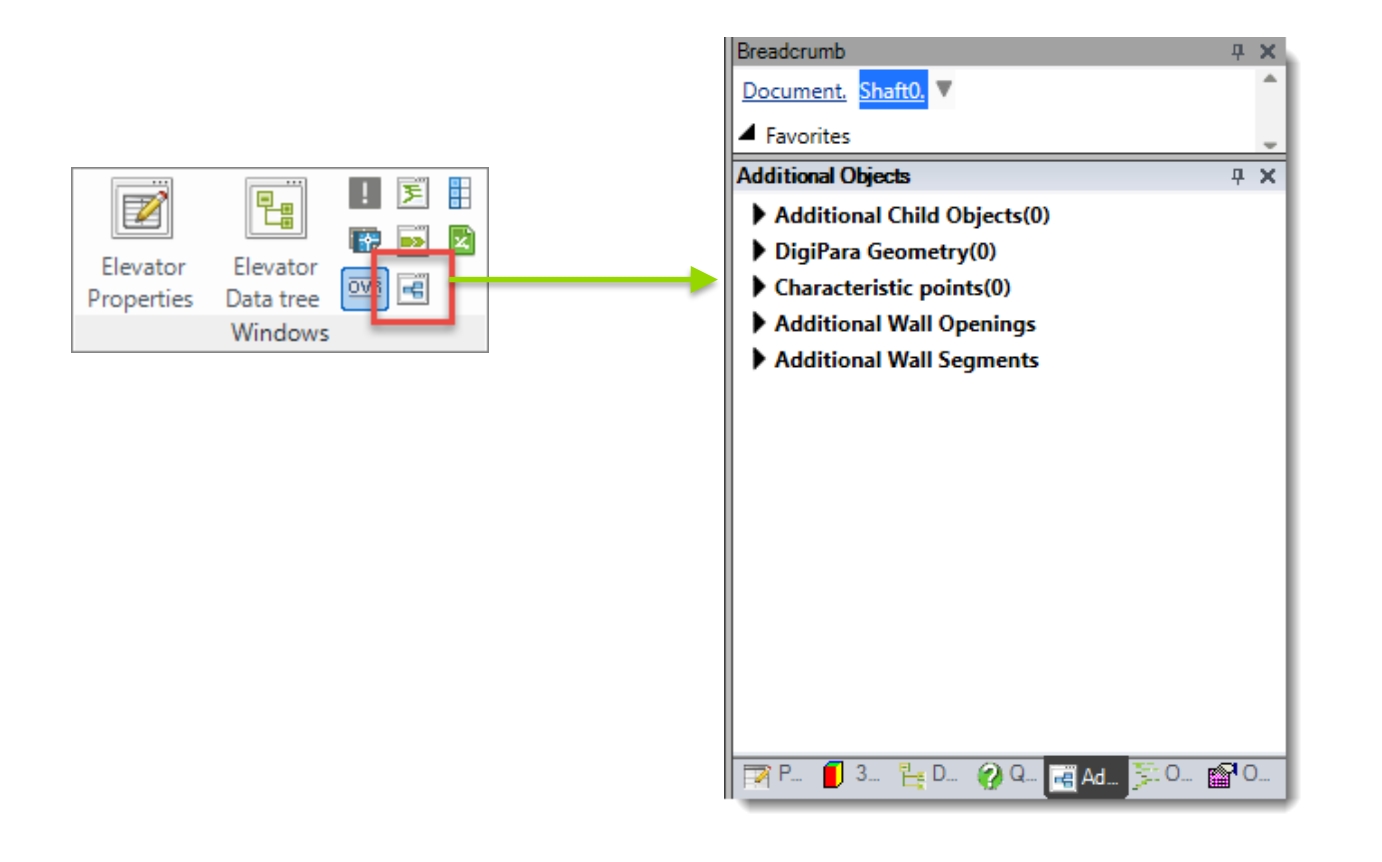

### Additional Child Objects – User Component

5/14/2019

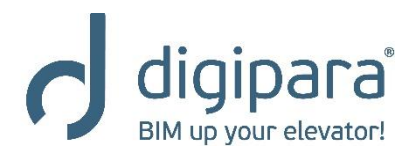

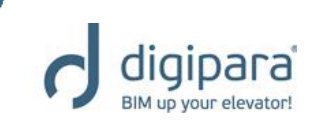

- Can be defined by the user
- Are created on the basis of predefined profile types (Iprofile, U-profile, T-profile, etc.)
- Can be used to create additional, non standard geometry in the drawing
- Get created via the corresponding property of the selected shaft component (e.g. the shaft door)
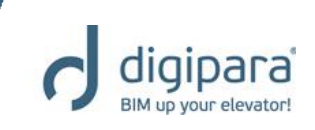

- Get inserted relatively to the basis point of the selected component.
- Can be created in an unlimited number
- Can contain additional child objects as well
- Are created on a project basis. Additional child objects do not influence the selected basis component permanently.

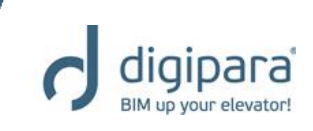

Create by selecting a parent component (e.g. Shaft) →
 Additional Child Objects → Add new

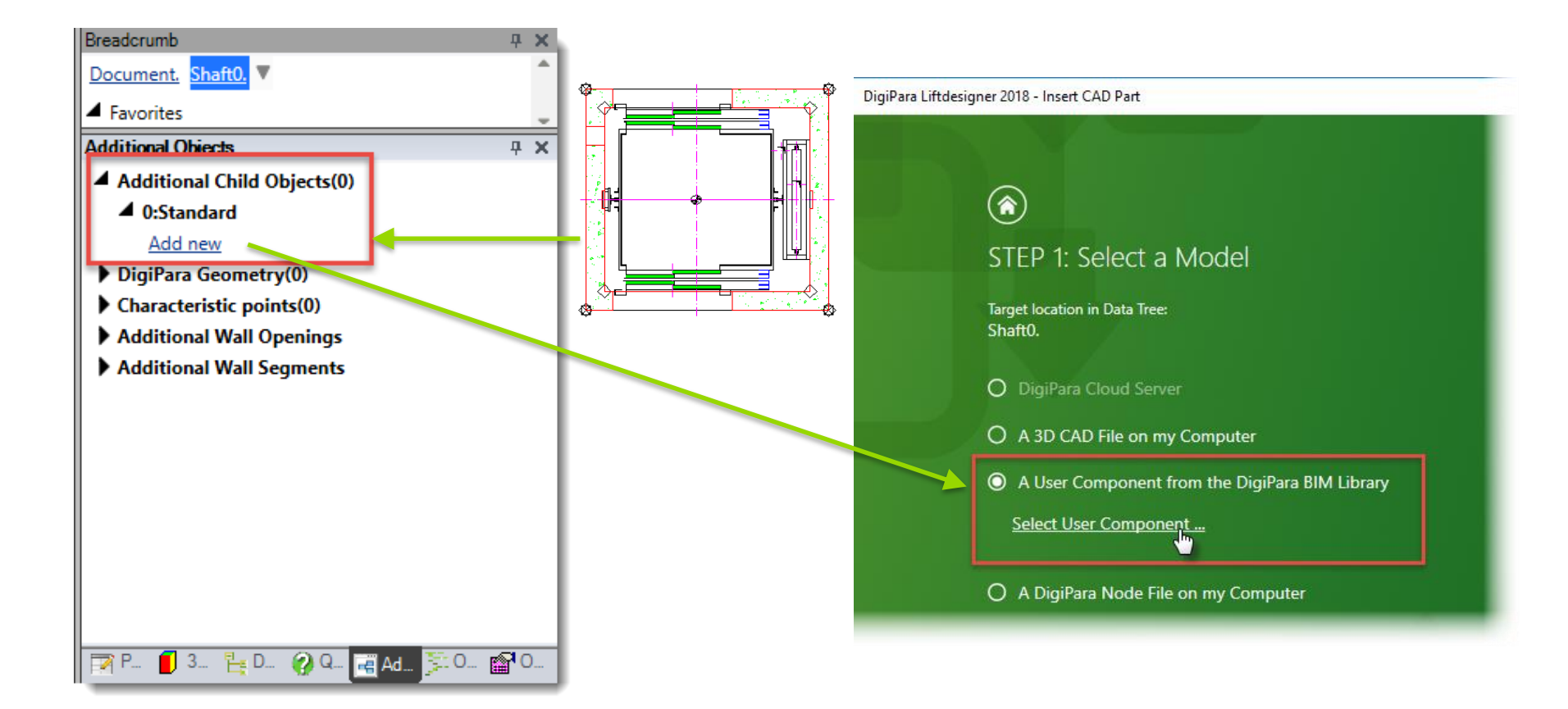

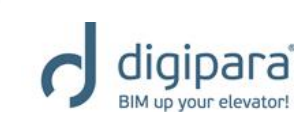

 Determine the profile type via the Navigator window

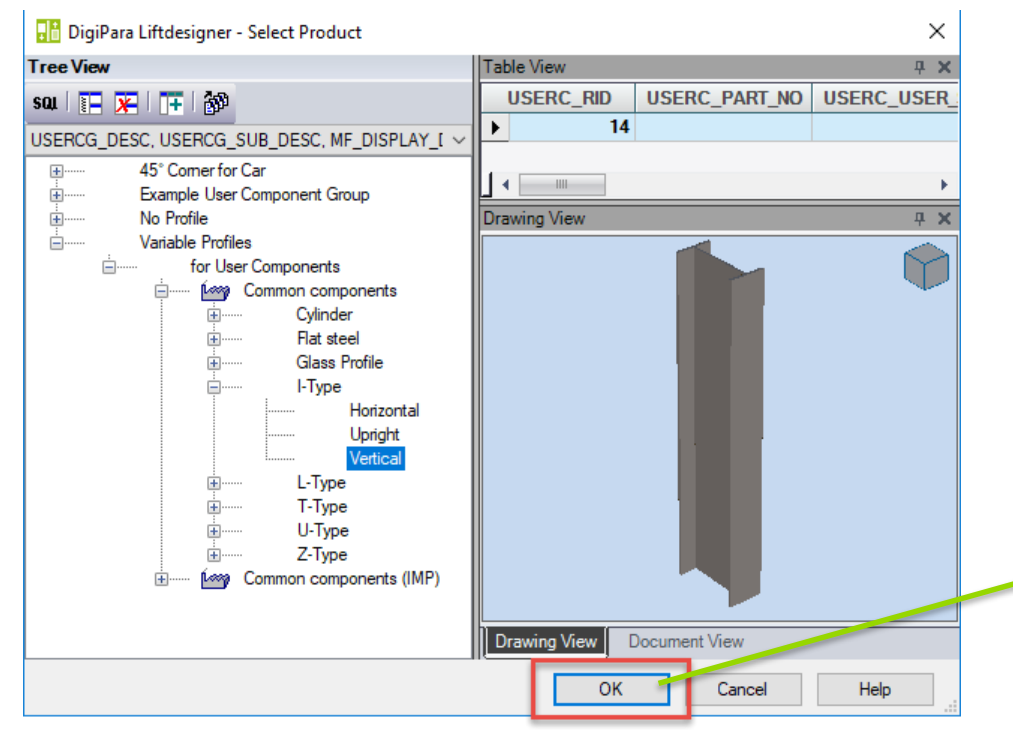

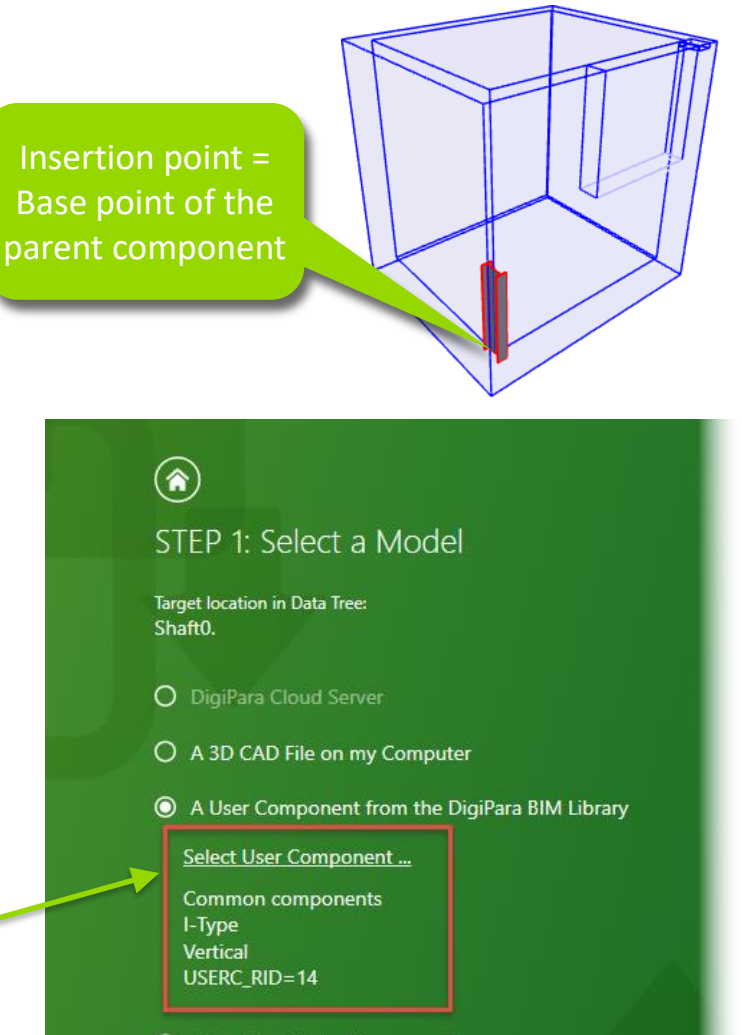

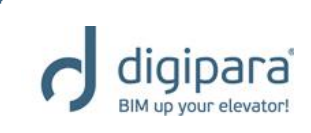

 Assign the component group to control the visibility of the new user component.

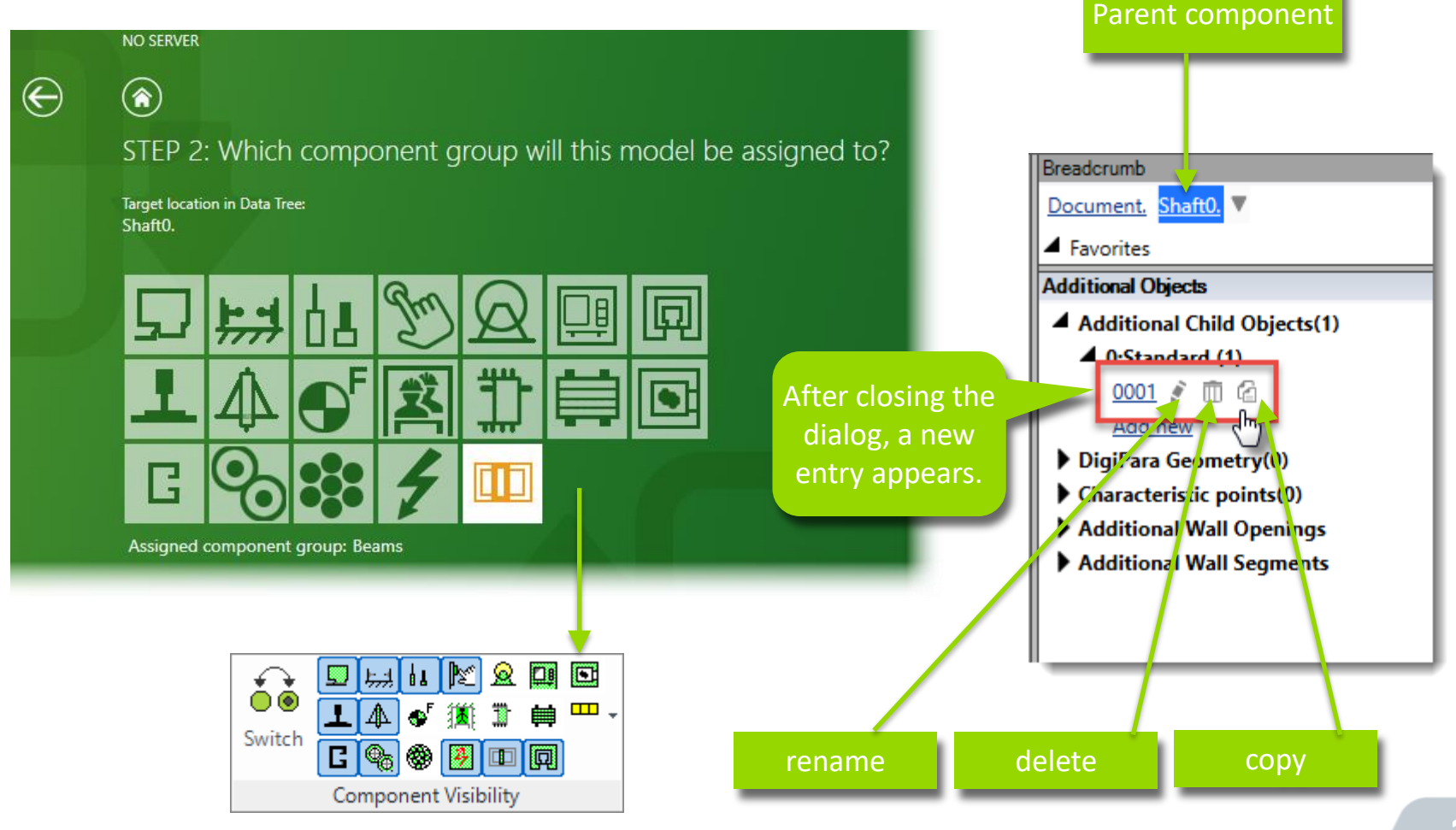

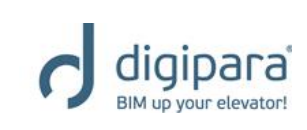

Options for customizing the properties of the existing

**д х** 

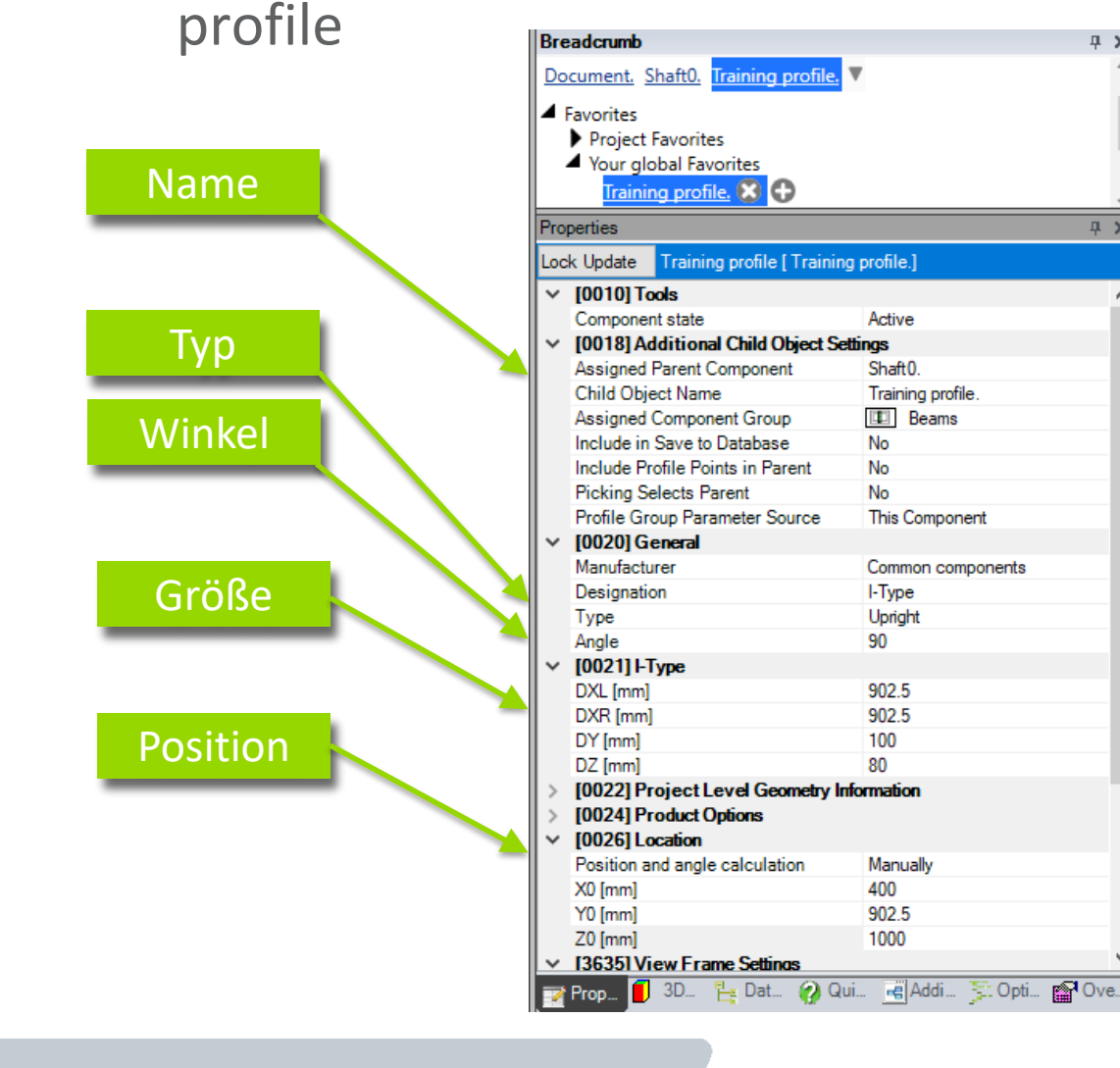

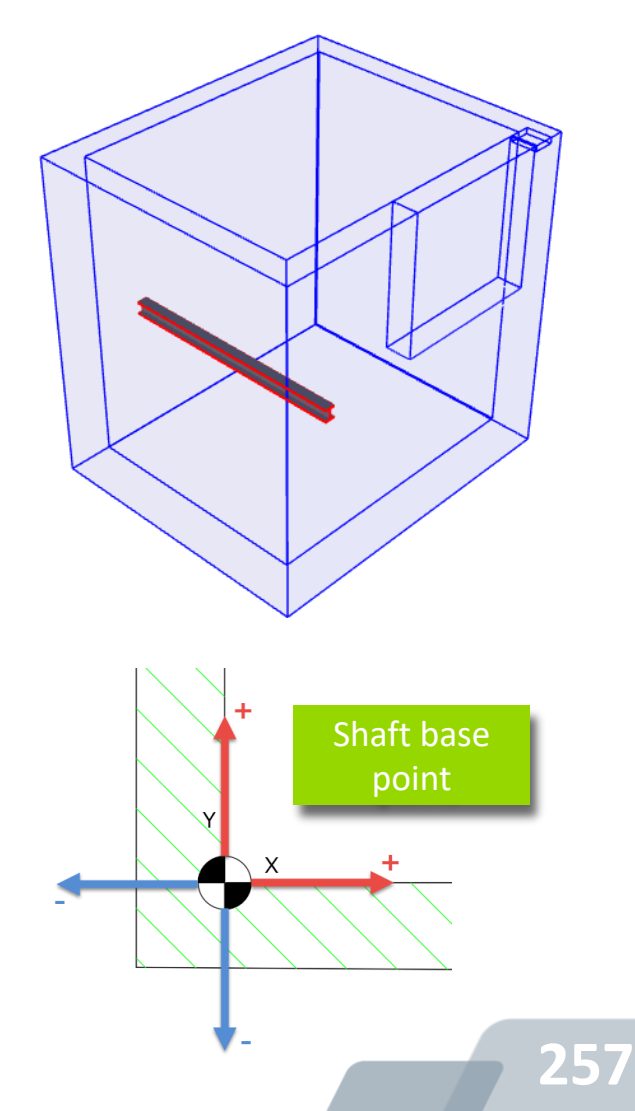

# **Additional Objects**

#### Additional Wall Openings

5/14/2019

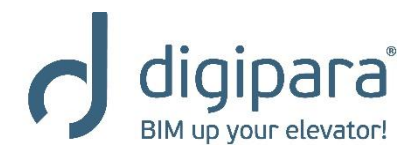

### Additional Wall Openings

Add a new additional wall opening by selecting the Shaft
 → Additional Wall Openings → Add new

ipara

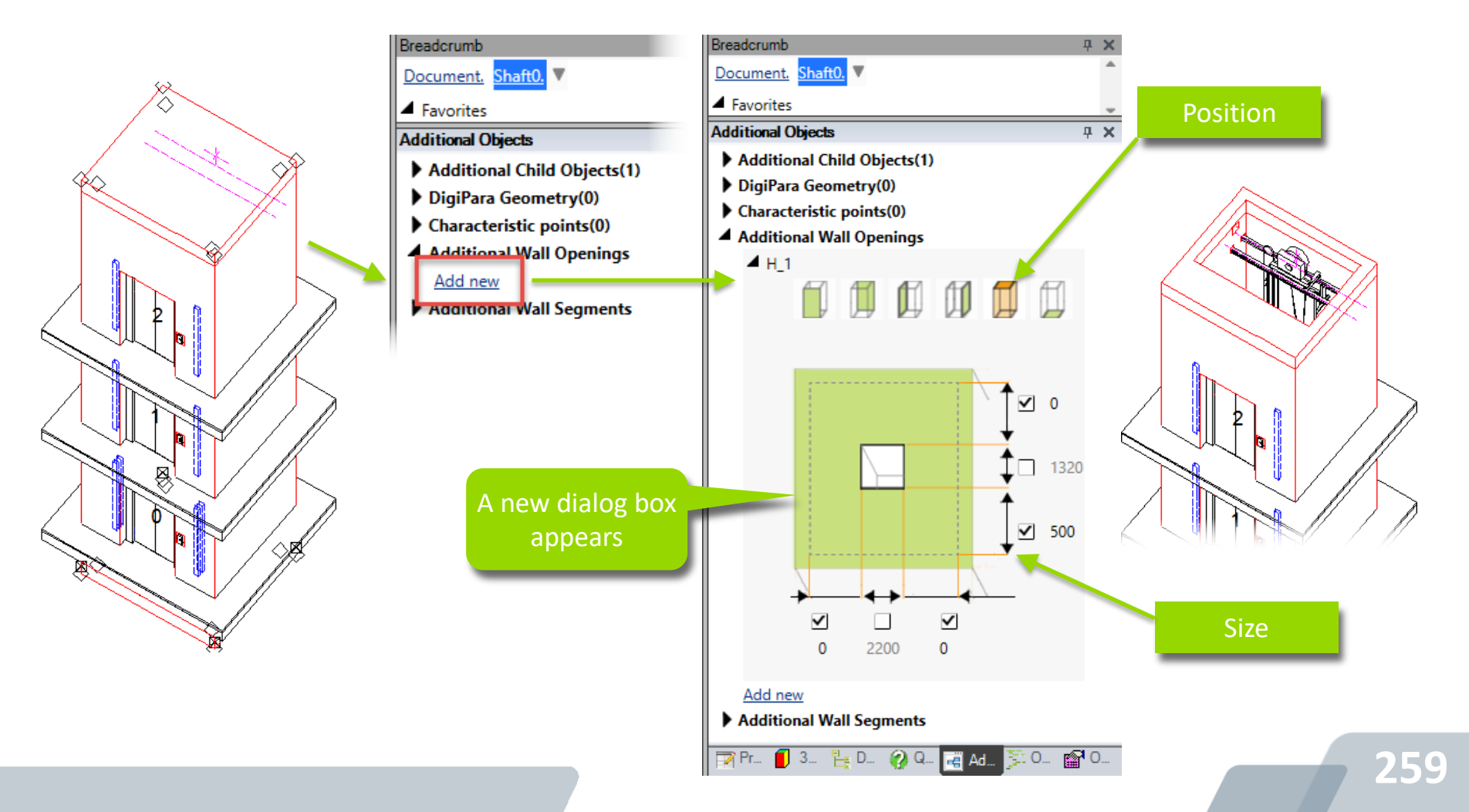

# Additional Objects

#### Additional Wall Segments

5/14/2019

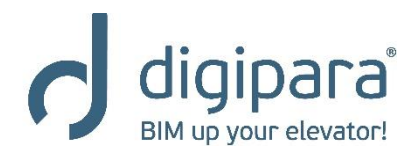

### Additional Wall Segments

Add a new additional wall segment by selecting the Shaft
 → Additional Wall Segments → Add new

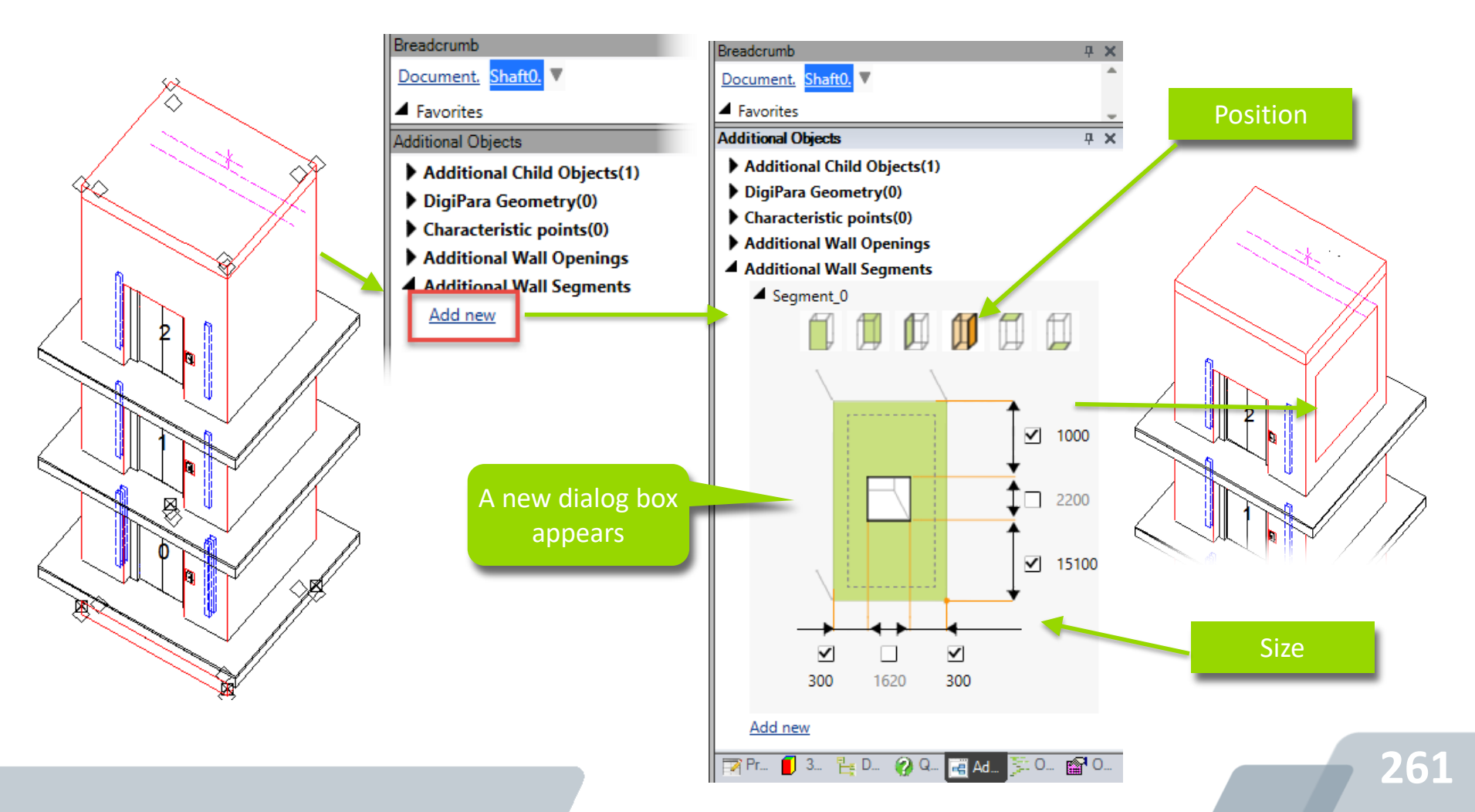

### **Additional Wall Segments**

Eigens Aktualisie ⊿ [00 Pos ⊿ [00 Auto Z0 [ DZ

> Þ [00 00] Þ [04 Þ [04 ⊿ [36 Deta Ges Erw [38 Alte [42

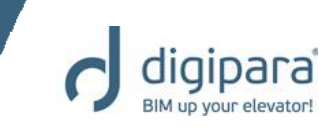

Use the properties window of the selected additional wall segment to adjust a specific material

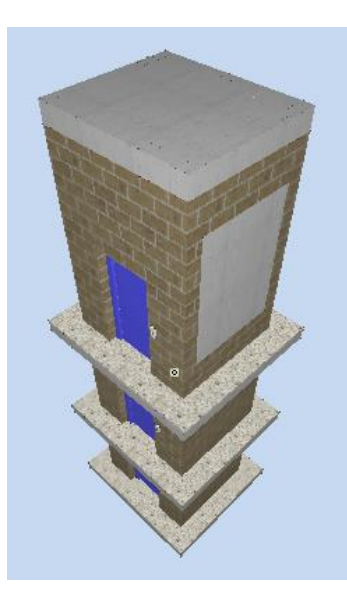

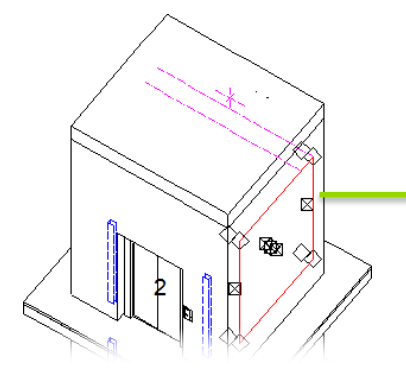

|                                                                                                    | Eigenschaften                                                                                                    | <b>д Х</b>                                                                    |  |
|----------------------------------------------------------------------------------------------------|----------------------------------------------------------------------------------------------------|-------------------------------------------------------------------------------|--|
|                                                                                                    | Aktualisierung sperren Wand-Se                                                                                                    | gment 0 [Segment0.]                                                           |  |
|                                                                                                    | ⊿ [0040] Allgemein                                                                                                    |                                                                               |  |
|                                                                                                    | Position                                                                                                    | 1 Rechts                                                                      |  |
|                                                                                                    | 🔺 [0041] Wand-Segment Höhe                                                                                                    |                                                                               |  |
|                                                                                                    | Autom. berechneter Wert (1)                                                                                                    | DZ                                                                            |  |
|                                                                                                    | Z0 [mm]                                                                                                    | 8200                                                                          |  |
|                                                                                                    | DZ [mm]                                                                                                    | 2600                                                                          |  |
|                                                                                                    | Z1 [mm]                                                                                                    | 1000                                                                          |  |
| enschaften                                                                                                    | Z-Bemaßung anzeigen                                                                                                    | Nein                                                                          |  |
| alisierung sperren Wand-Se                                                                                                    | [0042] Wand-Segment Breite                                                                                                    | e                                                                             |  |
| [0040] Allgemein                                                                                                    | [0043] Wand-Segment Liete                                                                                                    |                                                                               |  |
| Position                                                                                                    | ▷ [0405] Bemaßungen                                                                                                    |                                                                               |  |
| [0041] Wand-Segment Höhe                                                                                                    | ▷ [0406] Wand-Segment Parameter                                                                                                    |                                                                               |  |
| Autom, berechneter Wert (1)                                                                                                    | [3635] Ansichtsrahmen-Eins                                                                                                    | stellungen                                                                    |  |
| Z0 [mm]                                                                                                    | Detail-Status                                                                                                    | Durch den Ansichtsrahmen bestimmt                                             |  |
| DZ [mm]                                                                                                    | Gestricheit                                                                                                    | Nein                                                                          |  |
| 71 [mm]                                                                                                    | Erweiterte Bemalsung                                                                                                    | Nein                                                                          |  |
| 210000                                                                                                    |                                                                                                    | 4 [3805] Render                                                               |  |
| Z-Bemaßung anzeigen                                                                                                    | ⊿ [3805] Render                                                                                                    |                                                                               |  |
| Z-Bemaßung anzeigen<br>[0042] Wand-Segment Breite                                                                                                    | [3805] Render<br>Alle vorhandenen Oberflächen                                                                                                    | 3                                                                             |  |
| Z-Bemaßung anzeigen<br>[0042] Wand-Segment Breite<br>[0043] Wand-Segment Tiefe                                                                                                    | Alle vorhandenen Oberflächen<br>I exturwinkel                                                                                                    | 3                                                                             |  |
| Z-Bemaßung anzeigen<br>[0042] Wand-Segment Breite<br>[0043] Wand-Segment Tiefe<br>[0405] Bemaßungen                                                                                                    | [3805] Kender     Alle vorhandenen Oberflächen     rexturwinkel     Texturmaßstab     Texturmaßstab                                                                                                    | 3                                                                             |  |
| Z-Bemaßung anzeigen<br>[0042] Wand-Segment Breite<br>[0043] Wand-Segment Tiefe<br>[0405] Bemaßungen<br>[0406] Wand-Segment Parar                                                                                                    | [3805] Kender     Alle vorhandenen Oberflächen     rexturwinkel     Texturmaßstab     Texturnordnung     Texturandnung                                                                                                    | 3                                                                             |  |
| Z-Bemaßung anzeigen<br>[0042] Wand-Segment Breite<br>[0043] Wand-Segment Tiefe<br>[0406] Bemaßungen<br>[0406] Wand-Segment Parar<br>[3635] Ansichtsrahmen-Eins                                                                                                    | [3805] Kender     Alle vorhandenen Oberflächen     rexturwinkel     Texturmaßstab     Texturanordnung     Texturoption     Altarativa Matazial                                                                                                    | 3                                                                             |  |
| Z-Bemaßung anzeigen<br>[0042] Wand-Segment Breite<br>[0043] Wand-Segment Tiefe<br>[0405] Bemaßungen<br>[0406] Wand-Segment Parar<br>[3635] Ansichtsrahmen-Eins<br>Detail-Status                                                                                                    | [3805] Kender     [Alle vorhandenen Oberflächen     rexturwinkel     Texturmaßstab     Texturanordnung     Texturanordnung     Texturoption     Alternatives Material     Deven version septementer process                                                                                                    | 3<br>0<br>1000<br>Global<br>Texturflächendeckend wiederholen<br>Concrete Beam |  |
| Z-Bemaßung anzeigen<br>[0042] Wand-Segment Breite<br>[0043] Wand-Segment Tiefe<br>[0405] Bemaßungen<br>[0406] Wand-Segment Parar<br>[3635] Ansichtsrahmen-Eins<br>Detail-Status<br>Gestrichelt                                                                                                    | [3805] Kender     Alle vorhandenen Oberflächen     Iexturwinkel     Texturwaßstab     Texturanordnung     Texturoption     Alternatives Material     Merin     Nein                                                                                                    | 3<br>0<br>1000<br>Global<br>Textur lächendeckend wiederholen<br>Concrete Beam |  |
| Z-Temaßung anzeigen<br>[0042] Wand-Segment Breite<br>[0043] Wand-Segment Tiefe<br>[0405] Bemaßungen<br>[0406] Wand-Segment Parar<br>[3635] Ansichtsrahmen-Eins<br>Detail-Status<br>Gestrichelt<br>Erweiterte Bemaßung                                                                                                    | [3805] Kender     [Alle vorhandenen Oberflächen     Texturwinkel     Texturmaßstab     Texturanordnung     Texturanordnung     Texturoption     Alternatives Material     orden der Arade kendamer beda Nein     Nein                                                                                                    | 3<br>0<br>1000<br>Global<br>Texturflächendeckend wiederholen<br>Concrete Beam |  |
| Z-Remaßung anzeigen<br>[0042] Wand-Segment Breite<br>[0043] Wand-Segment Tiefe<br>[0405] Bemaßungen<br>[0406] Wand-Segment Parar<br>[3635] Ansichtsrahmen-Eins<br>Detail-Status<br>Gestrichelt<br>Erweiterte Bemaßung<br>[3805] Render                                                                                                    | [3805] Kender     [Alle vorhandenen Oberflächen     Texturwinkel     Texturmaßstab     Texturanordnung     Texturanordnung     Texturoption     Alternatives Material     orden den orbite serainmer posse     Nein     Nein                                                                                                    | 3<br>0<br>1000<br>Global<br>Texturflächendeckend wiederholen<br>Concrete Beam |  |
| 2-Femaßung anzeigen<br>[0042] Wand-Segment Breite<br>[0043] Wand-Segment Tiefe<br>[0405] Bemaßungen<br>[0406] Wand-Segment Parar<br>[3635] Ansichtsrahmen-Eins<br>Detail-Status<br>Gestrichelt<br>Erweiterte Bemaßung<br>[3805] Render<br>Alle vorhandenen Oberflächen                                                                                                    | 13800) Kender     Alle vorhandenen Oberflächen     Texturwinkel     Texturwinkel     Texturanordnung     Texturanordnung     Texturaption     Alternatives Material     unden seen Astronomer Desau     Nein     Nein                                                                                                    | 3                                                                             |  |
| 2-Femaßung anzeigen<br>[0042] Wand-Segment Breite<br>[0043] Wand-Segment Tiefe<br>[0405] Bernaßungen<br>[0406] Wand-Segment Parar<br>[3635] Ansichtsrahmen-Eins<br>Detail-Status<br>Gestrichelt<br>Erweiterte Bernaßung<br>[3805] Render<br>Alle vorhandenen Oberflächen<br>Alternatives Material                                                                                                    | [3805] Kender     [Alle vorhandenen Oberflächen     Texturwinkel     Texturwinkel     Texturanordnung     Texturoption     Alternatives Material     crusen seen 20 see annote r presen     Nein     Nein     O     Concrete Beam                                                                                                    | 3                                                                             |  |
| 2-Femaßung anzeigen<br>[0042] Wand-Segment Breite<br>[0043] Wand-Segment Breite<br>[0405] Bernaßungen<br>[0406] Wand-Segment Parar<br>[3635] Ansichtsrahmen-Eins<br>Detail-Status<br>Gestrichelt<br>Erweiterte Bernaßung<br>[3805] Render<br>Alle vorhandenen Oberflächen<br>Alternatives Material<br>[4201] Aufzug Historchic                                                                                                    | [3805] Kender     [Alle vorhandenen Oberflächen     Texturwinkel     Texturwinkel     Texturanordnung     Texturoption     Alternatives Material     union seen XX seter Berdamson r Desar     Nein     Nein     O     Concrete Beam                                                                                                    | 3                                                                             |  |
| 2-Femaßung anzeigen<br>[0042] Wand-Segment Breite<br>[0043] Wand-Segment Breite<br>[0405] Bernaßungen<br>[0406] Wand-Segment Parar<br>[3635] Ansichtsrahmen-Eins<br>Detail-Status<br>Gestrichelt<br>Erweiterte Bemaßung<br>[3805] Render<br>Alle vorhandenen Oberflächen<br>Alternatives Material<br>[4201] Aufzog Historichic<br>Objektname                                                                                                    | [3805] Kender     [Alle vorhandenen Oberflächen     Texturwinkel     Texturwinkel     Texturaßstab     Texturanordnung     Texturoption     Alternatives Material     unen een XX site Kendunger blood     Nein     Nein     O     Concrete Beam     LDXWallSegment, idWallSegment                                                                                                    | 3                                                                             |  |
| 2-Femaßung anzeigen<br>[0042] Wand-Segment Breite<br>[0043] Wand-Segment Breite<br>[0405] Bernaßungen<br>[0406] Wand-Segment Parar<br>[3635] Ansichtsrahmen-Eins<br>Detail-Status<br>Gestrichelt<br>Erweiterte Bernaßung<br>[3805] Render<br>Alle vorhandenen Oberflächen<br>Alternatives Material<br>[4201] Aufzog Hierarchie<br>Objektname<br>Komponente                                                                                                    | [3805] Kender     [Alle vorhandenen Oberflächen     Texturwinkel     Texturwinkel     Texturmaßstab     Texturanordnung     Texturoption     Alternatives Material     une en eren zeiner sendunger plose     Nein     Nein     Concrete Beam     LDXWallSegment, idWallSegment                                                                                                    | 3                                                                             |  |
| 2-Femaßung anzeigen<br>[0042] Wand-Segment Breite<br>[0043] Wand-Segment Breite<br>[0405] Bernaßungen<br>[0406] Wand-Segment Parar<br>[3635] Ansichtsrahmen-Eins<br>Detail-Status<br>Gestrichelt<br>Erweiterte Bemaßung<br>[3805] Render<br>Alle vorhandenen Oberflächen<br>Alternatives Material<br>[4201] Aufzog Hiccurchic<br>Objektname<br>Komponente<br>Zusätzliche Unterobjekte                                                                                                    | [J300] Kender     [Alle vorhandenen Oberflächer     [Alle vorhandenen Oberflächer     [Aule vorhandenen Oberflächer     [Aule vorhandenen Oberflächer     [Texturmaßstab     Texturmaßstab     Texturanordnung     Texturoption     Alternatives Material     texturmaßstab     Texturoption     Alternatives Material     textures seaturner besau     Nein     Nein     O     Concrete Beam     LDXWallSegment, idWallSegment     Shaft0.WallSegments.Segment0     < 0 > | 3                                                                             |  |
| 2-Femaßung anzeigen<br>[0042] Wand-Segment Breite<br>[0043] Wand-Segment Breite<br>[0405] Bemaßungen<br>[0406] Wand-Segment Parar<br>[0406] Wand-Segment Parar<br>[040 | 13809) Kender     Alle vorhandenen Oberflächer     Texturwinkel     Texturmaßstab     Texturanordnung     Texturoption     Alternatives Material     deren sener from senerationer pose     Nein     Nein     O     Concrete Beam     LDXWallSegment, idWallSegment     Shaft0.WallSegments.Segment0     < 0 >     Wand-Segment entfemen                                                                                                    | 3                                                                             |  |

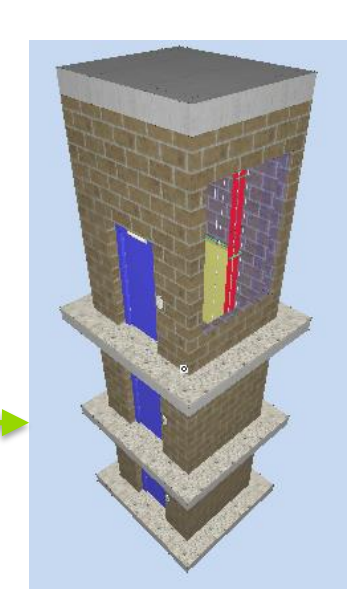

### **3D Data Exchange** 3D & 3D BIM Model - General

5/14/2019

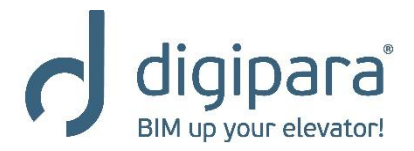

### 3D & 3D BIM Model - General

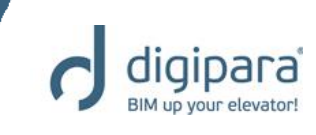

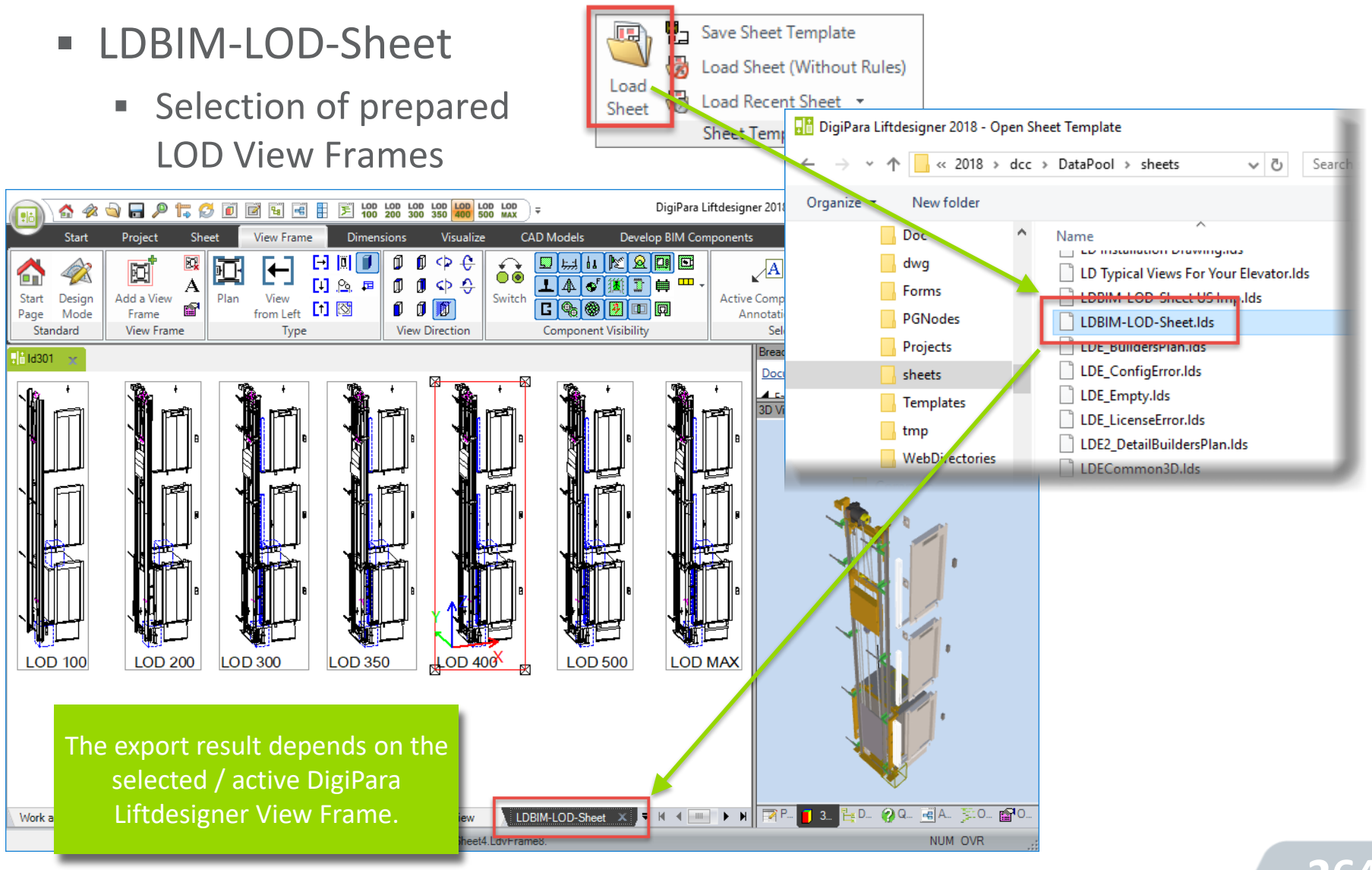

### **3D Data Exchange** 3D & 3D BIM Model – IFC & STEP

5/14/2019

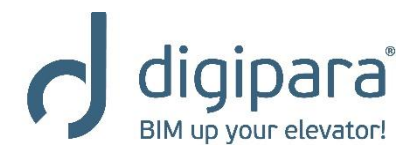

### 3D & 3D BIM Model Export

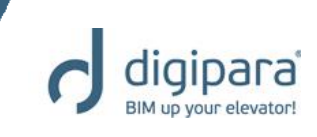

- DigiPara Liftdesigner
  - supports e.g. the following3D drawing outputs formats:
    - 3D DWG, STEP, IFC, Etc.

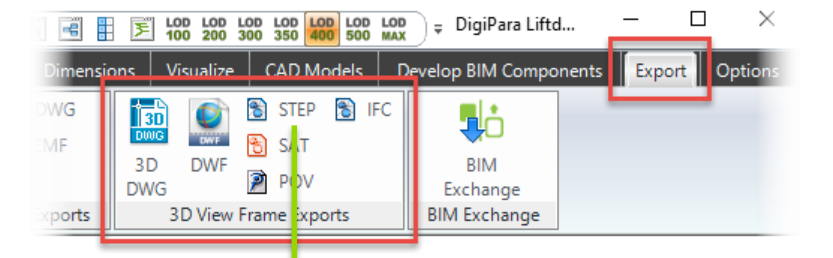

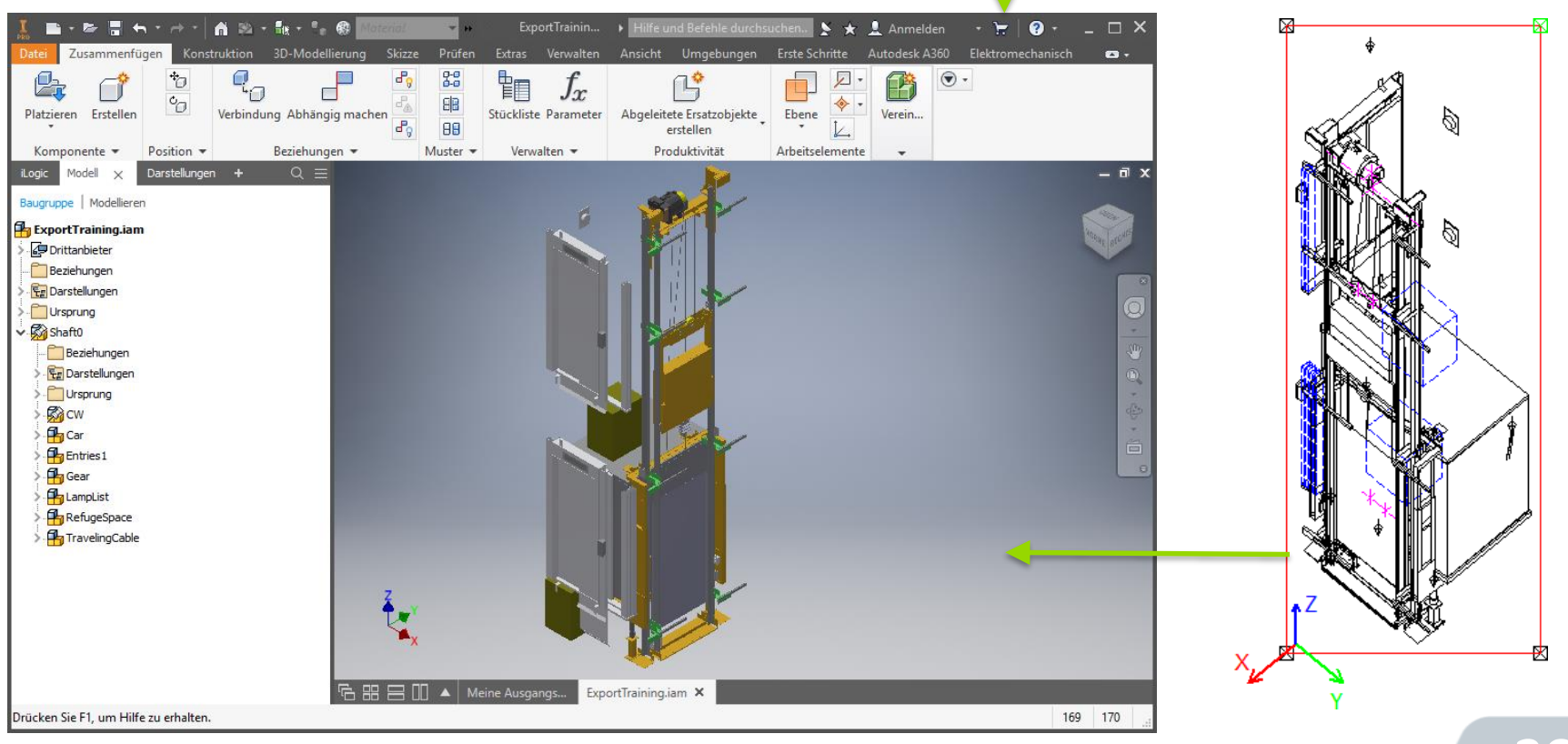

### **3D Data Exchange** 3D & 3D BIM Model – BIM Exchange

5/14/2019

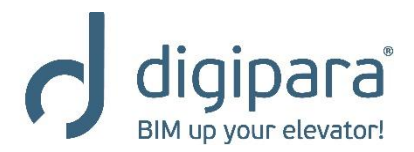

### 3D & 3D BIM Model Export

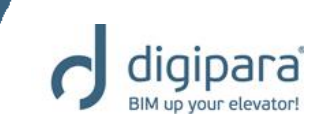

268

- DigiPara Liftdesigner 3D BIM Exchange
  - Building Information Modeling
    - Method of optimized design, implementation and management of buildings. All relevant building data are digitally recorded, combined and networked.

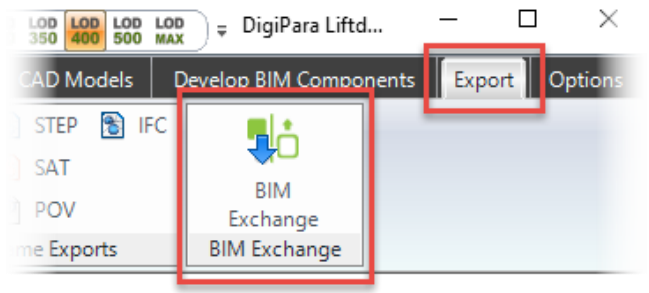

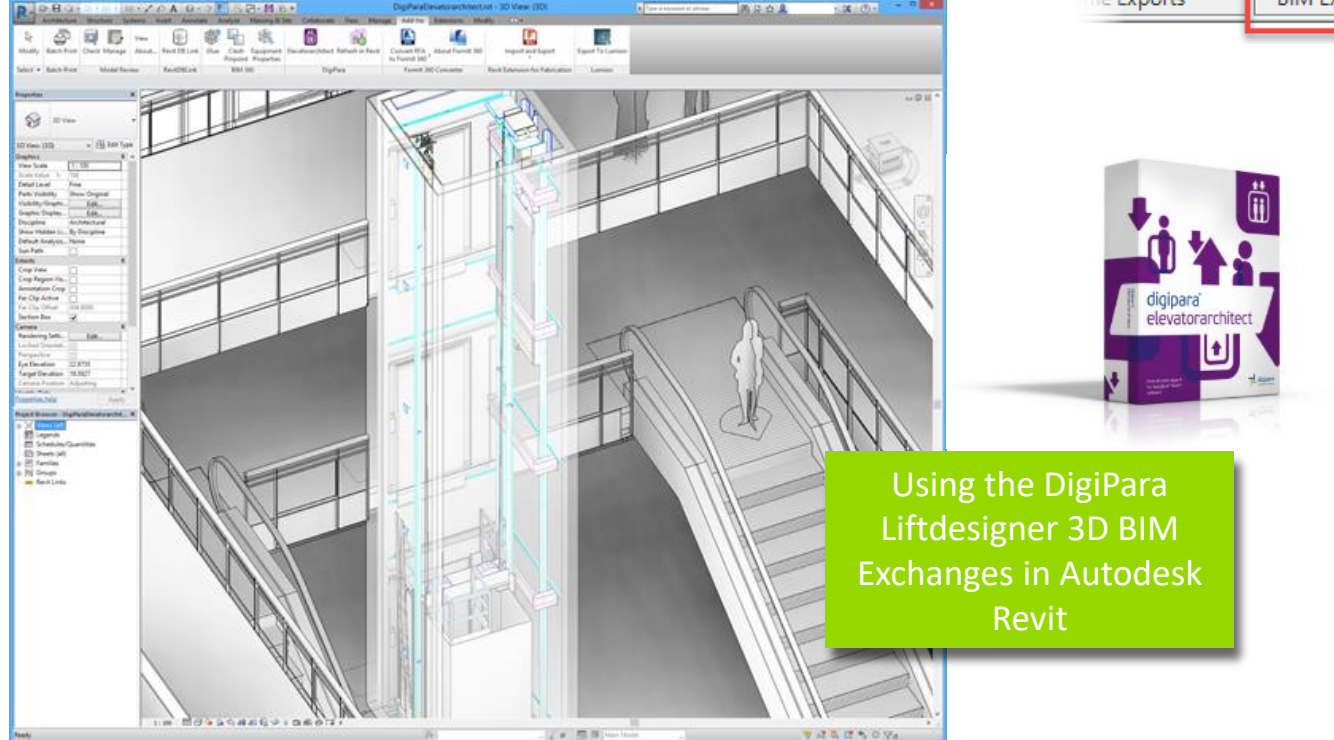

5/14/2019

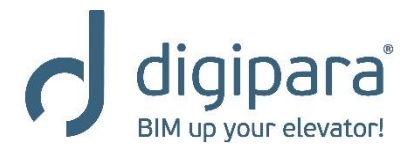

Activation of the Cabin Design via the Cabin Configurator

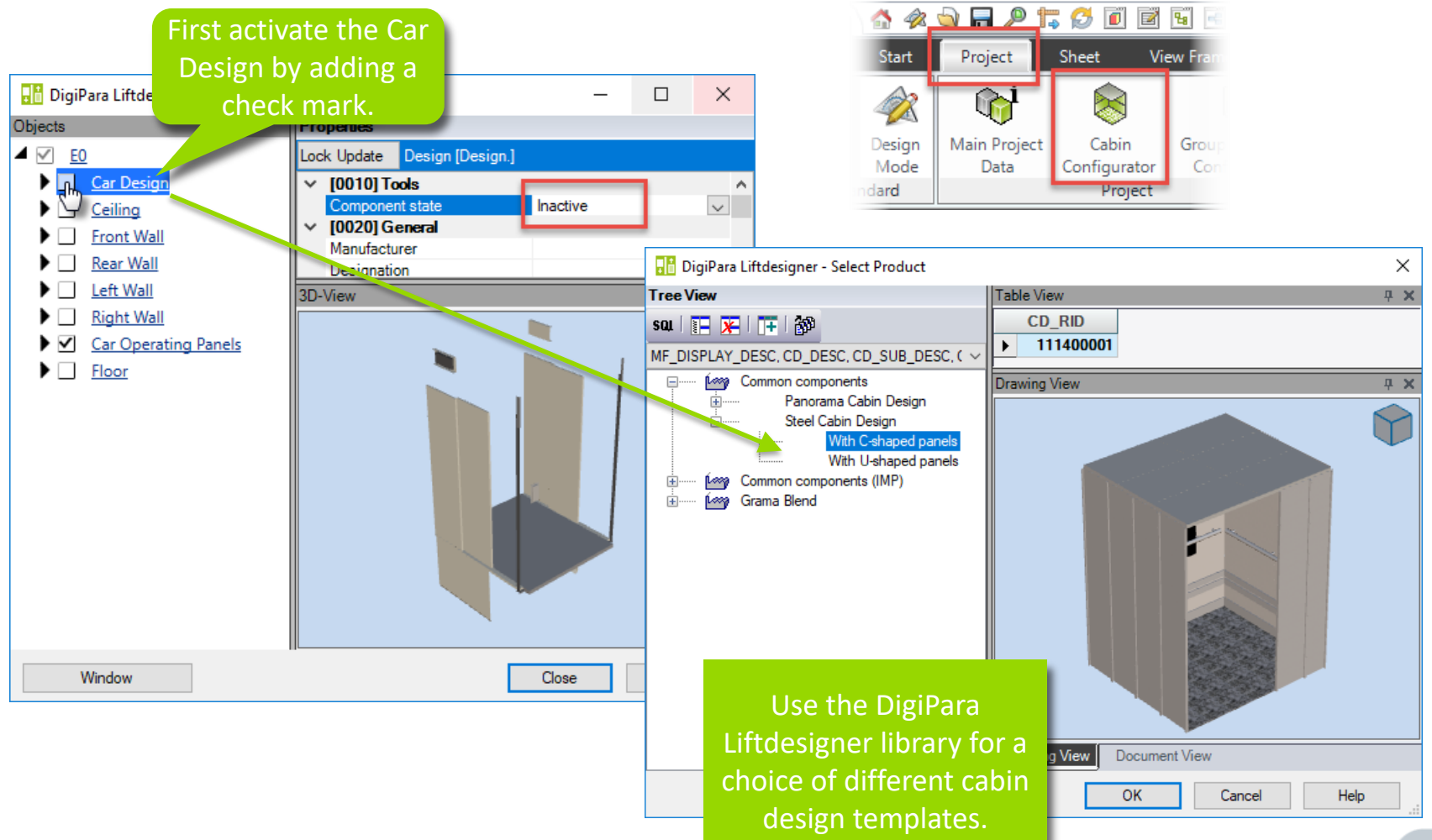

BIM up your elevator

Adaptation of car parameters and car-related BIM components

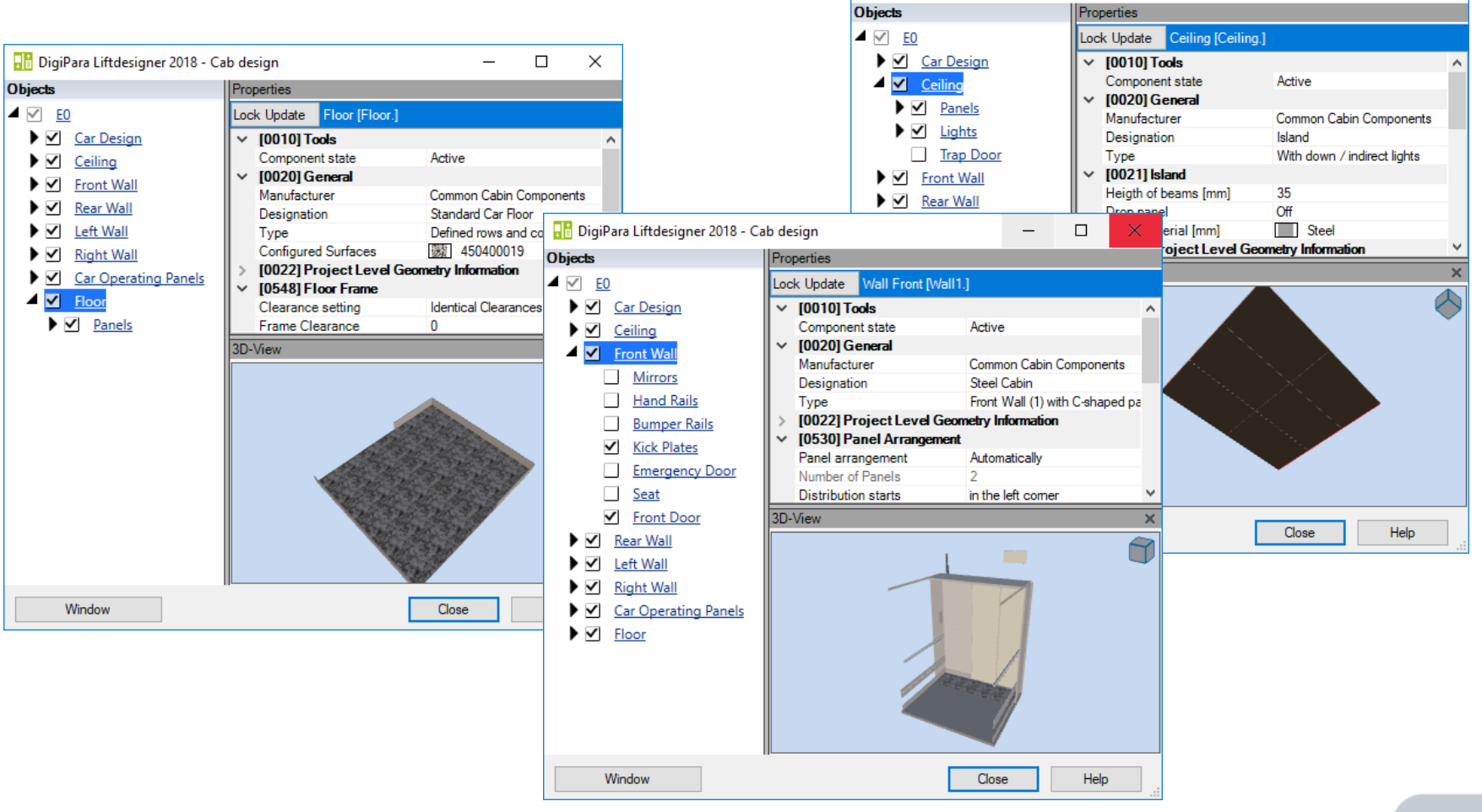

BIM up your e

 $\times$ 

- digipara BIM up your elevator!
- A prepared CabinApprovalDrawing will be loaded automatically when the Cabin Configurator is finished.

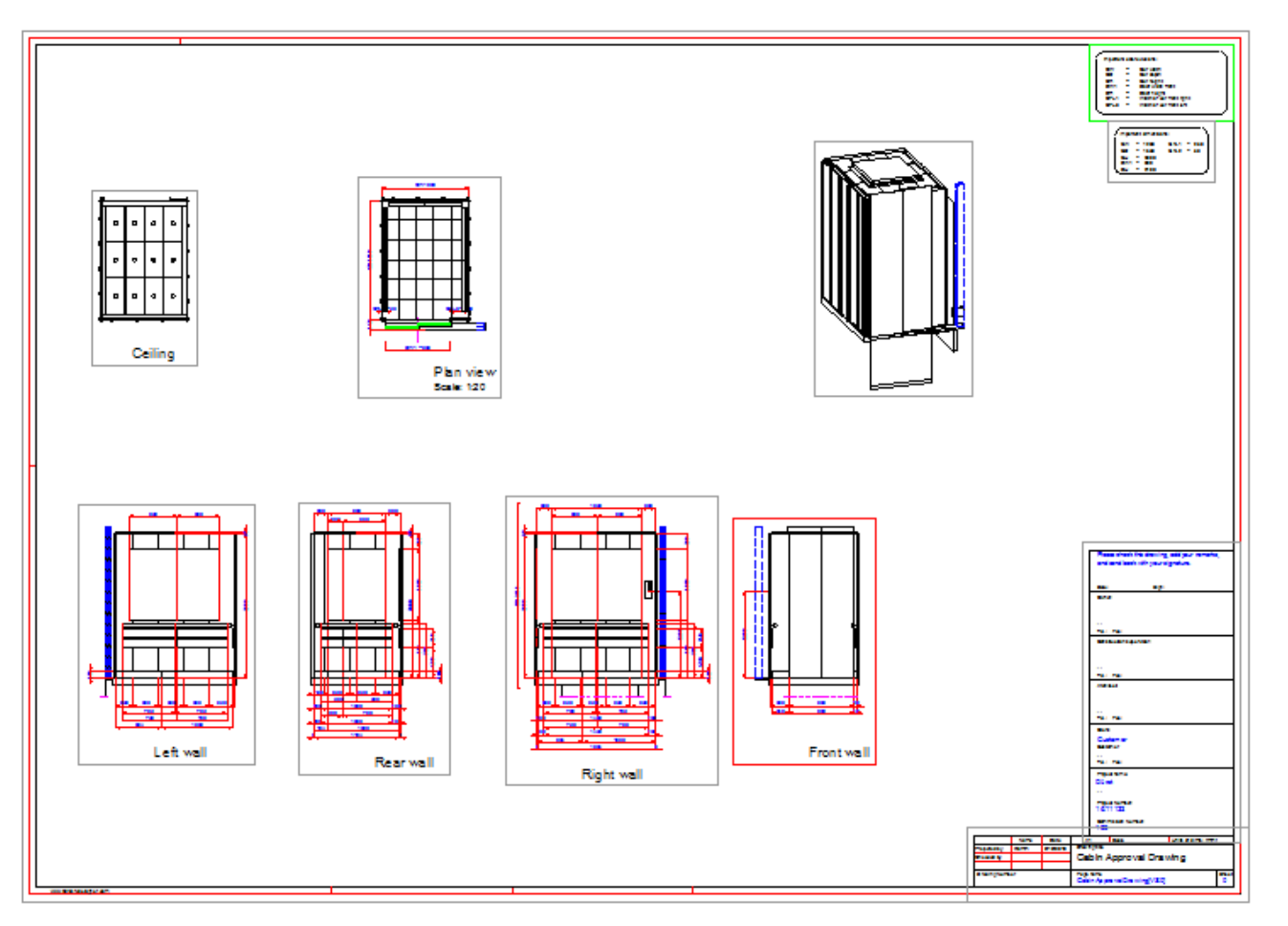

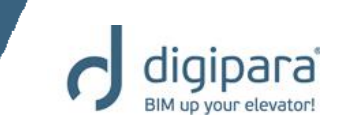

 Adjustment of the column and row numbers of the ceiling panels

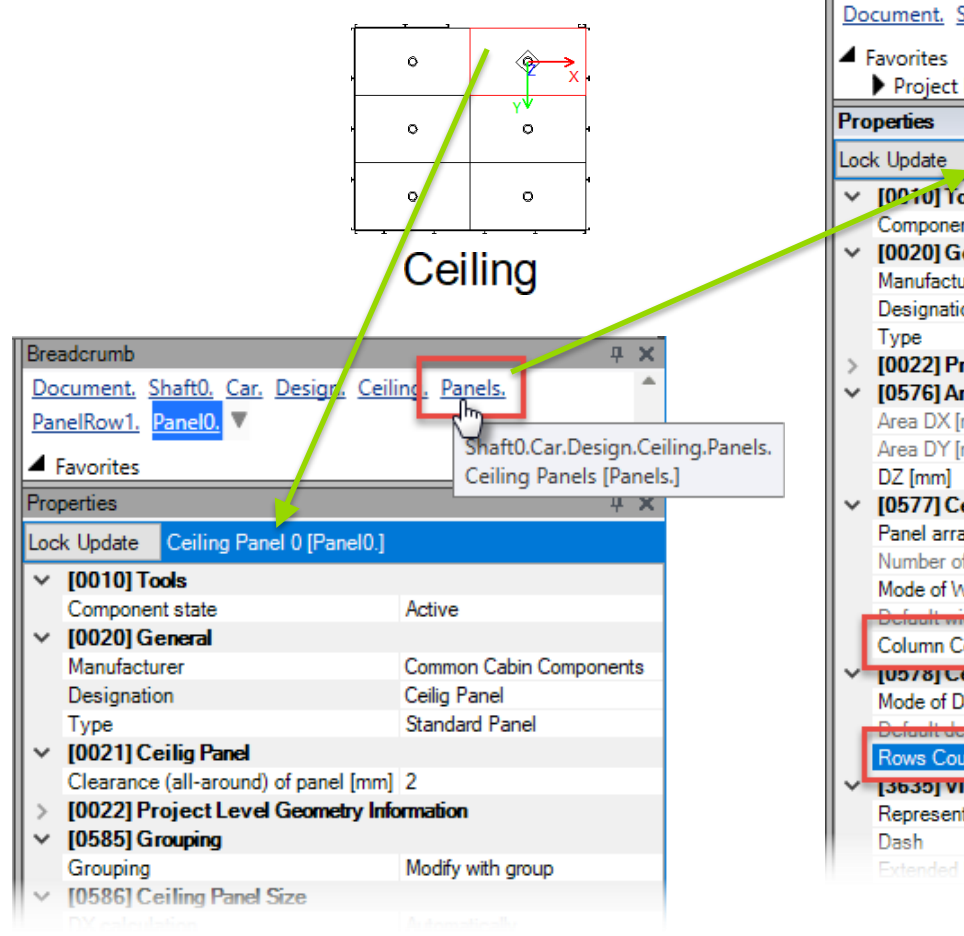

| Brea      | adcrumb                                                     | <b>д Х</b>               |  |  |
|-----------|-------------------------------------------------------------|--------------------------|--|--|
| Do        | cument. <u>Shaft0.</u> <u>Car.</u> <u>Design.</u> <u>Ce</u> | iling. Panels. 🔻 📩       |  |  |
| Favorites |                                                             |                          |  |  |
|           | Project Favorites                                           | -                        |  |  |
| Pro       | perties                                                     | <b>џ х</b>               |  |  |
| Loc       | k Update Ceiling Panels [Panels.]                           |                          |  |  |
| ~         | [0010] Yools                                                |                          |  |  |
|           | Component state                                             | Active                   |  |  |
| ~         | [0020] General                                              |                          |  |  |
|           | Manufacturer                                                | Common Cabin Components  |  |  |
|           | Designation                                                 | Ceiling Panel Group      |  |  |
|           | Туре                                                        | Standard Group           |  |  |
| >         | [0022] Project Level Geometry Information                   |                          |  |  |
| $\sim$    | [0576] Arrangement Area Size                                |                          |  |  |
|           | Area DX [mm]                                                | 1600                     |  |  |
|           | Area DY [mm]                                                | 1400                     |  |  |
|           | DZ [mm]                                                     | 1                        |  |  |
| ~         | [0577] Ceiling Panel Columns                                |                          |  |  |
|           | Panel arrangement                                           | Automatically            |  |  |
|           | Number of Ceiling Panel Columns                             | 1                        |  |  |
|           | Mode of Width Calculation                                   | Calculate width by count |  |  |
|           | Defaalt width [mm]                                          | 1600                     |  |  |
|           | Column Count [mm]                                           | 1                        |  |  |
| ~         | V [US78] Cerring Paner Rows                                 |                          |  |  |
|           | Mode of Depth Calculation                                   | Calculate depth by count |  |  |
| 1         | Default depth [mm]                                          | 1400                     |  |  |
|           | Rows Count [mm]                                             | 1                        |  |  |
| ~         | V [3635] VIEW Frame Settings                                |                          |  |  |
|           | Representation                                              | Default (by Frame)       |  |  |
|           | Dash                                                        | No                       |  |  |
|           | Extended Dimension                                          | No                       |  |  |

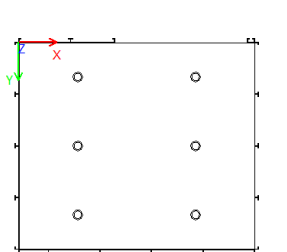

#### Ceiling

## **Practice** Custom Sheet Template

5/14/2019

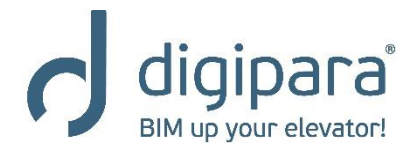

### **Practice - Custom Sheet Template**

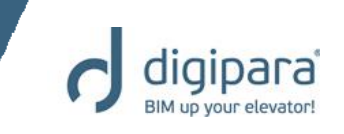

- Title Block & Drawing Border (C:\ProgramData\DigiPara\dcc\DataPool\blocks)
  - Develop your own individual title block, using your original pattern, including necessary DigiPara Liftdesigner references and a corresponding drawing border.
- View Frames (C:\ProgramData\DigiPara\dcc\DataPool\sheets\MyViews)
  - Define view frames according to your own requirements.

#### Sheet Templates

(C:\ProgramData\DigiPara\dcc\DataPool\sheets)

 Put title block, drawing border and view frames together. Save the sheet template in the required directory.

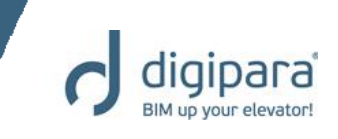

If you have any problems or questions, please don't hesitate to contact us.

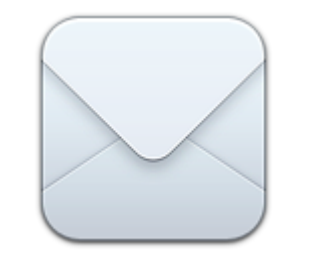

support@digipara.com

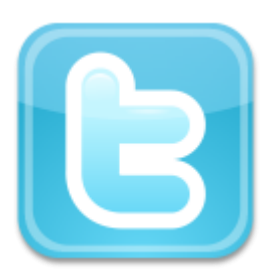

@DigiParaTeam

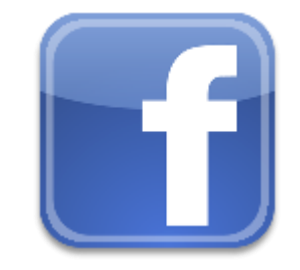

www.facebook.com/DigiPara

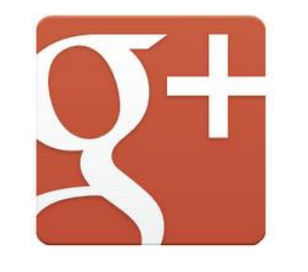

www.plus.google.com/11 5937098163818154808/

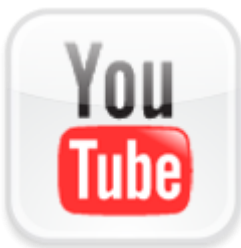

www.youtube.com/ DigiParaChannel

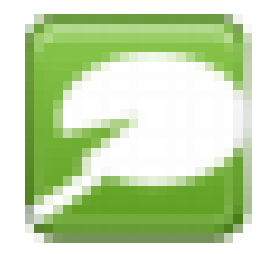

www.liftit.typepad.com/ digipara